# سلسلة 100™ Inspiron 530 دليل المالك

موديل DCMF

### الملاحظات والإشعارات والتنبيهات

ملاحظة: تشير كلمة "ملاحظة" إلى المعلومات المهامة التي تساعدك في الحصول على أقصى استفادة من جهاز الكمبيوتر لديك.

🚺 🏻 إشعار: تشير كلمة "إشعار" إلى احتمال حدوث تلف بالأجهزة أو فقد بيانات وتُعلمك بكيفية تجنب المشكلة.

🔬 تنبيه: تشير كلمة "تنبيه" إلى احتمال حدوث ضرر بالممتلكات أو إصابة شخصية أو وفاة.

إذا قمت بشراء كمبيوتر Dell<sup>TM</sup> n Series، فلن تكون هناك أية إشارة في هذا المستند إلى أنظمة التشغيل ®Microsoft<sup>®</sup> Windows قابلة للتطبيق.

### الكلمات المختصرة واختصارات الأحرف الأولى

للحصول على قائمة كاملة بالكلمات المختصرة واختصارات الأحرف الأولى، انظر "المعجم" في صفحة 201.

> المعلومات الواردة في هذه الوثيقة عرضة للتغيير دون إشعار. .2008 Dell Inc © 2007 عجميع الحقوق محفوظة.

يُمنع إجراء أي عملية نسخ بأي شكل من الأشكال دون الحصول على إذن خطي من شركة .Dell, Inc.

العلامات التجارية الواردة في هذا النص: تعتبر Dell وشعار DELL و YOURS IS HERE و Inspiron علامات تجارية لشركة .DELL, Inc وتعتبر Bluetooth علامة تجارية مسجلة مملوكة لشركة .Bluetooth SIG, Inc ويتم استخدامها بواسطة شركة Dell بموجب ترخيص؛ وتعتبر Microsoft و Windows و Internet Explore و Windows Vista و Windows Vista وشعار زر start إما علامات تجارية أو علامات تجارية مسجلة لشركة Microsoft و SpeedStep ولايات المتحدة و الأول الذول الأخرى؛ وتعتبر Inter و Pentium و Celeron علامات تجارية مسجلة شركة Microsoft و SpeedStep و SpeedStep و الأخرى و تعتبر Inter في SpeedStep و Cole موادية مسجلة الشركة Inter في الولايات المتحدة و از الذول الأخرى؛ وتعتبر Intel و محامات تجارية أو علامات تجارية مسجلة الشركة SpeedStep و Cole علامات تجارية و ي

قد يتم استخدام علامات تجارية وأسماء تجارية أخرى في هذه الوثيقة للإشارة إلى إما الكيانات المالكة لهذه العلامات والأسماء أو إلى منتجاتها. تتنصل شركة .Dell, Inc من أية حقوق ملكية خاصة بعلامات وأسماء تجارية غير تلك المملوكة لها.

موديل DCMF

سبتمبر 2008 رقم الجزء UK653 مراجعة A05

# المحتويات

| 11 | البحث عن معلومات                  |   |
|----|-----------------------------------|---|
| 15 | إعداد واستخدام الكمبيوتر الخاص بك | 1 |
| 15 | المنظر الأمامي لجهاز الكمبيوتر    |   |
| 15 | Inspiron 530/530a/530c            |   |
| 17 | Inspiron 530b/530d                |   |
| 19 | المنظر الخلفي لجهاز الكمبيوتر     |   |
| 19 | Inspiron 530/530a/530c            |   |
| 21 | Inspiron 530b/530d                |   |
| 22 | موصلات اللوحة الخلفية             |   |
| 22 | Inspiron 530/530a/530c            |   |
| 25 | Inspiron 530b/530d                |   |
| 27 | تثبيت الكمبيوتر في خزانة          |   |
| 29 | إعداد طابعة                       |   |
| 29 | كابل الطابعة                      |   |
| 29 | توصيل طابعة USB                   |   |
| 31 | تشغيل أقراص CD وDVD               |   |
| 32 | ضبط مستوى الصوت                   |   |
| 33 | تهيئة موصلات الصوت للقناة 5.1     |   |
| 33 | ضبط الصورة                        |   |

| 34 | نسخ أقراص CD وDVD                                                       |
|----|-------------------------------------------------------------------------|
| 34 | كيفية نسخ قرص CD أو قرص DVD                                             |
| 35 | استخدام أقراص CD وأقراص DVD الفارغة                                     |
| 36 | تلميحات مغيدة                                                           |
| 37 | استخدام قارئ بطاقة وسانط (اختياري)                                      |
| 38 | توصيل شاشتين                                                            |
| 38 | توصيل شاشتين مزودتين بفتحات توصيل VGA                                   |
|    | التوصيل بشاشة واحدة مزودة بفتحة توصيل VGA وشاشة أخرى                    |
| 39 | مزودة بفتحة توصيل DVI                                                   |
| 39 | توصيل جهاز تلفاز                                                        |
| 40 | تغيير إعدادات الشاشة                                                    |
| 40 | إدارة الطاقة                                                            |
| 40 | خبار ات ادار ة الطاقة في Microsoft <sup>®</sup> Windows <sup>®</sup> XP |
| 40 | وضع الانتظار                                                            |
| 41 | وضع السبات                                                              |
| 41 | خصائص خيارات الطاقة                                                     |
| 43 | خيارات إدارة الطاقة في <sup>®</sup> Windows Vista                       |
| 43 | وضع الانتظار                                                            |
| 44 | وضع السبات                                                              |
| 44 | خصائص خطة الطاقة                                                        |
| 46 | تەكىن تقنىة ™SpeedStep                                                  |
| 46 | حول تهيئات RAID                                                         |
| 46 | تهيئة المستوى الأول من RAID                                             |
| 47 | تهيئة محركات الأقراص الثابتة لتمكين RAID                                |
|    | تهيئة RAID باستخدام الأداة المساعدة                                     |
| 48 | Intel <sup>®</sup> Option ROM Utility                                   |
|    | تهيئة RAID باستخدام                                                     |
| 49 | Intel <sup>®</sup> Matrix Storage Manager                               |

| 53 | نقل المعلومات إلى كمبيوتر جديد                 |
|----|------------------------------------------------|
| 53 | Microsoft <sup>®</sup> Windows <sup>®</sup> XP |

| 58 | الاتصال بالإنترنت    |
|----|----------------------|
| 59 | إعداد اتصال الإنترنت |

| 61                                                                                                    | حل المشاكل                                                                                                    | 2 |
|----------------------------------------------------------------------------------------------------|----------------------------------------------------------------------------------------------------|---|
| 61                                                                                                    | تلميحات استكشاف الأخطاء وإصلاحها                                                                                                    |   |
| 61                                                                                                    | مشاكل البطارية                                                                                                    |   |
| 62                                                                                                    | مشاكل محركات الأقراص                                                                                                    |   |
| 63                                                                                                    | مشاكل محرك أقراص CD و DVD                                                                                                    |   |
| 64                                                                                                    | مشاكل القرص الصلب                                                                                                    |   |
| 64                                                                                                    | مشاكل البريد الإلكتروني والمودم والإنترنت                                                                                                    |   |
|                                                                                                    |                                                                                                    |   |
| 66                                                                                                    | رسائل الخطأ                                                                                                    |   |
| 66<br>67                                                                                                    | رسائل الخطأ<br>مشاكل لوحة المفاتيح                                                                                                    |   |
| 66<br>67<br>68                                                                                                    | رسائل الخطأ<br>مشاكل لوحة المفاتيح<br>مشاكل البرامج وعدم الاستجابة                                                                                                    |   |
| <ul> <li>66</li> <li>67</li> <li>68</li> <li>68</li> </ul>                                                                                                    | رسائل الخطأ<br>مشاكل لوحة المفاتيح<br>مشاكل البرامج وعدم الاستجابة<br>تعذر بدء تشغيل الكمبيوتر                                                                                                |   |
| <ul> <li>66</li> <li>67</li> <li>68</li> <li>68</li> <li>68</li> </ul>                                                                                                    | رسائل الخطأ<br>مشاكل لوحة المفاتيح<br>مشاكل البرامج وعدم الاستجابة<br>تعذر بدء تشغيل الكمبيوتر<br>توقف الكمبيوتر عن الاستجابة                                                                 |   |
| 66         67         68         68         68         68         68                                                                                                    | رسائل الخطأ<br>مشاكل لوحة المفاتيح<br>مشاكل البرامج وعدم الاستجابة<br>تعذر بدء تشغيل الكمبيوتر<br>توقف الكمبيوتر عن الاستجابة<br>توقف أحد البرامج عن الاستجابة                                |   |
| 66         67         68         68         68         68         68         68         68                                                                                                    | رسائل الخطأ<br>مشاكل لوحة المفاتيح<br>مشاكل البرامج وعدم الاستجابة<br>تعذر بدء تشغيل الكمبيوتر<br>توقف الكمبيوتر عن الاستجابة<br>توقف أحد البرامج عن الاستجابة<br>تعطل أحد البرامج بشكل متكرر |   |
| 66         67         68         68         68         68         68         68         68         68         98         98         98         98         98         98         98         98         98         98         98         98         98         99         91         92         93         94         95         96         96         97         98         98         99         90         91         92         93         94         95         95         96         97         96         97         98         96         96         97         96         96         97         96         97 <td>رسائل الخطأ<br/>مشاكل لوحة المفاتيح<br/>مشاكل البرامج وعدم الاستجابة<br/>تعذر بدء تشغيل الكمبيوتر<br/>توقف الكمبيوتر عن الاستجابة<br/>توقف أحد البرامج عن الاستجابة<br/>تعطل أحد البرامج بشكل متكرر</td> <td></td> | رسائل الخطأ<br>مشاكل لوحة المفاتيح<br>مشاكل البرامج وعدم الاستجابة<br>تعذر بدء تشغيل الكمبيوتر<br>توقف الكمبيوتر عن الاستجابة<br>توقف أحد البرامج عن الاستجابة<br>تعطل أحد البرامج بشكل متكرر |   |

| تظهر شاشة زرقاء ثابتة          |   |
|--------------------------------|---|
| مشاكل أخرى في البرامج          |   |
| مشاكل قارئ بطاقة الوسائط 71    |   |
| مشاكل الذاكرة 72               |   |
| مشاكل الماوس 73                |   |
| مشاكل الشبكة                   |   |
| مشاكل الطاقة                   |   |
| مشاكل الطابعة                  |   |
| مشاكل الماسح الضوئي 77         |   |
| مشاكل الصوت والسماعة العادية   |   |
| لا يصدر أي صوت من مكبرات الصوت |   |
| لا يصدر أي صوت من سماعات الرأس |   |
| مشاكل الفيديو والشاشة          |   |
| إذا كانت الشاشة فارغة          |   |
| إذا كان من الصعب قراءة الشاشة  |   |
| أدوات استكشاف الأخطاء وإصلاحها | 3 |
| مصابيح الطاقة                  |   |
| أكواد صوت التنبيه 84           |   |
| رسائل النظام                   |   |

| 88 Dell Diagnostics                                                                                                    |
|----------------------------------------------------------------------------------------------------|
| متى ينبغي استخدام Dell Diagnostics<br>(أدوات Dell التشخيصية)                                                                                          |
| بدء تشغيل Dell Diagnostics من محرك الأقراص الثابتة88                                                                                                  |
| تشغيل Dell Diagnostics من وسائط Drivers<br>and Utilities (برامج التشغيل والأدوات المساعدة)                                                            |
| القائمة الرئيسية لبرنامج Dell Diagnostics                                                                                                    |
| برامج التشغيل                                                                                                    |
| ما هو برنامج التشغيل؟                                                                                                    |
| التعرف على برامج التشغيل                                                                                                    |
| إعادة تثبيت برامج التشغيل والأدوات المساعدة                                                                                                    |
| كتشاف مشكلات الدرامج والأحفز قره حلها في نظام التشغيل                                                                                                 |
| 95Windows Vista <sup>®</sup> J Microsoft Windows <sup>®</sup> XP                                                                                      |
| ستعادة نظام التشغيل                                                                                                    |
| استخدام استعادة النظام من <sup>®</sup> Mindows استخدام استعادة النظام من                                                                              |
| استخدام Dell PC Restore (استعادة الكمبيوتر) و Dell<br>Factory Image Restore (استعادة النسخ الأصلية للبيانات)98<br>استخدام القرص المضغوط لنظام التشغيل |
|                                                                                                    |

| 103 | قبل أن تبدأ              |
|-----|--------------------------|
| 103 | الأدوات الموصى بها       |
| 104 | إيقاف تشغيل الكمبيوتر    |
| 104 | قبل العمل داخل الكمبيوتر |
| 105 | فك غطاء الكمبيوتر        |
| 107 | المنظر الداخلي للكمبيوتر |

| 108                    | مكونات لوحة النظام                     |
|------------------------|----------------------------------------|
| 108                    | Inspiron 530                           |
| 110                    | Inspiron 530a                          |
| 112                    | Inspiron 530b                          |
| 114                    | Inspiron 530c                          |
| 116                    | Inspiron 530d                          |
| دة الإمداد بالطاقة 118 | تعيينات أسنان موصل التيار المستمر لوحد |
| 122                    | الذاكرة                                |
| 122                    | الذاكرة: إرشادات التركيب               |
| 124                    | تركيب الذاكرة                          |
| 126                    | إخراج الذاكرة                          |
|                        |                                        |
| 127                    | البطاقات                               |
| 127                    | بطاقتا PCI Express و PCI               |
| 134                    | الحافة الأمامية                        |
| 134                    | فك الحافة الأمامية                     |
| 135                    | اعادة تركيب الحافة الأمامية            |
|                        |                                        |
| 136                    | محركات الأقراص                         |
| ك الأقراص 137          | توصيلات الكابل المنصوح بها لمحر        |
| 137                    | توصيل كابلات محرك الأقراص              |
| 137                    | موصلات واجهة محرك الأقراص .            |
| صلها 138               | توصيل كابلات محرك الأقراص وف           |
| 138                    | محركمحركات الأقراص الصلبة              |
| 144                    | محرك أقراص مرنة (اختياري)              |
| 150                    | قارئ بطاقات الوسائط                    |
| 153                    | محرك الأقراص CD/DVD                    |
| 150                    | ä. 11-11                               |
| 159                    | (مبتعارید-                             |
| 109                    | استبدال البطاريه                       |
| 161                    | وحدة الإمداد بالطاقة                   |
| 161                    | إعادة تركيب وحدة الإمداد بالطاقة .     |

| 163                     | لوحة الإدخال/الإخراج         |
|-------------------------|------------------------------|
| 164                     | فك لوحة الإدخال/الإخراج      |
| 165                     | تركيب لوحة الإدخال/الإخراج.  |
| 165                     | مروحة المعالج                |
| ة تجميع غرفة التبريد    | قم بتركيب مروحة المعالج/وحد  |
| ة تجميع غرفة التبريد167 | قم بتركيب مروحة المعالج/وحد  |
| 168                     | المعالج                      |
| 168                     | إزالة المعالج                |
| 170                     | تركيب المعالج                |
| 172                     | مروحة الهيكل المعدني         |
| 172                     | إزالة مروحة الهيكل           |
| 173                     | استبدال مروحة الهيكل المعدني |
| 174                     | لوحة النظام                  |
| 174                     | إزالة لوحة النظام            |

| 174 | إزالة لوحة النظام              |
|-----|--------------------------------|
| 176 | تركيب لوحة النظام              |
| 176 | إعادة غطاء الكمبيوتر إلى مكانه |

| 179               | المواصفات                                                                           |
|-------------------|-------------------------------------------------------------------------------------|
| 179               | Inspiron 530/530a/530c                                                              |
| 182               | Inspiron 530b/530d                                                                  |
| 185               | Inspiron 530/530a/530b/530c/530d                                                    |
| 107               |                                                                                     |
| 107               | إعداد النظام                                                                        |
| 187               | إعداد النظام                                                                        |
| 187<br>187        | إعداد النظام<br>نظرة عامة<br>الدخول إلى برنامج إعداد النظام                         |
| 187<br>187<br>188 | إعداد النظام<br>نظرة عامة<br>الدخول إلى برنامج إعداد النظام<br>خيار ات إعداد النظام |

| 193 | مسح كلمات المرور المنسية                                          |
|-----|-------------------------------------------------------------------|
| 193 | Inspiron 530                                                      |
| 194 | Inspiron 530a                                                     |
| 194 | Inspiron 530b                                                     |
| 195 | Inspiron 530c                                                     |
| 195 | Inspiron 530d                                                     |
| 196 | مسح إعدادات CMOS                                                  |
| 197 | تحدیث BIOS                                                        |
| 198 | تنظيف الجهاز                                                      |
| 198 | الكمبيوتر ولوحة المفاتيح والشاشة                                  |
| 198 | الماوس                                                            |
| 199 | محرك أقراص مرنة (اختياري)                                         |
| 199 | سياسة الدعم الفني لشركة Dell (الولايات المتحدة فقط)               |
| 200 | تعريف البرامج والأجهزة الطرفية "المثبتة من Dell" .                |
| 200 | تعريف البرامج والأجهزة الطرفية "من طرف ثالث"                      |
| 200 | إشعار لجنة الاتصالات الفيدرالية (للولايات المتحدة الأمريكية فقط). |
| 200 | FCC الفنة ب                                                       |
| 202 | الاتصال بشركة Dell                                                |
| 203 | معجم                                                              |
| 219 | فهرس                                                              |

### البحث عن معلومات

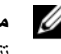

ملاحظة: قد تكون بعض المزايا أو الوسائط اختيارية، وقد لا يتم شحنها مع الكمبيوتر الخاص بك. وقد لا تتوافر يعض المزايا أو الوسائط في بلدان معينة.

ملاحظة: يجوز شحن معلومات إضافية مع الكمبيوتر الخاص بك.

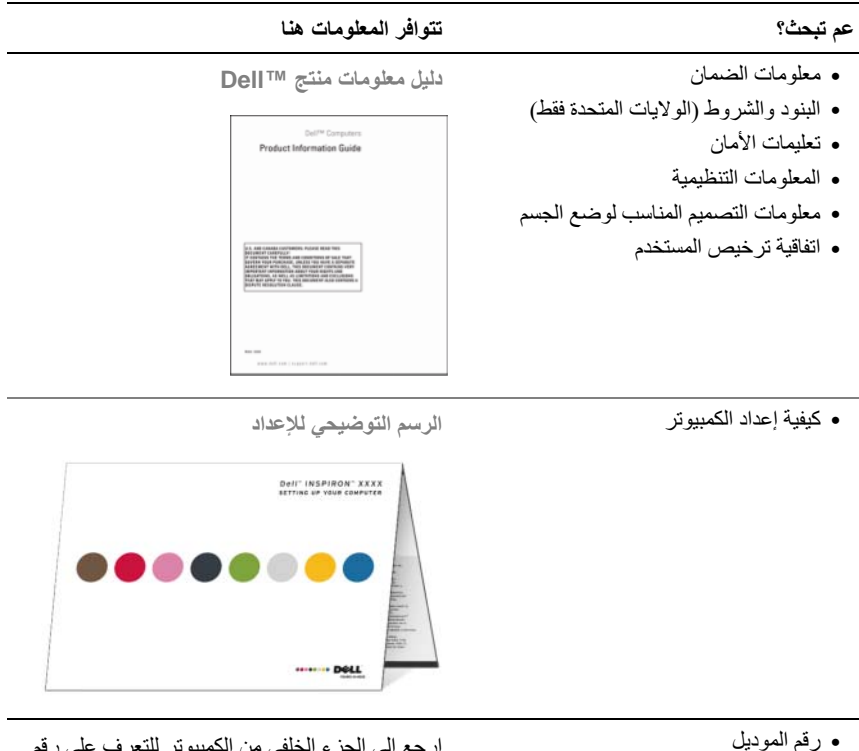

ارجع إلى الجزء الخلفي من الكمبيوتر للتعرف على رقم المو ديل.

**ملاحظة:** إذا لم يكن هناك ملصق، فسيكون رقم الموديل هو .Inspiron 530

#### عم تبحث؟

- Service Tag (رقم الصيانة) و Express Service Code (رمز الخدمة السريعة)
  - ملصق ترخيص Microsoft Windows

#### تتوافر المعلومات هنا

- رقم الصيانة (Service Tag) وترخيص ®Microsoft<sup>®</sup> Windows
- هذه الملصقات موجودة على جهاز الكمبيوتر الخاص بك.
- استخدم "رقم الصيانة" لتعريف الكمبيوتر عند استخدام الموقع support.dell.com أو اتصل بالدعم.

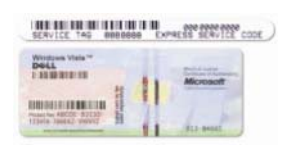

- أدخل رمز Express Service Code (رمز الخدمة السريعة) لتوجيه مكالمتك عند الاتصال بالدعم.
- حلول أفكار مفيدة ونصائح لاكتشاف الأعطال وإصلاحها، ومقالات من الفنيين، ودورات على الإنترنت، وأسئلة شائعة
  - المنتدى مناقشة عبر الإنترنت مع غيرك من عملاء Dell
- تحديثات معلومات حول التحديثات الخاصة بالمكونات، مثل الذاكرة والقرص الصلب ونظام التشغيل
  - خدمة العملاء معلومات الاتصال ومكالمات الصيانة ومتابعة طلبات الشراء والضمان والمعلومات الخاصة بالإصلاح
- الخدمة والدعم متابعة مكالمات الصيانة وسجل الدعم وعقد الصيانة والمناقشات عبر الإنترنت مع الدعم الفنى
  - مرجع وثائق الكمبيوتر وتفاصيل حول تهيئة الكمبيوتر ومواصفات المنتج ودر اسات تقنية
    - تنزیلات برامج تشغیل وبرامج تصحیح
       وتحدیثات برامج مصدق علیها

موقع الدعم لشركة support.dell.com – Dell ملاحظة: اختر منطقتك لعرض موقع الدعم المناسب.

ملاحظة: يمكن أيضاً للعملاء في الشركات والحكومة والتعليم أن يستخدموا موقع الدعم المتقدم من Dell على العنوان premier.support.dell.com.

| تتوافر المعلومات هنا                                                                                                    | عم تبحث؟                                                                                                    |
|----------------------------------------------------------------------------------------------------|----------------------------------------------------------------------------------------------------|
| لتحميل Desktop System Software (برنامج نظام<br>الكمبيوتر المكتبي):<br>1 اذهب إلى الموقع support.dell.com وانقر فوق<br>1 اذهب إلى الموقع Drivers & Downloads<br>(برامج التشغيل ومواد<br>2 انقر فوق Select Model (اختيار الموديل)<br>3 مباختيار موديل المنتج وانقر فوق Go (انتقال).<br>3 مباختيار موديل المنتج وانقر فوق Go (انتقال).<br>4 انقر فوق System Utilities وانقر فوق Go (انتقال).<br>5 انقر فوق System Software (الأدوات المساعدة<br>نظام الكمبيوتر المكتبي) تحت yesktop System (برنامج<br>فوق Download Now (تحميل الأن).<br>6 انقر فوق Ran (تشغيل) التشغيل برنامج التشغيل أو<br>فوق Save (محفل لحفظ برنامج التشغيل على الكمبيوتر.<br>ملاحظة: قد تختلف واجهة المستخدم لموقع<br>ملاحظة: قد تختلف واجهة المستخدم لموقع | <ul> <li>(DSS) Desktop System Software •<br/>برنامج نظام الكمبيوتر المكتبي – إذا قمت بإعادة<br/>تثبيت نظام التشغيل للكمبيوتر عليك إعادة تثبيت<br/>الأداة المساعدة SDS. DSS توفر تحديثات هامة<br/>لنظام التشغيل الخاص بك والدعم الخاص بمحرك<br/>DellTM للأقر اص المرنة USB 3.5 يوصة<br/>ومحركات الأقر اص الضوئية وأجهزة USB<br/>OSS ضروري للتشغيل الصحيح لكمبيوتر<br/>ونظام التشغيل آليا، ويعيد تثبيت التحديثات<br/>المناسبة لتهيئة الجهاز لديك.</li> </ul> |
| ملاحظة: قد تتوفر DSS أو لا تتوفر لموديل الكمبيوتر<br>المكتبي الخاص بك.                                                                                                    |                                                                                                    |
| <ul> <li>Windows Help and Support Center<br/>(مركز Windows Utal للتعليمات والدعم)</li> <li>1 للوصول إلى Windows Help and Support (تعليمات ودعم Windows Help and Support):<br/>(تعليمات ودعم Windows XP):<br/>في نظام التشغيل Windows XP، انقر فوق<br/>Help and Support (التعليمات والدعم).</li> <li>في نظام التشغيل 🚱 Windows Vista و انقر فوق Help فوق زر Start في نظام التشغيل و انقر فوق رمز<br/>Help ما تشرح مشكلتك ثم انقر فوق رمز<br/>السهم.</li> <li>2 انقر فوق الموضوع الذي يشرح مشكلتك.</li> <li>4 انتي الإرشادات التي ينشرح مشكلتك.</li> </ul>                                                                                                    | <ul> <li>طريقة استخدام نظام التشغيل <sup>®</sup> Windows</li> <li>الخاص بك</li> <li>كيفية العمل مع البر امج و الملفات</li> <li>كيفية إضفاء طابع شخصي على سطح المكتب لدي</li> </ul>                                                                                                    |

# إعداد واستخدام الكمبيوتر الخاص بك

# المنظر الأمامي لجهاز الكمبيوتر

### Inspiron 530/530a/530c

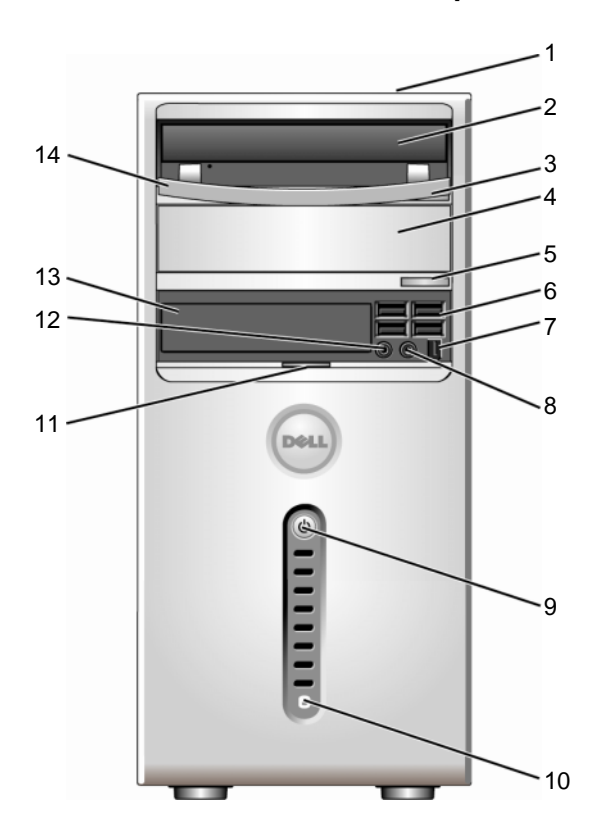

- 1 رقم الخدمة (موجود على الجزء استخدم رقم الصيانة لتمييز الكمبيوتر الخاص بك عندما تستخدم موقع العلوي من الهيكل في اتجاه الجزء دعم Dell أو اتصل بالدعم الفني. الخلفي)
  - 2 محرك الأقراص CD/DVD استخدم محرك أقراص CD/DVD لتشغيل CD/DVD.
  - 3 زر إخراج محرك CD/DVD اضغط لإخراج قرص من محرك أقراص CD أو DVD.
  - 4 حاوية محركات أقراص يمكن أن تتضمن محرك أقراص CD/DVD اختياري. CD/DVD اختيارية
- 5 زر إخراج محرك CD/DVD اضغط لإخراج قرص من محرك أقراص CD أو DVD الاختياري.
- موصلات USB 2.0 استخدم موصلات USB الأمامية للأجهزة التي تقوم بتوصيلها بين الحين والآخر، مثل ذراعات اللعب أو كاميرات أو لأجهزة USB لبدء التشغيل (انظر "خيارات إعداد النظام" في صفحة 188 لمزيد من المعلومات عن بدء التشغيل لجهاز USB). يوصى باستخدام موصلات USB الخلفية للأجهزة التي تبقى موصولة مثل الطابعات ولوحات المفاتيح.
- قم بتركيب أجهزة وسائط متعددة تسلسلية عالية السرعة، مثل كاميرات (اختياري) الفيديو الرقمية.
- 8 موصل سماعة الرأس قم باستخدام فتحة توصيل السماعات لتوصيل سماعات الرأس ومعظم أنواع مكبرات الصوت.
- زر الطاقة، اضغط على زر الطاقة انتشغيل الكمبيوتر. يشير الضوء الموجود في مصباح الطاقة التشغيل الكمبيوتر. يشير الضوء الموجود في مصباح الطاقة الفري التحكم والمصابيح" في صفحة 185 للحصول على المزيد من المعلومات.
- إشعار: لتفادي فقدان البيانات، لا تستخدم زر الطاقة لإيقاف تشغيل الكمبيوتر. بل قم عوضاً عن ذلك بايقاف تشغيل نظام التشغيل.
- 10 مصباح نشاط محرك الأقراص يشتغل ضوء نشاط محرك القرص الصلب عندما يقرأ الكمبيوتر البيانات من محرك القرص الصلب أو يكتبها فيه. قد يكون أيضا الضوء قيد التشغيل عندما يكون أحد الأجهزة مثل مشغل اسطوانات CD قيد التشغيل.
- FlexBay مقبض باب اللوحة الأمامية لتغطية محرك أقراص FlexBay، وأربعة موصلات Universal Serial Bus (USB)، وموصل سماعة الرأس وموصل ميكروفون واحد.

6

9

| 12 موصل الميكروفون           | قم باستخدام فتحة توصل الميكر وفون لتوصيل ميكر وفون الكمبيوتر<br>الشخصي لإدخال الصوت أو الموسيقى في برنامج للصوت أو<br>الاتصالات الهاتفية. في أجهزة الكمبيوتر المزودة ببطاقة صوت،<br>استخدم موصل الميكر وفون الموجود بالبطاقة. |
|------------------------------|----------------------------------------------------------------------------------------------------|
| FlexBay محرك 13              | باستطاعته استيعاب قارئ بطاقة وسائط اختياري أو محرك أقراص<br>مرنة.                                                                                                    |
| 14 لوحة محرك أقراص<br>CD/DVD | تغطي هذه اللوحة محرك أقراص CD/DVD.<br>(يوضح في الوضع مفتوح)                                                                                                    |

### Inspiron 530b/530d

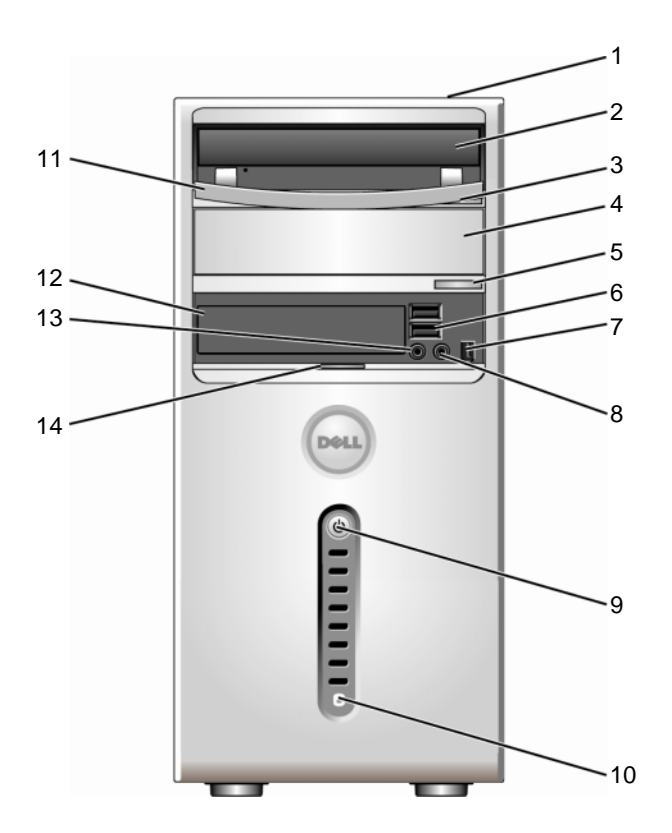

| 1  | رقم الخدمة (موجود على الجزء<br>العلوي من الهيكل في اتجاه الجزء<br>الخلفي) | استخدم رقم الخدمة لتمييز الكمبيوتر الخاص بك عندما تستخدم موقع<br>دعم Dell أو اتصل بالدعم الفني.                                                                                                    |
|----|---------------------------------------------------------------------------|----------------------------------------------------------------------------------------------------|
| 2  | محرك الأقراص CD/DVD                                                       | استخدم محرك أقراص CD/DVD لتشغيل CD/DVD.                                                                                                    |
| 3  | زر إخراج محرك CD/DVD                                                      | اضغط لإخراج قرص من محرك أقراص CD أو DVD.                                                                                                    |
| 4  | حاوية محركات أقراص<br>CD/DVD اختيارية                                     | يمكن أن تتضمن محرك أقراص CD/DVD اختياري.                                                                                                    |
| 5  | زر إخراج CD/DVD اختياري                                                   | اضغط لإخراج قرص من محرك أقراص CD أو DVD الاختياري.                                                                                                    |
| 6  | USB 2.0 موصلات (2)                                                        | استخدم موصلات USB الأمامية للأجهزة التي تقوم بتوصيلها بين<br>الحين و الآخر، مثل ذر اعات اللعب أو كاميرات أو لأجهزة USB لبدء<br>التشغيل (انظر "خيارات إحداد النظام" في صفحة 188 لمزيد من<br>المعلومات عن بدء التشغيل لجهاز USB).<br>يوصى باستخدام موصلات USB الخافية للأجهزة التي تبقى موصولة<br>مثل الطابعات ولوحات المفاتيح. |
| 7  | موصل IEEE 1394<br>(اختياري)                                               | قم بتركيب أجهزة وسائط متعددة تسلسلية عالية السرعة، مثل كاميرات<br>الفيديو الرقمية.                                                                                                    |
| 8  | موصل سماعة الرأس                                                          | استخدم موصل سماعة الرأس لتوصيل سماعات الرأس ومعظم أنواع<br>مكبرات الصوت.                                                                                                    |
| 9  | زر الطاقة،<br>مصباح الطاقة                                                | اضغط على زر الطاقة لتشغيل الكمبيوتر. يشير الضوء الموجود في<br>منتصف هذا الزر إلى حالة الطاقة. انظر "عناصر التحكم والمصابيح"<br>في صفحة 185 للحصول على المزيد من المعلومات.                                                                                                    |
|    |                                                                           | إشعار: لتفادي فقدان البيانات، لا تستخدم زر الطاقة لإيقاف<br>تشغيل الكمبيوتر. بل قم عوضاً عن ذلك بايقاف تشغيل نظام<br>التشغيل.                                                                                                    |
| 10 | مصباح نشاط محرك الأقراص                                                   | يشتغل ضوء نشاط محرك القرص الصلب عندما يقرأ الكمبيوتر<br>البيانات من محرك القرص الصلب أو يكتبها فيه. قد يكون أيضاً الضوء<br>قيد التشغيل عندما يكون أحد الأجهزة مثل مشغل اسطوانات CD قيد<br>التشغيل.                                                                                                    |
| 11 | مقبض باب اللوحة الأمامية                                                  | اسحب مقبض باب اللوحة الأمامية لتغطية محرك أقراص FlexBay،<br>وأربعة موصلات Universal Serial Bus)، وموصل<br>سماعة الرأس وموصل ميكر وفون واحد.                                                                                                    |

| قم باستخدام فتحة توصل الميكروفون لتوصيل ميكروفون الكمبيوتر | 12 موصل الميكروفون |
|------------------------------------------------------------|--------------------|
| الشخصي لإدخال الصوت أو الموسيقي في برنامج للصوت أو         |                    |
| الاتصالات المهاتفية.                                       |                    |
| في أجهزة الكمبيوتر المزودة ببطاقة صوت، استخدم موصل         |                    |
| الميكروفون الموجود بالبطاقة.                               |                    |
| باستطاعته استيعاب قارئ بطاقة وسائط اختياري أو محرك أقراص   | 13 محرك FlexBay    |
| مرنة.                                                      |                    |
| تغطي هذه اللوحة محرك أقراص CD/DVD.                         | 14 لوحة محرك أقراص |
| (يوضح في الوضع مفتوح)                                      | CD/DVD             |

# المنظر الخلفي لجهاز الكمبيوتر

### Inspiron 530/530a/530c

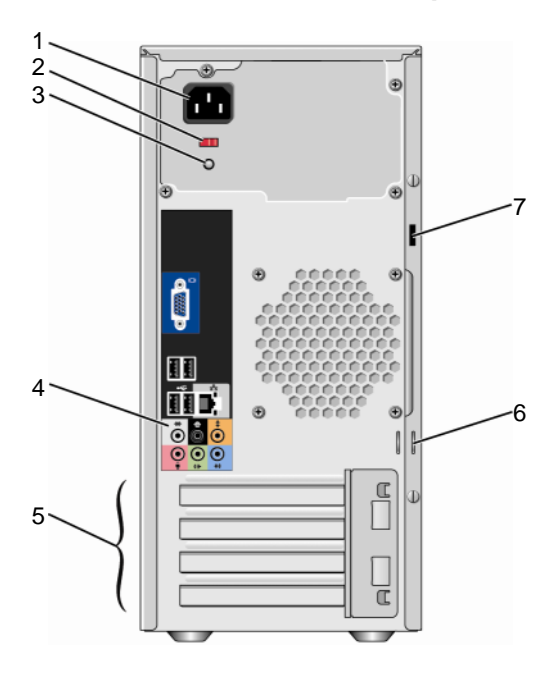

| 1 | موصل الطاقة                | أدخل كابل الطاقة.                                                                                                    |
|---|----------------------------|----------------------------------------------------------------------------------------------------|
| 2 | مفتاح اختيار الجهد الكهربي | لتحديد قدرة الجهد الكهربي.                                                                                                    |
| 3 | مصباح مصدر الطاقة          | تشير إلى توفر الطاقة لوحدة الإمداد بالطاقة.                                                                                                    |
| 4 | موصلات باللوحة الخلفية     | قم بتوصيل USB وأجهزة الصوت وأجهزة أخرى بفتحات التوصيل<br>المناسبة. انظر "موصلات اللوحة الخلفية" في صفحة 22 للحصول على<br>المزيد من المعلومات.                                                                                                    |
| 5 | فتحات البطاقات             | موصلات الوصول لأي بطاقات PCI و PCI Express مثبَّة.                                                                                                    |
| 6 | حلقتا قفل                  | حلقات القفل مخصصة لتوصيل جهاز منع السرقة المتوفر في الأسواق.<br>تتيح لك حلقات القفل تأمين غطاء الكمبيوتر إلى الهيكل باستخدام قفل لمنع<br>الوصول غير المرخص إلى الجزء الجانبي من الكمبيوتر. لاستخدام<br>حلقات القفل، أدخل قفل متوفر في الأسواق خلال الحلقات، ثم قم بتأمين<br>القفل. |
| 7 | منفذ كابل الحماية          | تتيح لك فتحة كابل الأمان توصيل جهاز الحماية ضد السرقة المتوفر في<br>السوق بجهاز الكمبيوتر. للاطلاع على مزيدٍ من المعلومات، انظر<br>التعليمات المرفقة مع هذا الجهاز.                                                                                                    |

تنبيه: تأكد من أنه لا توجد فتحات هواء مسدودة في النظام. قد يؤدي سد الفتحات إلى مشاكل حرارية خطيرة.

### Inspiron 530b/530d

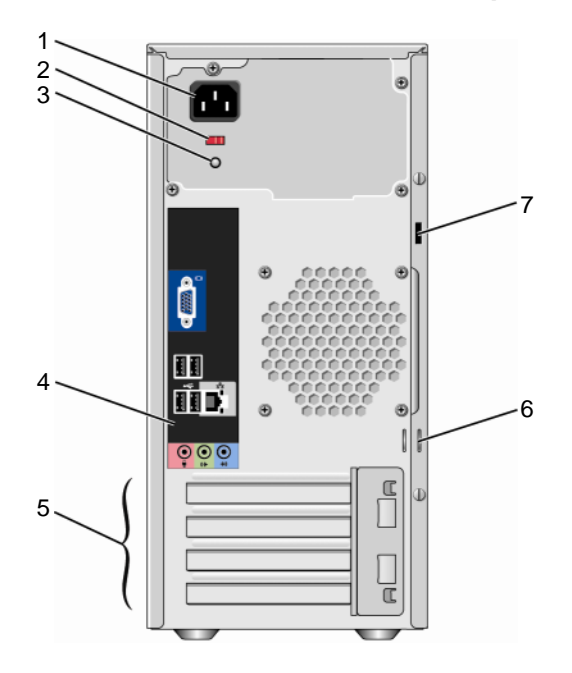

| 1 | موصل الطاقة                   | أدخل كابل الطاقة.                                                                                                    |
|---|-------------------------------|----------------------------------------------------------------------------------------------------|
| 2 | مفتاح اختيار الجهد<br>الكهربي | لتحديد قدرة الجهد الكهربي.                                                                                                    |
| 3 | مصباح مصدر الطاقة             | تشير إلى توفر الطاقة لوحدة الإمداد بالطاقة.                                                                                                    |
| 4 | موصلات باللوحة الخلفية        | قم بتوصيل USB وأجهزة الصوت وأجهزة أخرى بفتحات التوصيل المناسبة.<br>انظر "موصلات اللوحة الخلفية" في صفحة 22 للحصول على المزيد من<br>المعلومات.                                                                                                    |
| 5 | فتحات البطاقات                | موصلات الوصول لأي بطاقات PCI Express وPCI Express مثبتة.                                                                                                    |
| 6 | حلقتا قفل                     | حلقات القفل مخصصة لتوصيل جهاز منع السرقة المتوفر في الأسواق. تتيح لك<br>حلقات القفل تأمين غطاء الكمبيوتر إلى الهيكل باستخدام قفل لمنع الوصول غير<br>المرخص إلى الجزء الجانبي من الكمبيوتر. لاستخدام حلقات القفل، أدخل قفل<br>متوفر في الأسواق خلال الحلقات، ثم قم بتأمين القفل. |

تتيح لك فتحة كابل الأمان توصيل جهاز الحماية ضد السرقة المتوفر في السوق 7 منفذ كابل الحماية بجهاز الكمبيوتر. للاطلاع على مزيدٍ من المعلومات، انظر التعليمات المرفقة مع هذا الجهاز.

# موصلات اللوحة الخلفية

### Inspiron 530/530a/530c

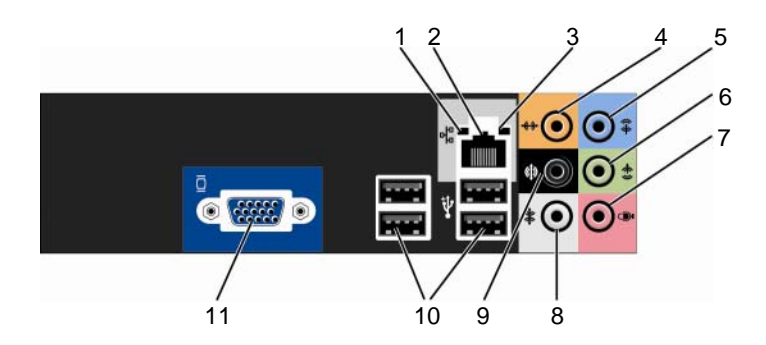

| 1 | ضوء نشاط الشبكة                         | يومض ضوء أصفر عندما يكون الكمبيوتر بصدد إرسال بيانات الشبكة أو<br>استقبالها. قد يؤدي ازدحام حركة مرور الشبكة بشكل زائد إلى ظهور هذا<br>المصباح في وضع "تشغيل" مستمر.                                                                                                    |
|---|-----------------------------------------|----------------------------------------------------------------------------------------------------|
| 2 | موصل مهايئ الثنبكة                      | لتوصيل الكمبيوتر بشبكة أو جهاز إنترنت ذي نطاق تردد عريض، قم بتوصيل<br>أحد طرفي كابل شبكة إما بمنفذ شبكة أو بالشبكة الخاصة بك أو بجهاز إنترنت ذي<br>نطاق تردد عريض. وصل أحد طرفي كابل الشبكة بموصل محول الشبكة في<br>اللوحة الخلفية للكمبيوتر. تدل الطقطقة على أن كابل الشبكة قد تم توصيله بإحكام.                                                                                                    |
|   |                                         | <b>ملاحظة:</b> لا تقم بتوصيل كابل التليفون بداخل موصل الشبكة.                                                                                                    |
|   |                                         | في أجهزة الكمبيوتر المزودة ببطاقة موصل الشبكة، استخدم الموصل الموجود<br>بالبطاقة.                                                                                                    |
|   |                                         | يوصى باستخدام أسلاك وموصلات من الفنة الخامسة Category 5 للشبكة<br>الخاصة بك. وإذا كان عليك استخدام أسلاك من الفنة الثالثة Category 3، فقم<br>بخفض سر عة الشبكة إلى 10 ميجابت/ث لضمان تشغيل موثوق به.                                                                                                    |
| 3 | مؤشر سلامة الاتصال                      | <ul> <li>أخضر – يوجد اتصال جيد بين شبكة بسرعة 100/10 ميجابت/ث وجهاز<br/>الكمبيوتر.</li> <li>مطفا – لا يكتشف الكمبيوتر اتصالا فعليا بالشبكة.</li> </ul>                                                                                                    |
| 4 | فتحة توصيل<br>وسطى/لسماعة صب<br>ووفر    | استخدم الموصل البرتقالي لتوصيل سماعة بقناة الصوت Low Frequency<br>Effects. تحمل قناة صوت LFE (تأثيرات التردد المنخفض)، الموجودة في<br>الأنظمة الصوتية للصوت المحيط الرقمي، معلومات تردد منخفض فقط من 80<br>هرتز وأقل. وتدير قناة LFE مضخم الصوت لتوفير امتداد جهير منخفض جداً.<br>ويمكن للأنظمة التي لا تستخدم مضخمات الصوت أن تحوّل معلومات LFE إلى<br>السماعات الخارجية الأساسية في إعداد الصوت المحيط. |
| 5 | موصل خط الإدخال                         | استخدم موصل خط الإدخال الأزرق لتوصيل جهاز تسجيل/تشغيل مثل مشغل<br>شرائط كاسيت أو مشغل أقراص CD أو مشغل VCR.<br>في أجهزة الكمبيوتر المزودة ببطاقة موصل الشبكة، استخدم الموصل الموجود<br>بالبطاقة.                                                                                                    |
| 6 | فتحة توصيل خط خارج<br>أمامية يسار /يمين | استخدم موصل الخط الخارج الأخضر (المتوفر على أجهزة الكمبيوتر التي<br>تحتوي على صوت مدمج) لتوصيل سماعات الرأس ومعظم السماعات الخارجية<br>المزودة بمكبرات صوت مدمجة.<br>في أجهزة الكمبيوتر المزودة ببطاقة موصل الشبكة، استخدم الموصل الموجود<br>بالطاقة.                                                                                                    |

| استخدم الموصل الوردي لتوصيل ميكروفون الكمبيوتر الشخصي لإدخال    | ميكروفون | 7 |
|-----------------------------------------------------------------|----------|---|
| الصوت أو الموسيقي في برنامج للصوت أو الاتصالات الهاتفية.        |          |   |
| في أجهزة الكمبيوتر المزودة ببطاقة صوت، يوجد موصل الميكروفون على |          |   |
| البطاقة.                                                        |          |   |

- 8 فتحة توصيل صوت استخدم الموصل الرمادي لتوفير صوت محيط محسن لأجهزة الكمبيوتر ذات محيط جانبية يسار /يمين السماعات 7.1. في أجهزة الكمبيوتر المزودة ببطاقة صوت، يوجد موصل الميكروفون على البطاقة.
- 9 فتحةالتوصيل الخلفية استخدم موصل الصوت المحيط الأسود لتوصيل مكبرات صوت متعددة القنوات. اليسر ى/اليمني المحيطة
- 10 موصلات USB 2.0 استخدم موصلات USB الخلفية مع الأجهزة التي عادة ما تبقى موصولة، مثل (أربعة موصلات)
   (أربعة موصلات)
   الطابعات ولوحات المفاتيح.
   قم باستخدام موصلات USB الأمامية للأجهزة التي تقوم بتوصيلها بين الحين والآخر، مثل ذر اعات اللعب أو كاميرات.
   11 موصل الفيديو VGA قم بتوصيل كابل الشاشة VGA بموصل VGA الموجودة بالكمبيوتر.
- في أجهزة الكمبيوتر المزودة ببطاقة فيديو، استخدم الموصل الموجود بالبطاقة.

### Inspiron 530b/530d

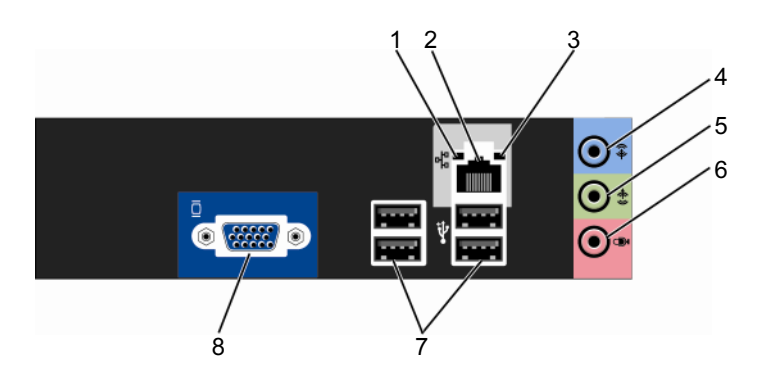

| 1 | ضوء نشاط الشبكة                  | يومض ضوء أصفر عندما يكون الكمبيوتر بصدد إرسال بيانات الشبكة أو<br>استقبالها. قد يؤدي ازدحام حركة مرور الشبكة بشكل زاند إلى ظهور هذا<br>المصباح في وضع "تشغيل" مستمر.                                                                                                    |
|---|----------------------------------|----------------------------------------------------------------------------------------------------|
| 2 | موصل مهايئ الشبكة                | لتوصيل الكمبيوتر بشبكة أو جهاز إنترنت ذي نطاق تردد عريض، قم بتوصيل<br>أحد طرفي كابل شبكة إما بمنفذ شبكة أو بالشبكة الخاصة بك أو بجهاز إنترنت ذي<br>نطاق تردد عريض. وصل أحد طرفي كابل الشبكة بموصل محول الشبكة في<br>اللوحة الخلفية للكمبيوتر. تدل الطقطقة على أن كابل الشبكة قد تم توصيله بإحكام. |
|   |                                  | <b>ملاحظة:</b> لا تقم بتوصيل كابل التليفون بداخل موصل الشبكة.                                                                                                    |
|   |                                  | في أجهزة الكمبيوتر المزودة ببطاقة موصل الشبكة، استخدم الموصل الموجود<br>بالبطاقة.                                                                                                    |
|   |                                  | يوصى باستخدام أسلاك وموصلات من الفنة الخامسة Category 5 للشبكة<br>الخاصة بك. وإذا كان عليك استخدام أسلاك من الفنة الثالثة Category 3، فقم<br>بخفض سرعة الشبكة إلى 10 ميجابت/ث لضمان تشغيل موثوق به.                                                                                               |
| 3 | مؤشر سلامة الاتصال               | • أخضر – يوجد اتصال جيد بين شبكة بسر عة 100/10 ميجابت/ث وجهاز<br>الكمبيوتر.                                                                                                    |
|   |                                  | <ul> <li>مطفأ – لا يكتشف الكمبيوتر اتصالا فعلياً بالشبكة.</li> </ul>                                                                                                    |
| 4 | موصل الخط الداخل<br>والخط الخارج | استخدم موصل خط الإدخال الأزرق لتوصيل جهاز تسجيل/تشغيل مثل مشغل<br>شرائط كاسيت أو مشغل أقراص CD أو مشغل VCR.<br>في أجهزة الكمبيوتر المزودة ببطاقة موصل الشبكة، استخدم الموصل الموجود<br>بالبطاقة.                                                                                                  |
|   |                                  | ملاحظة: لتهيئة هذا الموصل بقناة 5.1، انظر "تهيئة موصلات الصوت للقناة                                                                                                    |

5.1" في صفحة 33.

| استخدم موصل الخط الخارج الأخضر (المتوفر على أجهزة الكمبيوتر التي     | فتحة توصيل خط خارج | 5 |
|----------------------------------------------------------------------|--------------------|---|
| تحتوي على صوت مدمج) لتوصيل سماعات الر أس ومعظم السماعات الخارجية     | أمامية يسار /يمين  |   |
| المزودة بمكبر ات صوت مدمجة.                                          |                    |   |
| في أجهزة الكمبيوتر المزودة ببطاقة موصل الشبكة، استخدم الموصل الموجود |                    |   |
| بالبطاقة.                                                            |                    |   |

6 موصل ميكروفون / استخدم الموصل الوردي لتوصيل ميكروفون الكمبيوتر الشخصي لإدخال مكبر صوت خارج / الصوت أو الموسيقى في برنامج للصوت أو الاتصالات الهاتفية. مركزي وصبووفر في أجهزة الكمبيوتر المزودة ببطاقة صوت، يوجد موصل الميكروفون على البطاقة.

ملاحظة: لتهيئة هذا الموصل بقناة 5.1، انظر "تهيئة موصلات الصوت للقناة 5.1" في صفحة 33.

- 7 موصلات USB 2.0 استخدم موصلات USB الخلفية مع الأجهزة التي عادة ما تبقى موصولة، مثل (أربعة موصلات)
   (أربعة موصلات)
   يُوصى باستخدام موصلات USB الأمامية للأجهزة التي تقوم بتوصيلها بين أيوصى باستخدام موصلات USB الأمامية للأجهزة التي تقوم بتوصيلها بين
   الحين والآخر، مثل ذر اعات اللعب أو كاميرات.
   8 موصل الفيديو VGA قم بتوصيل كابل الشاشة VGA بموصل VGA الموجودة بالكمييوتر.
- في أجهز ة الكمبيو تر المز و دة ببطاقة فيديو ، استخدم المو صل الموجو د بالبطاقة.

## تثبيت الكمبيوتر في خزانة

قد يؤدي تركيب الكمبيوتر في حاوية إلى إعاقة تدفق الهواء إليه والتأثير على أداء الكمبيوتر ، مما قد يتسبب في ارتفاع درجة حرارته بشكل مفرط. اتبع الإرشادات الواردة أدناه عند تركيب الكمبيوتر في خزانة:

- أشعار: وتعكس مواصفات درجة حرارة التشغيل المشار إليها في دليل المستخدم هذا الحد الأقصى لدرجة حرارة التشغيل المحيطة. يجب مراعاة درجة حرارة الغرفة المحيطة عند تركيب الكمبيوتر في حاوية. على سبيل المثال، إذا كانت درجة الحرارة المحيطة للغرفة 25 درجة مئوية (77 درجة فهرنهايت)، وفقا لمواصفات الكمبيوتر، فسيكون لديك هامش من 5 إلى 10 درجات مئوية فقط قبل أن تبلغ درجة الحرارة المحرارة المحوطة الغرفة 20 درجة مئوية (77 درجة فهرنهايت)، وفقا لمواصفات الكمبيوتر في حاوية. على المثال، إذا كانت درجة الحرارة المحيطة للغرفة 25 درجة مئوية (77 درجة فهرنهايت)، وفقا لمواصفات الكمبيوتر، فسيكون لديك هامش من 5 إلى 10 درجات مئوية فقط قبل أن تبلغ درجة الحرارة المرارة القصوى للكمبيوتر عند التشغيل. لمزيد من المعلومات حول مواصفات الكمبيوتر الخاص بك، انظر المعلومات حول مواصفات الكمبيوتر الخاص بك، انظر العربة 20 درجات مئوية فقط قبل أن تبلغ درجة الحرارة المعلومات دول مواصفات الكمبيوتر عد التشغيل. لمزيد من المعلومات حول مواصفات الكمبيوتر الخاص بك، الغربة 20 درجة مؤية (77 درجة مؤية 20 درجة الحرارة المحيطة العربة 20 درجة مؤية 20 درجة مؤية (77 درجة فيرنهايت)، وفقا لمواصفات الكمبيوتر، فسيكون لديك هامش من 5 إلى 10 درجات مئوية فقط قبل أن تبلغ درجة الحرارة المعلومات حول مواصفات الكمبيوتر الخاص بك، انظر المواصفات الكمبيوتر عند التشغيل. لمزيد من المعلومات حول مواصفات الكمبيوتر الخاص بك، انظر "المواصفات" في صفحة 179.
- اترك مسافة فاصلة لا تقل عن 10.2 سم (4 بوصات) على جميع جوانب التهوية للكمبيوتر لإتاحة تدفق الهواء المطلوب للتهوية السليمة.
- إذا كانت الخزانة مزودة بأبواب، فلا بد أن تكون من نوع يتيح تدفق الهواء خلالها بنسبة 30% على الأقل (في الأمام والخلف).

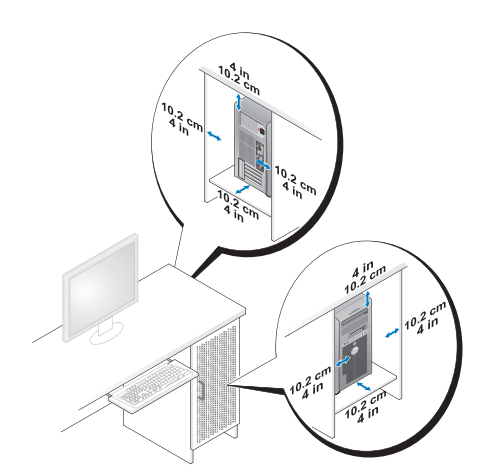

 في حالة تركيب الكمبيوتر في ركن أو على مكتب أو تحت مكتب، اترك مسافة فاصلة لا تقل عن 5.1 سم (2 بوصة) من ظهر الكمبيوتر إلى الحائط لإتاحة تدفق الهواء المطلوب للتهوية السليمة.

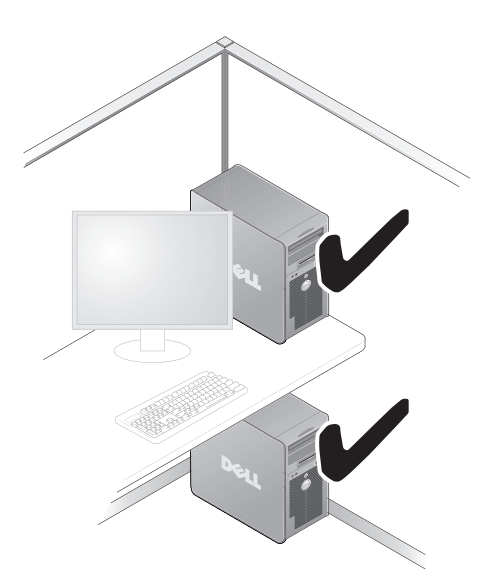

 تجنب تركيب الكمبيوتر في خزانة لا تسمح بتدفق الهواء. فإعاقة تدفق الهواء من شأنه التأثير على أداء الكمبيوتر، مما قد يؤدي إلى ارتفاع درجة حرارته بشكل مفرط.

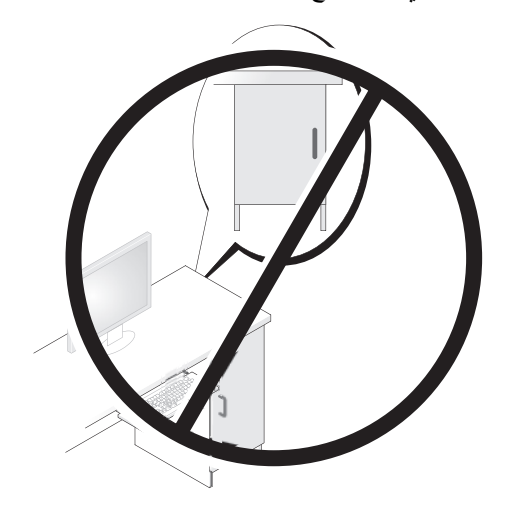

## إعداد طابعة

**اشعار:** قم باستكمال إعداد نظام التشغيل قبل توصيل الطابعة بالكمبيوتر.

راجع الوثائق المرفقة بالطابعة للحصول على معلومات الإعداد، والتي تتضمن كيفية:

- الحصول على برامج التشغيل المحدثة وتثبيتها.
  - توصيل الطابعة بالكمبيوتر.
- تحميل الورق وتركيب الحبر أو خرطوشة الحبر السائل.

للحصول على مساعدة فنية، راجع دليل المالك الخاص بالطابعة أو اتصل بجهة تصنيع الطابعة.

#### كابل الطابعة

يتم توصيل الطابعة بجهاز الكمبيوتر لديك باستخدام كابل USB أو كابل متواز. قد لا تأتي الطابعة الخاصة بك مزودة بكابل طابعة، لذا في حالة شراء كابل على حدة، تأكد من أنه متوافق مع الطابعة والكمبيوتر. إذا قمت بشراء كابل طابعة أثناء شراء الكمبيوتر، فقد يصل الكابل في العبوة التي تم شحن الكمبيوتر فيها.

#### توصيل طابعة USB

- ملاحظة: يمكنك توصيل أجهزة USB أثناء تشغيل الكمبيوتر.
- 1 قم باستكمال إعداد نظام التشغيل إذا لم تكن قد قمت بذلك بالفعل.
- 2 قم بتوصيل كابل طابعة USB في فتحات توصيل USB الموجودة على كل من الكمبيوتر والطابعة. يتم توصيل فتحات توصيل USB في اتجاه واحد فقط.

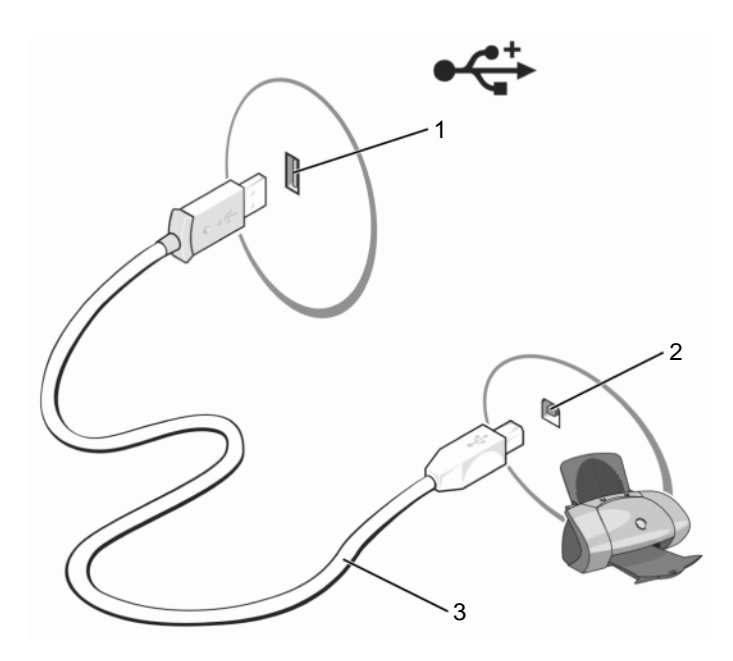

- 1 فتحة توصيل USB على 2 فتحة USB للتوصيل على 3 كابل طابعة USB الكمبيوتر
  - 3 قم بتشغيل الطابعة ثم قم بتشغيل الكمبيوتر.
- 4 على حسب نظام التشغيل المستخدم على جهازك، قد يتوافر معالج الطابعة لمساعدتك في تثبيت برنامج تشغيل الطابعة: برنامج تشغيل الطابعة: إذا كان جهازك يعمل بنظام التشغيل New Hardware Wizard وقد ظهر إطار Add (بلغاء). الا كان جهازك يعمل بنظام التشغيل ®Windows Vista، انقر فوق الزر Start (ابدأ) في نظام التشغيل Network (شبكة الاتصال)→ Add التشغيل a printer (إحسافة طابعة).
  - 5 قم بتثبيت برنامج تشغيل الطابعة إذا لزم الأمر. انظر "إعادة تثبيت برامج التشغيل والأدوات المساعدة" في صفحة 93 الوثائق المرفقة بالطابعة

# تشغيل أقراص CD وDVD

- إشعار: لا تضغط على حاوية CD أو DVD لأسفل عند فتحه أو إغلاقه. اترك الدرج مغلقًا عندما لا تستخدم محرك الأقراص.
  - م اشعار: لا تقم بتحريك جهاز الكمبيوتر عند تشغيل الأقراص المضغوطة أو DVD.
    - 1 اضغط زر إخراج الدرج الموجود في واجهة محرك الأقراص.
      - 2 ضع القرص وجانب الملصق لأعلى في منتصف الدرج.

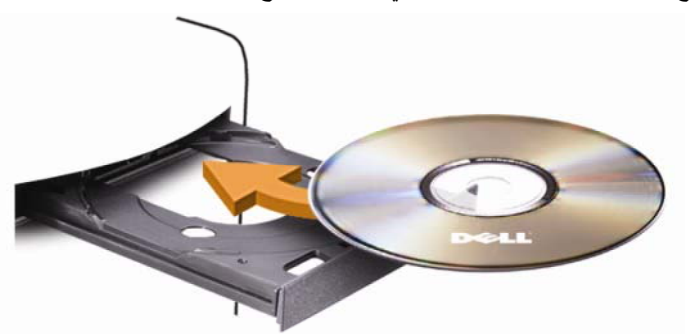

3 اضغط زر الإخراج أو ادفع الدرج إلى الداخل برفق.

لتنسيق أقراص CD لتخزين البيانات عليها أو لإنشاء أقراص CD موسيقية أو لنسخ أقراص CD، راجع برنامج أقراص CD الذي يأتي مع الكمبيوتر.

ملاحظة: تأكد من الالتزام بكافة قوانين النسخ والطبع عند إنشاء أقراص CD.

يشتمل محرك أقراص CD على الأزرار الرئيسية التالية:

| $\blacktriangleright$ | تشغيل                                |
|-----------------------|--------------------------------------|
| *                     | انتقال إلى الخلف داخل المسار الحالي  |
| Ш                     | إيقاف مؤقت                           |
| ₩                     | انتقال إلى الأمام داخل المسار الحالي |
|                       | إيقاف                                |
| ₩                     | انتقال إلى المسار السابق             |
|                       | إخراج                                |
| ₩                     | انتقال إلى المسار التالي             |

| Ĵ  | إعادة تشغيل الفصل الحالي                                  |
|----|-----------------------------------------------------------|
| ►  | تشغيل                                                     |
| ₩  | تقديم سريع                                                |
| 11 | إيقاف مؤقت                                                |
| *  | تر جيع سريع                                               |
| ▶  | تقدم بمقدار إطار واحد أثناء التواجد في وضع الإيقاف المؤقت |
| ₩  | انتقال إلى العنوان أو الفصل التالي                        |
| C  | تشغيل العنوان أو الفصل الحالمي باستمرار                   |
| K  | انتقال إلى العنوان أو الفصل السابق                        |
|    | إخراج                                                     |

يشتمل محرك أقر اص DVD على الأز ر ار الرئيسية التالية:

لمزيد من المعلومات عن تشغيل أقراص CD أو DVD انقر فوق Help (تعليمات) على محرك CD (إذا كان متاحاً).

ضبط مستوى الصوت سلاحظة: عندما تكون السماعات في وضع كتم الصوت، لن تستطيع سماع قرص CD أو DVD الجاري تشغيله.

:Microsoft® Windows® XP

- 1 انقر فوق Start (ابدأ)، وأشر إلى Control Panel (لوحة التحكم)→ Sounds (أصوات) ثم انقر فوق Audio Devices (أجهزة الصوت).
  - 2 تحت لسان الوحدة، انقر فوق واسحب مربع تمرير وحدة الجهاز لضبط وحدة الصوت.

:Windows Vista®

- Hardware (ابدأ) (ابدأ) (ابدأ) (الحمة التحكم) -> Control Panel (الوحة التحكم)
   Adjust System (الجهاز والصوت) -> Sound (الصوت)، ثم انقر فوق and Sound
   Volume (ضبط وحدة النظام).
- 2 في إطار Volume Mixer (التحكم في الصوت)، انقر الشريط واسحبه إلى العمود Speakers (مكبرات الصوت) ثم قم بسحبه لأعلى أو لأسفل لرفع أو خفض الصوت.

#### تهيئة موصلات الصوت للقناة 5.1

// ملاحظة: ما يلى يعتبر قابلا للتطبيق فقط على الموديل Inspiron 530b/530d.

:Windows XP

- 1 انقر فوق Start (ابدأ)، وأشر إلى Control Panel (لوحة التحكم)→ Sounds (الأصوات)
   → Audio devices (أجهزة الصوت)→ Volume (مستوى الصوت).
  - 2 تحت Speaker settings (إعدادات مكبر الصوت) انقر فوق Advanced (متقدم).
  - Speaker Setup تحت Speaker Setup (إعداد مكبر الصوت) اختر Speaker Setup (إعداد الصوت المحيط 5.1) (إعداد الصوت المحيط 5.1).

:Windows Vista

- Hardware (ابدأ) (ابدأ) (ابدأ) (المحت التحكم)→ Control Panel (الحدة التحكم)→ Start (الحدوث)→ Sound (الحدوث)).
- 2 تحت علامة التبويب Playback (تشغيل) حدد Speakers/Headphones (مكبرات الصوت/سماعات الرأس). انقر فوق Configure (تهيئة) وحدد 5.1 Surround. (التالي). Next
- 3 تحت Speaker Setup (إعداد مكبر الصوت)، قم بتخصيص التهيئة عن طريق تحديد خانات الاختيار لـ Optional speakers (مكبرات صوت اختيارية). انقر فوق Next (التالي).
- Finish ← (التالي) Next انقر فوق Next (التالي) حدد خانات الاختيار له مكبرات صوات ذات نطاقات كاملة. انقر فوق Next (التالي)

#### ضبط الصورة

إذا ما ظهرت رسالة خطأ تخطرك بأن دقة الوضوح الحالية وعمق الألوان يستخدمان قدراً كبيراً من الذاكرة، مما يعوق تشغيل أقراص DVD، فيجب أن تقوم بضبط خصائص الشاشة.

:Windows XP

- Appearance and Themes → (ابدأ) (ابدأ) (ابدأ) (ابدأ) (المظهر والسمات).
- 2 من البند ... Pick a task (اختر مهمة ...)، انقر Change the screen resolution (تغییر دقة وضوح الشاشة).
  - 3 من البند Screen resolution (دقة وضوح الشاشة)، انقر على الشريط وقم بسحبه لتخفيض إعداد دقة وضوح الشاشة.
  - 4 في القائمة المنسدلة أسفل Color quality جودة الألوان، انقر (Medium (16 bit) متوسط (16 بت) ثم انقر OK.

:Windows Vista

- 1 انقر فوق Start (ابدأ) 60 ، وانقر فوق Control Panel (لوحة التحكم) Appearance 1 المظهر والسمات).
  - 2 أسفل، Personalization تخصيص، انقر Adjust Screen Resolution ضبط دقة وضوح الشاشة.

تظهر نافذة Display Properties خصائص العرض.

- 3 أسفل Resolution (دقة وضوح الشاشة)، انقر على الشريط وقم بسحبه لتخفيض إعداد دقة وضوح الشاشة.
- 4 في القائمة المنسدلة أسفل Colors: (ألوان)، انقر (Medium (16 bit) (متوسط 16 بت).
  - 5 انقر فوق OK (موافق).

# نسخ أقراص CD وDVD

ملاحظة: تأكد من الالتزام بكافة قوانين النسخ والطبع عند إنشاء أقراص CD أو أقراص DVD.

يختص هذا الجزء بأجهزة الكمبيوتر المزودة بمحرك أقراص مضغوطة CD-RW أو محرك أقراص . DVD+/-RW أو محرك أقراص CD-RW/DVD (كومبو).

🖉 🛛 ملاحظة: تختلف أنواع محركات أقراص CD أو أقراص DVD المقدمة من شركة Dell تبعاً للبلد.

توضح الإرشادات التالية كيفية عمل نسخة مطابقة من قرص CD أو قرص DVD. يمكنك أيضاً استخدام Sonic DigitalMedia لأغراض أخرى، مثل إنشاء أقراص CD موسيقية من ملفات صوتية مخزنة على الكمبيوتر أو إجراء نسخ احتياطي للبيانات الهامة. للحصول على مساحدة، افتح Sonic DigitalMedia ثم انقر فوق رمز علامة الاستقهام في الركن الأعلى إلى اليمين من الإطار.

### كيفية نسخ قرص CD أو قرص DVD

ملاحظة: لا يمكن لمحركات أقرص CD-RW/DVD (كومبو) الكتابة على وسائط DVD. إذا كان لديك محرك أقراص CD-RW/DVD (كومبو) وواجهتك مشكلات في التسجيل، تحقق من وجود حزم البرامج المتوفرة على موقع دعم Sonic على العنوان sonic.com.

يمكن لمحركات أقراص DVD القابلة للكتابة والمركبة على أجهزة كمبيوتر الكتابة على وسائط DVD+/-RW ,DVD+/-R و DVD+R DL (مزدوج الطبقة) وقراءتها، لكن لا يمكنها الكتابة على وسائط DVD-RAM أو DVD-R DL وقد لا تتمكن من قراءتها Dell.

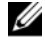

ملاحظة: تكون معظم أقراص DVD التجارية محمية بحقوق النسخ ولا يمكن نسخها باستخدام Sonic DigitalMedia.

- DigitalMedia ←Sonic ←(کل البر امج) All Programs ← 🚱 (ابدأ) Start انقر فوق Start (ابدأ) Disc Copy ←(DigitalMedia (نسخ)) Projects
  - 2 لنسخ قرص CD أو قرص DVD:
- إذا كان لديك محرك CD أو DVD، تأكد أن الإعدادات صحيحة ثم انقر Disc Copy (نسخ قرص). يقوم الكمبيوتر بقراءة قرص CD أو قرص DVD المصدر ثم ينسخ البيانات إلى مجلد مؤقت على القرص الثابت بجهاز الكمبيوتر لديك.
   عندما تتم مطالبتك، قم بإدخال قرص CD أو قرص DVD فارغ في محرك الأقراص ثم انقر OK (موافق).
- إذا كان لديك محركان لأقراص CD أو DVD، ختر المحرك الذي قمت بإدخال قرص CD أو DVD المصدر فيه ثم انقر Disc Copy (نسخ قرص). يقوم الكمبيوتر بنسخ البيانات من قرص CD أو قرص DVD المصدر إلى قرص CD أو قرص DVD الفارغ.

بمجرد الانتهاء من نسخ قرص CD أو قرص DVD المصدر ، يتم إخراج قرص CD أو قرص DVD الذي تم إنشائه آلياً.

### استخدام أقراص CD وأقراص DVD الفارغة

يمكن لمحركات أقراص CD-RW الكتابة على وسائط تسجيل أقراص CD فقط (متضمناً وسائط CD-RW عالية السرعة) بينما يمكن لمحركات أقراص DVD القابلة للكتابة، الكتابة على وسائط تسجيل كل من أقراص CD وأقراص DVD.

استخدم أقراص CD-R الفارغة لتسجيل الموسيقى أو تخزين ملفات البيانات بشكل دائم. بعد إنشاء قرص CD-R، لن يكون باستطاعتك الكتابة عليه مرة أخرى (انظر وثائق Sonic للحصول على مزيد من المعلومات). استخدم الأقراص المضغوطة القابلة لإعادة الكتابة CD/-RW الفارغة للكتابة على أقراص CD لمسح كميات كبيرة من المعلومات.

يمكن استخدام أقر اص R-/+DVD الفار غة لتخزين المعلومات كبيرة الحجم بشكل دائم. بعد إنشاء قرص DVD+/-R، لا يمكنك الكتابة على هذا القرص مرة أخرى وذلك إذا تم إنهاء القرص أو إغلاقه أثناء المرحلة الأخيرة من عملية إنشاء القرص. استخدم أقر اص DVD+/-RW فار غة إذا كنت تخطط لمسح المعلومات أو إعادة كتابتها أو تحديثها على هذا القرص فيما بعد.

| قابلية إعادة الكتابة | الكتابة | القراءة | نوع الوسائط |
|----------------------|---------|---------|-------------|
| لا                   | نعم     | نعم     | CD-R        |
| نعم                  | نعم     | نعم     | CD-RW       |

محركات أقراص CD القابلة للكتابة

| نوع الوسائط | القراءة | الكتابة | قابلية إعادة الكتابة |
|-------------|---------|---------|----------------------|
| CD-R        | نعم     | نعم     | لا                   |
| CD-RW       | نعم     | نعم     | نعم                  |
| DVD+R       | نعم     | نعم     | צ                    |
| DVD-R       | نعم     | نعم     | لا                   |
| DVD+RW      | نعم     | نعم     | نعم                  |
| DVD-RW      | نعم     | نعم     | نعم                  |
| DVD+R DL    | نعم     | نعم     | لا                   |

محركات أقراص DVD القابلة للكتابة

#### تلميحات مفيدة

- استخدم برنامج Microsoft<sup>®</sup> Windows<sup>®</sup> Explorer لسحب وإسقاط الملفات على قرص CD-R أو CD-RW فقط بعد بدء تشغيل برنامج Sonic DigitalMedia وفتح مشروع DigitalMedia.
- استخدم أقراص CD-R لنسخ أقراص CD الموسيقية التي تريد تشغيلها على أجهزة الاستيريو العادية. لا تعمل أقراص CD-RW في معظم أجهزة الاستيريو الخاصة بالمنزل أو السيارة.
  - لا يمكنك إنشاء أقراص DVD صوتية باستخدام DigitalMedia.
- يمكن تشغيل ملفات MP3 الموسيقية في مشعّلات MP3 فقط أو أجهزة الكمبيوتر التي تم تثبيت برنامج MP3 عليها.
- قد لا تدعم محركات DVD المتاحة تجارياً و المستخدمة في أنظمة المسارح المنزلية كافة تنسيقات DVD المتوفرة. للحصول على قائمة بالتنسيقات التي يدعمها محرك DVD، راجع الوثائق المرفقة بمحرك DVD أو اتصل بالشركة المصنعة.
- لا تنسخ أقراص CD-R أو CD-RW باستخدام سعتها القصوى؛ على سبيل المثال، لا تنسخ ملفا حجمه 650 ميجا بايت على قرص مضغوط فارغ حجمه 650 ميجابايت. يحتاج محرك الأقراص CD-RW إلى مساحة فارغة من 1 إلى 2 ميجا بايت لإنهاء التسجيل.
- استخدم قرص CD-RW فار غا للتدريب على تسجيل أقراص CD حتى تصبح معتاداً على أساليب تسجيل أقراص CD. إذا ارتكبت أي خطأ، فيمكنك مسح البيانات من قرص CD-RW وإعادة المحاولة مرة أخرى. يمكنك أيضا استخدام أقراص CD-RW فار غة لاختبار مشاريع الملفات الموسيقية قبل تسجيل المشروع بشكل دائم على قرص CD-R فارغ.
  - يرجى مشاهدة موقع الويب لشركة Sonic على العنوان www.sonic.com لمزيد من المعلومات.
# استخدام قارئ بطاقة وسائط (اختياري)

استخدم قارئ بطاقة الوسائط لنقل البيانات إلى الكمبيوتر مباشرة. يدعم قارئ بطاقة الوسائط أنواع الذاكرة التالية:

- بطاقة xD-Picture
- SmartMedia (SMC) •
- CompactFlash النوع I و ICompactFlash
  - بطاقة MicroDrive
  - بطاقة (SD) SecureDigital
  - MultiMediaCard (MMC)
    - Memory Stick MS/MS •

للحصول على معلومات حول تركيب قارئ بطاقة وسائط، انظر "إز الة قارئ بطاقة وسائط" في صفحة 151.

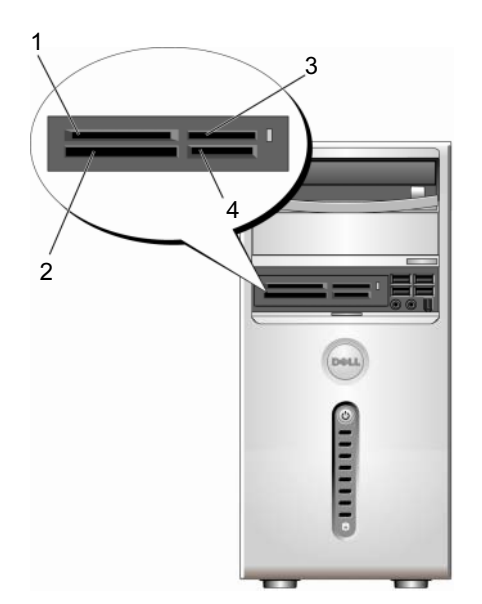

2

4

- 1 بطاقة xD-Picture و SmartMedia (SMC)
- Memory Stick (MS/MS Pro) 3
- CompactFlash النوع I و CF I/II) II) وبطاقة MicroDrive
  - /SecureDigital (SD) بطاقة MultiMediaCard (MMC)

لاستخدام قارئ بطاقة الوسائط:

- 1 افحص الوسائط أو البطاقة لتحديد اتجاه الإدخال السليم.
- 2 قم بدفع الوسائط أو البطاقة في الفتحة المناسبة حتى يتم تثبيتها تماماً في الموصل. إذا و اجهت مقاومة، فلا تستخدم القوة لإدخال الوسائط أو البطاقة. تحقق من اتجاه البطاقة، ثم حاول مرة أخرى.

## توصيل شاشتين

تنبيه: قبل أن تبدأ تنفيذ أي من الإجراءات المذكورة في هذا القسم، يرجى اتباع تعليمات الأمان في *دليل معلومات المنتج*.

إذا قمت بشراء بطاقة جرافيكس تدعم شاشات ثنائية، فاتبع هذه التعليمات لتوصيل الشاشتين وتمكينهما. ترشدك التعليمات إلى كيفية توصيل شاشتين (كل منهما مزود بفتحة توصيل VGA) أو شاشة واحدة مزودة بفتحة توصيل VGA أو شاشة واحدة مزودة بفتحة توصيل DVI أو جهاز تلفاز.

إشعار: إذا كنت تقوم بتوصيل شاشتين بفتحات توصيل VGA يجب أن يكون لديك محول DVI اختياري لتوصيل الكابل. وفي حالة توصيل شاشتين مسطحتين، يجب أن تكون إحداهما مزودة بفتحة توصيل VGA. وإذا كنت توصل جهاز تلفاز، فبإمكانك توصيل شاشة واحدة فقط، (DVI أو DVI) إضافة إلى جهاز التلفاز.

## توصيل شاشتين مزودتين بفتحات توصيل VGA

- 1 اتبع الإجراءات المذكورة في انظر "قبل أن تبدأ" في صفحة 103.
- ملاحظة: إذا كان لدى الكمبيوتر فيديو مدمج، لا تقم بتوصيل أحد الشاشتين بفتحة توصيل الفيديو المدمج. وإذا كانت فتحة توصيل الفيديو المدمج مغطاة بغطاء، فلا تنزع هذا الغطاء لتوصيل الشاشة وإلا لن تعمل الشاشة.
  - 2 قم بتوصيل إحدى الشاشتين بفتحة التوصيل VGA (الزرقاء) الموجودة في ظهر الكمبيوتر.
    - 5 قم بتوصيل الشاشة الأخرى بمحول DVI الاختياري ثم قم بتوصيله بفتحة التوصيل DVI (البيضاء) الموجودة في ظهر الكمبيوتر.

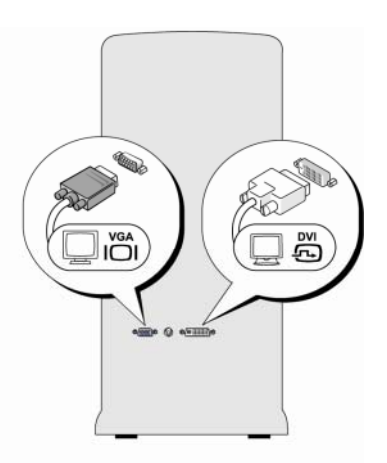

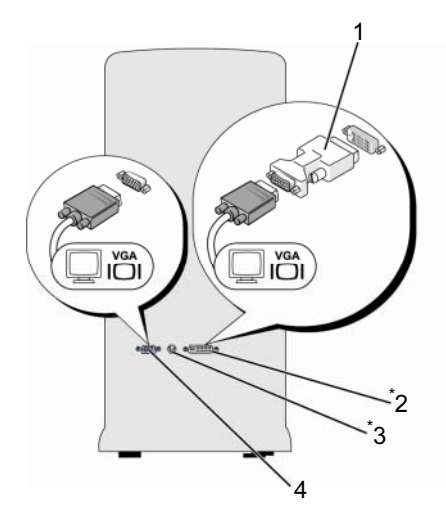

\*قد لا توجد بجهاز الكمبيوتر الخاص بك

| فتحة توصيل DVI (بيضاء) | 2 | محول DVI اختياري | 1 |
|------------------------|---|------------------|---|
| فتحة توصيل VGA (بيضاء) | 4 | فتحة خرج التلفاز | 3 |

## التوصيل بشاشة واحدة مزودة بفتحة توصيل VGA وشاشة أخرى مزودة بفتحة توصيل DVI

- 1 اتبع الإجراءات المذكورة في انظر "قبل أن تبدأ" في صفحة 103.
- 2 قم بتوصيل فتحة التوصيل VGA الموجودة في الشاشة بفتحة التوصيل VGA (البيضاء) الموجودة في ظهر الكمبيوتر.
- قم بتوصيل فتحة التوصيل DVI الموجودة في الشاشة الأخرى بفتحة التوصيل DVI (البيضاء) الموجودة في ظهر الكمبيوتر.

#### توصيل جهاز تلفاز

ملاحظة: عليك شراء كابل S-video المتوفر في أغلب متاجر الكترونيات المستهلك لتوصيل التلفزيون . بالكمبيوتر. ولا يأتي مرفقاً بجهاز الكمبيوتر.

- 1 اتبع الإجراءات المذكورة في انظر "قبل أن تبدأ" في صفحة 103.
- 2 وصل أحد طرفي كابل S-video بفتحة التوصيل TV-OUT الموجودة في ظهر الكمبيوتر.
  - 3 وصل الطرف الآخر من كابل S-video بفتحة توصيل دخل S-video الموجودة بالتلفاز.
    - 4 قم بتوصيل الشاشة VGA أو DVI.

## تغسر اعدادات الشباشية

- 1 قم يتشغبل الكمبيوتر بعد الانتهاء من توصيل الشاشة (الشاشتين) أو التلفاز يظهر سطح مكتب "Microsoft<sup>®</sup> Windows على جهاز العرض الرئيسي.
- قم بتمكين وضع سطح المكتب الممتد في إعدادات الشاشة. في وضع سطح المكتب الممتد، يمكنك 2 سحب كائنات من إحدى الشاشتين إلى الأخرى، مما يؤدى بشكل فعال إلى مضاعفة مساحة العمل المر ئية

## ادارة الطاقة

## خيارات إدارة الطاقة في Microsoft<sup>®</sup> Windows<sup>®</sup> XP

يمكن لميز ات إدارة الطاقة بنظام التشغيل Microsoft<sup>®</sup> Windows<sup>®</sup> XP الحدّ من كمية الكهرباء التي يستخدمها الكمبيوتر عندما يكون في وضع التشغيل دون استخدامه. ويمكنك الحد من الطاقة فقط بالنسبة ً للشاشة أو القرص الصلب، أو يمكنكُ الدخُول في وضع الانتظار أو السبات للحد من الطاقة بالنسبة للجهاز بالكامل و عندما يخرج الكمبيوتر من أحد وضعى ترشيد الطاقة، فإنه يعود إلى نفس حالة التشغيل التي كان عليها قبل الدخول إلى هذا الوضع

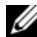

ملاحظة: Windows XP Professional يضم مميز ات آمن وشبكة غير متاحة في إصدار نظام تشغيل Windows XP Home Edition. فعند توصيل أحد أجهزة الكمبيوتر التي تعمل من خلال نظام التشغيل Windows XP Professional بإحدى الشبكات، تظهر خيارات مختلفة متعلقة بالأمان والشبكة في بعض النو افذ

**ملاحظة:** قد تختلف الإجراءات المتعلقة بتنشيط وضعى الانتظار والسبات باختلاف نظام التشغيل. U

## وضع الانتظار

يعمل وضع الانتظار على توفير الطاقة وذلك بإيقاف تشغيل الشاشة ومحرك القرص الصلب بعد مرور فترة وقت معيّنة، تعرف باسم المهلة. وعندما يخرج الكمبيوتر من وضع الانتظار ، فإنه يعود إلى نفس حالة التشغيل التي كان فيها قبل الدخول في وضع الانتظار.

- 🚺 اشعار: إذا انقطعت الطاقة عن الكمبيوتر أثناء وجوده في وضع الانتظار، فقد يفقد البيانات.
- 🚺 الشعار: تم تركيب بطاقة الجرافيكس في الكمبيوتر الخاص بك في فتحة PCI Express x16. في حالة وجود بطاقة في هذه الفتحة وقمت بإضاَّفة جهاز طرفي لا يدعم وضع إيقاف 33، فلن يدخل الكمبيوتر الخاص بك في وضع الانتظار.

لتعيين وضع الانتظار بحيث يتم تنشيطه تلقائياً بعد مرور فترة من عدم النشاط:

- انقر فوق الزر Start (ابدأ)، ثم انقر فوق Control Panel (لوحة التحكم).
- قم بتعريف إعدادات الانتظار على علامة التبويب Power Schemes (مخططات الطاقة) 2 وعلامة التبويب Advanced (متقدم).

لتنشيط وضع الانتظار مباشرة بعد مرور فترة من عدم النشاط، انقر فوق الزر Start (ابدأ)، وانقر فوق Turn Off Computer (ايقاف تشغيل الكمبيوتر)، ثم انقر فوق Stand by (انتظار). للخروج من وضع الانتظار، اضغط على أي زر بلوحة المفاتيح أو حرك الماوس.

## وضع السبات

يعمل وضع السبات على توفير الطاقة وذلك بنسخ بيانات النظام إلى منطقة محجوزة على القرص الصلب، ومن ثمّ إيقاف تشغيل الكمبيوتر بشكل كامل. عندما يخرج الكمبيوتر من وضع السبات، تتم استعادة سطح المكتب إلى الحالة التي كان عليها قبل الدخول في وضع السبات. لتنشيط وضع السبات:

- 1 انقر فوق الزر Start (ابدأ)، ثم انقر فوق Control Panel (لوحة التحكم).
- 2 قم بتعريف إعدادات وضع السبات في علامة التبويب Power Schemes (مخططات الطاقة)، وعلامة التبويب Advanced (متقدم) وعلامة التبويب Hibernate (السبات).

للخروج من وضع السبات، ضغط زر الطاقة. وقد يحتاج الكمبيوتر إلى فترة قصيرة للخروج من وضع السبات. لا يؤدي ضغط مفتاح بلوحة المفاتيح أو تحريك الماوس إلى إخراج الكمبيوتر من وضع السبات؛ إذ لا يعمل الماوس أو لوحة المفاتيح عندما يكون الكمبيوتر في وضع السبات.

و لأن وضع السبات يحتاج إلى ملف خاص على القرص الصلب تتوفر فيه مساحة كافية لتخزين محتويات ذاكرة الكمبيوتر، تنشئ Dell ملفاً لوضع السبات مناسب الحجم وذلك قبل أن تشحن الكمبيوتر إليك. إذا أصبح محرك القرص الصلب في الكمبيوتر تالفاً، فسيعيد Windows XP إنشاء ملف السبات تلقائياً.

#### خصائص خيارات الطاقة

قم بتعريف إعدادات وضع الانتظار، وإعدادات وضع السبات، وإعدادات أخرى للطافة في الإطار **خصائص خيارات الطاقة**. للوصول إلى الإطار Power Options Properties (خصائص خيارات الطاقة):

- 1 انقر فوق الزر Start (ابدأ)، ثم انقر فوق Control Panel (لوحة التحكم).
- 2 قم بتعريف إعدادات الطاقة في علامة التبويب أنظمة الطاقة، وعلامة التبويب خيارات متقدمة، والتبويب سبات.

#### التبويب أنظمة الطاقة

يسمى كل إعداد قياسي من إعدادات الطاقة نظام الطاقة. إذا أر دت تحديد أحد أنظمة Windows القياسية المثبتة على الكمبيوتر، فاختر نظاماً للطاقة من القائمة المنسدلة أ**نظمة الطاقة**. وتظهر الإعدادات الخاصة بكل نظام في الحقول الموجودة في أسفل اسم النظام. إن لكل نظام إعدادات مختلفة لبدء وضع الانتظار ووضع السبات وإيقاف تشغيل جهاز العرض وإيقاف تشغيل محرك القرص الثابت. إشعار: إذا قمت بإعداد محرك القرص الصلب بحيث تنقضي المهلة المحددة له قبل انقضاء المهلة المحددة لجهاز العرض، فقد يبدو الكمبيوتر وكأنه معطل. للاستعادة، اضغط على أي من مفاتيح لوحة المفاتيح أو انقر بواسطة الماوس. ولتفادي هذه المشكلة، عليك أن تقوم دوماً بتعيين جهاز العرض بحيث تنقضي المهلة المحددة له قبل انقضاء المهلة المحددة لمحرك القرص الصلب.

تعرض القائمة المنسدلة أنظمة الطاقة أنظمة الطاقة التالبة:

- دوماً قيد التشغيل (افتر اضي) إذا أردت استخدام الكمبيوتر دون توفير الطاقة.
- منزل: مكتب إذا كنت تستخدم الكمبيوتر الخاص بك ككمبيوتر منزلي أو مكتبي مع الحد الأدنى من توفير الطاقة.
- الحد الأدنى لإدارة الطاقة إذا أردت أن يتم تشغيل الكمبيوتر مع الحد الأدنى من توفير الطاقة.
- الحد الأقصى للبطارية إذا كان الكمبيوتر الذي تستخدمه عبارة عن كمبيوتر محمول وكنت تقوم بتشغيله بواسطة البطاريات لفترات وقت طويلة.

إذا أردت تغيير الإعدادات الافتر اضية الخاصة بنظام طاقة معيّن، فانقر فوق القائمة المنسدلة في إ**يقاف** ت**شفيل جهاز العرض** أو إ**يقاف تشغيل الأقراص الثابتة،** أو **وضع الانتظار للنظام** أو **سبات النظام،** ثم حدد مهلة من القائمة المعروضة. ويؤدي تغيير المهلة لحقل نظام طاقة معيّن إلى تغيير الإعدادات الافتر اضية لذلك بالنظام بشكل دائم، ما لم تقم بالنقر فوق **حفظ باس**م وإدخال الاسم الجديد للنظام الذي تم تغيير ه.

#### علامة التبويب خيارات متقدمة

## يسمح لك التبويب خيارات متقدمة بالقيام بما يلى:

- وضع رمز خيارات الطاقة 🤹 في شريط المهام في Windows للوصول إليه بشكل سريع.
- إعداد الكمبيوتر بحيث يطالبك بكلمة مرور Windows قبل خروج الكمبيوتر من وضع الانتظار أو وضع السبات.
  - برمجة زر الطاقة لتنشيط وضع الانتظار أو تنشيط وضع السبات أو إيقاف تشغيل الكمبيوتر.

لبرمجة هذه الوظائف، انقر فوق خيار من القائمة المنسدلة المناسبة، وانقر فوق OK (موافق).

#### علامة التبويب سبات

تسمح لك علامة التبويب **سبات** بتمكين وضع السبات. إذا أردت تغيير إعدادات السبات كما تم تعريفها في علامة التبويب **أنظمة الطاقة،** فانقر فوق خانة الاختيار **تمكين دعم السبات** على علامة التبويب **سبات**. للحصول على مزيد من المعلومات حول خيار ات إدارة الطاقة:

- انقر فوق الزر Start (ابدأ)، ثم انقر فوق Help and Support (التعليمات والدعم).
  - 2 فى إطار التعليمات والدعم، انقر فوق الأداء والصيانة.
  - 3 فى إطار الأداء والصيانة، انقر فوق توفير الطاقة على الكمبيوتر.

## خيارات إدارة الطاقة في <sup>®</sup>Windows Vista

يمكن لميزات إدارة الطاقة بنظام التشغيل <sup>®</sup>Windows Vista الحد من كمية الكهرباء التي يستهلكها الكمبيوتر عندما يكون في وضع التشغيل دون استخدامه. ويمكنك الحد من الطاقة فقط بالنسبة للشاشة أو القرص الصلب، سيقوم نظام التشغيل Windows Vista بضبط الحالة الافتر اضية "إيقاف التشغيل" على وضع الانتظار أو يمكنك الدخول في وضع السبات للحد من الطاقة بالنسبة للجهاز بالكامل.

و عندما يخرج الكمبيوتر من أحد وضعي ترشيد الطاقة (وضع الانتظار أو السبات)، تتم استعادة سطح مكتب Windows إلى الحالة التي كان عليها قبل الدخول في هذا الوضع.

يحتوي نظام التشغيل على ثلاثة أوضاع افتراضية رئيسية لإدارة الطاقة:

- متوازن
- موفر الطاقة
  - أداء عالى

قامت شركة [Dell بإضافة وضع رابع، و هو **ما توصي به Dell** الذي يقوم بضبط إدارة الطاقة على أكثر الإعدادات النموذجية لغالبية عملاننا. هذه هي خطة الطاقة النشطة.

## وضع الانتظار

وضع الانتظار هو حالة "إيقاف التشغيل الافتر اضية" لنظام التشغيل Windows Vista. يعمل وضع الانتظار على ترشيد الطاقة وذلك بإيقاف تشغيل الشاشة والقرص الصلب بعد انقضاء المرور. وعندما يخرج الكمبيوتر من وضع الانتظار، فإنه يعود إلى نفس حالة التشغيل التي كان فيها قبل الدخول في وضع الانتظار.

لتعيين وضع الانتظار بحيث يتم تنشيطه تلقائياً بعد مرور فترة من عدم النشاط:

- انقر فوق Start (ابدأ) 👩 وانقر فوق Control Panel (لوحة التحكم).
  - 2 انقر فوق System and Maintenance (النظام والصيانة).
- Power Options (النظام والصيانة)، انقر فوق System and Maintenance (خيارات الطاقة).

سيقوم مربع الحوار التالي بعرض خطط الطاقة الثلاثة - أهم خيار هو Dell Recommended (ما توصي به الحال) – هذه هي الخطة النشطة الحالية.

يوجد أيضاً سهم **عرض خطط إضافية** تحت خطط الطاقة الثلاثة. يمكن أن يكون لديك الكثير من خطط الطاقة، ولكن يتم عرض ثلاث خطط فقط وتعتبر الخطة العليا هي الخطة النشطة.

لتنشيط وضع الانتظار مباشرة بعد مرور فترة من عدم النشاط، انقر فوق Start (ابدأ) 🚱 ، ثم انقر فوق رمز الزر off (إيقاف التشغيل). يقوم نظام التشغيل Windows Vista بضبط وضع الانتظار ليكون حالة إيقاف التشغيل الافتر اضية. للخروج من وضع الانتظار ، اضغط على أي زر بلوحة المفاتيح أو حرك الماوس.

أشعار: إذا انقطعت الطاقة عن الكمبيوتر أثناء وجوده في وضع الانتظار، فقد يفقد البيانات. يحتوي نظام التشغيل Windows Vista على ميزة جديدة تسمى وضع سبات Hybrid ـ يؤدي هذا إلى حفظ البيانات على ملف معين كما تضع النظام في وضع الانتظار. إذا فقدت الطاقة، يحافظ النظام على البيانات الخاصة بك على محرك معين كما تضع النظام في وضع الانتظار. إذا فقدت الطاقة، يحافظ النظام على البيانات الخاصة بك على محرك الأقر اص الصلبة ويستعد نفس الحالة التي تركته عليه. انتقل إلى Hybrid لي وندي هذا إلى حفظ البيانات على ملف الأقر اص الصلبة ويستعد نفس الحالة التي تركته عليه. انتقل إلى Help and Support (التعليمات والدم) الوضع سبات Hybrid يوفر إلى Hybrid يوفر إمكنية تشغيل سريع إذا كان الوضع سبات Hybrid للحصول على مزيد من المعلومات. سبات Hybrid يوفر إمكنية تشغيل سريع إذا كان النظام في وضع الانتظار، ولكنه يحافظ أيضاً بياناتك أمنة عن طريق استعادتها إلى محرك القرص الصلب.

## وضع السبات

يقوم وضع السبات (Hibernate) بترشيد الطاقة بنسخ بيانات النظام إلى منطقة محجوزة على القرص الصلب، ثم يقوم بإيقاف تشغيل الكمبيوتر بشكل كامل. عندما يخرج الكمبيوتر من وضع السبات، نتم استعادة سطح المكتب إلى الحالة التي كان عليها قبل الدخول في وضع السبات. يقوم نظام التشغيل Windows Vista بوضع قناع لوضع السبات من المستخدم إذا تم تمكين وضع سكون Hybrid. انظر Help and Support (التعليمات والدعم) للحصول على معلومات إضافية - بحث عن الوضع سبات.

- 1 انقر فوق Start (ابدأ) 60 وانقر فوق السهم (الذي يشير إلى اليمين) بجوار رمز الإقفال.
  - 2 حدد سبات من القائمة.

للخروج من وضع السبات، ضغط زر الطاقة. وقد يحتاج الكمبيوتر إلى فترة قصيرة للخروج من وضع السبات. لا يؤدي ضغط مفتاح بلوحة المفاتيح أو تحريك الماوس إلى إخراج الكمبيوتر من وضع السبات؛ إذ لا يعمل الماوس أو لوحة المفاتيح عندما يكون الكمبيوتر في وضع السبات.

و لأن وضع السبات يحتاج إلى ملف خاص على القرص الصلب تتوفر فيه مساحة كافية لتخزين محتويات ذاكرة الكمبيوتر، تنشئ Dell ملفًا لوضع السبات مناسب الحجم وذلك قبل أن تشحن الكمبيوتر إليك. إذا أصبح محرك القرص الصلب في الكمبيوتر تالفًا، فسيعيد Windows Vista إنشاء ملف السبات تلقائيًا.

#### خصائص خطة الطاقة

قم بتعريف إعدادات وضع الانتظار ، وإعدادات وضع العرض، وإعدادات وضع السبات (إذا كانت متوفرة)، وإعدادات الطاقة الأخرى في الإطار Power Plan Properties (خصائص خطة الطاقة). للوصول إلى الإطار Power Plan Properties (خصائص خطة الطاقة):

- انقر فوق الزر Start (ابدأ) 6 وانقر فوق Control Panel (لوحة التحكم).
  - 2 انقر فوق System and Maintenance (النظام والصيانة).
- 3 تحت System and Maintenance (النظام والصيانة)، انقر فوق Power Options (خيارات الطاقة).
  - ينتقل بك هذا الإجراء إلى الإطار اختيار خطة طاقة.
- 4 في الإطار Select A Power Plan (اختيار خطة طاقة)، يمكنك تغيير أو تعديل إعدادات الطاقة.

لتغيير الإعدادات الافتر اضية لخطة:

- 1 انقر على Start (ابدأ) 👩 ثم انقر فوق Control Panel (لوحة التحكم).
- 2 تحت Pick a category (النظام وقق System and Maintenance (النظام والصيانة).
- Power Options (النظام والصيانة)، انقر فوق System and Maintenance (خيارات الطاقة).

يتوفر عدد من الخيارات على الجانب الأيسر من مربع الحوار Power Options (خيارات الطاقة). انقر فوق Change Plan Settings (تغيير إعدادات الخطة) تحت أي خطة من خطط الطاقة لتغيير الإعدادات مثل:

- يتطلب كلمة مرور عند التشغيل.
  - اختر أزرار الطاقة.
- قم بإنشاء خطة طاقة (يمكنك اختيار الإعدادات التي تريدها وقم بإنشاء خطة طاقة مخصصة هذا).
  - اختر موعد إيقاف تشغيل الشاشة
  - قم بتغییر موعد سبات الکمبیوتر.

علامة التبويب خيارات متقدمة

نتيح لك علامة التبويب Advanced (متقدم) ضبط العديد من الإعدادات المختلفة بخلاف الموضحة أعلاه. إذا لم تكن تعرف أو لم تكن متأكداً عما تريد ضبطه، اترك الإعدادات على وضعها الافتراضي. للوصول إلى الإعدادات المتقدمة:

- 1 اختر Power Plan (خطة الطاقة) التي تريد تغيير ها.
- 2 انقر فوق Change Plan Settings (تغيير إعدادات الخطة) من اسم الخطة الموجود أدناه.
  - 3 انقر فوق Change Advanced Power Settings (تغيير إعدادات الطاقة المتقدمة).

Power Options, Advanced تنبيه: هنالك العديد من الإعدادات المختلفة في مربع الحوار Settings (خيارات الطاقة، إعدادات متقدمة). توخى الحرص عند إجراء تغييرات على الإعدادات.

انقر فوق Start (ابدأ) 👩 ثم انقر فوق Help and Support (التعليمات والدعم) لاستكشاف قدر ات الإعدادات المتقدمة.

## تمكين تقنية ™SpeedStep

نتحكم تقنية SpeedStep في أداء معالج جهاز الكمبيوتر الخاص بك بشكل تلقاني، حيث تجري الضبط المستمر لتردد التشغيل والجهد الكهربي وذلك على حسب المهمة التي يتم القيام بها. عندما لا يتطلب تطبيق ما الأداء الكامل، فإنه يمكن توفير كميات كبيرة من الطاقة. تم تصميم الأداء بحيث يتسم بقابلية التجاوب، مع الحد الأقصى من أداء المعالج عند الحاجة وتوفير الطاقة تلقائياً عند الإمكان.

يقوم نظام التشغيل Windows Vista تلقائياً بتعيين تقنيات Intel Speedstep في خطط الطاقة Dell Recommended (ما توصي به Dell) و Balanced (متوازن) و Power Saver (توفير الخطة). ويكون ملغياً في خطة الطاقة High Performance (عالية الأداء).

## حول تهيئات RAID

ملاحظة: RAID غير مدعم في الموديل 530b/530d.

يوفر هذا القسم نظرة عامة على تهيئة مصفوفة متكررة لأقراص مستقلة (RAID) الذي قد تكون حددته. عند شرائك الكمبيوتر. يعتمد الكمبيوتر الذي تستخدمه RAID المستوى 1. تهيئة RAID المستوى 1 يوصي بها لمتطلبات تكامل البيانات للصور الرقمية والصوت.

يمكن لوحدة تحكم Intel RAID الموجودة على الكمبيوتر الخاص بك إنشاء وحدة RAID باستخدام محركي أقراص فعليين. في حالة وجود محرك أقراص ثالث، فلا يمكن أن يكون محرك الأقراص هذا جزءاً من وحدة RAID باستخدام برنامج تهيئة RAID ولكن يمكن استخدامه كمحرك أقراص احتياطي في تهيئة RAID 1. ولكن، في حالة وجود أربعة محركات أقراص في الكمبيوتر الخاص بك، فمن الممكن وضع كل زوج من محركات الأقراص في وحدة RAID المستوى 1. يجب أن تكون محركات الأقراص بالحجم نفسه من أجل ضمان عدم احتواء المحرك الأكبر حجماً على مساحة غير مخصصة (وبالتالي غير قابل للاستخدام).

تهيئة المستوى الأول من RAID

تستخدم تهيئة RAID من المستوى 1 أسلوب تخزين قائم على تكرار البيانات يُعرف بـاسم "النسخ المتطابق". فعند كتابة بيانات إلى محرك الأقراص الأساسي، فإنه يتم تكرار ها، أو نسخها طبق الأصل، على محرك الأقراص الآخر. وتضحي تهيئة المستوى الأول من RAID بمعدلات وصول عالية للبيانات في سبيل مزايا تكرار البيانات بها.

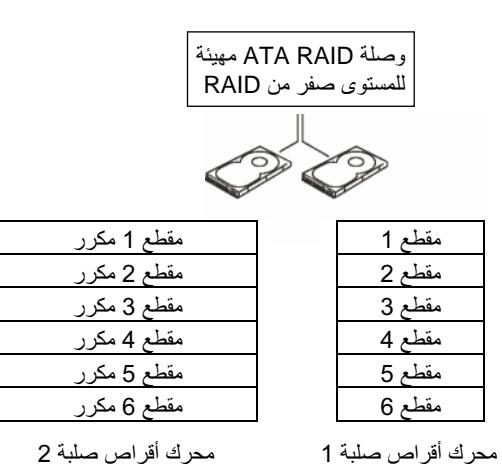

وفي حالة حدوث عطل في أحد المحركات، يتم توجيه عمليات القراءة والكتابة اللاحقة إلى المحرك السليم. ويمكن بعد ذلك إعادة إنشاء محرك بديل باستخدام البيانات الموجودة في المحرك السليم. في الوقت نفسه ونظراً لتكرار البيانات في كلا المحركين، فإنه يكون هناك محركين للمستوى الأول من RAID بسعة 120 جيجابايت، بحد أقصى 120 جيجابايت لتخزين البيانات.

ملاحظة: في تهيئة المستوى الأول من RAID، يتساوى حجم التهيئة مع حجم أصغر محرك أقراص في التهيئة. التهيئة.

## تهيئة محركات الأقراص الثابتة لتمكين RAID

يمكن تهيئة الكمبيوتر لأسلوب RAID حتى وإن لم يتم اختيار تهيئة RAID عند شراء الكمبيوتر. يجب أن يتوفر لديك محركي أقراص صلبة على الأقل في الكمبيوتر الخاص بك لإعداد تهيئة RAID. للحصول على معلومات حول كيفية تثبيت محرك قرص صلب، انظر "محركمحركات الأقراص الصلبة" في صفحة 138.

يمكنك استخدام أسلوب واحد من أسلوبين لتهيئة وحدات تخزين RAID في محركات الأقراص. يستخدم الأسلوب الأول الأداة المساعدة Option ROM® (المتم جراؤها قبل تثبيت نظام التشغيل على القرص الصلب. وتستخدم الوسيلة الثانية Intel Matrix Storage Manager أو Storage Intel Storage Matrix Utility، ويتم إجراؤه بعد أن تقوم بتثبيت نظام التشغيل على محرك القرص الصلب. كما تتطلب كلتاهما ضبط الكمبيوتر على وضع تمكين RAID قبل بدء إجراءات تهيئة RAID في هذا المستند. كما تتطلب كلتاهما ضبط الكمبيوتر على وضع تمكين RAID قبل الده.

#### ضبط الكمبيوتر على وضع تمكين RAID

- 1 أدخل إلى إعداد النظام (انظر "الدخول إلى برنامج إعداد النظام" في صفحة 187).
- 2 اضغط مفتاحي السهمين لليمين واليسار لتظليل Integrated Peripherals (الأجهزة الطرفية المتكاملة) ثم اضغط على
  - 3 اضعط مفتاحيّ السهمين لأعلى و لأسفل لتظليل Drive Controller (وحدة التحكم في محرك الأقراص)، ثم اضعط على <Enter>.
    - 4 اضعط مفتاحي السهمين لأعلى و لأسفل لتظليل SATA Mode، ثم اضعط على <Enter> للوصول إلى الخيارات.
      - 5 اضغط مفتاحي السهمين لأعلى ولأسفل لتظليل RAID، ثم اضغط على < Enter> لتمكين RAID.
        - 6 اضغط على <F10> لحفظ وإنهاء إعداد البرنامج.

## تهيئة RAID باستخدام الأداة المساعدة RAID باستخدام الأداة المساعدة RAID

ملاحظة: على الرغم من إمكانية استخدام محركات أقراص بأي حجم لإنشاء تهيئة RAID باستخدام الأداة الماستخدام الأداة المساعدة Maid باستخدام الأداة المساعدة Intel Option ROM بالمتخدام الأداة من المساعدة RAID من المستوى صفر، يكون حجم المصفوفة مساوياً لحجم أصغر محرك أقراص مضروباً بعدد محركات الأقراص (اتثان) في المصفوفة. وفي تهيئة المستوى الأول من RAID، يكون حجم المصفوفة مساوياً لحجم أصغر من القراص مضروباً بعد محركات الأقراص (اتثان) في المصفوفة مساوياً لحجم أصغر محرك أقراص مضروباً بعدد محركات الأقراص (اتثان) في المصفوفة. وفي تهيئة المستوى الأول من RAID، يكون حجم المصفوفة محركات الأول من RAID، يكون حجم المصفوفة معاوياً لحجم أصغر من القراص (اتثان) في المصفوفة.

#### إنشاء تهيئة المستوى صفر من RAID

- 1 قم بإعداد جهازك على وضع تمكين RAID (انظر "ضبط الكمبيوتر على وضع تمكين RAID" في صفحة 48).
- 2 اضغط على </ctrl> حينما تطالب بإدخال الأداة المساعدة Intel RAID Option ROM.
  - 3 اضعط مفتاحي السهمين لأعلى و لأسفل لتظليل Create RAID Volume (إنشاء وحدة (RAID) ثم اضعط
    - 4 أدخل اسماً لوحدة تخزين بأسلوب RAID أو اقبل الاسم الافتراضي، ثم اضغط <Enter>.
- 5 اضغط مفتاحيّ السهمين لأعلى ولأسفل لتظليل (RAID1(Mirror ثم اضغط على <Enter>.
- 6 في حالة وجود أكثر من محركي أقراص صلبة متوفرين، استخدم مفتاحي الأسهم للأعلى وللأسفل واضغط على المسطرة لتحديد محركي الأقراص اللذين تريد استخدامهما لإنشاء مصفوفة، ثم اضغط على
  - حدد السعة المطلوبة لوحدة التخزين، ثم اضغط <Enter>. القيمة الافتر اضية هي أقصى حجم متوفر.
    - 8 اضغط <Enter> لإنشاء وحدة التخزين.

- 9 اضغط <v> لتأكيد رغبتك في إنشاء وحدة التخزين بأسلوب RAID.
- 10 تأكد من عرض تهيئة الوحدة الصحيحة على الشاشة الرئيسية للأداة المساعدة Intel Option ROM.
  - 11 اضغط مفتاحيّ السهمين لأعلى ولأسفل لتحديد Exit (خروج) ثم اضغط <Enter>.
    - 12 قم بتثبيت نظام التشغيل.

#### حذف وحدة RAID

- ملاحظة: عند إجراء هذه العملية، سيتم فقد كافة البيانات المسجلة على محركات RAID.
- - 1 اضغط </ctrl> حينما تطالب بإدخال الأداة المساعدة Intel RAID Option ROM.
  - 2 اضغط مفتاحي السهمين لأعلى ولأسفل لتظليل Create RAID Volume (إنشاء وحدة (RAID) ثم اضغط <enter>.
  - 3 استخدم مفتاحي السهمين لأعلى ولأسفل لتظليل وحدة RAID التي تريد حذفها، واضغط على <Delete>.
    - 4 اضغط على <v> لتأكيد حذف وحدة RAID.
    - 5 اضغط على <Esc> لإنهاء الأداة المساعدة Intel Option ROM.

## تهيئة RAID باستخدام RAID تهيئة RAID

إذا كان لديك بالفعل محرك أقراص صلبة واحد مثبت عليه نظام التشغيل، وكنت ترغب في إضافة محرك أقراص صلبة ثان وإعادة تهيئة كلا المحركين في وحدة RAID دون فقد نظام التشغيل الموجود وأية بيانات، فلابد لك من استخدام خيار الترحيل (انظر "نقل إلى وحدة RAIDI" في صفحة 51). إنشاء وحدة RAID 1 فقط عندما:

- إذا كنت تضيف محركين جديدين إلى كمبيوتر مزود بمحرك واحد موجود (مع وجود نظام التشغيل في هذا المحرك الواحد)، وكنت تر غب في تهيئة المحركين الجديدين في وحدة RAID.
- إذا كان لديك بالفعل كمبيوتر مزود بمحركي أقراص صلبة مهيئين في مصفوفة، وكان ما يز ال لديك بعض المساحة الخالية بالمصفوفة التي تريد تخصيصها كوحدة RAID ثانية.

#### انشاء وحدة RAID 1

ملاحظة: عند احراء هذه العملية، سيتم فقد كافة البيانات المسحلة على محر كات RAID

- قم باعداد جهاز ك على وضع تمكين RAID (انظر "ضبط الكمبيوتر على وضع تمكين RAID" 1 في صفحة 48).
- انقر فوق Start (ابدأ) 🚱 وأشر إلى All Programs (كل البرامج)→ Start (ابدأ) 2 Intel Matrix لتشغبل Intel Matrix Storage Console - Storage Manager .Storage Manager

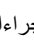

ملاحظة: إذا لم تر خبار القائمة Actions (إجراءات) فأنت لم تقويعد بإعداد جهازك على وضع تمكين RAID (انظر "ضبط الكمبيوتر على وضبع تمكين RAID" في صفحة 48).

- من قائمة Actions (الإجر اءات)، حدد Create RAID Volume (إنشاء وحدة تخزين 3 RAID Volume Wizard) لتشغيل المعالج RAID
  - انقر فوق Next (التالي) في الشاشة الأولى. 4
- أكد اسم وحدة التخزين وحدد RAID 1 في مستوى RAID، ثم انقر فوق Next (التالي) للمتابعة. 5
- في شاشة Select Volume Location (تحديد موقع وحدة التخزين)، انقر أول محرك أقراص 6 صَّلبة تر غب في استخدامه لإنشاء وحدة تخزين بأسلوب RAID 1، ثم انْقر على السهم الأيمن. انقر محرك أقراص صلبة ثانياً حتى يظهر محركان في الإطار Selected (المحدد) ثم انقر فوق Next (التالي).
- في الإطار Specify Volume Size (تحديد حجم وحدة التخزين)، انقر فوق Volume Size 7 (حجم وحدة التخزين) المطلوب، ثم انقر فوق Next (التالي).
- انقر فوق Finish (إنهاء) لإنشاء وحدة التخزين أو انقر فوق Back (رجوع) لإجراء تغييرات. 8
- اتبع إجراءات Microsoft Windows لإنشاء قسم في وحدة تخزين بأسلوب RAID الجديدة. g

#### حذف وحدة RAID

- ملاحظة: في حين قيام هذا الإجراء بحذف مستوى RAID، يقوم أيضاً بتقسيم مستوى RAID 1 إلى قرصين صلبين بدون RAID بقسم، ويقوم بترك أي ملفات بيانات سليمة موجودة.
- انقر فوق Start (ابدأ) 👩 وأشر إلى All Programs (كل البرامج)→ Start (ابدأ) 1 Intel Matrix التشغيل Intel Matrix Storage Console - Storage Manager .Storage Manager
  - انقر بزر الماوس الأيمن فوق رمز الوحدة من وحدة RAID التي تريد حذفها، وحدد Delete 2 Volume (حذف الوحدة).
  - على شاشة Delete RAID Volume Wizard (معالج حذف وحدة RAID)، انقر فوق 3 Next (التالي).

- قم بتظليل وحدة RAID التي تريد حذفها في مربع Available (متوفر)، وانقر فوق زر السهم 4 الأيمن لنقل وحدة RAID المظللة إلى مربع Selected (محدد)، ثم انقر فوق Next (التالي).
  - انقر فوق Finish (انهاء) لحذف الوحدة 5

نقل الى وحدة RAID 1

- 1 قم بإعداد جهاز ك على وضع تمكين RAID (انظر "ضبط الكمبيوتر على وضع تمكين RAID" في صفحة 48)
- انقر فوق Start (ابدأ) 🚱 وأشر إلى All Programs (كل البر امج)→ Start (ابدأ) 2 Intel Matrix التشغيل Intel Matrix Storage Console - Manager Storage .Storage Manager

ملاحظة: إذا لم تر خيار القائمة Actions (إجراءات) فأنت لم تقم بعد بإعداد جهازك على وضع تمكين RAID (انظر "ضبط الكمبيوتر على وضع تمكين RAID" في صفحة 48).

- 3 في قائمة Actions (الإجراءات) حدد Create RAID Volume From Existing النشاء وحدة تخزين بأسلوب RAID من محرك أقر اص صلبة موجود) لبدء (النشاء وحدة تخزين بأسلوب خطوات Migration Wizard (معالج الترحيل).
  - انقر فوق Next (التالي) في شاشة Migration Wizard (معالج الترحيل). 4
  - أدخل اسماً لوحدة تخزين بأسلوب RAID أو اقبل الاسم الافتر اضبى، ثم اضبغط <Enter>. 5
    - من المربع المنسدل، حدد RAID كمستوى RAID. 6

ملاحظة: حدد محرك القرص الصلب الذي يحتوى فعلا على البيانات أو ملفات نظام التشغيل التي تريد حفظها على وحدة RAID لتكون بمثابة محرك قرص صلب مصدر

- فى شاشة Select Source Hard Drive (تحديد محرك أقر اص صلبة مصدر)، انقر أ 7 مزَّ دوجاً فوق محرك الأقر اص الصلبة التي تر غُب في إجر اء الترحيل منه، ثم انقر فوق Next (التالي).
- فى شاشة Select Member Hard Drive (تحديد محرك أقراص صلبة عضو)، انقر نقر أ 8 مزَّدوجاً فوق محرك الأقراص الصلبة لتحديد المحرك العضو التي تريد أن يمثل النسْخة المتطابقة في المصفوفة ثم انقر فوق Next (التالي).
- في الشاشة Specify Volume Size (تحديد حجم وحدة التخزين)، حدد Volume Size (حجم 9 وحدة التخزين) الذي تريده، ثم انقر فوق Next (التالي).

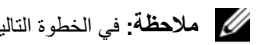

ملاحظة: في الخطوة التالية، تتم إز الة كافة البيانات الموجودة في المحرك العضو.

انقر فوق Finish (إنهاء) لبدء الترحيل أو انقر فوق Back (رجوع) لإجراء تغييرات. بإمكانك 10 استخدام الكمبيوتر بشكل عادى أثناء عملية الترحيل.

إنشاء محرك أقراص احتياطى

قد يتم إنشاء محرك أقراص احتياطي مع مصفوفة 1 RAID. لا يتعرف نظام التشغيل على محرك الأقراص الاحتياطي، ولكن يمكنك رؤية محرك الأقراص الاحتياطي من داخل مدير الأقراص أو الأداة المساعدة Intel Option ROM Utility. عندما يتم كسر عضو في المصفوفة 1 RAID، يقوم الكمبيوتر تلقائياً بإعادة بناء المصفوفة المماثلة باستخدام محرك القرص الاحتياطي ليكون بمثابة بديل العضو المكسور.

لتحديد محرك أقراص ليكون محرك أقراص احتياطي:

- Intel<sup>®</sup> Matrix ←(كل البرامج) All Programs وأشر إلى Start (ابدأ) Start (ابدأ) Start انقر فوق Intel<sup>®</sup> Matrix (ابدأ) Intel Matrix Storage Console ← Manager Storage .Manager Storage
- 2 انقر بزر الماوس الأيمن فوق محرك القرص الصلب الذي تريد تحديده ليكون محرك قرص صلب احتياطي.
  - 3 انقر فوق Mark as Spare (تحديد كاحتياطي).

لإزالة التحديد الاحتياطي من محرك القرص الصلب الاحتياطي:

- 1 انقر بزر الماوس الأيمن فوق رمز محرك القرص الصلب الاحتياطي.
- 2 انقر فوق Reset Hard Drive to Non-RAID (إعادة ضبط محرك قرص صلب ليكون غير CRAID).

إعادة بناء وحدة RAID 1 بدرجة أقل

إذا كان الكمبيوتر الخاص بك لا يحتوي على محرك أقراص صلبة احتياطي، وأبلع الكمبيوتر عن وجود وحدة RAID 1 ذات درجة أقل، فيمكنك يدويًا إعادة بناء صورة تكرار مماثلة على محرك أقراص صلبة جديد عن طريق إجراء الخطوات التالية:

- Intel<sup>®</sup> Matrix ← (کل البرامج) All Programs وأشر إلى Start (بدأ) Start انتشغيل (بدأ) Intel<sup>®</sup> Matrix التشغيل Intel Matrix لتشغيل Intel Matrix معمود Console ← Manager Storage .Manager Storage
  - 2 انقر بزر الماوس الأيمن فوق محرك القرص الصلب الذي تريد إعادة بناء وحدة RAID 1 له، وانقر فوق Rebuild to this Disk (إعادة بناء على هذا القرص).

ملاحظة: يمكنك استخدام الكمبيوتر أثناء إعادة إنشاء وحدة التخزين RAID 1.

## نقل المعلومات إلى كمبيوتر جديد

يمكنك استخدام "معالجات" نظام التشغيل لمساعدتك في نقل الملفات و البيانات من كمبيوتر إلى أخر – على سبيل المثال، من كمبيوتر *قديم* إلى أخر ج*ديد*. للحصول على التعليمات، راجع القسم التالي الذي يتطابق مع نظام التشغيل الذي تستخدمه على جهازك.

## Microsoft<sup>®</sup> Windows<sup>®</sup> XP

يوفر نظام التشغيل Microsoft Windows XP ميزة Files and Settings Transfer Wizard (معالج نظام التشغيل Files and Settings Transfer Wizard ميزة معالج نقل الملفات والإعدادات) لنقل البيانات من الكمبيوتر المصدر إلى كمبيوتر جديد . يمكنك نقل البيانات، مثل:

- رسائل البريد الإلكتروني
- إعدادات شريط الأدوات
  - أحجام الإطارات
- العلامات المرجعية للإنترنت

يمكنك نقل البيانات إلى جهاز الكمبيوتر الجديد عبر اتصال شبكة أو اتصال تسلسلي أو يمكنك تخزين البيانات على وسائط قابلة للإزالة، مثل قرص مضغوط قابل للكتابة، لنقلها إلى الكمبيوتر الجديد.

ملاحظة: يمكنك نقل المعلومات من جهاز كمبيوتر قديم إلى جهاز جديد من خلال توصيل كابل تسلسلي مباشرة بمنافذ الإدخال/الإخراج (0/)) الموجودة في كلا الجهازين. لنقل البيانات عبر اتصال تسلسلي، عليك الوصول إلى الأداة المساعدة لاتصالات الشبكة من لوحة التحكم وإجراء خطوات التهيئة الإضافية، مثل إعداد اتصال متقدم وتخصيص الكمبيوتر المضيف والكمبيوتر الضيف. للحصول على التعليمات الخاصة بإعداد اتصال كابل مباشر بين جهازي كمبيوتر، انظر قاعدة معارف Microsoft المقال رقم 305621 بعنوان Between Two Computers in Windows XP كمبيوتر في نظام التشغيل Windows XP). قد لا تكون هذه المعلومات متوافرة في بعض البلدان.

لنقل المعلومات إلى كمبيوتر جديد، يجب تشغيل Files and Settings Transfer Wizard (معالج نقل الملفات والإعدادات). يمكنك استخدام الوسائط الاختيارية *لنظام التشغيل* في هذه العملية أو إنشاء قرص معالج يحتوي على أداة Files and Settings Transfer Wizard (معالج نقل الملفات والإعدادات).

تشغيل معالج نقل الملفات والإعدادات باستخدام وسائط نظام التشغيل

ملاحظة: يتطلب هذا الإجراء توافر وسائط Operating System (نظام التشغيل). هذه الوسائط الختيارية وقد لا يتم إرفاقها مع أجهزة كمبيوتر معينة.

لإعداد جهاز كمبيوتر جديد لنقل الملفات:

1 افتح معالج نقل الإعدادات والملفات: انقر Start (ابدأ)→ All Programs (كل البرامج)→
 Files and Settings (أدوات النظام)→ System Tools (أدوات النظام)→ Transfer Wizard

- 2 عند ظهور شاشة ترحيب Files and Settings Transfer Wizard (معالج نقل الملفات والإعدادات)، انقر Next (التالي).
- 3 في شاشة ?Which computer is this (أي كمبيوتر هذا؟) انقر فوق Which computer (الكمبيوتر الجديد)→ Next (التالي).
- 4 في شاشة ?Do you have a Windows XP CD (هل لديك قرص مضغوط لنظام تشغيل I will use the wizard from the Windows XP CD?) انقر فوق Windows XP CD (التعالي)
  (سوف استخدم المعالج من القرص المضغوط Next ← (Windows XP))
  - 5 حينما تظهر شاشة Now go to your old computer (انتقل الآن إلى الكمبيوتر القديم)، انتقل إلى الكمبيوتر القديم أو الكمبيوتر المصدر. لا تنقر Next (التالي) في هذه المرة.

لنسخ البيانات من الكمبيوتر القديم:

- 1 من الكمبيوتر القديم، قم بإدخال وسائط نظام التشغيل Windows XP.
- 2 من الشاشة Welcome to Microsoft Windows XP (مرحباً بك في Microsoft (مرحباً بك في Perform additional tasks (تنفيذ مهام إضافية).
- Transfer files and (ماذا ترید أن تفعل؟)، انقر What do you want to do? أسفل 3 الملفات والإعدادات)→ Next (التالي).
  - Old في شاشة ?Which computer is this (أي كمبيوتر هذا؟) الشاشة، انقر فوق Old (كمبيوتر قديم)→ Next (التالي).
- 5 من الشاشة Select a transfer method (حدد أسلوب النقل)، انقر فوق أسلوب النقل الذي تفضله.
- 6 من الشاشة ?What do you want to transfer (الذي تريد نقله?) حدد العناصر التي تريد نقلها ثم انقر فوق Next (التالي).

بعد الانتهاء من نسخ المعلومات، تظهر الشاشة Completing the Collection Phase (استكمال مرحلة التجميع).

7 انقر فوق Finish (إنهاء).

لنقل بيانات إلى الكمبيوتر الجديد:

- 1 من شاشة Now go to your old computer (انتقل الآن إلى الكمبيوتر القديم) الموجودة على الكمبيوتر الجديد، انقر فوق Next (التالي).
  - 2 على الشاشة ?Where are the files and settings (أين الملفات والإعدادات؟) حدد الأسلوب الذي تختار لنقل الإعدادات والملفات، ثم انقر فوق Next (التالي). يقرأ المعالج الملفات والإعدادات التي تم تجميعها ويطبقها على الكمبيوتر الجديد. عند الانتهاء من تطبيق كل الملفات والإعدادات، تظهر الشاشة Finished (إنهاء).
    - 3 انقر Finished (إنهاء) لإعادة تشغيل الكمبيوتر الجديد.

#### تشغيل معالج نقل الملفات والإعدادات بدون استخدام وسائط نظام التشغيل

لتشغيل Files and Settings Transfer Wizard (معالج نقل الإعدادات والملفات) بدون استخدام وسائط *نظام التشغيل* يجب إنشاء قرص معالج يتيح لك إنشاء ملف صورة النسخة الاحتياطية للوسائط القابلة للإزالة.

لإنشاء قرص معالج، استخدم الكمبيوتر الجديد الذي يعمل بنظام التشغيل Windows XP واتبع الخطوات التالية:

- 1 افتح معالج نقل الإعدادات والملفات: انقر Start (ابدأ)→ All Programs (كل البرامج)→
  Files and Settings (أدوات النظام)→ System Tools (أدوات النظام)→ Accessories
  Transfer Wizard (معالج نقل الملفات والإعدادات).
- 2 عند ظهور شاشة ترحيب Files and Settings Transfer Wizard (معالج نقل الملفات والإعدادات)، انقر Next (التالي).
- New Computer is this? في شاشة Which computer is this?) انقر فوق Mich computer (أي كمبيوتر هذا؟) الكمبيوتر الجديد)→ Next (التالي).
- 4 في شاشة ?Do you have a Windows XP CD (هل لديك قرص مضغوط لنظام تشغيل
  4 I want to create a Wizard Disk in the following (أريد إنشاء قرص معالج في المحرك التالي)→ Next (أريد إنشاء قرص معالج في المحرك التالي)
  - OK قم بإدخال الوسائط القابلة للإزالة، على سبيل المثال قرص مضغوط قابل للكتابة، ثم انقر OK (موافق).
    - 6 عند الانتهاء من إنشاء القرص وظهور الرسالة Now go to your old (التالي). computer لا تنقر فوق Next (التالي).
      - 7 انتقل إلى الكمبيوتر القديم.

لنسخ البيانات من الكمبيوتر القديم:

- 1 في الكمبيوتر القديم، قم بإدخال قرص المعالج.
  - 2 انقر Start (ابدأ)→ Run (تشغيل).
- 3 في الحقل Open (فتح) في إطار Run (تشغيل)، استعرض إلى مسار fastwiz (على الوسائط القابلة للإزالة المناسبة) ثم انقر فوق OK (موافق).
  - 4 على شاشة الترحيب الخاصة بـ Files and Settings Transfer Wizard (معالج نقل الملفات والإعدادات)؛ انقر فوق Next (التالي).
  - 5 في شاشة ?Which computer is this (أي كمبيوتر هذا؟) انقر فوق Old Computer (كمبيوتر هذا؟) انقر فوق Next (كمبيوتر قديم)→
  - 6 من الشاشة Select a transfer method (حدد أسلوب النقل)، انقر فوق أسلوب النقل الذي تفضله.

7 من الشاشة ?What do you want to transfer (الذي تريد نقله?) حدد العناصر التي تريد نقلها ثم انقر فوق Next (التالي).

بعد الانتهاء من نسخ المعلومات، تظهر الشاشة Phase Completing the Collection (استكمال مرحلة التجميع).

8 انقر فوق Finish (إنهاء).

لنقل بيانات إلى الكمبيوتر الجديد:

- 1 على الشاشة انتقل إلى جهاز الكمبيوتر القديم الآن التي تظهر على الكمبيوتر الجديد، انقر فوق Next (التالي).
- 2 على الشاشة ?Where are the files and settings (أين الملفات والإعدادات؟) حدد الأسلوب الذي تختار لنقل الإعدادات والملفات، ثم انقر فوق Next (التالي). اتبع الإرشادات التي تظهر على الشاشة. يقرأ المعالج الملفات والإعدادات التي تم تجميعها ويطبقها على الكمبيوتر الجديد.

عند الانتهاء من تطبيق كل الملفات والإعدادات، تظهر الشاشة Finished (إنهاء).

3 انقر Finished (إنهاء) لإعادة تشغيل الكمبيوتر الجديد.

ملاحظة: للمزيد من المعلومات حول هذا الإجراء، ابحث في support.dell.com عن المستند رقم What Are The Different Methods To Transfer Files From My Old ) #154781 Computer To My New Dell<sup>™</sup> Computer Using the Microsoft<sup>®</sup> Windows<sup>®</sup> XP Dell<sup>™</sup> (ما هي الوسائل المختلفة لنقل الملفات من الكمبيوتر القديم إلى كمبيوتر Microsoft<sup>®</sup> Windows<sup>®</sup>). الجديد الذي يعمل بنظم التشغيل Microsoft<sup>®</sup> Windows<sup>®</sup>).

ملاحظة: قد لا توفر إمكانية الوصول إلى قاعدة معارف ™Dell في بعض البلدان.

## نظام التشغيل <sup>®</sup>Windows Vista

يوفر نظام التشغيل ®Windows Vista معالج النقل السهل في Windows لنقل البيانات من الكمبيوتر. المصدر إلى كمبيوتر جديد . يمكنك نقل البيانات، مثل:

- حساب المستخدم
- الملفات والمجلدات
- إعدادات البرنامج
- إعدادات وتفضيلات الإنترنت
- إعدادات البريد الإلكتروني وجهات الاتصال والرسائل

يمكنك نقل البيانات إلى جهاز الكمبيوتر الجديد عبر اتصال شبكة أو اتصال تسلسلي أو يمكنك تخزين البيانات على وسائط قابلة للإزالة، مثل قرص مضغوط قابل للكتابة، لنقلها إلى الكمبيوتر الجديد. هناك طريقتان للوصول إلى معالج النقل السهل:

- 1 عند اكتمال تثبيت نظام Vista، سوف ترى مركز ترحيب Vista. من بين الرموز الموجودة في مركز الترحيب Transfer Files and Settings (نقل الملفات والإعدادات). انقر فوق هذا الرمز لبدء النقل السهل في Windows.
- 2 إذا تم إغلاق مربع حوار مركز الترحيب، يمكنك الوصول إلى ميزة النقل السهل عن طريق النقر فوق Start (ابدأ) → All Programs (كل البرامج) → Accessories (الملحقات) → System Tools (أدوات النظام) → Easy Transfer (النقل السهل).

انقر نقرأ مزدوجاً فوق الرمز Easy Transfer (النقل السهل) لبدء العملية.

## إعداد شبكة للمنزل وللمكتب

التوصيل بمحول شبكة

ا**شعار:** قم بتوصيل كابل الشبكة بموصل محول الشبكة الموجودة في الكمبيوتر. لا تقم بتوصيل كابل الشبكة بموصل المودم في الكمبيوتر. لا تقم بتوصيل كابل الشبكة بموسل المودم في الكمبيوتر. لا تقم بتوصيل كابل الشبكة بمقبس المهاتف على الحائط.

- 1 قم بتوصيل كابل الشبكة بموصل محول الشبكة الموجود على الجزء الخلفي للكمبيوتر. أدخل الكابل حتى تسمع صوت التثبيت، ثم اجذب الكابل برفق للتحقق من أنه مثبت بإحكام.
  - 2 قم بتوصيل الطرف الآخر من كابل الشبكة بجهاز توصيل الشبكة.

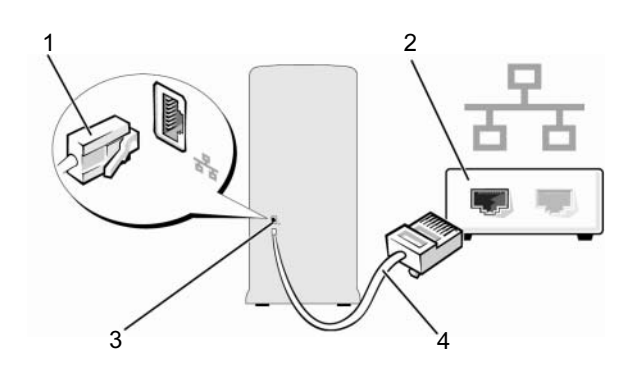

- موصل مهايئ الشبكة
- 3 موصل محول الشبكة على الكمبيوتر

4 كابل الشبكة

2

جهاز الشبكة

## إعداد شبكة في نظام التشغيل Microsoft<sup>®</sup> Windows<sup>®</sup> XP

- انقر فوق Start (ابدأ)→ All Programs (كل البر امج)→ Accessories (الملحقات)→ 1 Communications (معالج إعداد الشبكة) → Network Setup Wizard (معالج إعداد الشبكة) → Next (التالي)? Checklist for creating a network (قائمة تدقبق لانشاء الشبكة).

This computer connects directly ملاحظة: يؤدى اختبار أسلوب التوصيل المسمى to the Internet (هذا الكمبيوتر يتصل مباشرة بالإنترنت) إلى تنشيط جدار الحماية المدمج في Service Pack 2 بنظام التشغبل Windows XP.

- 2 قم باستكمال قائمة التدقيق.
- ارجع إلى Network Setup Wizard (معالج إعداد الشبكة)، و اتبع التعليمات الو اردة في 3 المعالج

## إعداد الشبكة في نظام التشغيل ®Windows Vista لديك

- 1 انقر فوق الزر Start (ابدأ) 👩 في نظام التشغيل Windows Vista ثم انقر فوق Start ( To (اتصال ب)→ Set up a connection or network (إعداد اتصال أو شبكة).
  - حدد خياراً تحت Choose a connection option (اختر خيار اتصال). 2
    - انقر فوق Next (التالي)، ثم اتبع الإرشادات التي تظهر في المعالج. 3

## الاتصال بالانترنت

ملاحظة: يختلف مزودو خدمات الإنترنت (ISP) وتختلف العروض التي يقدمونها تبعًا للبلد.

للاتصال بالإنترنت، سوف تحتاج إلى اتصال مودم أو اتصال شبكة ومزود خدمة إنترنت (ISP). يقدم مزود خدمة الإنترنت أحد الخيار آت التالية أو أكثر:

- توفر اتصالات DSL وصول عالى السرعة إلى الإنترنت من خلال خط الهاتف الموجود أو خدمة • الهاتف المحمول. ويمكنك باستخدام اتصال DSL الوصول إلى الإنتر نت و استخدام الهاتف على نفس الخط في أن و احد.
  - توفر اتصالات مودم الكابل وصولاً عالياً السرعة إلى الإنترينت عن طريق خط كابل التليفزيون المحلى
- توفر اتصالات مودم القمر الصناعي وصولاً عالياً السرعة إلى الإنترنت عن طريق نظام تلفزيوني يعمل من خلال القمر الصناعي.

- الاتصالات الهاتفية التي تتيح الوصول إلى الإنترنت من خلال خط الهاتف. تعتبر الاتصالات الهاتفية أبطأ بشكل ملحوظ من اتصالات DSL والكابل (أو القمر الصناعي) ومودم الكابل.
  - اتصالات LAN اللاسلكية التي توفر إمكانية الوصول عن طريق تقنية Bluetooth®

إذا كنت تستخدم اتصالاً هاتفياً، قم بتوصيل خط الهاتف في موصل المودم الموجودة على جهاز الكمبيوتر ثم بمقبس الهاتف على الحائط. إذا كنت تستخدم اتصال DSL أو كابل أو اتصال مودم القمر الصناعي، فاتصل بمزود خدمة الإنترنت أو مقدم خدمة الهاتف المحمول للحصول على إرشادات الإعداد.

إعداد اتصال الإنترنت

لإعداد اتصال الإنترنت باستخدام اختصار مزود خدمة الإنترنت الموجود على سطح المكتب:

- 1 قم بحفظ وإغلاق أية ملفات مفتوحة، والخروج من أية برامج مفتوحة.
- 2 انقر نقراً مزدوجاً فوق رمز مزود خدمة الإنترنت (ISP) الموجود على سطح مكتب Microsoft<sup>®</sup> Windows<sup>®</sup>
  - 3 اتبع الإرشادات التي تظهر على الشاشة لاستكمال الإعداد.

إذا لم يكن لديك رمز مزود خدمة الإنترنت على سطح المكتب أو إذا كنت ترغب في إعداد اتصال بالإنترنت من خلال مزود خدمة مختلف، اتبع الخطوات الواردة في القسم التالي بما يتوافق مع نظام التشغيل المستخدم على جهاز الكمبيوتر الخاص بك.

ملاحظة: إذا واجهت مشكلات عند الاتصال بالإنترنت، انظر "مشاكل البريد الإلكتروني والمودم والإنترنت" في صفحة 64. إذا لم تتمكن من الاتصال بالإنترنت بينما نجحت في الاتصال في السابق، فيحتمل انتهاء خدمة مزود خدمة الإنترنت .(ISP) اتصل بمزود خدمة الإنترنت (ISP) لديك للتحقق من حالة الخدمة، أو حاول الاتصال في وقت لاحق.

#### Windows XP

- 1 قم بحفظ وإغلاق أية ملفات مفتوحة، والخروج من أية برامج مفتوحة.
  - 2 انقر فوق Start (ابدأ)→ Internet Explorer.

يظهر New Connection Wizard (معالج اتصال جيد).

- 3 انقر فوق Connect to the Internet (الاتصال بالإنترنت).
  - 4 فى الإطار التالى، انقر فوق الخيار المناسب:
- إذا لم يكن لديك موفر خدمة إنترنت (ISP) وتريد اختيار موفر، انقر Choose from
  ه (اختيار من قائمة موفرو خدمات a list of Internet service providers (ISPs)
  الإنترنت).

- إذا حصلت بالفعل على معلومات الإعداد من مزود خدمة الإنترنت، لكن لم تحصل على قرص مضغوط للإعداد، فانقر فوق Set up my connection manually (إعداد الاتصال يدوياً).
  - إذا كان لديك قرص مضغوط، انقر فوق Use the CD I got from an ISP (استخدم القرص المضغوط الذي حصلت عليه من موفر خدمات الإنترنت).
    - 5 انقر فوق Next (التالي).

في حالة تحديد Set up my connection manually (إعداد الاتصال يدوياً)، فتابع إلى خطوة 6. وبخلاف ذلك، عليك باتباع الإرشادات التي تظهر على الشاشة لاستكمال الإعداد.

ملاحظة: إذا كنت لا تعرف أي نوع من الاتصال تحدد، فاتصل بمزود خدمة الإنترنت الخاص بك.

- How do you want to connect to the Internet? انقر فوق الخيار المناسب أسفل (كيف تريد الاتصال بالإنترنت)، ثم انقر فوق Next (التالي).
  - 7 استخدم معلومات الإعداد التي قام مزود الخدمة بتوفير ها لاستكمال الإعداد.
    - نظام التشغيل <sup>®</sup>Windows Vista
- ملاحظة: قم بتجهيز المعلومات المتعلقة بمزود خدمة الإنترنت. وإذا لم يكن لديك مزود خدمة إنترنت، يمكن لمعالج الاتصال بالإنترنت الحصول على أحد مزودي الخدمة.
  - 1 قم بحفظ وإغلاق أية ملفات مفتوحة، والخروج من أية برامج مفتوحة.
  - 2 انقر فوق الزر Start (ابدأ) 60 ، وانقر فوق Control Panel (لوحة التحكم)
  - Connect to the الشبكة والإنترنت)، انقر فوق Network and Internet (الشبكة والإنترنت)، انقر فوق Internet الاتصال بالإنترنت).

تظهر نافذة Connect to the Internet (الاتصال بالإنترنت).

- 4 انقر إما فوق (PPPoE) Broadband (النطاق الترددي العريض PPPoE) أو Dial-up (الاتصال الهاتفی)، تبعاً لكيفية الاتصال التي تريدها:
- اختر Broadband (النطاق العريض) إذا أردت استخدام DSL أو مودم القمر الصناعي،
  أو مودم كابل التلفزيون أو اتصال تقنية Bluetooth اللاسلكي.
  - اختر Dial-up (الاتصال الهاتفي) إذا أردت استخدام مودم الاتصال الهاتفي أو ISDN.
- ملاحظة: إذا لم تعرف نوع الاتصال المطلوب تحديده، فانقر فوق Help me choose (ساعدني في الاختيار) أو اتصل بمزود خدمة الإنترنت (ISP) لديك.
- 5 اتبع التعليمات التي تظهر على الشاشة مع الاستعانة بمعلومات الإعداد التي يقدمها لك مزود الخدمة لإكمال الإعداد.

# 2

# حل المشاكل

تنبيه: بعض الأجزاء الموضحة في هذا الفصل لا يجوز استبدالها إلا لدى فني خدمة معتمد فقط ولا يمكن للعميل استبدالها بنفسه.

## تلميحات استكشاف الأخطاء وإصلاحها

اتبع هذه التلميحات عند استكشاف أخطاء الكمبيوتر الخاص بك وإصلاحها:

- إذا قمت بإضافة جزء أو إز الته قبل مواجهة المشكلة، قم بمراجعة إجراءات التثبيت وتأكد من تركيب هذا الجزء بشكل صحيح.
  - إذا توقف جهاز طرفي عن العمل، فتأكد من توصيله بشكل صحيح.
  - في حالة ظهور رسالة خطأ على الشاشة، قم بتدوين الرسالة على نحو دقيق. فقد تساعد هذه الرسالة مسؤولي الدعم الفني على تشخيص المشكلة وإصلاحها.
    - في حالة ظهور رسالة خطأ في أحد البرامج، انظر وثائق ذلك البرنامج.

## مشاكل البطارية

تنبيه: هناك خطر من انفجار البطارية الجديدة إذا تم تركيبها بشكل غير صحيح. لا تستبدل البطارية إلا بالنوع المماثل الذي تنصح به الجهة المصنعة أو ما يتوافق معه. تخلص من البطاريات المستعملة وفقاً لإرشادات الشركة المصنعة.

تنبيه: قبل أن تبدأ تنفيذ أي من الإجراءات المذكورة في هذا القسم، يرجى اتباع تعليمات الأمان في *دليل مطومات المنتج*.

قم باستبدال البطارية — إذا كان عليك أن تقوم بشكل متكرر بإعادة تعيين معلومات الوقت والتاريخ بعد تشغيل الكمبيوتر، أو إذا ظهر التاريخ والوقت بشكل غير صحيح أثناء بدء التشغيل، فعليك استبدال البطارية (انظر "استبدال البطارية" في صفحة 159). إذا لم تعمل البطارية بشكل مناسب يرجى الاتصال بـ Dell (انظر "الاتصال بشركة Dell" في صفحة 202).

## مشاكل محركات الأقراص

تنبيه: قبل أن تبدأ تنفيذ أي من الإجراءات المذكورة في هذا القسم، يرجى اتباع تعليمات الأمان في *دليل معلومات المنتج*.

التحقق من تعرف <sup>®</sup> Windows على محرك الأقراص – Windows XP: • انقر فوق Start (ابدأ) و My Computer (جهاز الكمبيوتر). • انقر فوق الزر Start (ابدأ) في نظام Windows Vista وانقر فوق Tomputer (الكمبيوتر). • انقر فوق الزر Start (ابدأ) في نظام Windows Vista وانقر فوق محافحة الفيروسات للكشف بإذا لم يكن محرك الأقراص مدرجا، فعليك تنفيذ عملية مسح كامل باستخدام بر نامج مكافحة الفيروسات للكشف عن وجود فيروسات وإز التها. باستطاعة الفيروسات في بعض الأحيان منع Windows من التعرف على محرك الأقراص.

تأكد من أن القرص الصلب ممكَّن في برنامج إعداد النظام. — (انظر "إعداد النظام" في صفحة 187).

اختبار المحرك —

- قم بإدخال قرص مرن آخر أو CD أو DVD للقضاء على احتمال وجود عيب في القرص الأصلي.
  - أدخل وسائط قابلة للتمهيد وأعد تشغيل الكمبيوتر.

قم بتنظيف محرك الأقراص أو القرص نفسه - انظر "تنظيف الجهاز" في صفحة 198.

افحص توصيلات الكابلات

قم بتشغيل HARDWARE TROUBLESHOOTER (أداة استكشاف أخطاء الأجهزة وإصلاحها) — انظر "اكتشاف مشكلات البرامج والأجهزة وحلها في نظام التشغيل Microsoft Windows<sup>®</sup> XP و®Windows Vista" في صفحة 95.

تشغيل Dell Diagnostics — انظر "بدء تشغيل Dell Diagnostics من محرك الأقراص الثابتة" في صفحة 88.

## مشاكل محرك أقراص CD و DVD

ملاحظة: بمثل حدوث الاهتزاز في محركات أقراص CD أو DVD عالبة السرعة أمرا عادياً وقد بتسبب في حدوث ضوضاء، مما لا بشير الي وجود عبب في محرك الأقر اص أو قر ص CD أو DVD.

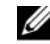

ملاحظة: لا تعمل كافة عناوين DVD في كل محركات أقر اص DVD، وذلك لاختلاف المناطق في أرجاء العالم وتنوع تنسبقات الأقراص

- انقر فوق رمز مكبر الصوت في الزاوية السفلية اليمني من الشاشة.
- تأكد من زيادة مستوى الصوت بالنقر فوق شريط التمرير وسحبه لأعلى.
  - تأكد من عدم كتم الصوت بالنقر فوق أبة مربعات محددة.

فحص مكبرات الصوت ومضخم الصوت \_\_\_\_ انظر "مشاكل الصوت والسماعة العادية" في صفحة 78.

#### مشاكل في الكتابة على محرك CD/DVD-RW

قم بإغلاق البرامج الأخرى — يجب أن يتلقى محرك أقراص CD/DVD-RW دفقاً منتظماً من البيانات عند الكتابة ويحدث خطًّا في حالة مقاطعة هذا الدفق. جَرَّب إغلاق جميع البر امج قبل الكتابة إلى CD/DVD-RW.

أوقف وضع الانتظار في WINDOWS قبل الكتابة إلى قرص CD/DVD-RW -

- 1 انقر فوق Start 👩 (ابدأ) وانقر فوق Control Panel (لوحة التحكم).
- 2 تحت System and Maintenance (النظام و الصيانة) و انقر فوق Power Options (خيار ات الطاقة).
- 3 تحت Preferred Plans (الخطط المفضلة)، انقر فوق Change Plan Settings (تغبير إعدادات الخطة) للحصول على الخطة المحددة.
  - 4 انقر فوق القائمة المنسدلة للحصول على Turn Off the Display (إيقاف تشغيل الشاشة) وحدد Never (أبدأ).

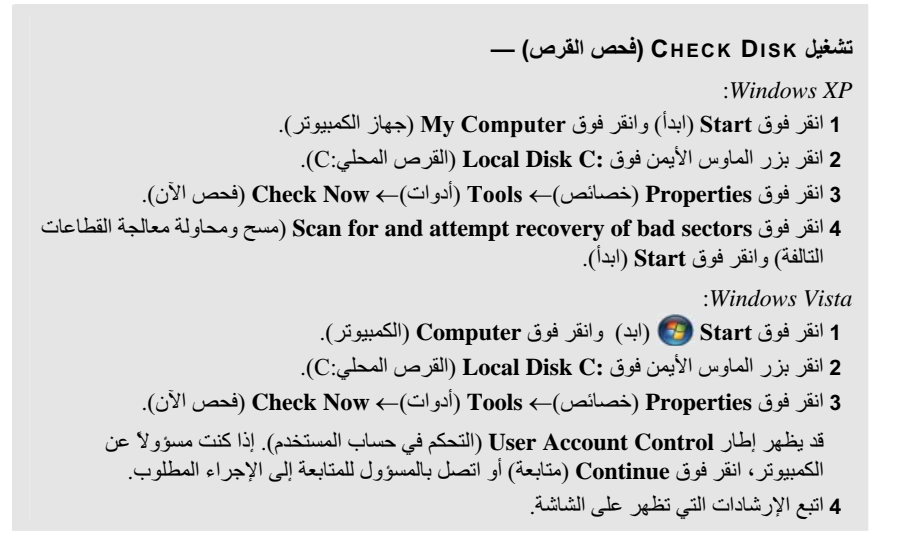

# مشاكل البريد الإلكتروني والمودم والإنترنت

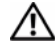

المنبيه: قبل أن تبدأ تنفيذ أي من الإجراءات المذكورة في هذا القسم، يرجى اتباع تعليمات الأمان في *دليل معلومات المنتج* 

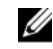

ملاحظة: وصل المودم بمأخذ هاتف تناظري فقط. لا يعمل المودم عندما يكون متصلاً بشبكة للهاتف الر قمي.

تحقق من إعدادات Windows mail Express Security — إذا لم تتمكن من فتح مرفقات البريد الإلكتروني الخاص بك:

1 في Windows Mail، انقر فوق Tools (أدوات)، وانقر فوق Options (خيارات)، ثم انقر فوق Security (الأمان).

2 انقر فوق Do not allow attachments (عدم السماح بالمرفقات) لإلغاء التحديد.

افحص توصيل خط الهاتف — افحص مقبس الهاتف — قم بتوصيل المودم مباشرة في مقبس الهاتف على الحائط — استخدم خطاً مختلفاً للهاتف —

- تحقق من أن خط الهاتف متصل بالمقبس الموجود على المودم. (توجد على المقبس بطاقة خضراء أو رمز على شكل الموصل بجواره).
  - تأكد من سماع صوت عند إدخال موصلً خط الهاتف في المودم.
  - قم بفصل خط الهاتف من المودم وتوصيله بالهاتف. تبين نغمة الطنين.
- إذا كان لديك أجهزة هاتفية أخرى تشترك في الخط، مثل جهاز الرد التلقائي أو جهاز فاكس أو واق من زيادة التيار أو وحدة فصل الخط (سبلتر)، فقم بتجاوز هذه الأجهزة واستخدام الهاتف لتوصيل المودم مباشرة بمقبس الهاتف على الحائط. إذا كنت تستخدم خطا بطول 3 متر (10 قدم) أو أكثر، فحاول استخدام خطا أقصر.

تشغيل برنامج التشخيص MODEM HELPER — انقر فوق الزر Start (ابدأ) 🚱 ، وأشر إلى All Programs (كل البرامج)، ثم انقر فوق Modem Helper. اتبع الإرشادات الموجودة على الشاشة للتعرف على مشاكل المودم وحلها.(لا يتوافر برنامج Modem Helper على جميع أجهزة الكمبيوتر.)

تحقق من أن المودم يتصل بنظام WINDOWS ---

1 انقر فوق الزر Start (ابدأ) 👩 وانقر فوق Control Panel (لوحة التحكم).

2 انقر فوق Hardware and Sound (الأجهزة والصوت).

- 8 انقر فوق Phone and Modem Options (خيارات المهاتف والمودم) وانقر فوق علامة التبويب Modems (وحدات المودم).
  - 4 انقر منفذ COM في المودم لديك.
- 5 انقر فوق Properties (خصائص)، وانقر فوق علامة التبويب Diagnostics (التشخيص)، ثم انقر فوق Query Modem (فحص المودم) للتحقق من أن المودم يتصل مع Windows.

إذا تلقت جميع الأوامر استجابات لها، فيعنى ذلك أن المودم يعمل بشكل سليم.

**تأكد من اتصالك بالإنترنت** — تأكد من أنك مشترك لدى موفر لخدمة الإنترنت. افتح برنامج البريد الإلكتروني Windows Mail، وانقر فوق File (ملف). إذا كانت هناك خانة اختيار بجوار Work Offline (العمل دون اتصال)، انقر فوق خانة الاختيار لإزالة التحديد والاتصال بالإنترنت للحصول على مساعدة، اتصل بمزود خدمة الإنترنت لديك.

## رسائل الخطأ

التبيه: قبل أن تبدأ تنفيذ أي من الإجراءات المذكورة في هذا القسم، يرجى اتباع تعليمات الأمان في *دليل معلومات المنتج*.

إذا لم تكن الرسالة مدرجة بالقائمة، فانظر المستندات الخاصة بنظام التشغيل أو البرنامج الذي كان قيد التشغيل عند ظهور الرسالة.

A FILENAME CANNOT CONTAIN ANY OF THE FOLLOWING CHARACTERS: | < > " ? \* : / \ (اسم الملف لا يجب أن يتضمن أياً من هذه الأحرف: \ / : \* ? " < > |) — فلا تستخدم هذه الأحرف في أسماء الملفات.

A REQUIRED .DLL FILE WAS NOT FOUND (لم يتم العثور على ملف DLL مطلوب) – فقد البرنامج الذي تحاول فتحه أحد الملفات الضرورية. لإز الة البرنامج وإعادة تثنيته.

:Windows XP

Add or Remove Programs → (لوحة التحكم) Control Panel → (ابدأ) Start انقر فوق الزر Start (ابدأ) (البرامج والخصائص). (إضافة أو إزالة البرامج)

- 2 حدد البرنامج الذي تريد إز الته.
- 3 انقر فوق Uninstall (إزالة التثبيت).
- 4 انظر مستندات البرنامج لمعرفة إرشادات التثبيت.

:Windows Vista

- 1 انقر فوق Start (ابدأ) Control Panel ← 🚱 (البر امج)→ Programs (البر امج)→ Programs and Features (البر امج والخصائص).
  - 2 حدد البرنامج الذي تريد إز الته.
  - 3 انقر فوق Uninstall (إزالة التثبيت).
  - 4 انظر مستندات البرنامج لمعرفة إرشادات التثبيت.

**drive letter :\** IS NOT ACCESSIBLE. THE DEVICE IS NOT READY (يتعذر الوصول إلى x: الجهاز غير جاهز) — تعذر على المحرك قراءة القرص. أدخل قرصاً في محرك الأقراص وأعد المحاولة.

INSERT BOOTABLE MEDIA (أدخل وسائط قابلة للتمهيد) — قم بإدخال قرص مرن أو قرص . مضغوط قابل للتمهيد. NON-SYSTEM DISK ERROR (خطأ إدخال قرص خلاف قرص النظام) — قم بإزالة القرص المرن من محرك الأقراص المرنة وأعد تشغيل الكمبيوتر.

NOT ENOUGH MEMORY OR RESOURCES. CLOSE SOME PROGRAMS AND (ذاكرة غير كافية أو مصادر غير كافية. قم بإغلاق بعض البرامج وأعد المحاولة. لا تنوجد ذاكرة أو موارد كافية) — عليك بإغلاق جميع الإطارات وفتح البرنامج الذي ترغب في استخدامه فقط. في بعض الحالات، قد يكون لزاماً عليك إعادة تشغيل الكمبيوتر لاستعادة موارده. وإذا كان الأمر كذلك، فقم بتشغيل البرنامج الذي تريد استخدامه أولا.

DPERATING SYSTEM NOT FOUND (لم يتم العثور على نظام التشغيل) — اتصل بشركة Dell (انظر "الاتصال بشركة Dell" (انظر "الاتصال بشركة Dell").

## مشاكل لوحة المفاتيح

تنبيه: قبل أن تبدأ تنفيذ أي من الإجراءات المذكورة في هذا القسم، يرجى اتباع تعليمات الأمان في *دليل* معلومات المنتج.

#### تحقق من كابل لوحة المفاتيح —

- تأكد من إحكام توصيل كابل لوحة المفاتيح بالكمبيوتر.
- أوقف تشغيل الكمبيوتر (انظر "إيقاف تشغيل الكمبيوتر" في صفحة 104)، وأعد توصيل كابل لوحة المفاتيح كما يظهر في الرسم التخطيطيلإعداد الكمبيوتر، ثم أعد تشغيل الكمبيوتر.
- تحقق من موصل الكابل لأي أسنان مثنية أو مكسورة و لأي كابلات تالفة أو بالية. قم بفرد الأسنان المثنية.
  - قم بإزالة كابلات تمديد لوحة المفاتيح وقم بتوصيل لوحة المفاتيح مباشرة بالكمبيوتر.

ا**ختبر لوحة المفاتيح** — قم بتوصيل لوحة مفاتيح تعمل على نحو سليم بالكمبيوتر، وجرِّب استخدام لوحة المفاتيح.

تأكد من أن منافذ USB ممكّنة في برنامج إعداد النظام. — انظر "إعداد النظام" في صفحة 187.

**قم بتشغيل HARDWARE TROUBLESHOOTER (أداة استكشاف أخطاء الأجهزة وإصلاحها) —** انظر "اكتشاف مشكلات البرامج والأجهزة وحلها في نظام التشغيل XP <sup>®</sup>Microsoft Windows Vista و<sup>®</sup>Windows Vista" في صفحة 95.

## مشاكل البرامج وعدم الاستجابة

المنبيه: قبل أن تبدأ تنفيذ أي من الإجراءات المذكورة في هذا القسم، يرجى اتباع تعليمات الأمان في *دليل معلومات المنتج*.

تعذر بدء تشغيل الكمبيوتر

التأكد من اتصال كابل الطاقة بالكمبيوتر وبمأخذ التيار الكهربائي بإحكام

توقف الكمبيوتر عن الاستجابة

من المعار: قد تفقد البيانات إذا لم تتمكن من إيقاف تشغيل نظام التشغيل.

**أوقف تشغيل الكمبيوتر** — إذا لم تكن قادراً على الحصول على استجابة بالضغط على مفتاح على لوحة المفاتيح لديك، أو من خلال تحريك الماوس، اضغط مع الاستمر ار على زر الطاقة لمدة لا تقل عن 8 إلى 10 ثوان حتى يتم إغلاق الكمبيوتر . قم بعد ذلك بإعادة تشغيل الكمبيوتر .

توقف أحد البرامج عن الاستجابة

قم بإنهاء البرنامج — 1 اضغط على <Shift><Esc> في الوقت نفسه. 2 انقر فوق Applications (تطبيقات). 3 انقر البرنامج الذي توقف عن الاستجابة. 4 انقر فوق Had Task (إنهاء المهمة).

تعطل أحد البرامج بشكل متكرر ملاحظة: عادةً ما يشمل البرنامج على إرشادات للتثبيت في وثائق المنتج الخاصة به أو على قرص مرن أو مضغوط.

تحقق من وثائق البرنامج — إذا لزم الأمر، قم بإلغاء تثبيت البرنامج وإعادة تثبيته مرة أخرى.

# إذا كان البرنامج قد تم تصميمه لإصدار سابق من نظام التشغيل <sup>®</sup>Microsoft Windows Windows

#### تشغيل PROGRAM COMPATIBILITY WIZARD (معالج توافق البرامج) —

:Windows XP

يقوم Program Compatibility Wizard (معالج توافق البرامج) بتهيئة أي برنامج بحيث يتم تشغيله في بيئة مشابهة لبيئات أنظمة التشغيل الأخرى بخلاف Windows XP.

1 انقر فوق الزر Start (ابدأ)→ All Programs (كل البرامج)→ Accessories (الملحقات)→ Program Compatibility Wizard (معالج توافق البرنامج)→ Next (التالي).

2 اتبع الإرشادات التي تظهر على الشاشة.

:Windows Vista

يقوم Program Compatibility Wizard (معالج توافق البرامج) بتهيئة البرنامج بحيث يتم تشغيله في بيئة مشابهة لبيئات أنظمة التشغيل الأخرى بخلاف Windows Vista.

1 انقر فوق Start (ابدأ) Control Panel → [الوحة التحكم) → Programs (البرامج) → استخدام برنامج قديم مع هذا الإصدار من Windows.

> 2 في شاشة الترحيب انقر فوق Next (التالي). 3 انىع الار شادات التي نظهر على الشاشة.

## تظهر شاشة زرقاء ثابتة

**أوقف تشغيل الكمبيوتر** — إذا لم تكن قادراً على الحصول على استجابة بالضغط على مفتاح على لوحة المفاتيح لديك، أو من خلال تحريك الماوس، اضغط مع الاستمر ار على زر الطاقة لمدة لا تقل عن 8 إلى 10 ثوان حتى يتم إغلاق الكمبيوتر. قم بعد ذلك بإعادة تشغيل الكمبيوتر.

## مشاكل أخرى في البرامج

راجع وثانق المنتج أو اتصل بالجهة المصنعة للبرامج للحصول على معلومات استكشاف الأخطاء وإصلاحها — • تأكد من توافق البرنامج مع نظام التشغيل المثبت على الكمبيوتر الخاص بك. • تأكد من إيفاء الكمبيوتر الخاص بك بالحد الأدنى من متطلبات الأجهزة اللازمة لتشغيل البرنامج. انظر وثائق البرنامج للحصول على المعلومات. • تأكد من أن تثبيت البرنامج وتهيئته بشكل صحيح. • تحقق من عدم تعارض بر امج تشغيل الأجهزة مع البرنامج. • إذا لزم الأمر، قم بإلغاء تثبيت البرنامج وإعادة تثبيته مرة أخرى. • قم باتشاء نسخة احتباطبة من الملفات على الفور

استخدم برنامجاً للكشف عن الفيروسات لفحص القرص الصلب أو الأقراص المرنة أو المضغوطة

قم بحفظ وإغلاق أية ملفات أو برامج مفتوحة، وقم بإيقاف تشغيل الكمبيوتر من قائمة Start (ابدأ)

## مشاكل قارئ بطاقة الوسائط

لم يتم تعيين حرف لمحرك الأقراص —

عندما يكتشف نظام التشغيل Windows Vista قارئ بطاقة الوسائط، يتم تلقائياً تعيين حرف محرك أقراص للجهاز مثل محرك الأقراص المنطقي التالي بعد كل محركات الأقراص الفعلية الموجودة في النظام. إذا تم تخطيط محرك الأقراص المنطقي التالي بعد محركات الأقراص الفعلية لمحرك أقراص على الشبكة، فلا يقوم نظام التشغيل Windows Vista تلقائياً بتعيين حرف محرك أقراص لقارئ بطاقة الوسائط.

لتعيين محرك أقر اص يدوياً لقارئ بطاقة وسائط:

- 1 انقر فوق الزر Start (ابدأ) 🚱، وانقر بزر الماوس الأيمن فوق Computer (الكمبيوتر) ثم حدد Manage (إدارة).
  - 2 انقر فوق Continue (متابعة) إذا طلب منك ذلك.
  - 3 قم بتوسيع عنصر التخزين وحدد إدارة القرص.
  - 4 انقر بزر الماوس الأيمن فوق حرف محرق الأقراص المتوافق في الجزء الأيمن المراد تغييره.
    - 5 حدد Change Drive Letter and Paths (تغيير حرف ومسارات محرك الأقراص).
      - 6 انقر فوق Change (تغییر).
      - 7 من القائمة المنسدلة، حدد تعيين حرف محرك الأقراص الجديد لقارئ بطاقة الوسائط.
        - 8 انقر فوق OK (موافق) لتأكيد التحديد الذي قمت به.

**ملاحظة:** يظهر قارئ بطاقة الوسائط فقط كمحرك أقراص مخطط عند توصيله. يتم تخطيط كل منفذ من منافذ قارئ بطاقة الوسائط لمحرك أقراص إذا لم يتم تثبيت أي وسائط. إذا حاولت الوصول إلى قارئ بطاقة الوسائط. في حالة عدم إدخال أي وسائط، فسوف يُطلب منك إدخال الوسائط.

تم تعطيل جهاز FLEXBAY

يوجد الخيار **تعطيل FlexBay** في إعداد BIOS الذي يظهر فقط عندما يكون جهاز FlexBay مثبتًا. إذا تم فعلياً تثبيت جهاز FlexBay، ولكنه لم يكن يعمل، فتأكد إذا ما كان ممكناً في إعداد BIOS.

## مشاكل الذاكرة

تنبيه: قبل أن تبدأ تنفيذ أي من الإجراءات المذكورة في هذا القسم، يرجى اتباع تعليمات الأمان في *دليل مطومات المنتج*.

إذا تلقيت رسالة تشير إلى عدم وجود مساحة كافية بالذاكرة —

- قم بحفظ أية ملفات مفتوحة وإغلاقها وإنهاء أية برامج مفتوحة لا تستخدمها، وذلك لترى هل عالج هذا الإجراء المشكلة أم لا.
- انظر وثائق البرنامج لمعرفة الحد الأدنى من متطلبات الذاكرة. إذا لزم الأمر، قم بتثبيت ذاكرة إضافية (انظر "الذاكرة: إرشادات التركيب" في صفحة 122).
  - أعد تثبيت وحدات الذاكرة (انظر "تركيب الذاكرة" في صفحة 124) لضمان اتصال الكمبيوتر الخاص بك بالذاكرة بنجاح.
    - قم بتشغيل Dell Diagnostics (انظر "nosticsDell Diag" في صفحة 88).

إذا واجهت أى مشاكل أخرى بالذاكرة \_\_

- أعد تثبيت وحدات الذاكرة (انظر "تركيب الذاكرة" في صفحة 124) لضمان اتصال الكمبيوتر الخاص بك بالذاكرة بنجاح.
  - تأكد من إتباع إرشادات تركيب الذاكرة (انظر "الذاكرة: إرشادات التركيب" في صفحة 122).
  - يعتمد الكمبيوتر الذي تستخدمه ذاكرة DDR2. للحصول على المزيد من المعلومات حول نوع الذاكرة المدعومة من الكمبيوتر الخاص بك، انظر "الذاكرة" في صفحة 179.
    - قم بتشغيل Dell Diagnostics (انظر "Dell Diagnostics" في صفحة 88).
## مشاكل الماوس

تنبيه: قبل أن تبدأ تنفيذ أي من الإجراءات المذكورة في هذا القسم، يرجى اتباع تعليمات الأمان في *دليل* معلومات المنتج.

قم بتنظيف الماوس - انظر "الماوس" في صفحة 198 للحصول على إر شادات حول تنظيف الماوس.

- أعد تشغيل الكمبيوتر 1 اضغط مفتاحي <Ctrl>Esc> معاً في نفس الوقت لعرض قائمة Start (ابدأ). 2 اكتب u، واضغط على مفاتيح الأسهم في لوحة المفاتيح لتمييز Shut down (إغلاق) أو Turn Off (إيقاف تشغيل)، ثم اضغط على <Enter>. 3 بعد أن يقوم الكمبيوتر بالإغلاق، أعد توصيل كابل الماوس كما هو موضح في الرسم التخطيط لإعداد
  - 3 بعد أن يقوم الكمبيوتر بالإغلاق، أعد توصيل كابل الماوس كما هو موضح في الرسم التخطيط لإعداد. الكمبيوتر .
    - **4** ابدأ تشغيل الكمبيوتر .

تأكد من أن منافذ USB ممكّنة في برنامج إعداد النظام. — انظر "إعداد النظام" في صفحة 187.

اختبر الماوس \_\_ قم بتوصيل ماوس يعمل على نحو سليم بالكمبيوتر وجرِّب استخدام الماوس.

- **تحقق من إعدادات الماوس** Windows XP ( 1 انقر Start (الدأ)→ Control Panel (لوحة التحكم)→ Mouse (الماوس). 2 اضبط الإعدادات حسبما هو مطلوب. Windows Vista:
- Hardware and Sound  $\leftarrow$  (لوحة التحكم) Control Panel (ابدأ) (ابدأ) Start (ابدأ) (لوحة التحكم)  $\rightarrow$  (الأجهزة والصوت)  $\rightarrow$  Mouse ((الأجهزة والصوت) ( 2 النبا الاحدادات معدا د
  - 2 اضبط الإعدادات حسبما هو مطلوب.

أعد تثبيت برنامج تشغيل الماوس - انظر "إعادة تثبيت برامج التشغيل والأدوات المساعدة" في صفحة 93.

**قم بتشغيل HARDWARE TROUBLESHOOTER (أداة استكشاف أخطاء الأجهزة وإصلاحها) —** انظر "اكتشاف مشكلات البرامج والأجهزة وحلها في نظام التشغيل Microsoft Windows<sup>®</sup> XP و®Windows Vista" في صفحة 95.

# مشاكل الشبكة

تنبيه: قبل أن تبدأ تنفيذ أي من الإجراءات المذكورة في هذا القسم، يرجى اتباع تعليمات الأمان في دليل معلومات المنتج.
 معلومات المنتج.

**فحص موصل كابل الشبكة** — تأكد من أن كابل الشبكة قد تم تركيبه بإحكام في كل من موصل الشبكة على الجانب الخلفي من الكمبيوتر ومنفذ أو جهاز الشبكة.

**فحص مصابيح الشبكة الموجودة على الجزء الخلفي للكمبيوتر** ــــ إذا كان مصباح سلامة الاتصال مطفاً، فهذا يعني عدم وجود أي اتصال شبكي. استبدل كابل الشبكة. للحصول على وصف لمصابيح الشبكة، انظر "عناصر التحكم والمصابيح" في صفحة 185.

أعد تشغيل الكمبيوتر وقم بتسجيل الدخول إلى الشبكة مرة أخرى.

**فحص إعدادات الشبكة الخاصة بك** — اتصل بمسؤول الشبكة لديك أو الشخص الذي قام بإعداد الشبكة لك المتحقق من صحة إعدادات الشبكة ومن عملها.

**قم بتشغيل HARDWARE TROUBLESHOOTER (أ**داة اس**تكشاف أخطاء الأجهزة وإصلاحها) —** انظر "اكتشاف مشكلات البرامج والأجهزة وحلها في نظام التشغيل XP ®Microsoft Windows و و®Windows Vista" في صفحة 95.

## مشاكل الطاقة

تنبيه: قبل أن تبدأ تنفيذ أي من الإجراءات المذكورة في هذا القسم، يرجى اتباع تعليمات الأمان في *دليل مطومات المنتج*.

إذا كان مصباح الطاقة مطفأ — الكمبيوتر في وضع إيقاف التشغيل أو لا يتلقى طاقة.

- قم بإعادة تثبيت كابل الطاقة في فتحة الطاقة على الجانب الخلفي من الكمبيوتر والمأخذ الكهر بائي.
- إذا كان الكمبيوتر متصلاً بمشترك كهربائي، فتأكد من أن المشترك متصلاً بمأخذ كهربائي ومن أنه في وضع التشغيل. تجاوز أجهزة حماية الطاقة ومشترك الطاقة وكابلات التمديد للتحقق من أن الكمبيوتر يبدأ التشغيل بشكل صحيح.
  - تأكد من عمل مأخذ التيار الكهربائي وذلك باختباره بجهاز آخر، على سبيل المثال أحد المصابيح.

إذا كان مصباح الطاقة يضيء باللون الأزرق الثابت والكمبيوتر لا يستجيب — انظر "أكواد صوت التنبيه" في صفحة 84.

**إذا كان مصباح الطاقة يومض باللون الأزرق** — الكمبيوتر في وضع الانتظار. اضغط على أي مفتاح على لوحة المفاتيح أو قم بتحريك الماوس أو اضغط على زر الطاقة لاستنناف التشغيل العادي..

إذا كان مصباح الطاقة يضىء بلون كهرمانى ثابت \_ حدوث مشكلة في الطاقة أو تعطل جهاز داخلى..

- تأكد من أن موصل الطاقة بجهد 12 فولت (12V) موصل بإحكام بلوحة النظام (انظر "مكونات لوحة النظام" في صفحة 108).
- تأكد من اتصال كابل الطاقة الرئيسي وكابل اللوحة الأمامية بلوحة النظام بشكل محكم (انظر "مكونات لوحة النظام" في صفحة 108).

إذا كان مصباح الطاقة يومض باللون الكهرماني — يتلقى الكمبيوتر تياراً كهربائياً، قد يكون هناك خلل في أحد الأجهزة أو قد لا يكون مثبتاً بشكل صحيح.

- قم بإز الة وحدات الذاكرة ثم إعادة تثبيتها (انظر "تركيب الذاكرة" في صفحة 124).
  - قم بإزالة كافة البطاقات ثم أعد تركيبها ("البطاقات" في صفحة 127).
- انزع بطاقة الجرافيكس ثم أعد تركيبها، إذا كان ذلك ممكنا (انظر "فك بطاقة PCI/PCI Express Card"
   في صفحة 132).

إزالة التداخل — تتمثل بعض الأسباب المحتملة للتداخل في:

- كابلات تمديد الطاقة ولوحة المفاتيح والماوس.
- وجود العديد من الأجهزة المتصلة بنفس مشترك الطاقة.
- اتصال العديد من مشتر كات الطاقة بالمأخذ الكهر بائي نفسه.

# مشاكل الطابعة

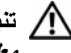

أنبيه: قبل أن تبدأ تنفيذ أى من الإجراءات المذكورة في هذا القسم، يرجى اتباع تعليمات الأمان في دليل معلومات المنتج

ملاحظة: إذا كنت بحاجة إلى مساعدة فنية تتعلق بالطابعة الخاصة بك، اتصل بالجهة المصنعة للطابعة.

قم بمراجعة وثائق الطابعة — انظر وثائق الطابعة للحصول على معلومات حول الاعداد واستكشاف الأخطاء واصلاحها

تأكد من أن الطابعة في وضع التشغيل

فحص ته صبيلات كابل الطابعة –

- انظر وثائق الطابعة للحصول على معلومات حول تو صبل الكابل.
- تأكد من اتصال كابلات الطابعة بإحكام بالطابعة والكمبيوتر (انظر "إعداد طابعة" في صفحة 29).

اختبار مأخذ التيار الكهربي — تأكد من عمل مأخذ التيار الكهربائي وذلك باختبار ه بجهاز آخر ، على سبيل المثال أحد المصابيح

#### التحقق من تعرف نظام WINDOWS على الطابعة -

:Windows XP

1 انقر فوق Start (ابدأ)→ Control Panel (لوحة التحكم)→ Printers and Other Hardware (طابعات وأجهزة أخرى)→ View installed printers or fax printers (عرض الطابعات أو طابعات الفاكس المركبة).

2 إذا كانت الطابعة مدرجة في القائمة، فانقر بزر الماوس الأيمن فوق رمز الطابعة.

3 انقر فوق Properties (خصائص)→ Ports (منافذ). بالنسبة للطابعة المتوازية، تأكد من أن إعداد LPT1 (Print to the following port(s): (الطباعة إلى المنفذ (المنافذ) التالي:) هو Print to the following port(s): (منفذ الطابعة)). بالنسبة للطابعات التي تستخدم منفذ USB، تأكد من أن إعداد Print to .USB (الطباعة إلى المنافذ (المنافذ) the following port(s):

Windows Vista

- 1 انقر فوق ابدأ Start (ابدأ) Control Panel ← 🚱 (لوحة التحكم)← Hardware and Sound (الأجهزة و الصوت)→ Printer (الطابعة).
  - 2 إذا كانت الطابعة مدرجة في القائمة، فانقر بزر الماوس الأيمن فوق رمز الطابعة.
    - 3 انقر فوق Properties (خصائص) وفوق Ports (منافذ).

4 قم بضبط الإعداد، كما يلزم

**أعد تثبيت برنامج تشغيل الطابعة** — انظر وثائق المنتج الخاصة بالطابعة للاطلاع على التعليمات.

# مشاكل الماسح الضوئى

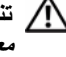

المنبيه: قبل أن تبدأ تنفيذ أي من الإجراءات المذكورة في هذا القسم، يرجى اتباع تعليمات الأمان في دليل ا معله مات المنتج

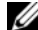

ملاحظة: إذا كنت بحاجة إلى مساعدة فنية تتعلق بالماسح الضوئي الخاص بك، اتصل بالجهة المصنعة له.

انظر وثائق الماسح الضوئي - انظر وثائق الماسح الضوئي للحصول على معلومات حول الإعداد واستكشاف الأخطآء واصلاحها

**الغاء قفل الماسح الضوئ**ي — تأكد من أن الماسح الضوئي في وضع الغاء التأمين إذا كان به لسان أو زر للتأمين

أعد تشغيل الكمبيوتر وحاول تشغيل الماسح الضوئى مرة أخرى

افحص توصيلات الكايلات \_

- انظر وثائق الماسح الضوئي للاطلاع على معلومات حول توصيل الكابل.
- تأكد من اتصال كابلات الماسح الضوئي بإحكام بالماسح الضوئي والكمبيوتر.

التحقق من تعرف نظام Windows على الماسح الضوئي -

:Windows XP

1 انقر فوق Start (ابدأ)→ Control Panel (لوحة التحكم)→ Printers and Other Hardware (طابعات وأجهزة أخرى)→ Scanners and Cameras (الماسحات الضوئية والكاميرات).

2 إذا كان الماسح الضوئي مدرجاً في القائمة، فهذا مؤشر على تعرف نظام Windows عليه.

:Windows Vista

1 انقر فوق الزر Start (ابدأ) Control Panel → (الوحة التحكم) → Hardware and Sound (الأجهزة والصوت)→ Scanners and Cameras (الماسحات الضوئية والكاميرات).

2 إذا كان الماسح الضوئي مدرجاً في القائمة، فهذا مؤشر على تعرف نظام Windows عليه.

إعادة تثبيت برنامج تشغيل الماسح الضوئي - انظر وثائق الماسح الضوئي للحصول على إرشادات

# مشاكل الصوت والسماعة العادية

أي تنبيه: قبل أن تبدأ تنفيذ أي من الإجراءات المذكورة في هذا القسم، يرجى اتباع تعليمات الأمان في *دليل معلومات المنتج*.

لا يصدر أى صوت من مكبرات الصوت

ملاحظة: يتخطى مفتاح التحكم في مستوى الصوت في بعض مشغلات MP3 إعداد مستوى الصوت في Windows. إذا كنت تستمع إلى أغنيات MP3، فتأكد من أنك لم تقم بخفض أو إيقاف مستوى الصوت في المشغل.

**تحقق من توصيلات كابل مكبر الصوت** — تأكد من اتصال مكبرات الصوت كما هو موضح في الرسم البياني الخاص بالإعداد المزوَّد مع مكبرات الصوت. إذا قمت بشراء بطاقة صوت، فتأكد من توصيل السماعات الخارجية بها.

تأكد من تمكين حل الصوت الصحيح في برنامج إعداد BIOS - انظر "إعداد النظام" في صفحة 187.

**تأكد من تشغيل مضخم الصوت والسماعات** — انظر الرسم البياني الخاص بالإعداد، المزود مع مكبرات الصوت. إذا كانت مكبرات الصوت الخاصة بك، مزودة بعناصر التحكم في مستوى الصوت، فقم بضبط مستوى الصوت أو الجهير أو الطنين الثلاثي للتخلص من التشويش.

**قم بضبط مستوى الصوت في Windows** — انقر أو انقر نقرا مزدوجا فوق رمز مكبر الصوت في الركن السفلى الأيمن من الشاشة. تأكد من رفع مستوى الصوت ومن أن الصوت غير مكتوم.

قم بفصل سماعات الرأس من موصل سماعة الرأس — يتم تمكين الصوت الصادر من مكبرات الصوت تلقانيا عند توصيل سماعات الرأس بموصل سماعات الرأس الموجود في مقدمة الكمبيوتر.

ا**ختبار مأخذ التيار الكهربي** — تأكد من عمل مأخذ التيار الكهربائي وذلك باختباره بجهاز آخر، على سبيل المثال أحد المصابيح.

**تخلص من أي تداخل محتمل** — قم بإيقاف تشغيل المراوح أو مصابيح الفلورسنت أو مصابيح الهالوجين أو الأجهزة الأخرى القريبة لمعرفة مصدر التداخل. أعد تثبيت برنامج تشغيل الصوت — انظر "إعادة تثبيت برامج التشغيل يدوياً" في صفحة 95.

**قم بتشغيل HARDWARE TROUBLESHOOTER (أداة استكشاف أخطاء الأجهزة وإصلاحها) —** انظر "اكتشاف مشكلات البرامج والأجهزة وحلها في نظام التشغيل Microsoft Windows<sup>®</sup> XP و®Windows Vista" في صفحة 95.

لا يصدر أى صوت من سماعات الرأس

افحص توصيلات كابل سماعة الرأس – تأكد من إدخال كابل سماعات الرأس بإحكام في موصل سماعة الرأس (انظر "المنظر الأمامي لجهاز الكمبيوتر" في صفحة 15.)

**قم بضبط مستوى الصوت في Windows** — انقر أو انقر نقراً مزدوجاً فوق رمز مكبر الصوت في الركن السفلى الأيمن من الشاشة. تأكد من رفع مستوى الصوت ومن أن الصوت غير مكتوم.

تأكد من تمكين حل الصوت الصحيح في برنامج إعداد BIOS - انظر "إعداد النظام" في صفحة 188.

## مشاكل الفيديو والشاشية

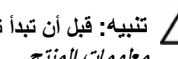

المنبيه: قبل أن تبدأ تنفيذ أي من الإجراءات المذكورة في هذا القسم، يرجى اتباع تعليمات الأمان في *دليل* معلومات المنتج

💋 ملاحظة: لمعرفة المزيد حول إجراءات اكتشاف الأعطال وتصليحها، راجع الوثائق الخاصة بالشاشة.

اذا كانت الشاشة فارغة

افحص توصيل كابل الشاشية –

- تأكد من توصيل كابل الجر افيكس على النحو الموضح في الرسم التوضيحي لإعداد الكمبيوتر. إذا تم تثبيت بطاقة فيديو اختيارية، فتأكد من توصيل كابل الشاشة بالبطاقة، وليس بموصل الفيديو الموجود على لوحة النظام.
  - إذا كنت تستخدم كابل توسيع جر افيكس وكانت إز الة الكابل تحل المشكلة، فإن الكابل يعتبر معيباً.
    - قم بمبادلة كابلي طاقة الكمبيوتر والشاشة لتحديد ما إذا كان كابل الطاقة معيباً أم لا.
  - تحقق من الموصل لأى أسنان مثنية أو مكسورة. (من الطبيعي أن يكون بموصلات كابل الشاشة أسنان مفقودة)

افحص مصباح طاقة الشاشة \_\_\_ إذا كان مصباح الطاقة مطفاً، فاضغط بقوة على الزر للتأكد من تشغيل الشاشة. عندماً يكون مصباح الطاقة مضاءً أو يومض، فهذا يعنى وصول الطاقة إلى الشاشة. إذا كان مصباح الطاقة يومض، فاضغط على أي مفتاح بلوحة المفاتيح أو حرك الماوس.

اختبار مأخذ التيار الكهربي — تأكد من عمل مأخذ التيار الكهر بائي وذلك باختبار و بجهاز آخر ، على سبيل المثال أحد المصابيح.

فحص مصابيح التشخيص — انظر "أكواد صوت التنبيه" في صفحة 84.

**تحقق من إعدادات الشاشة** — راجع الوثائق المرفقة بالشاشة للاطلاع على تعليمات حول ضبط التباين والسطوع وإلغاء المغنطة من الشاشة، وتشغيل الاختبار الذاتي للشاشة.

**أبعد الصبووفر عن الشاشة** \_\_ إذا كان نظام السماعات الخارجية يتضمن صبووفر، فتأكد من أنه يبعد عن الشاشة بمسافة لا تقل عن 60 سم (2 قدم).

**أبعد الشاشة عن مصادر الطاقة الخارجية** — باستطاعة المراوح والمصابيح الفلورية ومصابيح الهالوجين وأجهزة كهربانية أخرى أن تتسبّب في ظهور الصورة "مهتزة" على الشاشة. قم بايقاف تشغيل الأجهزة القريبة للتحقق من التداخل.

قم بتدوير الشاشة لإزالة الوهج الناتج عن أشعة الشمس والتداخل المحتمل

#### 

- :Windows XP
- Appearance and Themes (لوحة التحكم) Control Panel (البدأ) Start النقر فوق Start (المظهر والسمات).
  - 2 انقر فوق المنطقة التي ترغب في إدخال تغيير عليها أو انقر فوق رمز Display (شاشة العرض).
- 3 جرب إعدادات مختلفة لكل من Color quality (جودة الألوان) و Screen resolution (دقة الشاشة).

:Windows Vista

- 1 انقر فوق الزر Start (ابدأ) (ابدأ) Control Panel (لوحة التحكم)→ Start (ابدأ) (الأجهزة والصوت)→ Display Settings (الإعداد الشخصي)→ Display Settings (الإعداد الشخصي).
  - 2 قم بضبط Resolution (الدقة) و Colors settings (إعدادات اللون)، كما يلزم.

# 82 | حل المشاكل

# أدوات استكشاف الأخطاء وإصلاحها

# مصابيح الطاقة

المنبيه: قبل أن تبدأ تنفيذ أي من الإجراءات المذكورة في هذا القسم، يرجى اتباع تعليمات الأمان في دليل معلومات المنتج.

يضيء مصباح زر الطاقة (المصباح ثنائي اللون) الموجود في مقدمة الكمبيوتر ويومض أو يظل ثابتاً . للإشارة إلى حالات مختلفة:

- في حالة انطفاء مصباح الطاقة، فهذا يعني أن الكمبيوتر في وضع إيقاف التشغيل أو لا يتم تزويده بالطاقة.
- أعد تثبيت كابل الطاقة في موصل الطاقة الموجود في الجانب الخلفي من الكمبيوتر والمأخذ الكهربائي.
- إذا كان الكمبيوتر متصلاً بمشترك كهربائي، فتأكد من أن المشترك متصلاً بمأخذ كهربائي ومن أنه في وضع التشغيل. تجاوز أجهزة حماية الطاقة ومشترك الطاقة وكابلات التمديد للتحقق من أن الكمبيوتر يبدأ التشغيل بشكل صحيح.
  - ـ تأكد من عمل مأخذ التيار الكهربائي وذلك باختباره بجهاز آخر، على سبيل المثال أحد المصابيح.
    - إذا كان مصباح الطاقة يضيء باللون الأزرق الثابت والكمبيوتر لا يستجيب:
      - ـ تأكد من توصيل الشاشة ومن تشغيلها.
- إذا كانت الشاشة متصلة وفي وضع التشغيل، فانظر "أكواد صوت التنبيه" في صفحة 84.
- في حالة وميض مصباح الطاقة باللون الأزرق، فذلك يعني أن الكمبيوتر في وضع الانتظار.
   اضغط على أي مفتاح على لوحة المفاتيح أو قم بتحريك الماوس أو اضغط على زر الطاقة لاستئناف التشغيل العادي. إذا كان مصباح الطاقة يضىء باللون الأزرق والكمبيوتر لا يستجيب:
  - تأكد من توصيل الشاشة ومن تشغيلها.
- إذا كانت الشاشة متصلة وفي وضع التشغيل، فانظر "أكواد صوت التنبيه" في صفحة 84.

- إذا كان مصباح الطاقة يومض باللون الكهر ماني يتلقى الكمبيوتر طاقة كهر بائية، لكن قد يكون هناك خلل في أحد الأجهزة أو قد لا يكون الجهاز مثبتاً بشكل صحيح.
  - قم بإزالة وحدات الذاكرة ثم إعادة تثبيتها (انظر "الذاكرة" في صفحة 122).
    - · قم بإز الة كافة البطاقات ثم أعد تركيبها ("البطاقات" في صفحة 127).
  - انزع بطاقة الجرافيكس ثم أعد تركيبها، إذا كان ذلك ممكناً (انظر "البطاقات" في صفحة 127).
  - في حالة إضاءة مصباح الطاقة بلون كهر ماني ثابت، فقد تكون هناك مشكلة في الطاقة أو قصور داخلي في الجهاز.
  - تأكد من اتصال كل كابلات الطاقة بإحكام بلوحة النظام (انظر "مكونات لوحة النظام" في صفحة 108).
- تأكد من اتصال كابل الطاقة الرئيسي وكابل اللوحة الأمامية بلوحة النظام بشكل محكم (انظر "مكونات لوحة النظام" في صفحة 108).

# أكواد صوت التنبيه

قد يصدر الكمبيوتر سلسلة من أصوات التنبيه أثناء بدء التشغيل إذا تعذر على الشاشة عرض الأخطاء أو المشكلات. ويتم تحديد المشكلات من خلال سلسلة الأصوات هذه، والتي تسمى أكواد الإشارة الصوتية. ويتألف كود الإشارة الصوتية المحتمل صدوره من ثلاث إشارات صوتية قصيرة ومتكررة. ويخبرك هذا الكود بأن الكمبيوتر قد واجه عطلاً محتملاً في اللوحة الأم.

إذا أصدر الكمبيوتر إشارات صوتية أثناء بدء التشغيل:

- 1 قم بتدوین کود التنبیه.
- 2 قم بتشغيل Dell Diagnostics (أدوات Dell التشخيصية) لتحديد السبب الأكثر صحة (انظر "Dell Diagnostics" في صفحة 88).

| الحل المقترح                                                                                                    | الوصف                                                                  | الكود                  |
|----------------------------------------------------------------------------------------------------|------------------------------------------------------------------------|------------------------|
|                                                                                                    |                                                                        | (إشارات<br>صوتية قصيرة |
|                                                                                                    |                                                                        | متكررة)                |
| اتصل بشركة [Dell.                                                                                                    | خطأ في المجموع الاختباري<br>لنظام BIOS. عطل محتمل<br>في اللوحة الأم.   | 1                      |
| 1 إذا كانت لديك وحدتا ذاكرة أو أكثر مثبتتين، فقم بإز الة<br>الوحدات وإعادة تثبيت وحدة واحدة (انظر "تركيب الذاكرة"<br>في صفحة 124)، وإعادة تشغيل الكمبيوتر. إذا بدأ الكمبيوتر<br>في العمل بشكل عادي، فأعد تركيب وحدة إضافية. تابع<br>العمل حتى تتعرف على الوحدة التي أصيبت بالخلل أو تقوم<br>بإعادة تركيب كافة الوحدات دون أية أخطاء.<br>(انظر "تركيب الذاكرة" في صفحة 124).<br>3 إذا استمرت المشكلة في الظهور، فاتصل بشركة IDell. | لم يتم اكتشاف أية وحدات<br>ذاكرة                                       | 2                      |
| اتصل بشركة Dell.                                                                                                    | عطل محتمل في اللوحة الأم.                                              | 3                      |
| 1 تأكد أنه لا توجد متطلبات خاصة لوضع وحدة/موصل<br>الذاكرة (انظر "الذاكرة: إرشادات التركيب" في<br>صفحة 122).2 تحقق من أن وحدات الذاكرة التي تقوم بتثبيتها متوافقة مع<br>جهاز الكمبيوتر (انظر "الذاكرة: إرشادات التركيب" في<br>صفحة 122).3 إذا استمرت المشكلة في الظهور، فاتصل بشركة Dell.                                                                                                    | خلل في القراءة من/الكتابة<br>إلى ذاكرة الوصول<br>العشوائي (RAM)        | 4                      |
| 1 استبدل البطارية (انظر "استبدال البطارية" في<br>صفحة 159).<br>2 إذا استمرت المشكلة في الظهور، فاتصل بشركة Dell.                                                                                                    | عطل في ساعة الوقت<br>الحقيقي. خلل محتمل في<br>البطارية أو اللوحة الأم. | 5                      |
| اتصل بشركة Dell.                                                                                                    | فشل اختبار BIOS للفيديو                                                | 6                      |
| اتصل بشركة Dell.                                                                                                    | فشل اختبار ذاكرة التخزين<br>المؤقت لوحدة المعالجة<br>المركزية          | 7                      |

# رسائل النظام

ملاحظة: إذا لم تكن الرسالة التي ظهرت أمامك مدرجة في الجدول، فانظر إلى المراجع الخاصة بنظام 💋 التشغيل أو البرنامج الذي كان قيد التشغيل عند ظهور الرسالة.

ALERT! PREVIOUS ATTEMPTS AT BOOTING THIS SYSTEM HAVE FAILED AT CHECKPOINT [NNNN]. FOR HELP IN RESOLVING THIS PROBLEM. PLEASE NOTE THIS CHECKPOINT AND CONTACT DELL TECHNICAL SUPPORT (تنبيه! فشلت محاولات سابقة عند تمهيد هذا النظام عند نقطة المراجعة [nnnn]. للمساعدة على حل هذه المشكلة، الرجاء ملاحظة نقطة المراجعة هذه والاتصال بقسم الدَّعم الفني التابه لشركة (Dell) — فشل الكمبيوتر في إتمام روتين التمهيد ثلاث مرات متلاحقة بسبب نفس الخطأ (انظر "الاتصال بشركة [Dell" في صفحة 202 للمساعدة.)

CMOS CHECKSUM ERROR (خطأ في المجموع الاختباري لـ CMOS) - فشل محتمل في اللوحة الأم أو انخفاض مستوى شحن بطارية RTC. استبدل البطارية. انظر "استبدال البطارية" في صفحة 159 أو انظر "الاتصال بشركة Dell" في صفحة 202 للمساعدة.

CPU FAN FAILURE (خلل في مروحة وحدة المعالجة المركزية) — حدث عطل في مروحة وحدة المعالجة المركزية. استبدل مروحة وحدة المعالجة المركزية. انظر "قم بتركيب مروحة المعالج/وحدة تجميع غرفة التبريد" في صفحة 166.

DISKETTE DRIVE 0 SEEK FAILURE (فشل في البحث عن مشغل الأقراص المرنة 0) -قد يكون أحد الكابلات مفكوكًا، أو قد تكون معلومات تهيئة الكمبيوتر غير مطابقة لتهيئة الأجهزة. تحقق من موصلات الكابل أو انظر "الاتصال بشركة Dell" في صفحة 202 للمساعدة.

DISKETTE READ FAILURE (فشل في قراءة الأقراص المرنة) — قد يكون القرص المرن معيباً أو قد يكون أحد الكابلات مفكوكاً. استبدل القرص المر ن/تحقق من عدم وجود أية كابلات مفكوكة.

HARD-DISK DRIVE FAILURE (خلل في محرك الأقراص الثابتة) - عطل محتمل في القرص الصلب أثناء إجراء الاختبار الذاتي عند بدء تشغيل محرك القرص الصلب (HDD POST). افحص الكابلات /قم بتبديل الأقراص الصلبة أو انظر "الاتصال بشركة Dell" في صفحة 202 للمساعدة.

HARD-DISK DRIVE READ FAILURE (فشل في قراءة محرك الأقراص الثابتة) — عطل محتمل في محرك القرص الصلب أثناء اختبار تمهيد محرك القرص الصلب (انظر "الاتصال بشركة Dell" في صفحة 202 للمساعدة).

KEYBOARD FAILURE (خلل في لوحة المفاتيح) — خلل في لوحة المفاتيح أو أن كابل لوحة المفاتيح غير مثبت (انظر "مشاكل لوحة المفاتيح" في صفحة 67).

No BOOT DEVICE AVAILABLE (لا يوجد جهاز تمهيد متاحاً) — لا يوجد قسم قابل للتمهيد على HDD أو قرص مرن قابل للتمهيد في محرك الأقراص المرنة، أو انفك كابل HDD/القرص المرن، أو لا يوجد جهاز قابل للتمهيد.

- إذا كان محرك الأقراص المرنة هو جهاز التمهيد، فتأكد من قرص مرن قابل للتمهيد فيه.
- إذا كان محرك الأقراص الثابتة هو جهاز التمهيد المستخدم، فتأكد من توصيل الكابلات وتركيب محرك الأقراص بشكل صحيح وتقسيمه كجهاز تمهيد.
- قم بالدخول إلى System Setup (إعداد النظام) وتأكد من أن معلومات تسلسل التمهيد صحيحة (انظر "الدخول إلى برنامج إعداد النظام" في صفحة 187).

No TIMER TICK INTERRUPT (عدم وجود توقف لمؤشر المؤقت) — قد تكون هناك رقاقة على لوحة النظام لا تعمل أو خلل في اللوحة الأم (انظر "الاتصال بشركة []Del في صفحة 202 للحصول على المساعدة).

NON-SYSTEM DISK OR DISK ERROR (خطأ إدخال قرص خلاف قرص النظام أو خطأ في القرص) — استبدل القرص المرن بآخر به نظام تشغيل قابل للتمهيد أو أخرج القرص المرن من المحرك A وأعد تشغيل الكمبيوتر.

NOT A BOOT DISKETTE (قرص غير قابل للتمهيد) — أدخل قرص مرن قابل للتمهيد وأعد تشغيل الكمبيوتر.

USB OVER CURRENT ERROR (خطأ زيادة شدة التيار بجهاز USB) — افصل جهاز USB. استخدم مصدر طاقة خارجيا لجهاز USB.

NOTICE - HARD DRIVE SELF MONITORING SYSTEM HAS REPORTED THAT A PARAMETER HAS EXCEEDED ITS NORMAL OPERATING RANGE. DELL RECOMMENDS THAT YOU BACK UP YOUR (ملحوظة - قام نظام المراقبة الذاتية في القرص الصلب باكتشاف معامل قد DATA REGULARLY. (ملحوظة - قام نظام المراقبة الذاتية في القرص الصلب باكتشاف معامل قد RARAMETER OUT OF RANGE MAY OR MAY NOT INDICATE A A PARAMETER OUT OF RANGE MAY OR MAY NOT INDICATE A A parameter out of RANGE MAY OR MAY NOT INDICATE A a cece cash trefe tidls تشغيله المعاد، وقد يشير، أو لا يشير، إلى وجود مشكلة محتملة في محرك Ibقرص الصلب. — خطأ S.M.A.R.T، قد يكون هناك عطل محتمل في محرك الأقر اص الصلبة. تمكين هذه الميزة أو تعطيلها في برنامج إعداد نظام BIOS.

# **Dell Diagnostics**

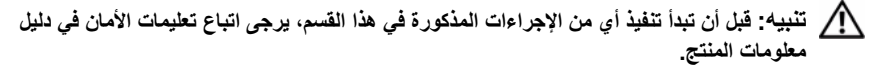

### متى ينبغى استخدام Dell Diagnostics (أدوات Dell التشخيصية)

إذا واجهت أية مشكلة في الكمبيوتر، فعليك بإجراء الفحو صات الموضحة في Lockups and Software Problems (مشكلات عدم الاستجابة والبرامج) (انظر "مشاكل البر امج و عدم الاستجابة" فى صفحة 68) وقم بتشغيل Dell Diagnostics (أدو ات Dell التشخيصية) قبل الاتصال بشركة Dell للحصول على المساعدة الفنية.

يوصبي بطباعة هذه الإجر اءات قبل الشر وع في الفحص.

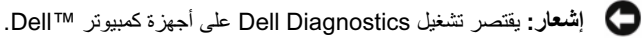

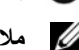

ملاحظة: إن وسائط Drivers and Utilities (برامج التشغيل والأدوات المساعدة) من Dell اختيارية، 💋 وقد لا بتم شحنها مع الكميبوتر

انظر "إعداد النظام" في صفحة 187 لمراجعة معلومات تهيئة الكمبيوتر الخاص بك، وتأكد أن الجهاز الذي تريد اختباره يُعرض في برنامج إعداد النظام وأنه نشط.

بدء تشغيل Dell Diagnostics من القرص الصلب أو وسائط Drivers and Utilities (برامج التشغبل و الأدو ات المساعدة).

#### بدء تشغيل Dell Diagnostics من محرك الأقراص الثابتة

يوجد برنامج Dell Diagnostics في قسم مخفى للأدوات المساعدة للتشخيص على القرص الصلب. لدبك

ملاحظة: إذا تعذر على الكمبيوتر عرض صورة الشاشة، فانظر "الاتصال بشركة Dell" في صفحة 202

- تأكد من توصيل الكمبيوتر بمأخذ تيار كهربي يعمل بكفاءة. 1
  - قم بتشغيل (أو إعادة تشغيل) الكمبيو تر 2

عند ظهور شعار DELL<sup>TM</sup>، اضغط على <F12 على الفور. حدد DELL<sup>TM</sup>، 3 Partition (التمهيد من قسم الأداة المساعدة) من قائمة التمهيد ثم اضغط على<Enter>.

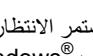

ملاحظة: إذا استمر الانتظار لفترة طويلة لحين ظهور شعار نظام التشغيل، فتابع الانتظار حتى ترى سطح مكتب <sup>®</sup> Windows ويعد ذلك أو قف تشغيل الكميبوتر وأعد المحاولة.

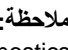

ملاحظة: إذا ظهرت رسالة تفيدك يتعذر العثور على قسم أداة التشخيص، فقم يتشغبل [Dell Diagnostics من وسائط Drivers and Utilities (برامج التشغيل والأدوات المساعدة).

اضغط أي مفتاح لبدء Dell Diagnostics من قسم أداة التشخيص المساعدة على القرص 4 الصلب لذبك

#### تشغيل Dell Diagnostics من وسائط Drivers and Utilities (برامج التشغيل والأدوات المساعدة)

- 1 أدخل وسائط Drivers and Utilities (بر امج التشغيل و الأدوات المساعدة).
  - أوقف تشغبل الكمبيوتر ثم أعد تشغيله 2 عند ظهور شعار DELL، اضبغط على المفتاح <F12> على الفور.

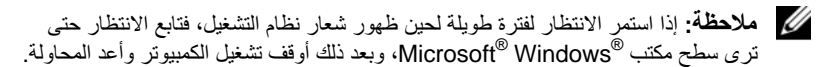

ملاحظة: تقوم الخطوات التالية بتغيير تتابع التمهيد لمرة واحدة فقط. في المرة التالية التي تقوم فيها بتشغيل الكمبيوتر ، يتم تمهيده وفقًا للأجهز ة المحددة في بر نامج إعداد النظام.

- عند ظهور قائمة جهاز التمهيد، قم بتمبيز CD/DVD/CD-RW واضغط على <Enter>. 3
- حدد الخبار Boot from CD-ROM (التمهيد من محرك الأقر اص المضغوطة) من القائمة 4 التي تظهر واضغط على المفتاح <Enter>.
  - اكتب الرقم 1 لبدء تشغيل قائمة القرص المضغوط و اضغط على المفتاح <Enter> للمتابعة. 5
- اختر Run the 32 Bit Dell Diagnostics (تشغيل Run the 32 Bit Dell Diagnostics) من 6 القائمة المرقمة. في حالة ظهور عدة إصدارات في القائمة، اختر الإصدار المناسب للكمبيوتر الخاص بك.
- عندما تظهر القائمة الرئيسية لبرنامج Dell Diagnostics، اختر الاختبار الذي تريد تشغيله. 7

#### القائمة الرئيسية ليرنامج Dell Diagnostics

1 بعد تحميل Dell Diagnostics وظهور شاشة Main Menu (القائمة الرئيسية)، انقر فوق الزر الخاص بالخيار المطلوب

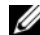

ملاحظة: يُوصبي يتحديد Test System (اختبار النظام) لتشغيل اختبار كامل لجهاز الكمبيوتر لديك.

| الخيار                          | الوظيفة                       |
|---------------------------------|-------------------------------|
| Test Memory<br>(اختبار الذاکرة) | تشغيل اختبار الذاكرة المستقل  |
| Test System<br>(اختبار النظام)  | تشغيل خاصية تشخيص النظام      |
| (خروج) Exit                     | الخروج من التشخيص Diagnostics |

- 2 تظهر القائمة التالية بعد تحديد خيار Test System (اختبار النظام) من القائمة الرئيسية.
- الوظيفة الخيار إجراء اختبار سريع للأجهزة في النظام وهذا عادة ما يستغرق فترة Express Test تتراوح من 10 إلى 20 دقيقة. (اختبار سريع) إجراء فحص شامل لأجهزة النظام عادة ما قد بستغرق هذا الاختبار Extended Test ساعة أو أكثر (اختبار موسّع) يُستخدم لاختبار جهاز معين أو تخصيص الاختبارات المراد تشغيلها. Custom Test (اختبار مخصص) بتبح لك هذا الخبار تحديد اختبار ات وفقًا لأعر اض المشكلة التي Symptom Tree تواجهها. يعمل هذا الخيار على إدراج أكثر الأعراض شيوعاً. (قائمة الأعراض)
- ملاحظة: يوصبي بتحديد Extended Test (اختبار ممتد) من القائمة لتشغيل فحص أكثر دقة للأجهزة في الكمبيوتر.

إذا تمت مصادفة إحدى المشكلات خلال اختبار ما، فسوف تظهر رسالة تحمل كوداً خطأ وشرحاً 3 للمشكلة. يرجى كتابة كود الخطأ ووصف المشكلة ثم انظر "الاتصال بشركة Dell" في صفحة 202

ملاحظة: يوجد رقم الصيانة الخاص بالكمبيوتر أعلى كل شاشة اختبار. إذا قمت بالاتصال بشركة Dell، فسوف يسألك قسم الدعم الفني عن رقم الخدمة.

4 إذا قمت بإجراء اختبار من الخيار Custom Test or Symptom Tree (اختبار خاص أو قائمة الأعراض)، انقر علامة التبويب المناسبة والمبينة في الجدول التالي وذلك للاطلاع على المزيد من المعلومات.

| علامة التبويب            | الوظيفة                                                                                                    |
|--------------------------|----------------------------------------------------------------------------------------------------|
| (النتائج) Results        | تعرض نتائج الاختبار وأية حالات خطأ تمت مصادفتها.                                                                                                    |
| (الأخطاء) Errors         | تعرض حالات الخطأ التي تتم مصادفتها ورموز الخطأ ووصف<br>المشكلة.                                                                                                    |
| Help (تعليمات)           | -<br>تشرح الاختبار وقد تبين متطلبات إجراء الاختبار.                                                                                                    |
| Configuration<br>(تهيئة) | تعرض تهيئة الأجهزة للجهاز المحدد.<br>يحصل برنامج Dell Diagnostics على معلومات التهيئة لجميع<br>الأجهزة من إعداد النظام والذاكرة والعديد من الاختبار ات الداخلية، ثم<br>يعرض المعلومات في قائمة الأجهزة في الإطار الأيسر من الشاشة.<br>من الممكن ألا تعرض قائمة الأجهزة أسماء المكونات المركبة على<br>الكمبيوتر لديك، أو جميع الأجهزة الملحقة بالكمبيوتر. |
| (المعلمات) Parameters    | تتيح لك تعديل الاختبار حسب اختيارك وذلك بتغيير إعدادات الاختبار                                                                                                    |

- 5 عندما تكتمل الاختبارات، قم بإغلاق شاشة الاختبار والعودة إلى شاشة Main Menu (القائمة الرئيسية). للخروج من برنامج Dell Diagnostics وإعادة تشغيل الكمبيوتر، قم بإغلاق شاشة Main Menu
  - 6 أخرج القرص المضغوط Drivers and Utilities (الأدوات المساعدة وبرامج التشغيل) إذا كانت موجودة).

# برامج التشغيل

#### ما هو برنامج التشغيل؟

يمثل برنامج التشغيل برنامجاً يتحكم في أحد الأجهزة مثل الطابعة أو الماوس أو لوحة المفاتيح. وتحتاج جميع الأجهزة إلى برنامج تشغيل.

يعمل برنامج التشغيل كوحدة ترجمة بين الجهاز وأي برامج أخرى تستخدم الجهاز . ولكل جهاز مجموعته الخاصة من الأوامر المتخصصة التي لا يتعرف عليها سوى برنامج تشغيله.

تشحن Dell الكمبيوتر إليك وتكون برامج التشغيل مثبتة فيه، ولا حاجة إلى أي تثبيت أو تهيئة إضافية.

برامج التشغيل والأدوات المساعدة) على برامج التشغيل والأدوات المساعدة) على برامج تشغيل خاصة بأنظمة تشغيل غير مثبتة على الكمبيوتر لديك. لذا تأكد من أنك تقوم بتثبيت البرامج المناسبة لنظام التشغيل الذي تستخدمه.

تأتي العديد من بر امج التشغيل - مثل بر امج تشغيل لوحة المفاتيح - مع نظام التشغيل Microsoft Windows. قد تحتاج لتثبيت بر امج التشغيل في الحالات التالية:

- ترقية نظام التشغيل.
- إعادة تثبيت نظام التشغيل.
- توصيل أو تركيب جهاز جديد.

التعرف على برامج التشغيل

إذا واجهت مشكلة في أي جهاز ، فقم بتحديد ما إذا كان برنامج التشغيل هو مصدر المشكلة أم لا، وإذا لزم الأمر ، قم بتحديث برنامج التشغيل.

- 1 انقر فوق Start (ابدأ) 70، ثم انقر بزر الماوس الأيمن فوق Computer (الكمبيوتر).
  - 2 انقر فوق Properties (خصائص)→ Device Manager (مدير الأجهزة).

ملاحظة: قد يظهر User Account Control (التحكم في حساب المستخدم) (الموجود على الساب المستخدم) (الموجود على الساب الإطار Tasks (متابعة) (متابعة) أو اتصل بالمسؤول لكي تستمر بالإجراء المطلوب.

قم بالتمرير لأسفل في القائمة لرؤية ما إذا كان هناك أي جهاز مميز بعلامة تعجب (دائرة صفراء بها علامة [!]) على رمز الجهاز.

في حالة وجود علامة تعجب بجوار اسم الجهاز، فقد تحتاج لإعادة تثبيت برنامج التشغيل أو تثبيت. برنامج تشغيل جديد (انظر "إعادة تثبيت برامج التشغيل والأدوات المساعدة" في صفحة 93).

#### إعادة تثبيت برامج التشغيل والأدوات المساعدة

ورسائط Drivers ووسائط support.dell.com على الإنترنت على support.dell.com ووسائط Drivers و (برامج التشغيل والأدوات المساعدة)، برامج تشغيل معتمدة لأجهزة كمبيوتر ™Dell. قد لا يعمل جهاز الكمبيوتر الخاص بك بشكل صحيح إذا قمت بتثبيت برامج تشغيل تم الحصول عليها من مصادر أخرى.

استخدام خاصية إعادة برامج تشغيل الأجهزة في Windows إلى حالتها السابقة

إذا حدثت مشكلة على الكمبيوتر لديك بعد تثبيت أحد بر امج التشغيل أو تحديثه، فاستخدم خاصية Windows Device Driver Rollback (إعادة بر امج تشغيل الأجهزة في نظام Windows) لاستبدال بر نامج التشغيل بالإصدار الذي تم تثبيته قبل ذلك.

:Windows XP

- Properties ←(ابدأ) My Computer ←(ابدأ) Start (الخمايوتر) → 1 (الخصائص) Device Manager ←(الأجهزة) → 1 (الخصائص)
- Properties انقر بزر الماوس الأيمن فوق الجهاز الذي تم تثبيت برنامج التشغيل له وانقر فوق (خصائص).
- 3 انقر على علامة التبويب Drivers (برامج التشغيل)→ Roll Back Driver (إعادة برنامج التشغيل).

:Windows Vista

- 1 انقر فوق Start (ابدأ) 60، ثم انقر بزر الماوس الأيمن فوق Computer (الكمبيوتر).
  - 2 انقر فوق Properties (خصائص)→ Device Manager (مدير الأجهزة).

ملاحظة: قد يظهر إطار User Account Control (التحكم في حساب المستخدم). إذا كنت مسؤولاً عن الكمبيوتر، انقر فوق Continue (متابعة) أو اتصل بالمسؤول للدخول على مدير الأجهزة.

- Properties انقر بزر الماوس الأيمن فوق الجهاز الذي تم تثبيت برنامج التشغيل له وانقر فوق (خصائص).
  - 4 انقر فوق علامة التبويب Drivers (برامج التشغيل )→ Roll Back Driver (استعادة برنامج التشغيل).

إذا لم يحل Device Driver Rollback (إعادة برنامج تشغيل الجهاز) المشكلة، استخدم System Restore (استعادة النظام) (انظر "استعادة نظام التشغيل" في صفحة 96) لإعادة الكمبيوتر إلى وضع التشغيل الموجود قبل تثبيت برنامج التشغيل الجديد.

#### استخدام وسائط Drivers and Utilities (برامج التشغيل والأدوات المساعدة)

إذا لم يتم حلّ المشكلة بو اسطة "إعادة بر نامج تشغيل الجهاز " أو "استعادة النظام" ("استعادة نظام التشغيل" في صفحة 96) فعليك إعادة تثبيت بر نامج التشغيل من وسائط Drivers and Utilities (بر امج التشغيل و الأدو ات المساعدة).

1 عند عرض سطح مكتب Windows قم بإدخال وسائط Drivers and Utilities (برامج التشغيل والأدوات المساعدة).

إذا كانت هذه هي المرة الأولى التي تستخدم فيها وسائط Drivers and Utilities (برامج التشغيل والأدوات المساعدة)، فانتقل إلى الخطوة 2. إذا لم تكن المرة الأولى، توجه إلى الخطوة 5

- اتبع المطالبات التي تظهر على الشاشة عند بدء تشغيل برنامج تثبيت وسائط Drivers and 2 Utilities (بر امج التشغبل و الأدو ات المساعدة).
- عند ظهور نافذة InstallShield Wizard Complete (اكتمال معالج InstallShield)، قم 3 بإخراج وسائط Drivers and Utilities (برامج التشغيل والأدوات المساعدة) ثم انقر فوق Finish (انهاء) لإعادة بدء تشغيل الكميبو تر
  - أعد إدخال وسائط Drivers and Utilities (برامج التشغيل والأدوات المساعدة) عند ظهور 4 سطح مكتب Windows.
  - عند ظهور الشاشة Welcome Dell System Owner (ترحيب بمالك نظام Dell)، انقر 5 فوق Next (التالي).

ملاحظة: لا يعرض برنامج Drivers and Utilities (برامج التشغيل والأدوات المساعدة) سوى برامج تشغيل الأجهزة المثبتة بجهاز الكمبيوتر. إذا قمت بتثبيت أجهزة إضافية، فقد لا تعرض وسائط Drivers and Utilities (برامج التشغيل والأدوات المساعدة) برامج تشغيل هذه الأجهزة الجديدة. وإذا لم تظهر برامج التشغيل هذه، فاخرج من برنامج وسائط Drivers and Utilities (برامج التشغيل والأدوات المساعدة). للحصول على معلومات حول برامج التشغيل، انظر الوثائق المرفقة مع الجهاز.

تظهر رسالة تفيد بأن وسائط Drivers and Utilities (برامج التشغيل والأدوات المساعدة). بصدد الكشف عن الأجهز ة في الكمبيو تر

يتم عرض برامج التشغيل المستخدمة من قبل الكمبيوتر تلقائياً في My Drivers — لقد قامت وسائط برامج التشغيل والأدوات المساعدة بتعريف هذه المكونات في نافذة النظام الخاص بك.

6 انقر فوق برنامج التشغيل الذي تريد إعادة تثبيته واتبع الإرشادات التي تظهر على الشاشة.

إذا لم يتم إدراج برنامج تشغيل معين، فهذا يعنى أن ذلك البرنامج غير مطلوب من جانب نظام التشغيل.

إعادة تثبيت برامج التشغيل يدويأ

بعد استخراج ملفات برنامج التشغيل إلى القرص الصلب لديك، كما هو موضح في القسم السابق، قم بإجراء ما يلي:

- 1 انقر فوق Start (ابدأ) 🧒، ثم انقر بزر الماوس الأيمن فوق Computer (الكمبيوتر).
  - 2 انقر فوق Properties (خصائص)→ Device Manager (مدير الأجهزة).
- ملاحظة: قد يظهر إطار User Account Control (التحكم في حساب المستخدم). إذا كنت مسؤولا عن الكمبيوتر، انقر فوق Continue (متابعة)؛ أو اتصل بالمسؤول للدخول على مدير الأجهزة.
  - 3 انقر نقراً مزدوجاً فوق نوع الجهاز الذي تريد تثبيت برنامج التشغيل له (مثلاً Audio أو (Video).
    - 4 انقر نقرأ مزدوجاً فوق اسم الجهاز الذي تريد تثبيت برنامج التشغيل له.
  - Browse my computer for ←Update Driver ←Driver → 5 انقر علامة التبويب 5 منافع المحمد والتشغيل). driver software
  - 6 انقر فوق Browse (استعراض) واستعرض للوصول إلى الموقع الذي سبق وأن نسخت إليه ملفات برنامج التشغيل.
  - 7 عند ظهور اسم برنامج التشغيل المناسب، انقر فوق اسم برنامج التشغيل→ OK (موافق)→ Next (التالي).
    - 8 انقر فوق Finish (إنهاء) وأعد تشغيل الكمبيوتر.

# اكتشاف مشكلات البرامج والأجهزة وحلها في نظام التشغيل Microsoft Windows <sup>®</sup> XP وWindows Vista

إذا لم يتم اكتشاف أحد الأجهزة أثناء إعداد نظام التشغيل أو إذا تم اكتشافه لكن تمت تهيئته بشكل غير صحيح، فيمكنك استخدام HardwareTroubleshooter (أداة استكشاف أخطاء الأجهزة وإصلاحها) لحل مشكلة عدم التوافق.

لبدء تشغيل أداة استكشاف أخطاء الأجهزة وإصلاحها:

:Windows XP

- 1 انقر فوق Start (ابدأ)→ Help and Support (التعليمات والدعم).
- 2 اكتب hardware troubleshooter (أداة استكشاف أخطاء الأجهزة وإصلاحها) فى حقل البحث واضغط على لبدء البحث.
  - Hardware Troubleshooter (إصلاح مشكلة)، انقر فوق Fix a Problem (أداة استكشاف أخطاء الأجهزة وإصلاحها).

4 في قائمة Hardware Troubleshooter (أداة استكثباف أخطاء الأجهزة وإصلاحها)، حدد الخيار الذي يقدم أفضل وصف للمشكلة وانقر فوق Next (التالي) لاتباع باقي خطوات استكثباف المشكلات وإصلاحها.

:Windows Vista

- Help انقر فوق الزر Start (ابدأ) 6 في نظام التشغيل Windows Vista، ثم انقر فوق Help ، ثم انقر فوق Help ، ثم انقر فوق and Support ، ثم انقر فوق الدعم).
- 2 اكتب hardware troubleshooter في حقل البحث واضغط على <Enter> لبدء البحث.

في نتائج البحث، حدد الخيار الذي يقدم أفضل وصف للمشكلة واتبع باقي خطوات استكشاف الأخطاء وإصلاحها.

# استعادة نظام التشغيل

يمكنك استعادة نظام التشغيل بالطرق التالية:

- يؤدي برنامج Microsoft Windows XP System Restore و Windows Vista
   يؤدي برنامج System Restore إلى استعادة الكمبيوتر لحالة التشغيل الأولى دون التأثير على ملفات البيانات.
   استخدم System Restore (استعادة النظام) كحل أول لاستعادة نظام التشغيل والحفاظ على ملفات البيانات.
- تعمل Dell PC Restore (استعادة كمبيوتر Dell) (في نظام Windows XP) استعادة القرص الصلب إلى حالة التشغيل التي كان عليها عند قيامك بشراء الكمبيوتر. تعمل Dell PC Restore (استعادة كمبيوتر Dell) على حذف كافة البيانات الموجودة على القرص الصلب وإز الة أية تطبيقات تم تثبيتها بعد استلام الكمبيوتر. لا تستخدم PC Restore (استعادة الكمبيوتر) إلا إذا تعذر على System Restore (استعادة النظام) حل مشكلة نظام التشغيل.
  - إذا تلقيت القرص المضغوط Operating System (نظام التشغيل) مع الكمبيوتر، فيمكنك استخدامه لاستعادة نظام التشغيل. استخدم القرص المضغوط فقط إذا تعذر على System (استعادة النظام) حل مشكلة نظام التشغيل.

## استخدام استعادة النظام من "Microsoft<sup>®</sup> Windows

توفر نظم تشغيل Windows خيار System Restore (استعادة النظام) ليتيح لك إرجاع الكمبيوتر لحالة التشغيل الأولى (دون التأثير على ملفات البيانات) وذلك إذا كانت التغييرات في الأجهزة أو البرامج أو غيرها من إعدادات النظام قد تركت الكمبيوتر في حالة غير مرغوبة للتشغيل. علماً بأنه يمكن الرجوع في أية تغييرات يتم إجرؤها على الكمبيوتر بواسطة هذه الخاصية.

System Restore إشعار: قم بشكل منتظم بعمل نسخ احتياطية من ملفات البيانات. لا تر اقب خاصية System Restore (استعادة النظام) ملفات البيانات الخاصة بك ولا تستردها.

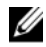

ملاحظة: الإجراءات الواردة في هذا المستند سبق كتابتها للعرض الافتر اضبي له Windows، لذا فقد يصعب تطبيقها في حالة إعداد كمبيوتر ™Dellلعرض Windows Classic.

#### بدء ميزة System Restore (استعادة النظام)

·Windows XP

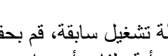

- ا**شعار:** قبل أن تقوم باستعادة الكمبيوتر إلى حالة تشغيل سابقة، قم بحفظ و إغلاق أية ملفات مفتوحة و إنهاء 🖸 أبة بر امج مفتوحة. لا تقم بتغيير أو فتح أو حذف أبة ملفات أو بر امج حتى تكتمل عملية استعادة النظام.
  - انقر فوق Start (ابدأ)→ All Programs (كل البرامج)→ Accessories (الملحقات) ) 1 System Tools (أدوات النظام)→ System Restore (استعادة النظام).
- انقر فوق إما Restore my computer to an earlier time (استعادة الكمبيوتر إلى وقت 2 سابق) أو Create a restore point (إنشاء نقطة استعادة).
  - انقر فوق Next (التالي) واتبع باقي المطالبات التي تظهر على الشاشة. 3

:Windows Vista

- انقر فوق زر Start (ابدأ) 🚱 في نظام التشغيل Windows Vista، وانقر فوق Help and 1 Support (التعليمات و الدعم).
  - في المربع Search (بحث)، اكتب System Restore (استعادة النظام) واضغط على 2 <Enter>

ملاحظة: قد يظهر إطار User Account Control (التحكم في حساب المستخدم). إذا كنت مسؤولًا عن الكمبيوتر، انقر فوق Continue (متابعة) أو أتصل بالمسؤول للدخول علَّى مدير الأحفز ة

3 انقر فوق Next (التالي) واتبع الأوامر المتبقية على الشاشة.

إذا لم تحل استعادة النظام المشكلة، فيمكنك التراجع عن آخر عملية استعادة للنظام.

#### التراجع عن آخر استعادة للنظام

🚺 🏻 إشعار: قبل التراجع عن أخر استعادة للنظام، قم بحفظ جميع الملفات المفتوحة وإغلاقها وإنهاء أية برامج مفتوحة. لا تقم بتغيير أو فتح أو حذف أية ملفات أو برامج حتى تكتمل عملية استعادة النظام.

:Windows XP

- انقر فوق Start (ابدأ)→ All Programs (كل البرامج)→ Accessories (الملحقات) ) 1 System Tools (أدوات النظام)→ System Restore (استعادة النظام).
  - انقر فوق Undo my last restoration (التراجع عن آخر استعادة) ثم انقر فوق Next 2 (التالي).

:Windows Vista

- انقر فوق زر Start (ابدأ) 🚱 في نظام التشغيل Windows Vista، وانقر فوق 1 Support (التعليمات والدعم).
  - في المربع Search (بحث)، اكتب System Restore (استعادة النظام) وإضبغط على 2 <Enter>
  - القر فوق Undo my last restoration (التراجع عن آخر استعادة) ثم انقر فوق Next 3 (التالي).

تمكين استعادة النظام

ملاحظة: لا يعمل نظام Windows Vista بتعطيل System Restore (استعادة النظام)؛ انخفاض المساحة المتاحة على القرص. ولذا؛ تنطبق الخطوات أدناه على نظام Windows XP فقط.

إذا قمت بإعادة تثبيت Windows XP مع تو افر مساحة خالية تقل عن 200 ميجا بايت على القرص الصلب، فسيتم تعطيلSystem Restore (استعادة النظام) تلقائياً.

لمعرفة ما إذا تم تمكين System Restore (استعادة النظام):

- انقر فوق Start (ابدأ)→ Control Panel (لوحة التحكم)→ Performance and 1 Maintenance (الأداء والصيانة) ) System (النظام).
- انقر فوق علامة التبويب System Restore (استعادة النظام) وتأكد من إلغاء تحديد Turn 2 off System Restore (إيقاف تشغيل استعادة النظام)

استخدام Dell PC Restore (استعادة الكمبيوتر) و Dell Factory Image Restore (استعادة النسخ الأصلية للبيانات)

- 🚺 الشعار: يؤدى استخدام Dell Factory Image Restore (استعادة النسخ الأصلية للبيانات من Dell) أو Dell PC Restore (استعادة كمبيوتر Dell) إلى حذف كافة البيانات الموجودة على محرك القرص الصلب وإزالة أية برامج أو برامج تشغيل تم تثبيتها بعد استلام الكمبيوتر بشكل دائم قم بإجراء نسخ احتياطي للبيانات قبل استخدام هذه الخيارات، إن أمكن. لا تستخدم Dell Factory Image Restore إلا إذا لم يؤد System Restore إلى حل مشكلة نظام التشغيل.
- ملاحظة: قد لا يكون Dell PC Restore من Symantec و Dell Factory Image Restore متاحين في بعض البلدان أو أجهز ة كمبيو تر معينة.

استخدام Dell PC Restore في نظام (Windows XP) أو Dell Factory Image Restore في نظام (Windows Vista) فقطَّ كَآخر وُسيلة لاستعادة نظام التشغيل. تؤدي هذه الخيَّار ات إلى استعادة القرصُ الصلب إلى حالة النشغيل التي كان عليها عند شراء الكمبيوتر. أية برامج أو ملفات تمت إضافتها منذ استلام الكمبيوتر – بما في ذلك مأفات البيانات – يتم حذفها بشكل دائم من علَّى القرص الصلب. تتضمن ملفات البيانات المستندات وجداول البيانات ورسائل البريد الإلكتروني والصور الرقمية وملفات الموسيقي وغير ذلك. قم بعمل نسخ احتياطية لكل البيانات قبل استخدام PC Restore أو PC Restore Image Restore إذا أمكن

#### **Dell PC Restore :Windows XP**

- 1 قم بتشغيل الكمبيوتر.
  أثناء عملية بدء التشغيل، يظهر شريط أزرق www.dell.com في أعلى الشاشة.
- 2 عند رؤية هذا الشريط الأزرق، اضغط <F11><Ctrl> على الفور. إذا لم تقم بضغط <Ctrl><F11> في الوقت المناسب، اترك الكمبيوتر ينهي عملية بدء التشغيل، ثم أعد تشغيل الكمبيوتر مرة أخرى.
  - استعار: إذا لم ترغب في المتابعة بواسطة PC Restore (استعادة الكمبيوتر)، فانقر فوق Reboot (استعادة الكمبيوتر)، فانقر فوق (إعادة تمهيد) في الخطوة التالية.
    - 3 على الشاشة التالية التي تظهر، انقر فوق Restore (استعادة).
      - 4 على الشاشة التالية، انقر فوق Confirm (تأكيد). تستغرق عملية الاستعادة ما بين 6 و10 دقائق تقريباً لتكتمل.
    - 5 انقر فوق Finish (إنهاء) لإعادة تمهيد الكمبيوتر عند مطالبتك بذلك.

ملاحظة: لا تقم بإيقاف تشغيل الكمبيوتر يدوياً. انقر فوق Finish (إنهاء) واترك الكمبيوتر يتولى عملية إعادة التمهيد بالكامل.

- 6 انقر فوق Yes (نعم) عند مطالبتك بذلك. تتم إعادة تشغيل الكمبيوتر. نظراً لأنه قد تمت استعادة الكمبيوتر إلى حالة التشغيل الأصلية له، فإن الشاشات التي تظهر، مثل اتفاقية ترخيص المستخدم، هي نفس الشاشة التي ظهرت عند تشغيل الكمبيوتر لأول مرة.
  - 7 انقر فوق Next (التالي).
    تظهر شاشة Nestore (استعادة النظام) ونتم إعادة تشغيل الكمبيوتر.
    - 8 بعد أن يقوم الكمبيوتر بإعادة التشغيل، انقر فوق OK (موافق).

#### برنامج Dell Factory Image Restore في Windows Vista

- 1 قم بتشغيل الكمبيوتر. عند ظهور شعار Dell، اضغط على <F8> عدة مرات للوصول إلى إطار Vista Advanced Boot Options (خيارات التمهيد المتقدمة في Vista).
  - 2 حدد Repair Your Computer (إصلاح الكمبيوتر). يظهر الإطار System Recovery Options (خيارات استعادة النظام).
    - 3 حدد شكل لوحة المفاتيح وانقر فوق Next (التالي).
  - 4 للوصول إلى خيارات الاستعادة، قم بتسجيل الدخول كمستخدم محلي. للوصول إلى مطالبة الأوامر، اكتب administrator (مسؤول) في حقل User Name (اسم المستخدم) ثم انقر فوق OK (موافق).

5 انقر Dell Factory Image Restore (استعادة النسخ الأصلية للبيانات من Dell)

ملاحظة: تبعاً للتهيئة التي قمت بها، فقد تحتاج إلى تحديد Dell Factory Tools (الأدوات الأصلية من Dell Factory Image Restore)، ثم Dell Factory (استّعادة النسخ الأصلية للبيانات).

تظهر شاشة الترحبب الخاصة بـ Dell Factory Image Restore.

- انقر فوق Next (التالي). 6 تظهر شاشة Confirm Data Deletion (تأكيد حذف البيانات).
- إشعار: إذا لم ترغب في المتابعة باستخدام Factory Image Restore (استعادة النسخ الأصلية للبيانات)، فانقر فوق Cancel (إلغاء).
- انقر على خانة التحديد لتأكيد أنك تريد متابعة اعادة تهيئة محرك الأقر اص الثابتة واستعادة ير امج 7 النظام إلى إعدادات المصنع، ثم انقر فوق Next (التالي). تبدأ عملية الاستعادة وقد يستغرق استكمالها خمس دقائق أو أكثر

تظهر رسالة عند اكتمال استعادة نظام التشغيل والتطبيقات المثبتة في المصنع إلى حالة المصنع.

انقر فوق Finish (إنهاء) لإعادة تمهيد النظام. 8

#### إزالة برنامج Dell PC Restore

🚺 الشعار: تؤدى إز الله Dell PC Restore (استعادة كمبيوتر Dell) من على القرص الصلب إلى حذف أداة PC Restore المساعدة بشكل دائم مع على الكمبيوتر. بعد إزالة Dell PC Restore، لن تتمكن من استخدامه في استعادة نظام تشغبل الكميبو تر

يتيح برنامج Dell PC Restore استعادة القرص الصلب إلى حالة التشغيل التي كانت به عند شراء الكمبيوتر . يُنصح بألا تقوم بإز الة PC Restore من الكمبيوتر ، حتى ولو بهدف تو فير امساحة إضافية . على القرص الصلب. إذا قمت بإز الة PC Restore من على القرص الصلب، لن تتمكن من استر داده مطلقاً، ولن تتمكن أبدأ من استخدام PC Restore في إعادة نظام تشغيل الكمبيوتر لديك إلى حالته الأصلية

لإز الة برنامج CDs/DVDs:

- 1 قم بتسجيل الدخول إلى الكمبيوتر بوصفك مسؤول محلى.
- فى Windows Explorer، انتقل إلى Kindows Explorer. 2
  - انقر نقر أمز دوجاً على اسم الملف DSRIRRemv2.exe. 3

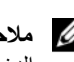

ملاحظة: إذا لم تقم بتسجيل الدخول كمسؤول محلى، تظهر رسالة تفيد بأنك يجب أن تقوم بتسجيل الدخول كمسؤول. انقر فوق Quit (إنهاء)، ثم قم بتسجيل الدخول على أنك مسؤول محلى.

ملاحظة: إذا لم يكن القسم الخاص ببرنامج PC Restore موجوداً على القرص الصلب لجهاز الكمبيوتر، تظهر رسالة تفيد تعذر العثور على القسم. انقر فوق Quit (إنهاء)، لأنه في هذه الحالة لا بوجد قسم لحذفه

انقر فوق OK (موافق) لإز الة برنامج PC Restore من على القرص الصلب. 4

انقر فوق Yes (نعم) عند ظهور رسالة تأكيد. بتم حذف قسم PC Restore وتتم إضافة مساحة القرص المتوفر ة حديثًا إلى تو زيع المساحة الخالبة على القرص الصلب

- انقر بزر الماوس الأيمن على (Local Disk (C) (القرص المحلى (c)) في برنامج Windows 6 Explorer، ثم انقر فوق Properties (خصائص)، ثم تأكد من تُوفُر المساحة الخالية الإضافية والتي يتم التعرف عليها من خلال زيادة قيمة Free Snace (المساحة الخالية).
  - انقر فوق Finish (إذ الله PC Restore Removal (إذ الله PC Restore). 7
    - 8 أعد تشغيل الكمييو تر

استخدام القرص المضغوط لنظام التشغبل

قىل أن تىدأ

5

إذا كنت تفكر في إعادة تثبيت نظام التشغيل Windows لإصلاح إحدى المشكلات المتعلقة ببرنامج تشغيل تم تثبيته مؤخراً، جرب أولاً استخدام Device Driver Rollback (إعادة برنامج تشغيل الجهاز ) في نظام Windows (انظر "استخدام خاصية إعادة بر امج تشغيل الأجهز ة في Windows إلى حالتها السابقة" في صفحة 93). إذا لم يحل Device Driver Rollback (إعادة بر نامج تشغيل الجهاز) المشكلة، استخدم System Restore (استعادة النظام) لإعادة نظام التشغيل إلى حالة التشغيل التي كان عليها قبل أن يتم تثبيت بر نامج التشغيل الجديد (انظر "استخدام استعادة النظام من "Microsoft<sup>®</sup> Windows في صفحة 96).

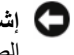

🚺 اشعار: قبل القيام بالتثبيت، قم بعمل نسخ احتياطية لجميع ملفات البيانات الموجودة على محرك القرص الصلب الأساسي. للقيام بالتهيئة التقليدية لمحرك الأقراص الثابت، سيكون محرك القرص الصلب الأساسي هو أول محرك أقر اص بكتشفه الكمبيو تر

لإعادة تثبيت Windows، فإنك تحتاج إلى العناصر التالية:

- قرص نظام تشغبل Dell<sup>TM</sup> المضغوط
- قرص Drivers and Utilities (برامج التشغيل والأدوات المساعدة) المضغوط •
- ملاحظة: يحتوى قرص Drivers and Utilities (برامج التشغيل والأدوات المساعدة) على برامج التشغيل التي تم تثبيتها أثناء تجميع الكمبيوتر. استخدم قرص Drivers and Utilities (برامج التشغيل والأدوات المساعدة) لتحميل أي برامج تشغيل مطلوبة. تبعاً للمنطقة التي طلبت فيها جهاز الكمبيوتر أو إذا طلبت الأقراص المضغوطة CDs/DVDs، قد لا يتم إرسال قرص Drivers and Utilities (برامج التشغيل والأدوات المساعدة) المضغوطوقرص نظام التشغيل المضغوط مع النظام الخاص بك.

#### اعادة تثبيت نظام التشغيل Windows<sup>®</sup> XP أو Windows Vista<sup>®</sup>

قد تستغرق عملية إعادة التثبيت ما بين ساعة إلى ساعتين حتى تكتمل بعد إعادة تثبيت انظام التشغيل، عليك أيضاً إعادة تثبيت بر امج تشغيل الأجهز ة وبر نامج الحماية من الفير وسات و البر امج الأخري.

🚺 اِشعار: يوفر قرص *نظام التشغيل* المضغوط خيارات لإعادة تثبيت نظام التشغيل Windows XP أو Windows Vista. ويمكن للخيار ات أن تستبدل الملفات، وقد تؤثر على البر امج المثبتة على القرص الصلب. وبالتالي، عليك ألا تعيد تثبيت Windows Vista ما لم ينصحك بذلك أحد ممثلي الدّعم الفني من Dell

- قم بحفظ و إغلاق أبة ملفات مفتوحة، و الخر وج من أبة بر امج مفتوحة. 1
- أدخل قرص نظام التشغيل المضغوط. انقر Exit (خروج) إذا ظهرت رسالة Install 2 Windows (تثبيت) Windows
  - أعد تشغبل الكمبيوتر , اضغط على <F12> بعد ظهور شعار DELL<sup>TM</sup> مباشرةً. 3

ملاحظة: إذا استمر الانتظار لفترة طويلة لحين ظهور شعار نظام التشغيل، فتابع الانتظار حتى ترى سطح مكتب <sup>®</sup>Microsoft وبعد ذلك أوقف تشغيل الكمبيوتر وأعد المحاولة.

- ملاحظة: تقوم الخطوات التالية بتغيير تتابع التمهيد لمرة واحدة فقط. في المرة التالية التي تقوم فيها يتشغبل الكمبيوتر، بتم تمهيده وفقًا للأجهزة المحددة في بر نامج إعداد النظام
  - عند ظهور قائمة أجهزة التمهيدن قم بتمييز CD/DVD/CD-RW Drive واضغط على 4 <Enter>
    - اضغط على أي مفتاح للتمهيد من القرص المضغوط. 5
      - اتبع التعليمات على الشاشة لاكمال التثبيت. 6

# 4

# فك القطع وتركيبها

- تنبيه: للحماية من احتمال التعرض لصدمة كهربائية أو جرح بسبب تحريك شفرات المروحة أو غير ذلك من الإصابات غير المتوقعة، احرص دائماً على فصل الكمبيوتر عن مأخذ التيار الكهربائي قبل فتح الغطاء.
- تنبيه: لا تقم بتشغيل معداتك إذا كان أي غطاء (أغطية) (بما في ذلك أغطية الكمبيوتر واللوحات الأمامية أ وأذرع الحشو ومداخل اللوحة الأمامية، إلخ) مفكوكاً.
- تنبيه: بعض الأجزاء الموضحة في هذا الفصل لا يجوز استبدالها إلا لدى فني خدمة معتمد فقط ولا يمكن للعمل استبدالها بنفسه.
  - قبل أن تبدأ

يقدم هذا الفصل الإجراءات الخاصة بفك وتركيب المكونات في الكمبيوتر. ما لم يتم توضيح غير ذلك، يفترض كلِّ إجراء من الإجراءات توفر الشروط التالية:

- قيامك بالإجراءات الواردة في "إيقاف تشغيل الكمبيوتر " في صفحة 104 و "قبل العمل داخل الكمبيوتر " في صفحة 104.
  - أنك قرأت معلومات الأمان الواردة في دليل معلومات المنتج DellTM.
- من الممكن استبدال أحد المكونات أو \_\_ في حالة شرائه بصورة منفصلة \_\_ تركيبه من خلال إتباع إجراءات الإزالة بترتيب عكسي.

#### الأدوات الموصى بها

قد تتطلب الإجراءات الواردة في هذا المستند توافر الأدوات التالية:

- مفك صغير مستوى الحافة
- مفك صليبي الشكل صغير
- مخطاط بلاستيكي صىغير
- برنامج تحديث Flash BIOS القابل للتنفيذ على موقع دعم Dell على Flash BIOS

إيقاف تشغيل الكمبيوتر

- إشعار: لتفادي فقد البيانات، قم بحفظ كافة الملفات المفتوحة وإغلاقها، ثم إنهاء كافة البرامج المفتوحة قبل إيقاف تشغيل الكمبيوتر.
  - 1 قم بحفظ وإغلاق أية ملفات مفتوحة، والخروج من أية برامج مفتوحة.
  - 2 انقر فوق Start (ابدأ) , وانقر فوق السهم ه ثم انقر فوق Shut Down (إيقاف التشغيل).

يتم إيقاف تشغيل الكمبيوتر بعد انتهاء عملية إيقاف تشغيل نظام التشغيل.

3 تأكد من إغلاق الكمبيوتر وأية أجهزة متصلة به. إذا لم يتوقف الكمبيوتر والأجهزة المتصلة به عن العمل تلقائياً عند إيقاف تشغيل نظام تشغيل الكمبيوتر، فاضغط مع الاستمرار على زر الطاقة لمدة من 8 إلى 10 ثواني حتى يتوقف الكمبيوتر عن التشغيل.

قبل العمل داخل الكمبيوتر

استخدم إر شادات الأمان التالية للمساعدة على حماية جهاز الكمبيوتر من أي تلف محتمل، وللمساعدة كذلك على ضمان أمانك الشخصي.

- تنبيه: قبل أن تبدأ تنفيذ أي من الإجراءات المذكورة في هذا القسم، يرجى اتباع تعليمات الأمان في *دليل معلومات المنتج*.
- أشعار: تعامل مع المكونات والبطاقات بحرص. لا تلمس المكونات أو الموصلات على البطاقة. امسك البطاقة من حوافها أو من دعامة التركيب المعدنية الخاصة بها. امسك المكونات، مثل المعالج من الحواف، وليس من السنون الموجودة به.
- الشعار: يجب ألا يقوم بإجراء الإصلاحات على جهاز الكمبيوتر إلا فني الخدمة المعتمد. لا يشمل الضمان أي تلف ناتج عن أعمال صيانة غير معتمدة من قبل Dell.
- إشعار: عندما تقوم بفصل أحد الكابلات، قم بسحبه من الموصل أو لسان السحب، وليس من الكابل نفسه. يوجد في بعض الكابلات موصلات ذات ألسنة للتثبيت، فإذا كنت تقوم بفصل هذا النوع من الكابلات، اضغط على لسان التثبيت قبل فصل الكابل. أثناء قيامك بفصل الموصلات، حافظ على محاذاتها باستواء لتجنب ثني أي من مسامير الموصل. تأكد أيضا من صحة اتجاه ومحاذاة كلا الموصلين قبل أن تقوم بتوصيل الكابل.
  - الشعار: لفصل كابل شبكة، قم أولا بفصل الكابل من الكمبيوتر ، ثم افصله من جهاز الشبكة.
    - 1 قم بفصل جميع كابلات الهاتف أو شبكة الاتصال من الكمبيوتر.
- 🚺 🚺 اشعار: لتفادي تلف لوحة النظام، يجب إز الة البطارية الرئيسية قبل إجراء أعمال الصيانة على الكمبيوتر.
  - 2 قم بفصل الكمبيوتر وجميع الأجهزة المتصلة به من مآخذ التيار الكهربي.

3 اضغط على زر التشغيل لتأريض لوحة النظام.

تنبيه: للحماية من احتمال التعرض لصدمة كهربائية أو جرح بسبب تحريك شفرات المروحة أو غير ذلك من الإصابات غير المتوقعة، احرص دائماً على فصل الكمبيوتر عن مأخذ التيار الكهربائي قبل فتح الغطاء.

- 4 افتح غطاء الكمبيوتر.
- إشعار: قبل لمس أي شيء بداخل الكمبيوتر، قم بتأريض نفسك عن طريق لمس سطح معدني غير مطلي، مثل المعدن الموجود في الجهة الخافية من الكمبيوتر. قم بصفة دورية أثناء عملك بلمس سطح معدني غير مطلي من وقت لآخر لتبديد أية كهرباء إستاتيكية قد تضر بالمكونات الداخلية.

# فك غطاء الكمبيوتر

- تنبيه: قبل أن تبدأ تنفيذ أي من الإجراءات المذكورة في هذا القسم، يرجى اتباع تعليمات الأمان في *دليل معلومات المنتج*.
- المنبيه: للحماية من الصدمة الكهربائية، عليك دوماً فصل الكمبيوتر عن المأخذ الكهربائي قبل نزع الغطاء.
- تنبيه: لا تقم بتشغيل معداتك إذا كان أي غطاء (أغطية) (بما في ذلك أغطية الكمبيوتر واللوحات الأمامية وأذرع الحشو ومداخل اللوحة الأمامية، إلخ) مفكوكاً.
  - 1 اتبع الإجراءات المذكورة في "قبل أن تبدأ" في صفحة 103.
    - إشعار: تأكد من وجود مساحة كافية لدعم الغطاء المنزوع.
  - ا**شعار:** تأكد من أنك تعمل على سطح مستو ومحمي لتجنب خدش الكمبيوتر أو السطح الذي يوجد عليه.
    - 2 ضح جهاز الكمبيوتر الخاص بك على جانبه بحيث يكون غطاء الكمبيوتر مواجها لأعلى.
      - 3 قم بإزالة المسمارين المستخدمان لتثبيت الغطاء، باستخدام مفك.

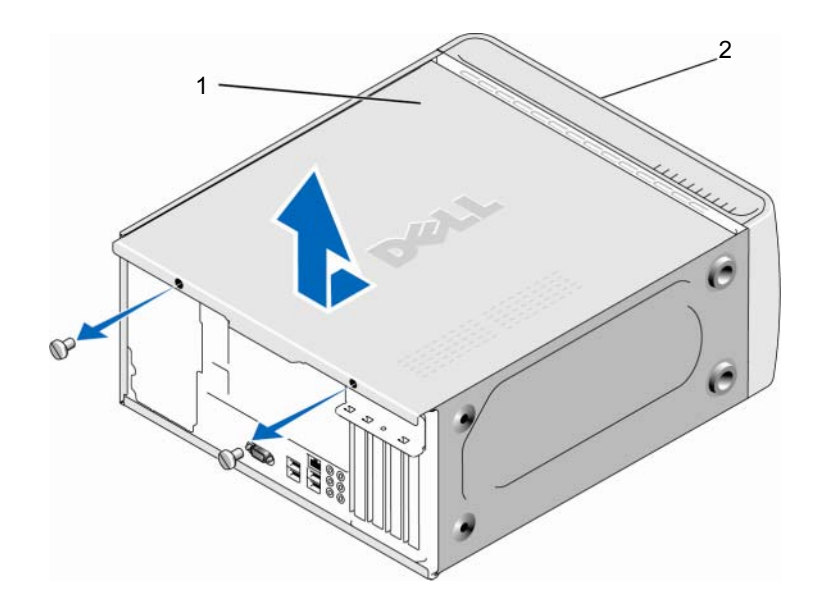

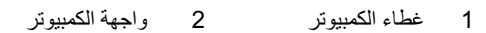

4 قم بتحرير غطاء الكمبيوتر عن طريق سحبه بعيدا عن مقدمة الكمبيوتر ورفعه لأعلى.
 5 ضع الغطاء جانبا في مكان آمن.

# المنظر الداخلي للكمبيوتر

تنبيه: قبل أن تبدأ تنفيذ أي من الإجراءات المذكورة في هذا القسم، يرجى اتباع تعليمات الأمان في *دليل معلومات المنتج*.

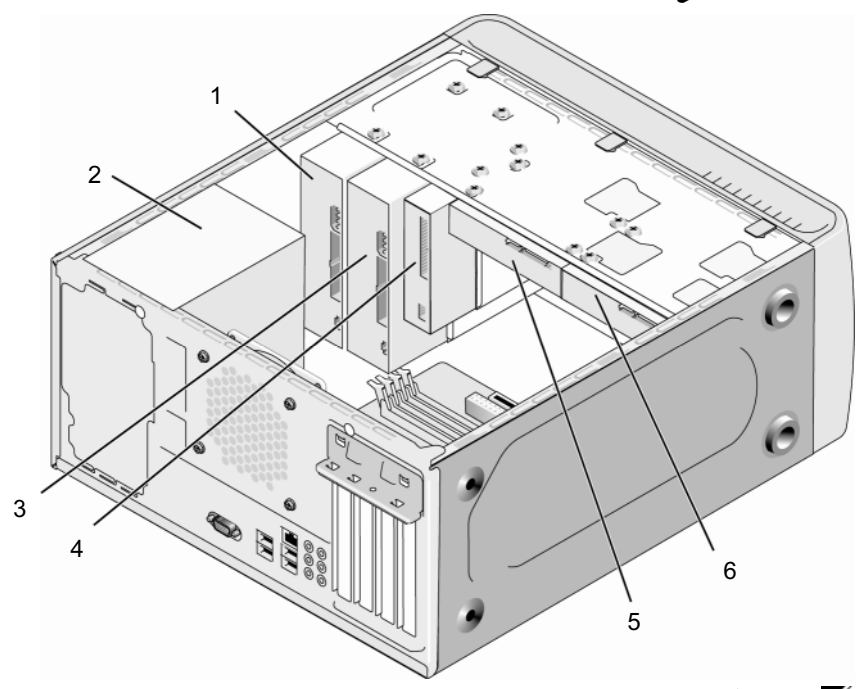

ملاحظة: قد يختلف المنظر الداخلي للكمبيوتر بحسب موديل الكمبيوتر .

- 1 مشغل أقراص ضوئية أو 2 وحدة التغذية بالطاقة 3 مشغل أقراص ضوئية أو أقراص فيديو
  - 4 محرك القرص المرن أو 5 محرك القرص 6 قرص صلب اختياري قارئ الوسائط الصلب

مكونات لوحة النظام

Inspiron 530

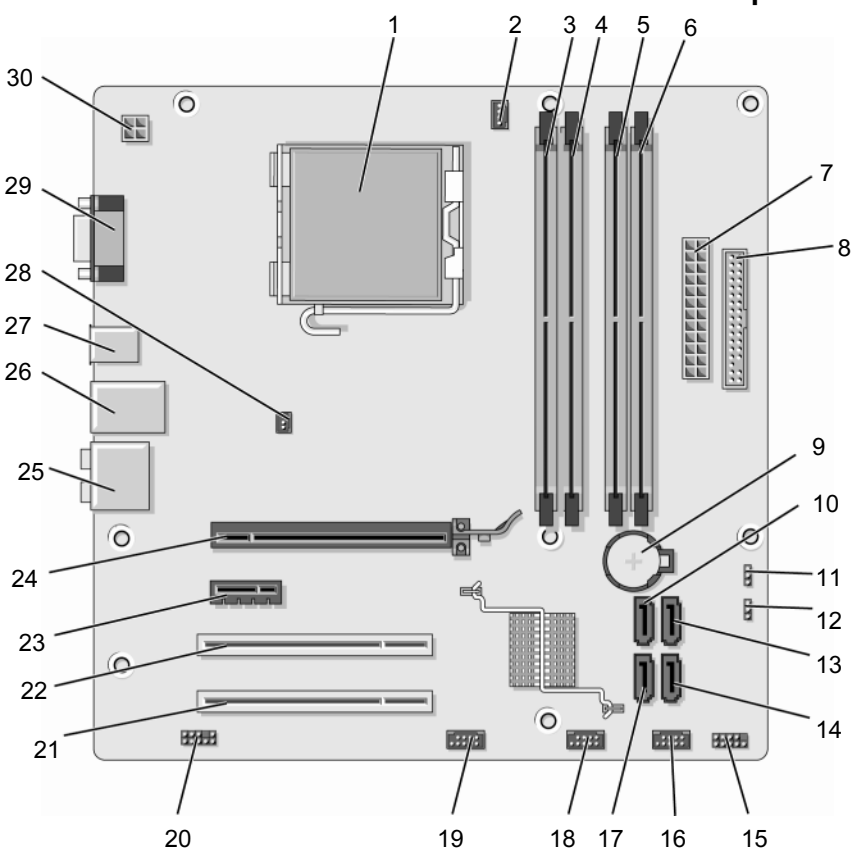
- 1 مقبس المعالج (وحدة المعالجة 2 موصل مروحة المعالج 3 موصلات وحدة الذاكرة المركزية) (DIMM\_1) (CPU\_FAN)
- 4 موصلات وحدة الذاكرة 5 موصلات وحدة الذاكرة 6 موصلات وحدة الذاكرة (DIMM\_4) (DIMM\_3) (DIMM\_2)
  - 7 موصل الطاقة الرئيسي 8 موصل محرك الأقراص 9 مقبس البطارية (ATX\_POWER) المرنة
- 10 موصلات محرك الأقراص 11 وصلة مرور CMOS وصلة مرور كلمة مرور (CLEAR\_PW) (CLEAR CMOS) (SATAO التسلسلي (ATA)
- 13 موصلات محرك الأقراص 14 موصلات محرك الأقراص 15 موصل اللوحة الأمامية (F\_PANEL) (SATA4) التسلسلي (ATA (SATA1)) (ATA
- 16 موصل USB الأمامي 17 موصلات محرك الأقراص 18 موصل USB الأمامي (F\_USB2) (SATA5) (SATA5) (F\_USB1)
- (PCI2) PCI الأمامي 20 صوت أمامي (F\_AUDIO) 19 موصل PCI2 (F\_USB3) (F\_USB3)
- PCI Express موصل 24 PCI Express x1 موصل 23 (PCI 1) PCI 22 (PCIE\_X16) x16 (PCIE\_X1)
  - 25 موصلات الصوت 26 2 موصلان USB و1 27 2 موصلان USB موصل LAN
- 28 موصل مروحة الهيكل 29 موصل الفيديو (VGA) 30 طاقة وحدة المعالجة المركزية المعدني (CHASSIS FAN)

فك القطع وتركيبها | 109

Inspiron 530a

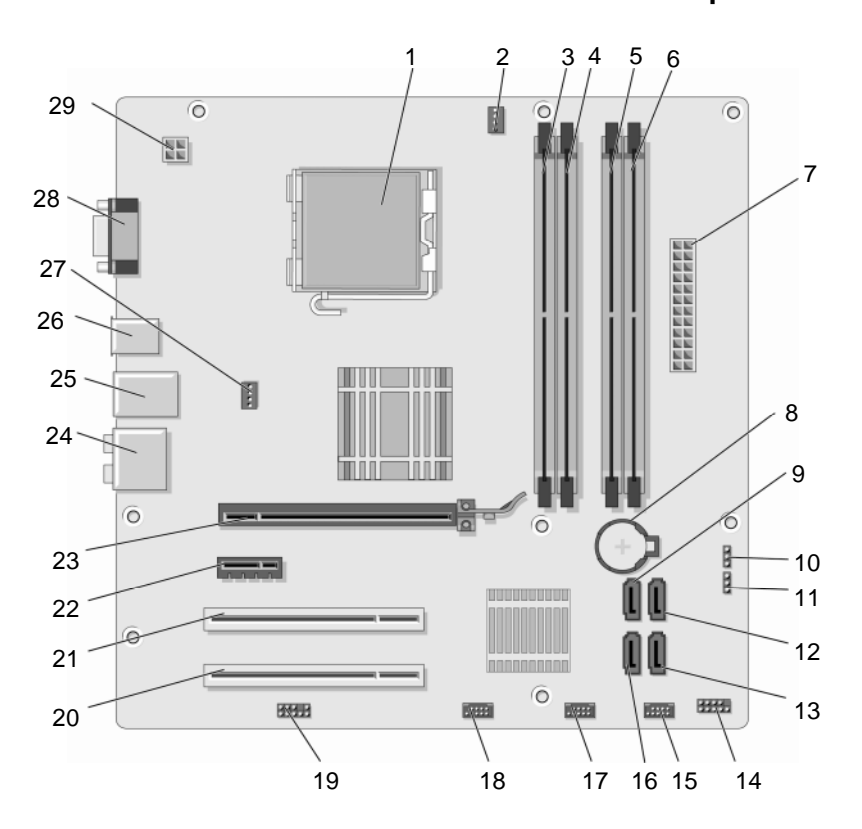

- 1 مقبس المعالج (وحدة المعالجة 2 موصل مروحة المعالج 3 موصلات وحدة الذاكرة المركزية) (DIMM\_1) (CPU\_FAN)
- 4 موصلات وحدة الذاكرة 5 موصلات وحدة الذاكرة 6 موصلات وحدة الذاكرة (DIMM\_4) (DIMM\_3) (DIMM\_2)
- 7 موصل الطاقة الرئيسي 8 مقبس البطارية 9 موصلات محرك الأقراص (ATX POWER) (ATX POWER)
  - وصلة مرور CMOS وصلة مرور كلمة مرور (CLEAR\_PW) (CLEAR CMOS)
  - 13 موصلات محرك الأقراص 14 موصل اللوحة الأمامية 15 موصل USB الأمامي (F\_USB1) (F\_PANEL) (SATA4) ATA
- الأمامي I8 موصل FlexBay الأمامي 18 موصل USB الأمامي 18 موصل FlexBay الأمامي 18 موصل ATA التسلسلي (F\_USB3) (F\_USB2)
  - 19 صوت أمامي (F\_AUDIO) 20 موصل PCI (PCI2) PCI موصل PCI (PCI 1) 21 موصل PCI (PCI 1)
    - موصلات الصوت 23 PCI Express x16 موصل 24 PCI Express x16 موصلات الصوت (PCIE\_X16) (PCIE\_X1)
      - 25 2 موصلان USB و 1 موصل 26 2 موصلان USB LAN
      - 28 موصل الفيديو (VGA) 29 طاقة وحدة المعالجة المركزية (ATX\_CPU)
- 27 موصل مروحة الهيكل المعدني (CHASSIS\_FAN)

موصلات محرك الأقر اص

ATA التسلسلي (SATA1)

12

Inspiron 530b

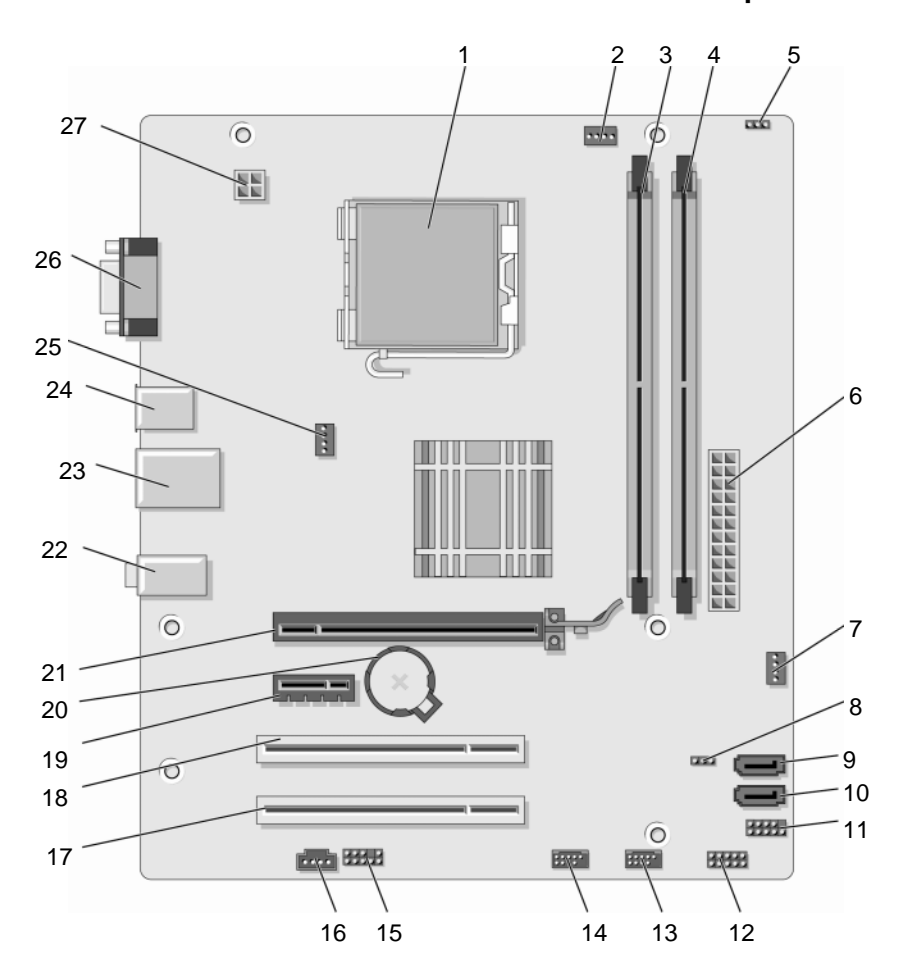

| 1  | مقبس المعالج (وحدة<br>المعالجة المركزية)       | 2  | موصل مروحة المعالج<br>(CPU_FAN)   | 3  | موصلات وحدة الذاكرة<br>(DIMM_1)                |
|----|------------------------------------------------|----|-----------------------------------|----|------------------------------------------------|
| 4  | موصلات وحدة الذاكرة<br>(DIMM_2)                | 5  | وصلة مرور كلمة مرور<br>(CLEAR_PW) | 6  | موصل الطاقة الرئيسي<br>(ATX_POWER)             |
| 7  | SYS_FAN2                                       | 8  | CLR_CMOS                          | 9  | موصلات محرك الأقراص<br>ATA التسلسلي<br>(SATA2) |
| 10 | موصلات محرك الأقراص<br>ATA التسلسلي<br>(SATA1) | 11 | FP1                               | 12 | JSPI 1                                         |
| 13 | موصل USB الأمامي<br>(F_USB1)                   | 14 | موصل USB الأمامي<br>(F_USB2)      | 15 | F_AUDIO                                        |
| 16 | CD_IN                                          | 17 | موصل PCI (PCI2)                   | 18 | موصل PCI (PCI 1) موصل                          |
| 19 | موصل PCI Express x1<br>و هو (PCIE_X1)          | 20 | مقبس البطارية                     | 21 | موصل PCI Express<br>PCIE_X16) x16              |
| 22 | موصلات الصوت                                   | 23 | 2 موصلان USB و 1<br>موصل LAN      | 24 | 2 موصلان USB                                   |
| 25 | موصل مروحة الهيكل<br>المعدني<br>(CHASSIS_FAN)  | 26 | موصل الفيديو (VGA)                | 27 | طاقة وحدة المعالجة<br>المركزية (ATX_CPU)       |

Inspiron 530c

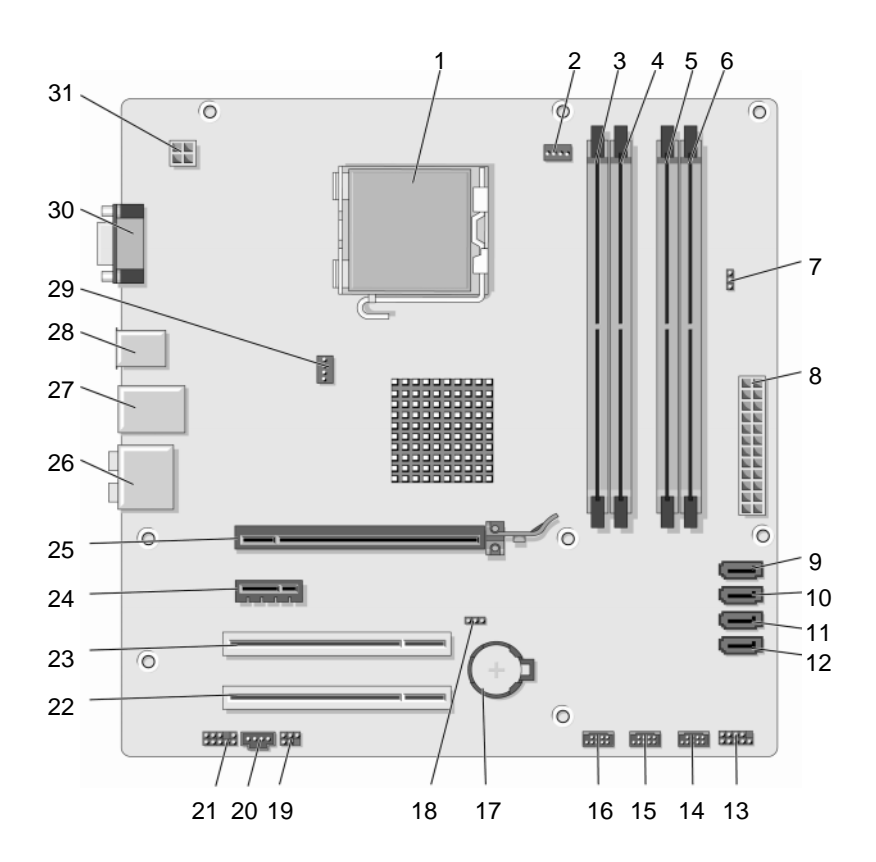

- مقبس المعالج (وحدة المعالجة 2 موصل مروحة المعالج موصلات وحدة الذاكرة 3 1 المركزبة) (CPU FAN) (DIMM 1)
- موصلات وحدة الذاكر ة 5 موصلات وحدة الذاكر ة موصلات وحدة الذاكرة 6 4 (DIMM 4)(DIMM 3) (DIMM 2)
- موصلات محرك الأقر اص 9 8 موصل الطاقة الرئيسي وصلة مرور كلمة مرور 7 ATA التسلسلي (SATAO) (ATX POWER) (CLR PSWD)
- موصلات محرك الأقراص 11 موصلات محرك الأقراص 12 موصلات محرك الأقراص 10 ATA التسلسلي (SATA3) ATA التسلسلي (SATA2) ATA التسلسلي (SATA1)
  - 15 موصل USB الأمامي 14 موصل USB أمامي موصل اللوحة الأمامية 13 (F USB2) (F USB3) (F PANEL)
    - 18 وصلة مرور CMOS 17 مقس البطارية موصل SBU الأمامي 16 (F USB1)
- 21 صوت أمامي (F AUDIO) CD IN 20 SPDIF 19
  - PCI Express x1 موصل 24 23 موصل PCI (PCI 1) 22 موصل PCI (PCI2) (PCIE\_X1)
- 27 2 موصلان USB و 1 موصل موصل PCI Express x16 موصلات الصوت 25 LAN (PCIE X16)
  - 29 موصل مروحة الهيكل المعدني 30 موصل الفيديو (VGA) 28 2 موصلان USB (CHASSIS\_FAN)
    - 31 طاقة وحدة المعالجة المركزية (ATX\_CPU)

(CLEAR CMOS)

Inspiron 530d

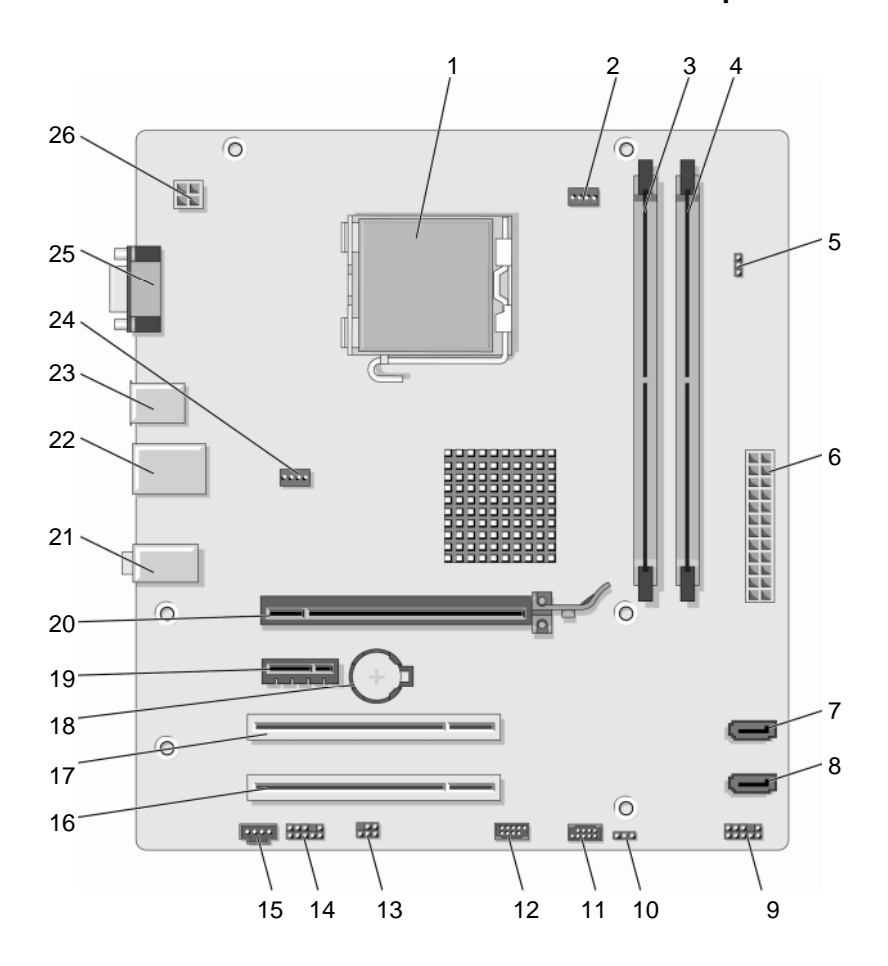

- 1 مقبس المعالج (وحدة المعالجة 2 موصل مروحة المعالج 3 موصلات وحدة الذاكرة (DIMM\_1) (CPU\_FAN) (DIMM\_1)
- 4 موصلات وحدة الذاكرة 5 وصلة مرور كلمة مرور 6 موصل الطاقة الرئيسي (ATX\_POWER) (CLEAR\_PSWD) (DIMM\_2)
  - 7 موصلات محرك الأقراص 8 موصلات محرك الأقراص 9 اللوحة الأمامية ATA التسلسلي (SATA1) ATA التسلسلي (SATA0)
    - USB1 12 USB2 11 وهي CMOS وصلة مرور CMOS وهي USB1 12
    - CD\_IN 15 (F\_AUDIO) صوت أمامى (F\_AUDIO SPDIF 13
  - 16 موصل PCI (PCI2) PCI موصل PCI (PCI 1) PCI مقبس البطارية
  - 19 موصل 21 PCI Express x16 موصل 20 PCI Express x16 موصلات الصوت (PCIE\_X16) (PCIE\_X1)
  - 22 2 موصل المروحة USB 1 موصل المروحة USB 2 موصل المروحة (SYS\_FAN) LAN
    - 25 موصل الفيديو (VGA) 26 طاقة وحدة المعالجة المركزية (ATX\_CPU)

تعيينات أسنان موصل التيار المستمر لوحدة الإمداد بالطاقة

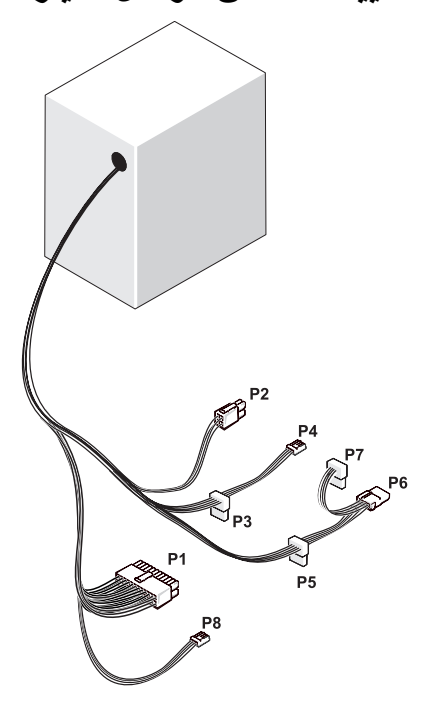

موصل طاقة تيار مستمر P1

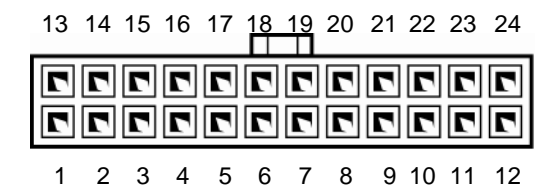

| حجم السلك | لون السلك | اسم الإشارة  | رقم PIN |
|-----------|-----------|--------------|---------|
| 20 AWG    | برتقالي   | +3.3 V       | 1       |
| 20 AWG    | برتقالي   | +3.3 V       | 2       |
| 20 AWG    | أسود      | RTN          | 3       |
| 20 AWG    | أحمر      | +5 V         | 4       |
| 20 AWG    | أسود      | RTN          | 5       |
| 20 AWG    | أحمر      | +5 V         | 6       |
| 20 AWG    | أسود      | RTN          | 7       |
| 22 AWG    | رمادي     | РОК          | 8       |
| 20 AWG    | أرجواني   | +5 V AUX     | 9       |
| 20 AWG    | أصفر      | 12+ فولت     | 10      |
| 20 AWG    | أصفر      | 12+ فولت     | 11      |
| 20 AWG    | برتقالي   | +3.3 V       | 12      |
| 20 AWG    | برتقالي   | +3.3 V       | 13      |
| 22 AWG    | بني       | +3.3 V Sense | 13      |
| 22 AWG    | أزرق      | -12 V        | 14      |
| 20 AWG    | أسود      | RTN          | 15      |
| 22 AWG    | أخضر      | PS_ON        | 16      |
| 20 AWG    | أسود      | RTN          | 17      |
| 20 AWG    | أسود      | RTN          | 18      |
| 20 AWG    | أسود      | RTN          | 19      |
|           |           | مفتوح        | 20      |
| 20 AWG    | أحمر      | +5 V         | 21      |
| 20 AWG    | أحمر      | +5 V         | 22      |
| 20 AWG    | أحمر      | +5 V         | 23      |
| 20 AWG    | أسود      | RTN          | 24      |

موصل طاقة تيار مستمر P2

| 3 | 2  | 4 |
|---|----|---|
| 1 | 27 | 2 |
|   |    |   |

| سلك 18-AWG | اسم الإشبارة | رقم PIN |
|------------|--------------|---------|
| أسود       | RTN          | 1       |
| أسود       | RTN          | 2       |
| بني        | +12 VADC     | 3       |
| بني        | +12 VADC     | 4       |

موصلات طاقة التيار المستمر P3 وP4 وP5 وP6

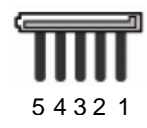

| سلك AWG-18 | اسم الإشارة | رقم PIN |
|------------|-------------|---------|
| برتقالي    | +3.3 VDC    | 1       |
| أسود       | RTN         | 2       |
| أحمر       | +5 VDC      | 3       |
| أسود       | RTN         | 4       |
| أصفر       | +12 VBDC    | 5       |

موصل طاقة التيار المستمر P7

| سلك AWG-22 | اسم الإشارة | رقم PIN |
|------------|-------------|---------|
| أحمر       | +5 VDC      | 1       |
| أسود       | GND         | 2       |
| أسود       | GND         | 3       |
| أصفر       | +12 VDC     | 4       |

موصل طاقة التيار المستمر P8 (لـ 350 واط PSU فقط)

🖉 ملاحظة: لا يتم استخدام الموصل P8 في الكمبيوتر الخاص بك

| 4 5 6 |  |
|-------|--|
|       |  |
|       |  |
| 1 2 3 |  |

| لون سلك 18 AWG | اسم الإشارة | رقم PIN |
|----------------|-------------|---------|
| أصفر           | +12 VDC     | 1       |
| أصفر           | +12 VDC     | 2       |
| أصفر           | +12 VDC     | 3       |
| أسود           | GND         | 4       |
| أسود           | GND         | 5       |
| أسود           | GND         | 6       |

# الذاكرة

بمكنك زبادة ذاكرة الجهاز لدبك بتركبب وحدات للذاكرة في لوحة النظام بعتمد الكمبيوتر الذي تستخدمه ذاكرة DDR2. للحصول على معلومات إضافية حول نوع الذاكرة التي يعتمدها الكمبيوتر، انظر "الذاكرة" في صفحة 179.

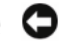

الشعار: لا تقم بتركيب وحدات ذاكرة ECC أو بنظام تخزين مؤقت. يتم دعم ذاكر بنظام التخزين المؤقت 🕻 فقط، وليس ذاكرة ECC.

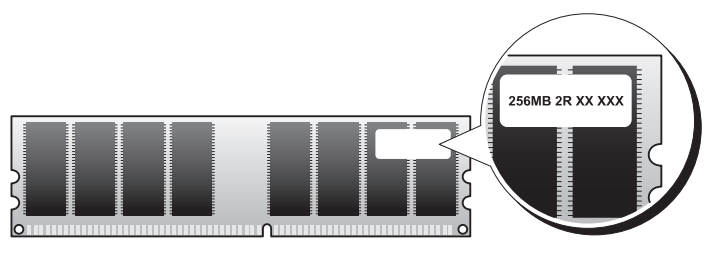

الذاكرة: ارشادات التركبب

#### Inspiron 530/530a/530c

يجب ضبط موصلات DIMM بترتيب رقمى يبدأ بالموصلين DIMM\_1 و DIMM، ثم الموصلين DIMM 2 وDIMM 4.

إذا تم تركيب موصل DIMM واحد، يجب عليك تركيبه في الموصل DIMM 1.

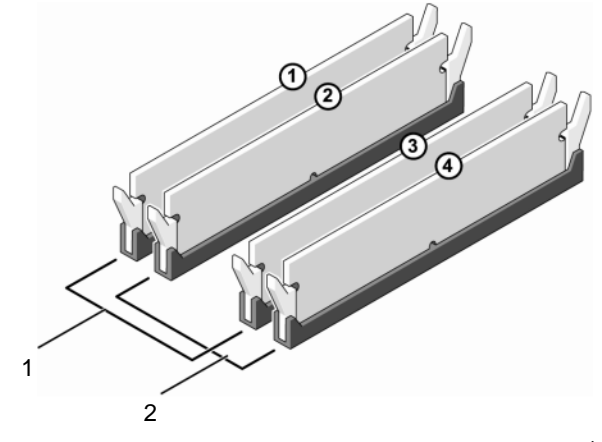

الزوج ب: زوج متطابق من وحدات الذاكرة الزوج أ: زوج متطابق من وحدات الذاكرة 2 1 في الموصلين DIMM\_2 وDIMM\_4 في الموصلين DIMM\_1 وDIMM\_3

#### Inspiron 530b/530d

م يجب ضبط موصلات DIMM بترتيب رقمي يبدأ بالموصل DIMM\_1 ثم الموصل DIMM\_2.

إذا تم تركيب موصل DIMM واحد، يجب عليك تركيبه في الموصل DIMM\_1.

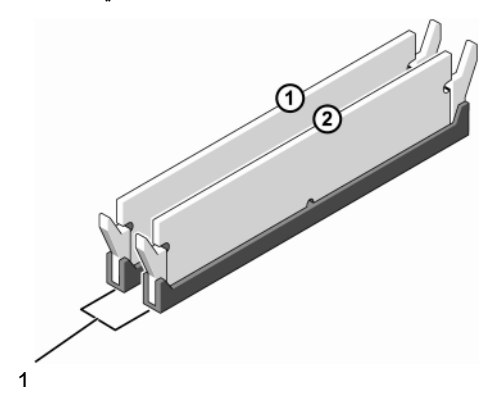

 الزوج أ: زوج متطابق من وحدات الذاكرة في الموصلين 1 DIMM و2 DIMM

للحصول على أفضل أداء، يجب تركيب وحدات الذاكرة في أزواج متطابقة الحجم والسرعة. إذا لم يتم تركيب وحدات الذاكرة في أزواج متطابقة، فسيستمر هذا الكمبيوتر بالعمل، ولكن مستوى الأداء قد يتراجع قليلا. (انظر الملصق الموجود على الوحدة لتحديد سعة الوحدة.) على سبيل المثال، إذا قمت بتركيب زوج مختلط من ذاكرة DDR2 سعة 553 ميجاهرتز وDDR سعة 667 ميجاهرتز و800 ميجاهرتز، فستعمل وحدات الذاكرة عند سرعة وحدة الذاكرة المركبة الأبطأ.

إشعار: إذا قمت بإزالة وحدات الذاكرة الأصلية من الكمبيوتر أثناء تحديث الذاكرة، فاحتفظ بها بعيدا عن أية وحدات أخرى جديدة قد تكون بحوزتك، حتى إذا كنت قد اشتريت الوحدات الجديدة من Dell. إذا أمكن، لا تقم بتركيب وحدة ذاكرة أصلية مع وحدة ذاكرة جديدة. وإلا، فلن يبدأ تشغيل الكمبيوتر بشكل محيح. عليك تركيب وحدات الذاكرة الأصلية على شكل أزواج في: الموصلين 1 و3 لـ DIMM أو في الموصلين 2 و4 لـ DIMM (غير قابل للتطبيق للموديل 1306/5300)

ملاحظة: يغطي ضمان الكمبيوتر وحدات الذاكرة التي تشتريها من شركة Dell.

تركبب الذاكرة

م تنبيه: قبل أن تبدأ تنفيذ أى من الإجراءات المذكورة في هذا القسم، يرجى اتباع تعليمات الأمان في *دليل* معلومات المنتج

تنبيه: قبل تركيب الذاكرة، يجب عليك نزع بطاقة Inspiron 530b/530d. انظر "البطاقات" في صفحة 127.

- أشعار: لمنع الكهرباء الساكنة من إتلاف مكونات داخل الكمبيوتر، قم بتفريغ شحنة الكهرباء الساكنة من جسمك قبل أن تلمس أيا من المكونات الإلكترونية في الكمبيوتر لديك. ويتم ذلك من خلال لمس سطح معدن غبر ملموس على شاسبة الكمبيوتر
  - اتبع الاجر اءات المذكورة في "قبل أن تبدأ" في صفحة 103. 1
    - 2 اضغط مشبك التثبيت عند طر في مو صل وحدة الذاكر ة.

#### Inspiron 530/530a/530c

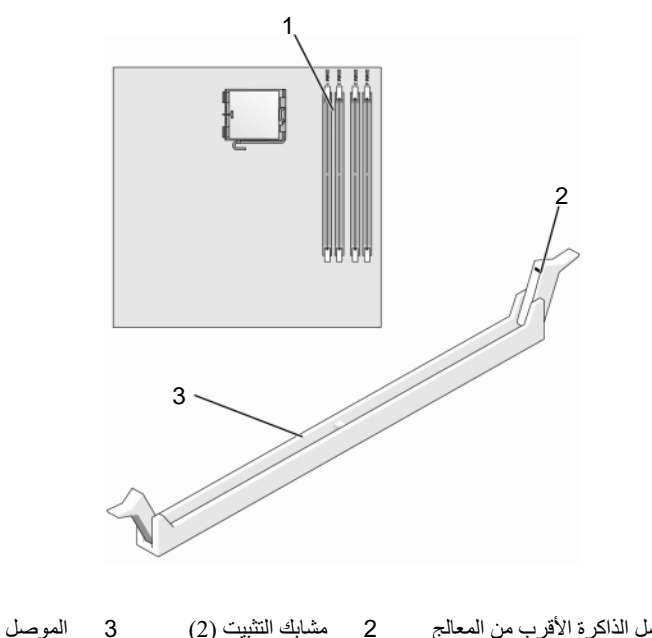

3

موصل الذاكرة الأقرب من المعالج 1  $(DIMM_1)$ 

#### Inspiron 530b/530d

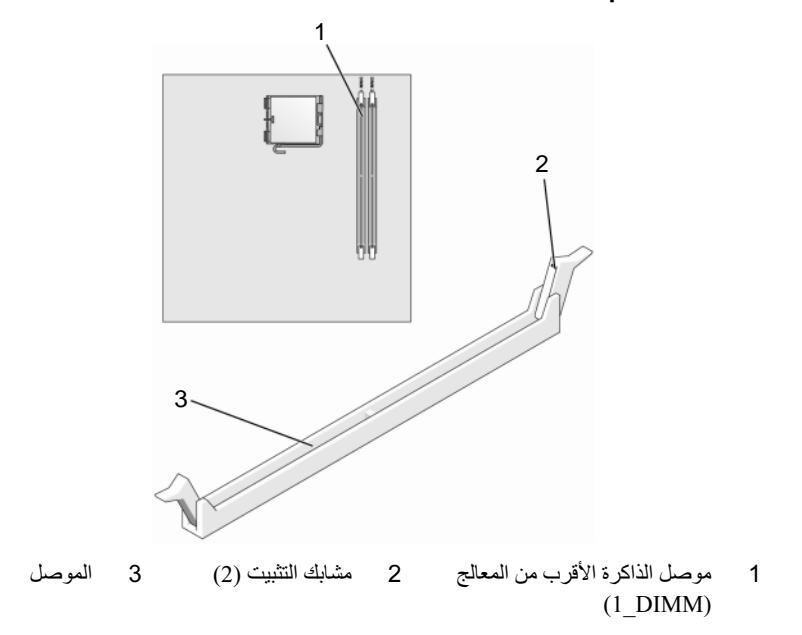

3 قم بمحاذاة الحزّ في أسفل وحدة الذاكرة مع العارضة الموجودة في فتحة التوصيل.

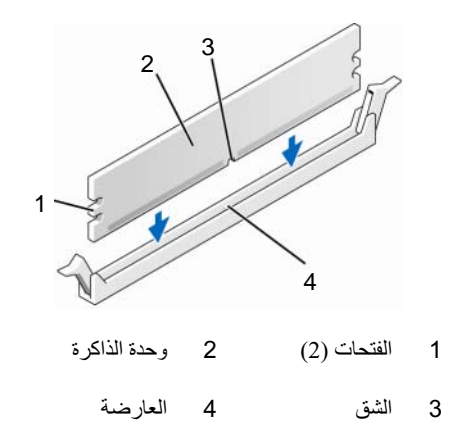

ا**شعار:** لتجنّب إلحاق الضرر بوحدة الذاكرة، اضغطها إلى الأسفل نحو الموصل مع تطبيق قوة معادلة على كل طرف من طرفي وحدة الذاكرة.

4 أدخل وحدة الذاكرة في الموصل حتى تستقر في مكانها وتصدر صوتا. إذا أدخلت وحدة الذاكرة بشكل صحيح، فستستقر مشابك التثبيت في الفتحتين الموجودتين في طرفى وحدة الذاكرة وتصدر صوتا.

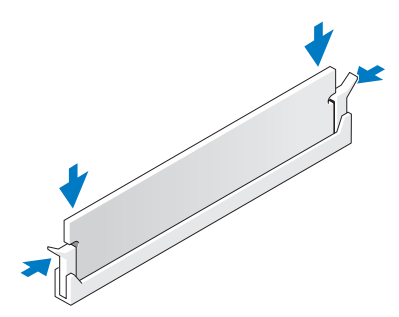

- 5 استبدال بطاقة PCI Express x16. انظر "البطاقات" في صفحة 127.
  - 6 أعد تركيب غطاء الكمبيوتر.
- الشعار: لتوصيل كابل شبكة، قم أولا بتوصيل الكابل بجهاز الشبكة ثم وصله بالكمبيوتر.
  - 7 وصل الكمبيوتر والأجهزة بالمآخذ الكهربائية، ثم شعّلها.
- 8 انقر بزر الماوس الأيمن فوق الرمز My Computer، ثم انقر فوق 8 (خصائص).
  - 9 انقر فوق التبويب General (عام).
- 10 للتأكد من تركيب الذاكرة بشكل صحيح، دقق في كمية ذاكرة الوصول العشوائي (RAM) المذكورة.

إخراج الذاكرة

- المنبيه: قبل أن تبدأ تنفيذ أي من الإجراءات المذكورة في هذا القسم، يرجى اتباع تعليمات الأمان في *دليل معلومات المنتج*.
  - تنبيه: قبل إخراج الذاكرة، يجب عليك نزع بطاقة PCI Express x16. انظر "البطاقات" في صفحة 127. انظر "البطاقات" في صفحة 127.
- إشعار: لمنع الكهرباء الساكنة من إتلاف مكونات داخل الكمبيوتر، قم بتفريغ شحنة الكهرباء الساكنة من جسمك قبل أن تلمس أياً من المكونات الإلكترونية في الكمبيوتر لديك. ويتم ذلك من خلال لمس سطح معدن غير ملموس على هيكل الكمبيوتر.
  - 1 اتبع الإجراءات المذكورة في "قبل أن تبدأ" في صفحة 103.
    - 2 اضغط مشبك التثبيت عند طرفى موصل وحدة الذاكرة.

- 3 امسك الوحدة الموجودة عند طرف اللوحة وارفعها لأعلى.
- 4 استبدال بطاقة PCI Express x16. انظر "البطاقات" في صفحة 127.

## البطاقات

- تنبيه: قبل أن تبدأ تنفيذ أي من الإجراءات المذكورة في هذا القسم، يرجى اتباع تعليمات الأمان في *دليل معلومات المنتج*.
- إشعار: لمنع الكهرباء الساكنة من إنلاف مكونات داخل الكمبيوتر، قم بتفريغ شحنة الكهرباء الساكنة من جسمك قبل أن تلمس أياً من المكونات الإلكترونية في الكمبيوتر لديك. ويتم ذلك من خلال لمس سطح معدن غير ملموس على شاسية الكمبيوتر.

يتوفر بكمبيوتر MDell™ الفتحات التالية لبطاقات PCI وPCI Express:

- فتحة بطاقة SLOT1) PCI Express x16)
- فتحة بطاقة PCI Express x1 و هي (SLOT2)
- فتحتان لبطاقة PCI و هما (SLOT3 و SLOT3)

انظر "المنظر الداخلي للكمبيوتر" في صفحة 107 لمعرفة موضع فتحة البطاقة.

## بطاقتا PCI Express و PCI

يدعم الكمبيوتر الخاص بك بطاقتين PCI Express x16 واحدة وبطاقة PCI Express واحدة وبطاقة PCI Express يدعم الكمبيوتر x1 واحدة.

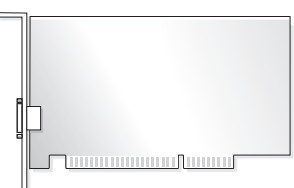

- إذا كنت تقوم بتركيب أو إعادة تركيب إحدى البطاقات، اتبع الإجراءات الموضحة في هذا القسم.
- إذا كنت تقوم بإزالة إحدى البطاقات دون إعادة تركيبها، انظر "فك بطاقة PCI/PCI Express
   وي صفحة 132.
- إذا كنت تقوم بإزالة إحدى البطاقات، قم بإزالة برنامج التشغيل الحالى للبطاقة من نظام التشغيل.

#### تركيب بطاقة PCI/PCI Express Card

- 1 اتبع الإجراءات المذكورة في "قبل أن تبدأ" في صفحة 103.
- 2 قم بفك غطاء الكمبيوتر. انظر "فك غطاء الكمبيوتر" في صفحة 105.

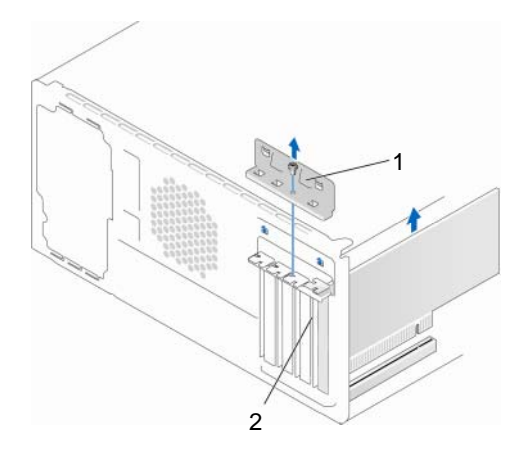

1 ذراع تثبيت البطاقة

- 3 قم بفك المسمار الذي يثبت ذراع تثبيت البطاقة.
- 4 ارفع ذراع تثبيت البطاقة وضعه جانباً في مكان أمن.
- 5 إذا كنت تقوم بتركيب بطاقة جديدة، قم بإزالة مسند الحشو لإظهار فتحة بطاقة.
- 6 إذا كنت تقوم بإعادة تركيب بطاقة كانت مركبة في السابق بالكمبيوتر، قم بإزالة البطاقة. افصل أى كابلات موصلة بالبطاقة عند الضرورة.
- بالنسبة إلى البطاقة PCI، امسك البطاقة من ركنيها العلويين وقم بإخر اجها من الموصل برفق.
  - بالنسبة إلى البطاقة PCI Express، اسحب لسان التثبيت وأمسك البطاقة من ركنيها العلويين ثم قم بإخراجها من الموصل بلطف.

ملاحظة: موضع البطاقة الموضح في الرسم استرشادي وقد يختلف عن الموضع الأصلي.

- 7 قم بإعداد البطاقة للتركيب. انظر الوثائق المرفقة بالبطاقة للحصول على معلومات حول تهيئة البطاقة أو إجراء التوصيلات الداخلية أو حتى تخصيصها بحيث تتلائم مع الكمبيوتر الخاص بك.
- تنبيه: تقوم بعض محولات الشبكة تلقائياً ببدء تشغيل الكمبيوتر عندما تكون موصلة بشبكة معينة. للحماية من احتمال التعرض لصدمة كهربانية أو جرح بسبب تحريك شفرات المروحة أو غير ذلك من الإصابات غير المتوقعة، احرص دائماً على فصل الكمبيوتر عن مأخذ التيار الكهربائي قبل تركيب أي بطاقات.
- 8 ضمع البطاقة في الموصل واضعط لأسفل بقوة. تأكد من أن البطاقة مثبتة في الفتحة بشكل كامل.

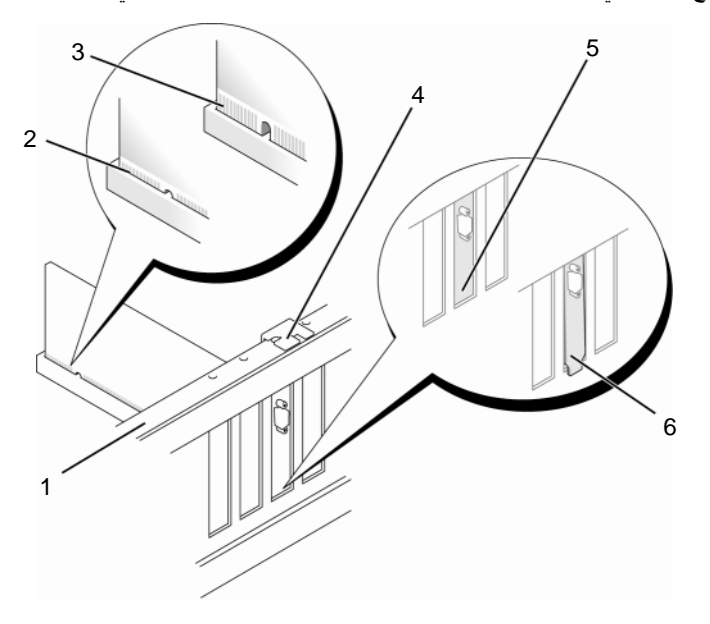

- 1 قضيب المحاذاة 2 بطاقة مثبتة بشكل كامل 3 بطاقة غير مثبتة بشكل كامل
- 4 دليل المحاذاة 5 ذراع داخل الفتحة 6 ذراع موجود خارج الفتحة
- 9 إذا كنت تقوم بتركيب البطاقة PCI Express في موصل البطاقة x16، ضع البطاقة بحيث تكون فتحة التثبيت محاذية للسان التثبيت.

10 ضمع البطاقة في الموصل واضغط لأسفل بقوة. تأكد من أن البطاقة مثبتة في الفتحة بشكل كامل.

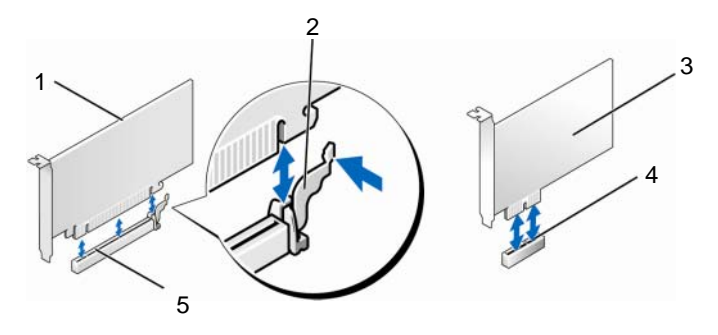

- 1 بطاقة PCI Express x1 لسان التثبيت 3 PCI Express x1 بطاقة 3
  - 4 فتحة بطاقة PCI Express x16 فتحة بطاقة 9CI Express x16

# 11 أعد تركيب ذراع تثبيت البطاقة مع ضمان: محاذاة المشبك الإرشادي مع السن الإرشادي.

- محاذاة قمم كل البطاقات و أذرع الحشو مع شريط المحاذاة.
- تناسب السن الموجود في قمة البطاقة أو ذراع الحشو حول دليل المحاذاة.

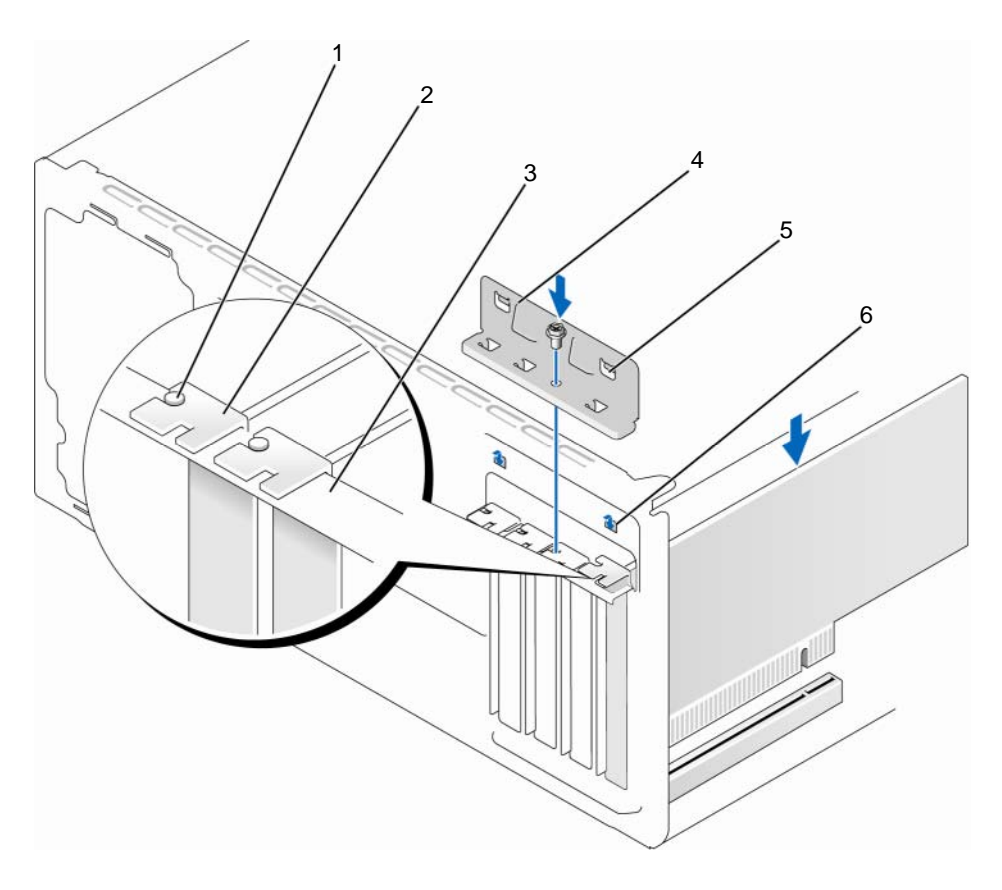

1 دليل المحاذاة 2 مسند الحشو 3 قضيب المحاذاة

- 4 ذراع تثبيت البطاقة 5 المشبك الإرشادي (2) 6 السن الإرشادي (2)
  - 12 قم بإصلاح ذراع تثبيت البطاقة عن طريق إعادة تركيب المسمار وإحكامه.
  - 13 قم بتوصيل أية كابلات يجب توصيلها بالبطاقة. للحصول على معلومات حول توصيلات كابل البطاقة يمكنك مر اجعة وثائق البطاقة.
- إشعار: لا تمرر كابلات البطاقات فوق البطاقات أو خلفها. فقد يؤدي تمرير الكابلات فوق البطاقات إلى منع غطاء الكمبيوتر من الإغلاق على نحو سليم، مما يتسبب في تلف الجهاز.

ل المتعار: لتوصيل كابل شبكة، قم أولا بتوصيل الكابل بجهاز الشبكة ثم وصله بالكمبيوتر. 🕻

14 أعد غطاء الكمبيوتر إلى مكانه وأعد توصيل الكمبيوتر والأجهزة بالمآخذ الكهر بائية ثم شعّلها.

- 15 فى حالة تركيب بطاقة صوت:
- ا أدخل برنامج إعداد النظام (انظر "إعداد النظام" في صفحة 187)، وانتقل إلى Onboard الخل برنامج إعداد النظام (الطوت) وحدد Integrated Audio (الصوت المتكامل)، ثم قم بتغيير الإعداد إلى Off (إيقاف التشغيل).
- ب قم بتوصيل أجهزة الصوت الخارجية بموصلات بطاقة الصوت. لا تقم بتوصيل أجهزة الصوت الخارجية بالميكروفون أو السماعة الخارجية/سماعة الرأس أو موصلات الخطوط الداخلة الموجودة على اللوحة الخلفية. انظر "المنظر الخلفي لجهاز الكمبيوتر" في صفحة 19.
  - 16 في حالة قيامك بتوصيل محول شبكة إضافي وكنت تريد تعطيل محول الشبكة المدمج:
- أدخل برنامج إعداد النظام (انظر "إعداد النظام" في صفحة 187)، وانتقل إلى Onboard Devices (الأجهزة المتصلة باللوحة) وحدد Integrated NIC، ثم قم بتغيير الإعداد إلى Off (إيقاف التشغيل).
  - ب قم بتوصيل كابل الشبكة بموصلات محول الشبكة الإضافي. لا تقم بتوصيل كابل الشبكة بفتحة التوصيل المدمجة الموجودة باللوحة الخلفية. انظر "المنظر الخلفي لجهاز الكمبيوتر" في صفحة 19.
    - 17 قم بتثبيت أية برامج تشغيل مطلوبة للبطاقة كما هو وارد في وثائق البطاقة.

#### فك بطاقة PCI/PCI Express Card

- 1 اتبع الإجراءات المذكورة في "قبل أن تبدأ" في صفحة 103.
- 2 قم بفك غطاء الكمبيوتر. انظر "فك غطاء الكمبيوتر" في صفحة 105.
  - 3 قم بفك المسمار الذي يثبت ذراع تثبيت البطاقة.
  - 4 ارفع ذراع تثبيت البطاقة وضعه جانباً في مكان أمن.
- 5 إذا كنت تقوم بإعادة تركيب بطاقة كانت مركبة في السابق بالكمبيوتر، قم بإزالة البطاقة. افصل أى كابلات موصلة بالبطاقة عند الضرورة.
- بالنسبة إلى البطاقة PCI، امسك البطاقة من ركنيها العلويين وقم بإخر اجها من الموصل برفق.
  - بالنسبة إلى البطاقة PCI Express، اسحب لسان التثبيت وأمسك البطاقة من ركنيها العلويين ثم قم بإخراجها من الموصل بلطف.

6 إذا كنت تقوم بإخراج البطاقة بشكل دائم، قم بتركيب مسند الحشو في فتحة منفذ البطاقة الفارغة.

ملاحظة: يعد تركيب أذرع حشو على مداخل فتحات البطاقات الخالية أمراً ضرورياً للالتزام بشهادة اعتماد الكمبيوتر الصادرة عن لجنة الاتصالات الفيدر الية. كما تحول الأذرع أيضاً دون دخول الأتربة والأوساخ إلى الكمبيوتر.

- 7 أعد تركيب ذراع تثبيت البطاقة مع ضمان:
- محاذاة المشبك الإرشادي مع السن الإرشادي.
- محاذاة قمم كل البطاقات و أذرع الحشو مع شريط المحاذاة.
- تناسب السن الموجود في قمة البطاقة أو ذراع الحشو حول دليل المحاذاة.
  - 8 قم بإصلاح ذراع تثبيت البطاقة عن طريق إعادة تركيب المسمار وإحكامه.

**إشىعار:** لتوصيل كابل شبكة، قم أولاً بتوصيل الكابل بجهاز الشبكة ثم وصله بالكمبيوتر.

- 9 أعد غطاء الكمبيوتر إلى مكانه وأعد توصيل الكمبيوتر والأجهزة بالمآخذ الكهربائية ثم شغلها.
  - 10 قم بإزالة برنامج تشغيل البطاقة من نظام التشغيل.
    - 11 في حالة إز الة بطاقة الصوت:
- Onboard النظام (انظر "إعداد النظام" في صفحة 187)، وانتقل إلى Onboard الخل برنامج إعداد النظام (انظر "إعداد النظام" في صفحة 187)، وانتقل إلى Devices (الأجهزة المتصلة باللوحة) وحدد Integrated Audio (الصوت المتكامل)، ثم قم بتغيير الإعداد إلى On (تشغيل).
  - ب قم بتوصيل أجهزة صوت خارجية بموصلات الصوت الموجودة باللوحة الخلفية للكمبيوتر.
     انظر "المنظر الخلفي لجهاز الكمبيوتر" في صفحة 19.
    - 12 في حالة إز الة محول شبكة إضافى:
    - I أدخل إعداد النظام (انظر "إعداد النظام" في صفحة 187)، وانتقل إلى Onboard (الأجهزة المتصلة باللوحة) وحدد Integrated NIC، ثم قم بتغيير الإعداد إلى On (تشغيل).
      - لا تقم بتوصيل كابل الشبكة بفتحة التوصيل المدمجة الموجودة باللوحة الخلفية. انظر "المنظر الخلفي لجهاز الكمبيوتر" في صفحة 19 و "موصلات اللوحة الخلفية" في صفحة 22.

# الحافة الأمامية

تنبيه: قبل أن تبدأ تنفيذ أي من الإجراءات المذكورة في هذا القسم، يرجى اتباع تعليمات الأمان في *دليل معلومات المنتج*.

م تنبيه: للحماية من الصدمة الكهربائية، عليك دوماً فصل الكمبيوتر عن المأخذ الكهربائي قبل نزع الغطاء.

#### فك الحافة الأمامية

- 1 اتبع الإجراءات المذكورة في "قبل أن تبدأ" في صفحة 103.
- 2 افتح غطاء الكمبيوتر (انظر "فك غطاء الكمبيوتر" في صفحة 105).

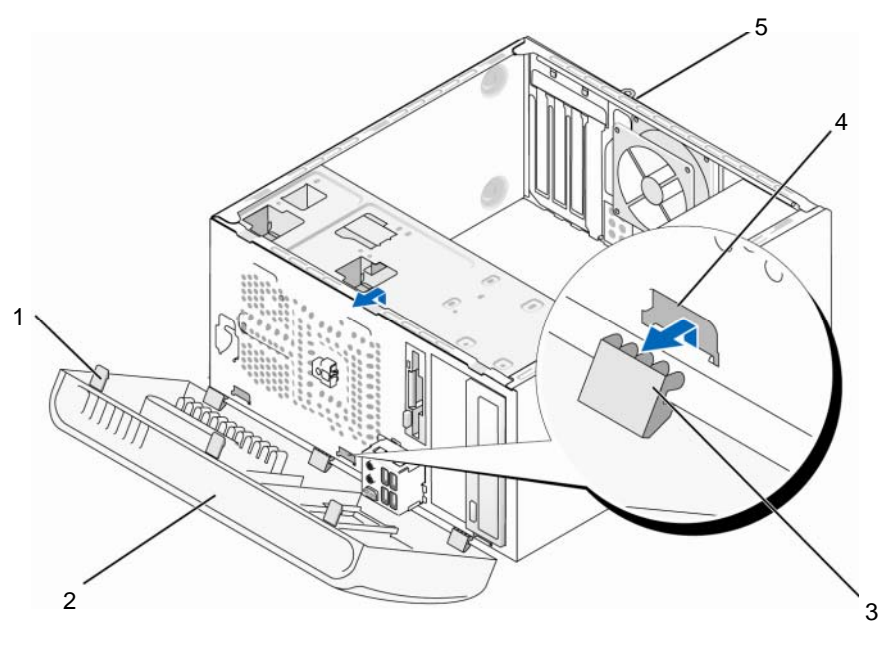

مقبض الحافة الأمامية (3)
 2 الحافة الأمامية (3)
 3 مقبض الحافة الأمامية (3)
 4 مدخل المشبك (3)
 5 ظهر الكمبيوتر

3 قم بالإمساك بمقابض الحافة الأمامية ورفعها واحداً واحداً من أجل تحرير ها من اللوحة الأمامية.

- 4 قم بتدوير اللوحة الأمامية وسحبها بعيداً عن واجهة الكمبيوتر من أجل تحرير مشابك الحافة الأمامية من مدخل الحافة الأمامية.
  - 5 ضع الحافة الأمامية جانباً في موضع أمن.

#### إعادة تركيب الحافة الأمامية

1 قم بمحاذاة مشابك الحافة الأمامية وإدخالها في مدخل الحافة الأمامية.

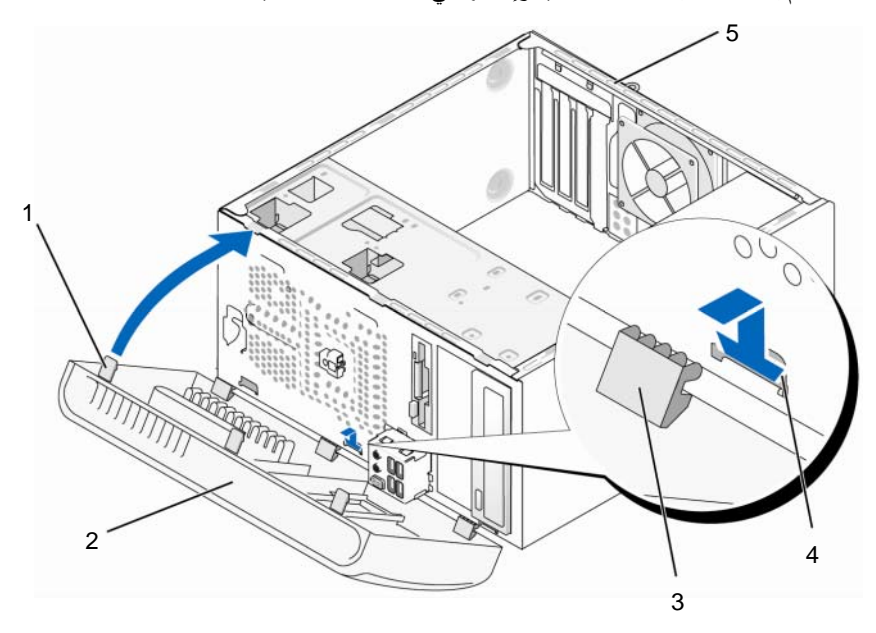

- 1 مقبض الحافة الأمامية (3) 2 الحافة الأمامية 3 مشبك الحافة الأمامية (3)
  - 4 مدخل المشبك (3) 5 الجانب الخلفي من الكمبيوتر
  - 2 قم يتدوير الحافة باتجاه الكمبيوتر حتى تستقر في اللوحة الأمامية.

# محركات الأقراص

يدعم الكمبيوتر تركيبة من هذه الأجهزة:

- حتى محركي أقراص صلبة ATA تسلسليين
- محرك أقراص مرنة اختياري واحد أو قارئ بطاقة وسائط اختياري
  - حتى محركى أقراص CD أو DVD

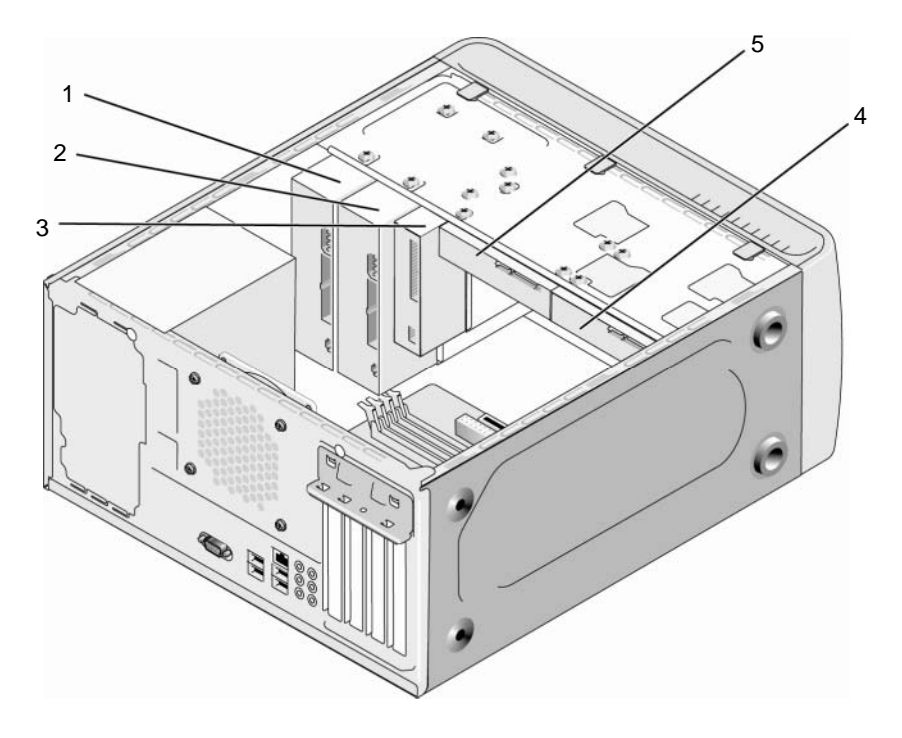

- 1 مشغل أقراص ضوئية 2 مشغل أقراص ضوئية أو 3 محرك الأقراص المرنة أو أو أقراص فيديو أقراص فيديو اختياري قارئ بطاقة الوسائط
  - 4 قرص صلب اختياري 5 محرك القرص الصلب

توصيلات الكابل المنصوح بها لمحرك الأقراص

- قم بتوصيل محركات الأقراص الصلبة ATA التسلسلية بالموصلات التي تحمل علامة "SATA0" أو "SATA1" على لوحة النظام.
- قم بتوصيل محركات أفراص CD أو DVD من نوع ATA التسلسلية بموصلات المكتوب عليها "SATA4" أو "SATA5" والموجودة على لوحة النظام.

المحطة: ATA 4 و SATA غير مدعمين على الموديل Inspiron 530b/530d.

### توصيل كابلات محرك الأقراص

عند تثبيت محرك أقراص، تقوم بتوصيل كابلين كابل طاقة تيار مباشر وكابل بيانات بمحرك الأقراص من الخلف.

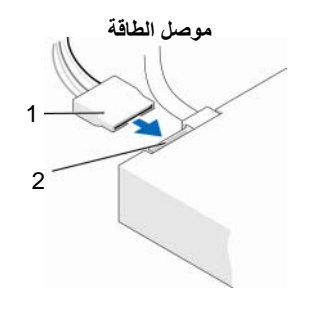

کابل الطاقة
 2 موصل إدخال الطاقة

## موصلات واجهة محرك الأقراص

يوجد مفتاح على موصلات كابل محرك الأقراص لتحديد الإدخال الصحيح. قم بمحاذاة مفتاح موصل الكابل الموجود على الكابل مع محرك الأقراص بشكل ملائم قبل التوصيل.

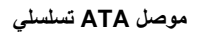

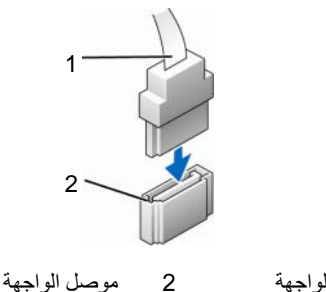

#### توصيل كابلات محرك الأقراص وفصلها

عند توصيل كابل بيانات ATA التسلسلي وفصله، قم بفصل الكابل باستخدام لسان السحب.

يوجد مفتاح على موصلات واجهة ATA التسلسلية لتحديد الإدخال الصحيح بحيث يوازي الشق أو السن المفقود في أحد الموصلين لساناً أو فتحة مصمتة في الموصل الآخر.

- محركمحركات الأقراص الصلبة
- المنبيه: قبل أن تبدأ تنفيذ أي من الإجراءات المذكورة في هذا القسم، يرجى اتباع تعليمات الأمان في *دليل معلومات المنتج*.
- المنبيه: للحماية من الصدمة الكهربائية، عليك دوماً فصل الكمبيوتر عن المأخذ الكهربائي قبل نزع الغطاء.
  - إشعار: لتجنب إتلاف محرك الأقراص، لا تضعه فوق سطح صلب. ضع محرك الأقراص بدلاً من ذلك فوق سطح سيزوده بمسند ملائم، مثل لوح فلين.
  - الشعار: إذا كنت تستبدل محرك قرص صلب يحتوي على بيانات تريد الاحتفاظ بها، فعليك إجراء نسخ احتياطي للملفات قبل بدء تنفيذ هذا الإجراء.
  - ر اجع الوثائق الخاصة بمحرك الأقر اص للتحقق من أنه تمت تهيئته ليعمل من الكمبيوتر الخاص بك.

#### إخراج قرص صلب

- 1 اتبع الإجراءات المذكورة في "قبل أن تبدأ" في صفحة 103.
- 2 افتح غطاء الكمبيوتر (انظر "فك غطاء الكمبيوتر" في صفحة 105).
  - 3 افصل كابلى الطاقة والبيانات عن المحرك.
    - 4 افصل كابل البيانات عن لوحة النظام.

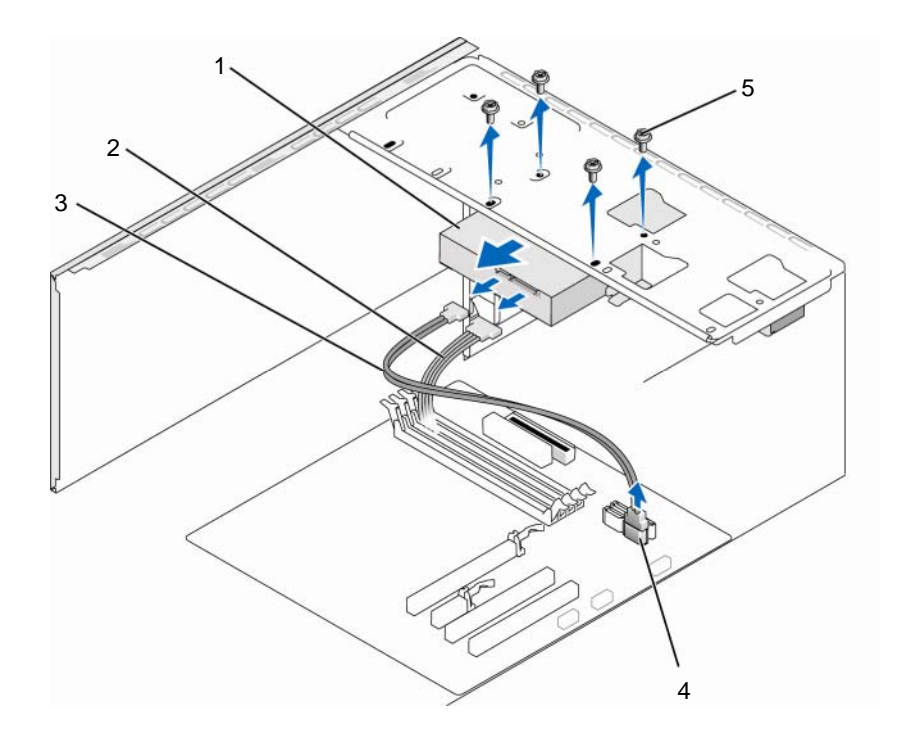

- 1 محرك القرص الصلب 2 كابل الطاقة 3 كابل بيانات ATA التسلسلي
  - 4 موصل لوحة النظام 5 المسامير (4)
- ملاحظة: قد يختلف موقع الموصلات الموجودة على لوحة النظام بحسب الكمبيوتر الخاص بك. انظر " "المنظر الداخلي للكمبيوتر" في صفحة 107.
  - 5 قم بنزع المسامير الأربعة التي تثبت محرك الأقراص الصلبة.
- إشعار: تأكد من أنك لا تخدش فتحات المسامير بالمفك نظراً لوجود مجمع لوحة دائرة الأقراص الصلبة هنا.
  - 6 قم بتمرير المحرك إلى الخارج بعيداً عن واجهة الكمبيوتر.
- 7 إذا أدىت إز الة برنامج التشغيل هذا إلى تغيير تهيئة برنامج التشغيل، فتأكد حينئذ من تطبيق هذه التغييرات في إعداد النظام. عند إعادة تشغيل الكمبيوتر، قم بالدخول إلى إعداد النظام "إعداد النظام" في صفحة 187)، ثم انتقل بعد ذلك إلى القسم "برامج التشغيل" من إعداد النظام وتحت برنامج التشغيل من 0 إلى 3، قم بضبط برنامج التشغيل على التهيئة الصحيحة.

8 أعد وضع غطاء الكمبيوتر (انظر "إعادة غطاء الكمبيوتر إلى مكانه" في صفحة 176).
 9 قم بتوصيل الكمبيوتر والأجهزة الأخرى بمأخذ كهربائي.

تركيب محرك أقراص صلبة

ىك

- اتبع الإجراءات المذكورة في "قبل أن تبدأ" في صفحة 103.
   افتح غطاء الكمبيوتر (انظر "فك غطاء الكمبيوتر" في صفحة 105).
   راجع الوثائق الخاصة بمحرك الأقراص للتحقق من أنه تمت تهيئته ليعمل من الكمبيوتر الخاص
  - 4 ضع محرك القرص الصلب داخل حاوية القرص الصلب.
- 5 قم بمحاذاة فتحات المسامير الأربعة الموجودة في القرص الصلب مع فتحات المسامير الموجودة في حاوية القرص الصلب.

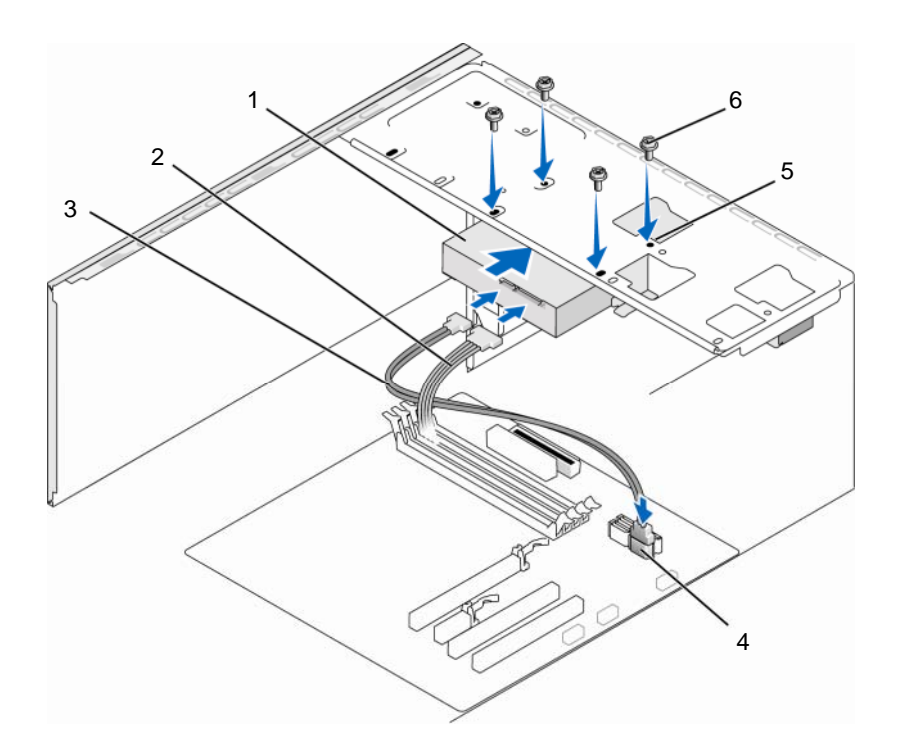

- محرك القرص الصلب 2 كابل الطاقة 3 كابل بيانات ATA التسلسلي
   موصل لوحة النظام 5 فتحات المسامير في 6 المسامير (4)
   حاوية محرك القرص
   الصلب (4)
  - 6 أعد تركيب المسامير الأربعة لتثبيت محرك القرص الصلب واربطها بإحكام.
    7 قم بتوصيل كابلات الطاقة والبيانات بالمحرك.
    8 قم بتوصيل كابل البيانات بلوحة النظام.
    9 افحص كافة الكابلات للتأكد من أنها متصلة بشكل ملائم وموصلة بإحكام.
    10 أعد وضع غطاء الكمبيوتر (انظر "إعادة غطاء الكمبيوتر إلى مكانه" في صفحة 176).
  - ا**شعار:** لتوصيل كابل شبكة، قم أولا بتوصيل الكابل بمنفذ أو جهاز الشبكة ثم وصله بالكمبيوتر.

- 11 وصل الكمبيوتر والأجهزة بمآخذ كهربائية، ثم قم بتشغيلها.
- 12 انظر الوثائق التي تصحب محرك الأقراص للحصول على إرشادات حول تثبيت أي برامج مطلوبة لعمل محرك الأقراص.
- 13 راجع إعداد النظام لمعرفة التغييرات في تهيئة محركات الأقراص (انظر "الدخول إلى برنامج إعداد النظام" في صفحة 185).
  - تثببت محرك القرص الصلب الثاني

تنبيه: قبل أن تبدأ تنفيذ أي من الإجراءات المذكورة في هذا القسم، يرجى اتباع تعليمات الأمان في *دليل مطومات المنتج*.

المنبيه: للحماية من الصدمة الكهربائية، عليك دوماً فصل الكمبيوتر عن المأخذ الكهربائي قبل نزع الغطاء.

- إشعار: لتجنب إتلاف محرك الأقراص، لا تضعه فوق سطح صلب. ضع محرك الأقراص بدلاً من ذلك فوق سطح سيزوده بمسند ملائم، مثل لوح فلين.
- ملاحظة: بالنسبة لمحركات الأقراص الصلبة الثانية، لا يتم إرفاق مسامير إضافية خلال الشحن الأولي للمحبوتر، ولكنه يتم شحنها مع محركات الأقراص الصلبة الإضافية.
  - 1 اتبع الإجر اءات المذكورة في "قبل أن تبدأ" في صفحة 103.
  - 2 افتح غطاء الكمبيوتر (انظر "فك غطاء الكمبيوتر" في صفحة 105).
- 3 راجع الوثائق الخاصة بمحرك الأقراص للتحقق من أنه تمت تهيئته ليعمل من الكمبيوتر الخاص بك.
  - 4 قم بتمرير محرك القرص الصلب الثاني إلى حاوية محرك القرص الصلب الثاني.
  - 5 قم بمحاذاة فتحات المسامير في محرك القرص الصلب الثاني مع فتحات المسامير في حاوية محرك القرص الصلب الثاني.

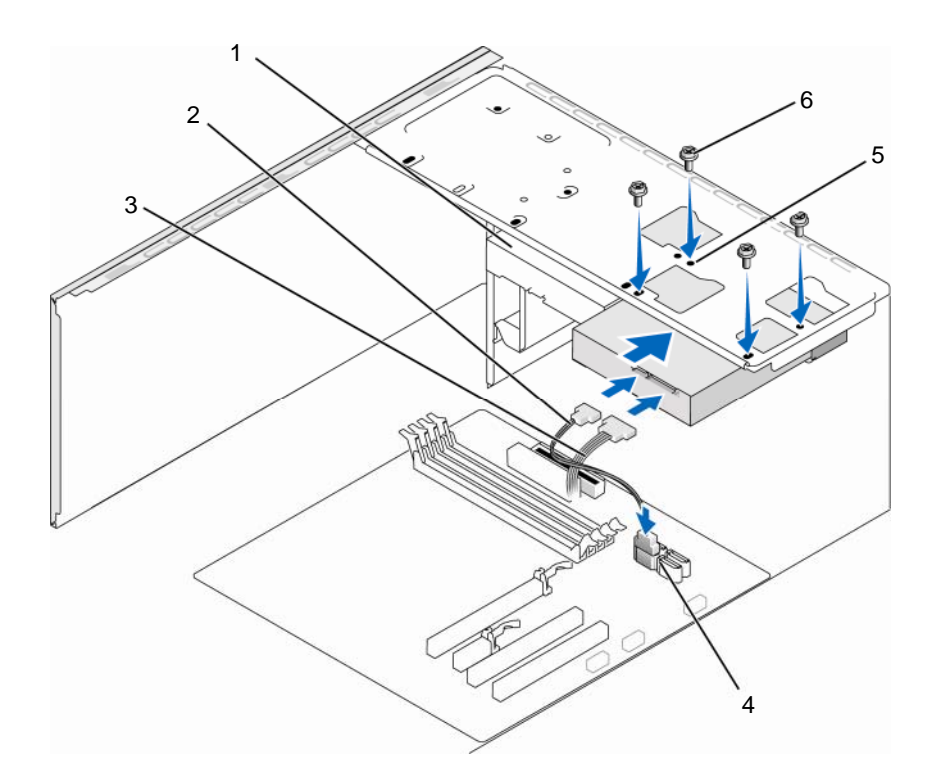

- محرك القرص الصلب الثاني 2 كابل بيانات ATA التسلسلي 3 كابل الطاقة (اختياري)
- 4 موصل لوحة النظام 5 فتحات المسامير في حاوية 6 المسامير (4) محرك القرص الصلب (4)
  - 6 أعد تركيب المسامير الأربعة لتثبيت محرك القرص الصلب واربطها بإحكام.
    - 7 قم بتوصيل كابلات الطاقة والبيانات بالمحرك.
      - 8 قم بتوصيل كابل البيانات بلوحة النظام.

- 9 افحص كافة الكابلات للتأكد من أنها متصلة بشكل ملائم وموصلة بإحكام.
- 10 أعد وضع غطاء الكمبيوتر (انظر "إعادة غطاء الكمبيوتر إلى مكانه" في صفحة 176).
- ا أشعار: لتوصيل كابل شبكة، قم أو لا بتوصيل الكابل بمنفذ أو جهاز الشبكة ثم وصله بالكمبيوتر.
  - 11 وصل الكمبيوتر والأجهزة بمآخذ كهر بائية، ثم قم بتشغيلها.
- 12 انظر الوثائق التي تصحب محرك الأقراص للحصول على إرشادات حول تثبيت أي برامج مطلوبة لعمل محرك الأقراص.
- 13 راجع إعداد النظام لمعرفة التغييرات في تهيئة محركات الأقراص (انظر "الدخول إلى برنامج إعداد النظام" في صفحة 185).
- محرك أقراص مرنة (اختياري) هي تنبيه: قبل أن تبدأ تنفيذ أي من الإجراءات المذكورة في هذا القسم، يرجى اتباع تعليمات الأمان في *دليل* معلومات المنتج.
- المنبيه: للحماية من الصدمة الكهربائية، عليك دوماً فصل الكمبيوتر عن المأخذ الكهربائي قبل نزع الغطاء.
  - ملاحظة: إذا كنت تقوم بإضافة محرك أقراص مرنة، انظر "تركيب محرك أقراص مرنة" في صفحة 146.
    - إخراج محرك أقراص مرنة
    - 1 اتبع الإجراءات المذكورة في "قبل أن تبدأ" في صفحة 103.
    - 2 افتح غطاء الكمبيوتر (انظر "فك غطاء الكمبيوتر" في صفحة 105).
    - 3 قم بفك الحافة الأمامية (انظر "فك الحافة الأمامية" في صفحة 134).
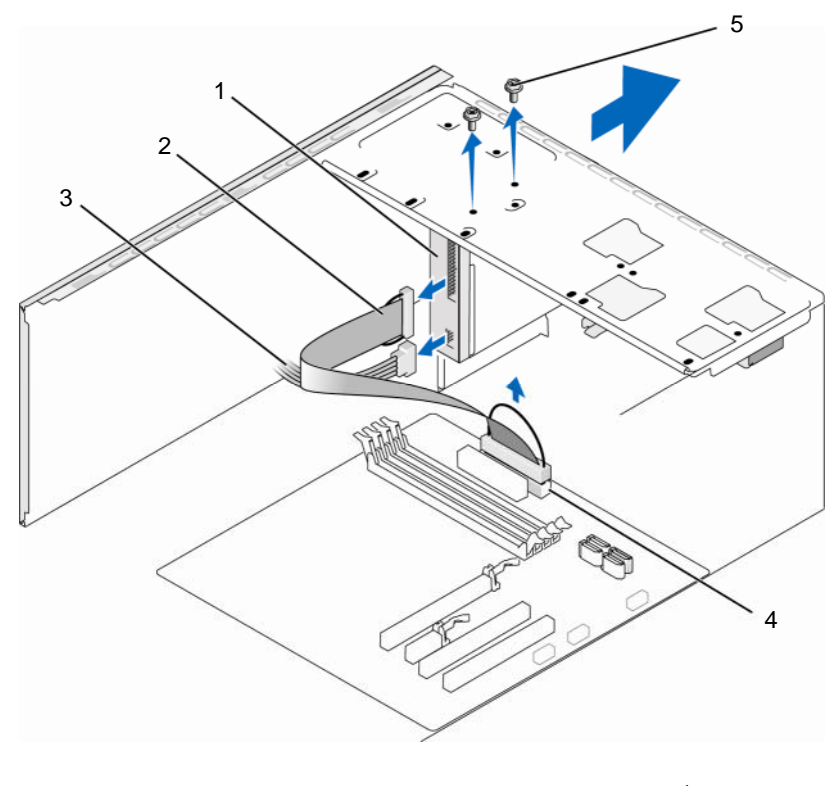

- 1 محرك الأقراص المرنة 2 كابل البيانات 3 كابل الطاقة
  - 4 موصل لوحة النظام 5 المسامير (2)
- ملاحظة: قد يختلف موقع الموصلات بحسب نوع النظام لديك. لمزيد من المعلومات، انظر "مكونات لوحة النظام" في صفحة 108.
  - 4 افصل كابلى الطاقة والبيانات عن الجانب الخلفى من محرك الأقراص المرنة.
- ملاحظة: إذا كنت قد قمت بتركيب بطاقة PCI Express x16، فقد تغطى هذه البطاقة موصلات محرك الأقراص المرنة. وصلات محرك الأقراص المرنة (انظر "فك بطاقة PCI/PCI Express Card" في صفحة 132)
  - 5 افصل كابل البيانات عن لوحة النظام.
  - 6 قم بفك المسمارين اللذين يثبتان محرك الأقراص المرنة.

- 7 قم بتمرير محرك الأقراص المرنة إلى الخارج عبر واجهة الكمبيوتر.
- 8 إذا كنت لن تعيد تركيب محرك الأقراص، أعد تركيب مدخل لوحة المحرك (انظر "إعادة تركيب مدخل لوحة CD/DVD" في صفحة 158).
  - 9 أعد وضع غطاء الكمبيوتر (انظر "إعادة غطاء الكمبيوتر إلى مكانه" في صفحة 176).
    - **10** وصل الكمبيوتر والأجهزة بمأخذ كهربائية، ثم قم بتشغيلها.
  - 11 راجع إعداد النظام لمعرفة التغييرات الملائمة في خيارات محركات الأقراص المرنة (انظر "اللدخول إلى برنامج إعداد النظام" في صفحة 185).

تركيب محرك أقراص مرنة

- 1 اتبع الإجراءات المذكورة في "قبل أن تبدأ" في صفحة 103.
- 2 افتح غطاء الكمبيوتر (انظر "فك غطاء الكمبيوتر" في صفحة 105).
- 3 قم بفك الحافة الأمامية (انظر "فك الحافة الأمامية" في صفحة 134).
- 4 إذا كنت تقوم بتركيب محرك أقراص مرنة جديد بدلاً من إعادة تركيب محرك أقراص صلبة، قم بمحاذاة طرف مفك من النوع Phillips مع الفتحة الموجودة في الطبق المعدني المنفصل وقم بتدوير المفك إلى الخارج من أجل فصل الطبق المعدني وفكه.

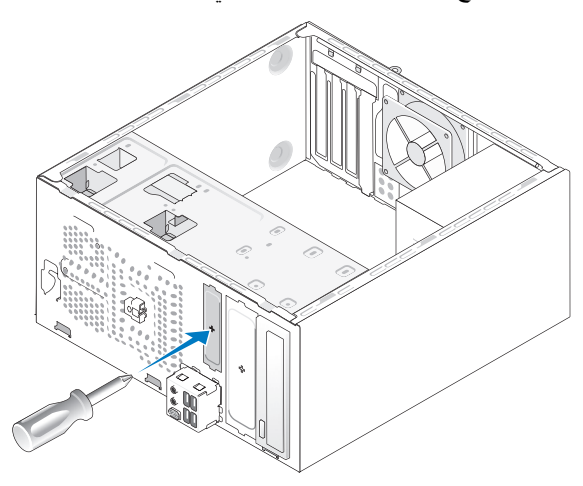

- 5 قم بتمرير محرك الأقراص المرنة إلى مكانه في فتحة FlexBay برفق.
- 6 قم بمحاذاة فتحات المسامير الموجودة في محرك الأقراص المرنة مع فتحات المسامير الموجودة في FlexBay.
  - 7 قم بربط المسمارين بإحكام لتثبيت محرك الأقراص المرنة.

- 8 قم بتوصيل كابلى الطاقة والبيانات بمحرك الأقراص المرنة.
- 9 قم بتوصيل الطرف الآخر لكابل البيانات بالموصل المسمى "مرن" على لوحة النظام (انظر "المنظر الداخلي للكمبيوتر" في صفحة 107) وقم بتدوير الكابل من خلال المشبك الموجود على الغطاء.

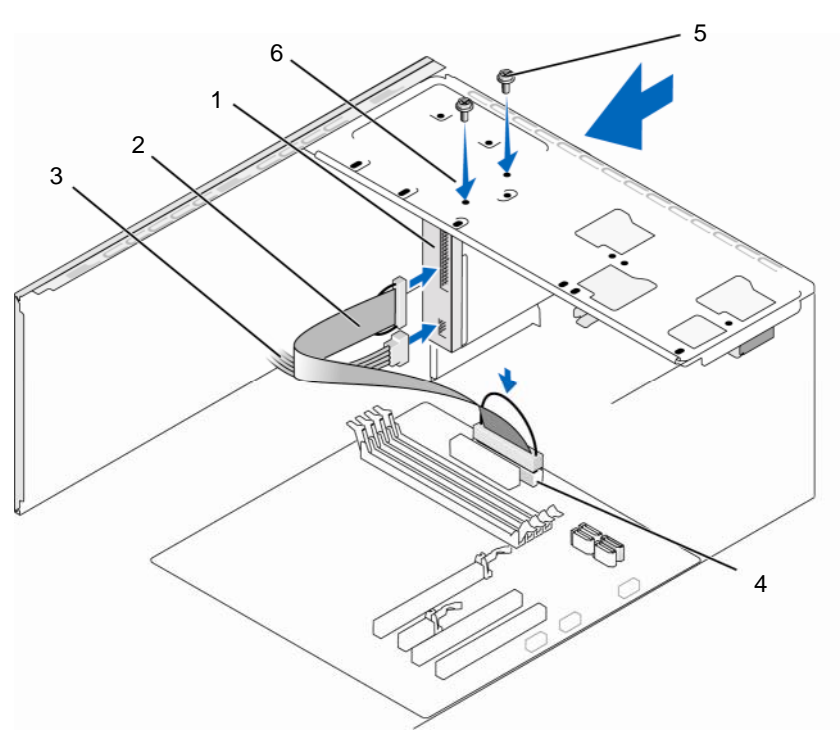

- 1 محرك الأقراص 2 كابل البيانات 3 كابل الطاقة المرنة
- 4 موصل لوحة النظام 5 مسامير مخصصة (2) 6 فتحات المسامير الموجودة في محرك الأقر اص المرنة
- ملاحظة: قد يختلف موقع الموصلات بحسب نوع النظام لديك. لمزيد من المعلومات، راجع "مكونات لوحة النظام" في صفحة 108.
  - 10 دقق في كل توصيلات الكابلات وقم بطيّ الكابلات وضعها جانباً وذلك منعاً لإعاقة تدفق الهواء بين المروحة وفتحات التبريد.

- 11 أعد تركيب الحافة الأمامية (انظر "إعادة تركيب الحافة الأمامية" في صفحة 135).
- 12 أعد وضع غطاء الكمبيوتر (انظر "إعادة غطاء الكمبيوتر إلى مكانه" في صفحة 176).

**إشعار:** لتوصيل كابل شبكة، قم أولا بتوصيل الكابل بجهاز الشبكة ثم وصله بالكمبيوتر.

- 13 وصل الكمبيوتر والأجهزة بالمآخذ الكهربائية، ثم شعّلها. انظر الوثائق التي تصحب محرك الأقراص للحصول على إرشادات حول تثبيت أي برامج مطلوبة لعمل محرك الأقراص.
- 14 أدخل إلى إعداد النظام (انظر "إعداد النظام" في صفحة 187)، وحدد خيار Diskette Drive (محرك الأقراص المرنة) المناسب.
  - 15 تحقق من أن الكمبيوتر يعمل بشكل صحيح عن طريق تشغيل برنامج Dell Diagnostics (انظر "Dell Diagnostics" في صفحة 88).

فك الطبق المعدني المنفصل لـ FlexBay

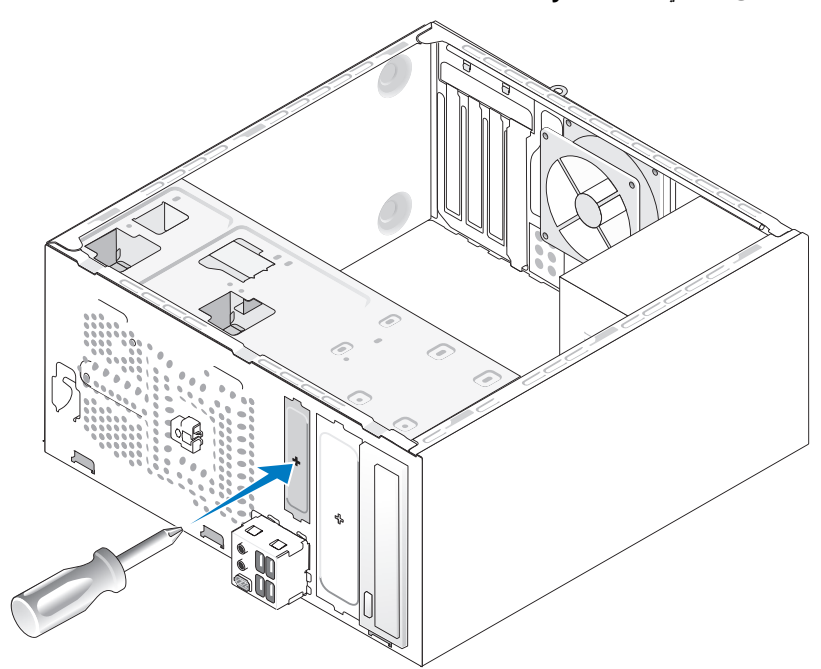

قم بمحاذاة طرف مفك من النوع Phillips مع الفتحة الموجودة في الطبق المعدني المنفصل وقم بتدوير المفك إلى الخارج من أجل فصل الطبق المعدني وفكه.

2 1

إعادة مدخل لوحة المحرك إلى مكانه

مدخل لوحة المحرك (اختياري) المنظر الخلفي لجهاز الكمبيوتر 2 1

قم بمحاذاة مدخل لوحة المحرك بطول حواف الفتحة الفارغة في محرك الأقراص المرنة وادفع مدخل اللوحة. يثبت مدخل لوح ةالمحرك في مكانه.

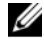

ملاحظة: للتوافق مع لوائح FCC، من المنصوح به أن تقوم بإعادة تركيب مدخل لوحة المحرك في كل مرة تقوم فيها بفك محرك الأقراص المرنة من الكمبيوتر.

قارئ بطاقات الوسائط يتنبيه: قبل أن تبدأ تنفيذ أي من الإجراءات المذكورة في هذا القسم، يرجى اتباع تعليمات الأمان في *دليل* معلومات المنتج.

كنبيه: للحماية من الصدمة الكهربائية، عليك دوماً فصل الكمبيوتر عن المأخذ الكهربائي قبل نزع الغطاء.

إزالة قارئ بطاقة وسائط

- 1 اتبع الإجراءات المذكورة في "قبل أن تبدأ" في صفحة 103.
- 2 افتح غطاء الكمبيوتر (انظر "فك غطاء الكمبيوتر" في صفحة 105).
- 3 قم بفك الحافة الأمامية (انظر "فك الحافة الأمامية" في صفحة 134).

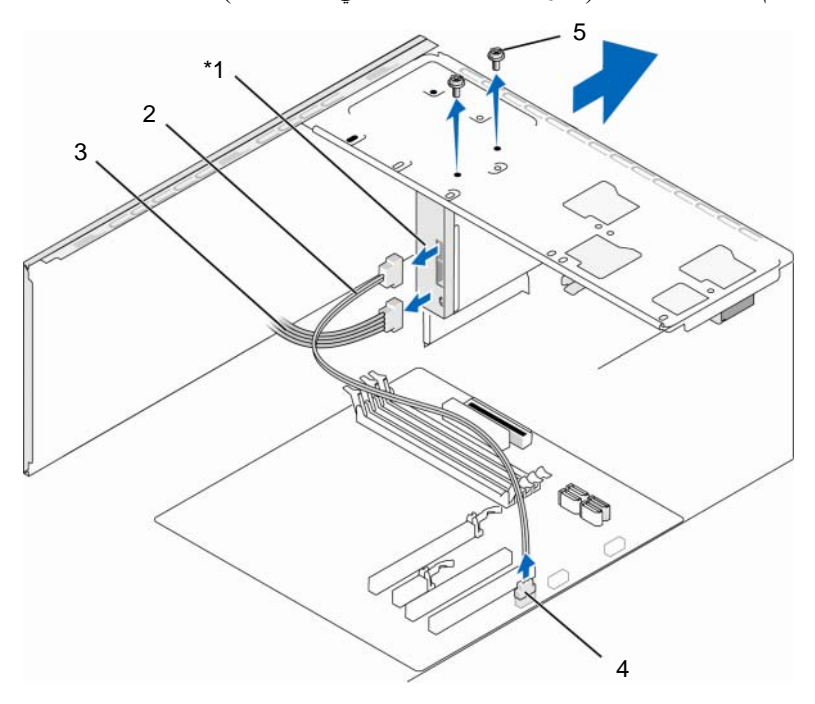

\*غير موجود في كل أجهزة الكمبيوتر.

- قارئ بطاقات الوسائط
   2 كابل البيانات
   3 كابل الطاقة
  - 4 موصل لوحة النظام 5 مسامير مخصصة (2)

- 4 افصل كابل FlexBay USB وكابل الطاقة من خلف قارئ بطاقات الوسائط ومن موصل USB الداخلي الموجود على لوحة النظام (انظر "المنظر الداخلي للكمبيوتر" في صفحة 107).
  - 5 قم بفك المسمارين اللذين يثبتان قارئ بطاقات الوسائط.
  - 6 قم بتمرير قارئ بطاقات الوسائط إلى الخارج عبر واجهة الكمبيوتر.
- 7 إذا كنت لن تعيد تركيب قارئ بطاقات الوسائط، فأعد تركيب مدخل لوحة المحرك، حسب الحاجة.
  - 8 أعد تركيب الحافة الأمامية (انظر "إعادة تركيب الحافة الأمامية" في صفحة 135).
  - 9 أعد وضع غطاء الكمبيوتر (انظر "إعادة غطاء الكمبيوتر إلى مكانه" في صفحة 176).
    - 10 وصل الكمبيوتر والأجهزة بمآخذ كهربائية، ثم قم بتشغيلها.

إزالة قارئ بطاقة وسائط

- 1 اتبع الإجراءات المذكورة في "قبل أن تبدأ" في صفحة 103.
- 2 افتح غطاء الكمبيوتر (انظر "فك غطاء الكمبيوتر" في صفحة 105).
- 3 قم بفك الحافة الأمامية (انظر "فك الحافة الأمامية" في صفحة 134).
  - 4 إذا كان هذا تركيب لقارئ بطاقة جديدة:
- قم بفك مدخل لوحة المحرك (انظر "فك الطبق المعدني المنفصل لـFlexBay" في صفحة 148).
  - قم بإخراج قارئ بطاقات الوسائط من علبته.
  - 5 قم بتمرير قارئ بطاقات الوسائط إلى مكانه في فتحة FlexBay برفق .
- 6 قم بمحاذاة فتحات المسامير الموجودة في قارئ بطاقات الوسائط مع فتحات المسامير الموجودة في FlexBay.
  - 7 اربط المسمارين بإحكام لتثبيت قارئ بطاقات الوسائط.

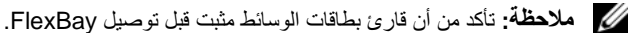

8 قم بتوصيل كابل FlexBay USB بقارئ بطاقات الوسائط من الخلف وبموصل USB الداخلي الموجود على لوحة النظام (انظر "المنظر الداخلي للكمبيوتر" في صفحة 107).

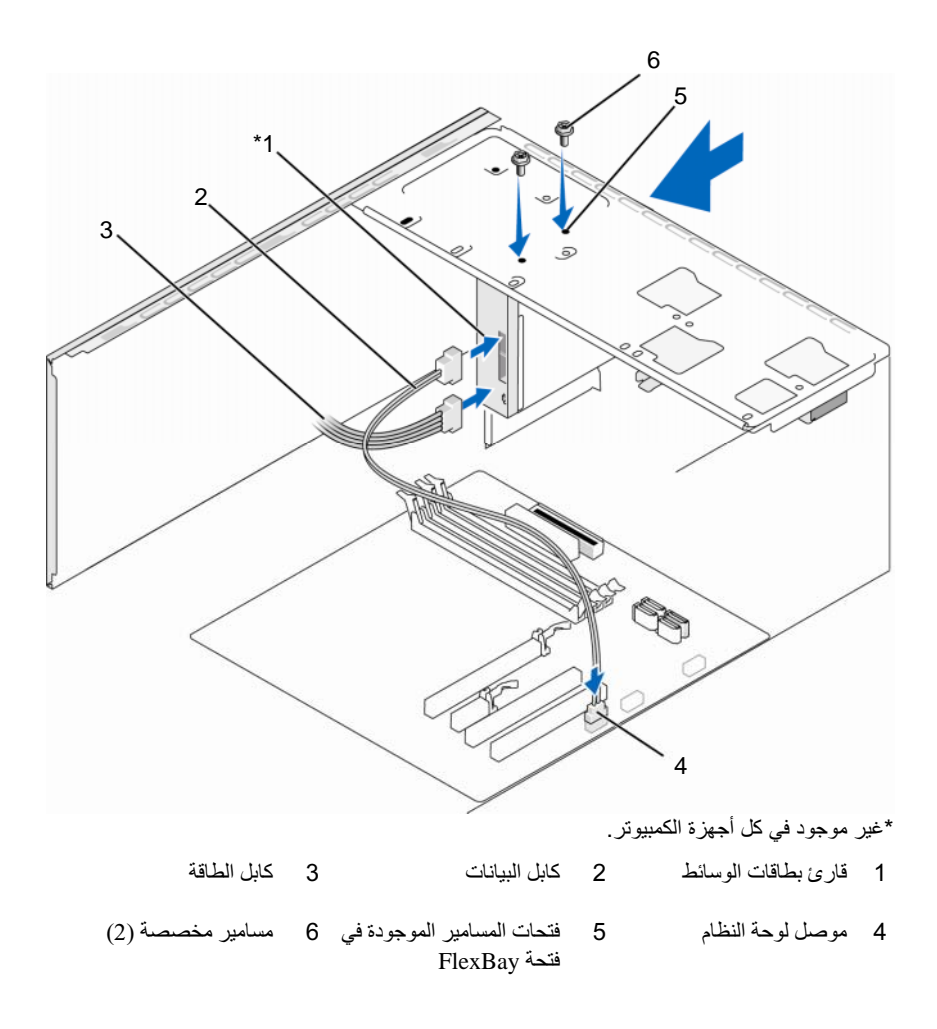

9 أعد تركيب الحافة الأمامية (انظر "إعادة تركيب الحافة الأمامية" في صفحة 135).
 10 أعد وضع غطاء الكمبيوتر (انظر "إعادة غطاء الكمبيوتر إلى مكانه" في صفحة 176).
 11 وصل الكمبيوتر والأجهزة بمآخذ كهربائية، ثم قم بتشغيلها.

#### محرك الأقراص CD/DVD

أنبيه: قبل أن تبدأ تنفيذ أي من الخطوات الواردة في هذا القسم، يرجى اتباع تعليمات الأمان الموجودة في دليل معلومات المنتج.

الماخذ الماحدة من الصدمة الكهربائية، عليك دوماً فصل الكمبيوتر عن المأخذ الكهربائي قبل نزع الغطاء.

#### إزالة محرك الأقراص CD/DVD

- 1 اتبع الإجراءات المذكورة في "قبل أن تبدأ" في صفحة 103.
- 2 افتح غطاء الكمبيوتر (انظر "فك غطاء الكمبيوتر" في صفحة 105).
- 3 قم بفك الحافة الأمامية (انظر "فك الحافة الأمامية" في صفحة 134).
- 4 قم بفصل كابل بيانات محر ك CD/DVD عن مو صل لوحة النظام.
- 5 افصل كابل الطاقة وكابل بيانات محرك الأقراص CD/DVD من خلف المحرك.

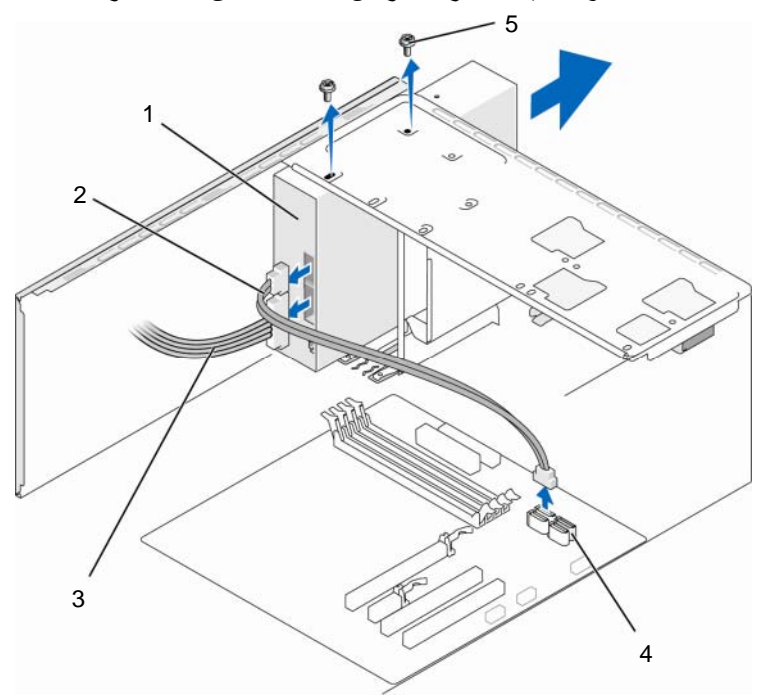

- 1 محرك الأقراص CD/DVD 2 كابل البيانات
- 4 موصل لوحة النظام 5 مسامير مخصصة (2)

3 كابل الطاقة

- 6 قم بفك المسمارين اللذين يثبتان محرك CD/DVD.
- 7 قم بتمرير محرك الأقراص CD/DVD إلى الخارج عبر واجهة الكمبيوتر.
- 8 إذا كنت لن تعيد تركيب محرك الأقراص، أعد تركيب مدخل لوحة المحرك (انظر "إعادة مدخل لوحة المحرك إلى مكانه" في صفحة 149).
  - 9 أعد لوحة محرك الأقراص إلى مكانها (انظر "محركات الأقراص" في صفحة 136).
    - 10 أعد تركيب الحافة الأمامية (انظر "إعادة تركيب الحافة الأمامية" في صفحة 135).
  - 11 أعد وضع غطاء الكمبيوتر (انظر "إعادة غطاء الكمبيوتر إلى مكانه" في صفحة 176).
    - 12 وصل الكمبيوتر والأجهزة بمآخذ كهربائية، ثم قم بتشغيلها.
  - 13 قم بتهيئة محركات الأقراص في إعداد النظام (انظر "الدخول إلى برنامج إعداد النظام" في صفحة 138).

إزالة محرك الأقراص CD/DVD

- 1 اتبع الإجراءات المذكورة في "قبل أن تبدأ" في صفحة 103.
- 2 افتح غطاء الكمبيوتر (انظر "فك غطاء الكمبيوتر" في صفحة 105).
- 3 قم بفك الحافة الأمامية (انظر "فك الحافة الأمامية" في صفحة 134).
  - 4 قم بتمرير المحرك إلى مكانه برفق.
- قم بمحاذاة فتحات المسامير في محرك الأقراص CD/DVD مع فتحات المسامير في حاوية محرك الأقراص CD/DVD.
  - 6 أعد تركيب المسمارين واربطهما بإحكام لتثبيت محرك CD/DVD.
    - 7 قم بتوصيل كابلات الطاقة والبيانات بالمحرك.
  - 8 قم بتوصيل كابل البيانات بموصل لوحة النظام الموجود على لوحة النظام.

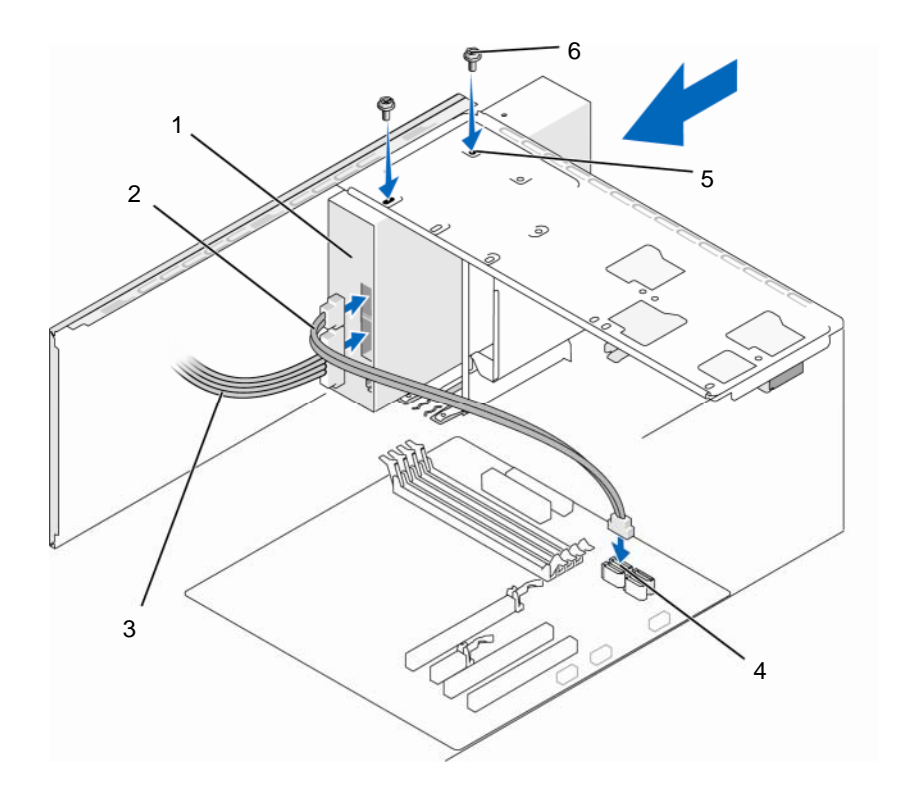

- 1 محرك الأقراص CD/DVD كابل البيانات 3 كابل الطاقة
- 4 موصل لوحة النظام 5 فتحات المسامير في حاوية 6 مسامير مخصصة (2) محرك الأقراص CD/DVD
- ملاحظة: قد يختلف موقع الموصلات بحسب نوع النظام لديك. لمزيد من المعلومات، راجع "مكونات لوحة النظام" في صفحة 108.
  - 9 أعد تركيب الحافة الأمامية (انظر "إعادة تركيب الحافة الأمامية" في صفحة 135).
  - 10 أعد وضع غطاء الكمبيوتر (انظر "إعادة غطاء الكمبيوتر إلى مكانه" في صفحة 176).
    - 👌 اِشعار: لتوصيل كابل شبكة، قم أولا بتوصيل الكابل بجهاز الشبكة ثم وصله بالكمبيوتر.

- 11 وصل الكمبيوتر والأجهزة بالمآخذ الكهربانية، ثم شعّلها. انظر الوثائق التي تصحب محرك الأقراص للحصول على إر شادات حول تثبيت أي بر امج مطلوبة لعمل محرك الأقراص.
- محرك الحل إلى إعداد النظام (انظر "إعداد النظام" في صفحة 187)، وحدد خيار Drive (محرك الأقراص) المناسب.
- Dell Diagnostics تحقق من أن الكمبيوتر يعمل بشكل صحيح عن طريق تشغيل برنامج Dell Diagnostics (انظر "Dell Diagnostics" في صفحة 88).
  - تركيب محرك الأقراص CD/DVD الثانى
  - 1 اتبع الإجراءات المذكورة في "قبل أن تبدأ" في صفحة 103.
  - 2 افتح غطاء الكمبيوتر (انظر "فك غطاء الكمبيوتر" في صفحة 105).
  - 3 قم بفك الحافة الأمامية (انظر "فك الحافة الأمامية" في صفحة 134).

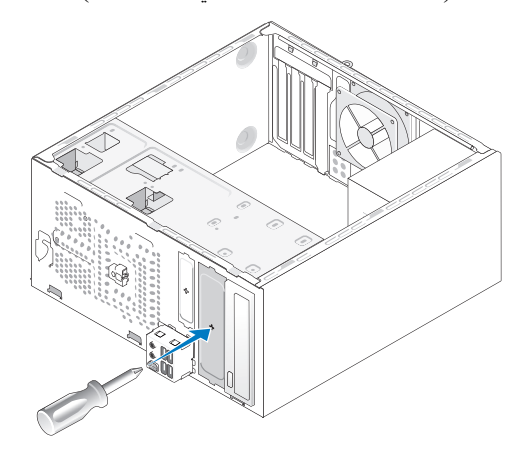

- 4 قم بمحاذاة طرف مفك من النوع Phillips مع الفتحة الموجودة في الطبق المعدني المنفصل وقم بتدوير المفك إلى الخارج من أجل فصل الطبق المعدني وفكه.
  - 5 قم بتمرير المحرك إلى مكانه برفق.
  - 6 قم بمحاذاة فتحات المسامير في محرك الأقر اص CD/DVD مع فتحات المسامير في حاوية محرك الأقر اص CD/DVD.
    - 7 أعد تركيب المسمارين واربطهما بإحكام لتثبيت محرك CD/DVD.
      - 8 قم بتوصيل كابلات الطاقة والبيانات بالمحرك.

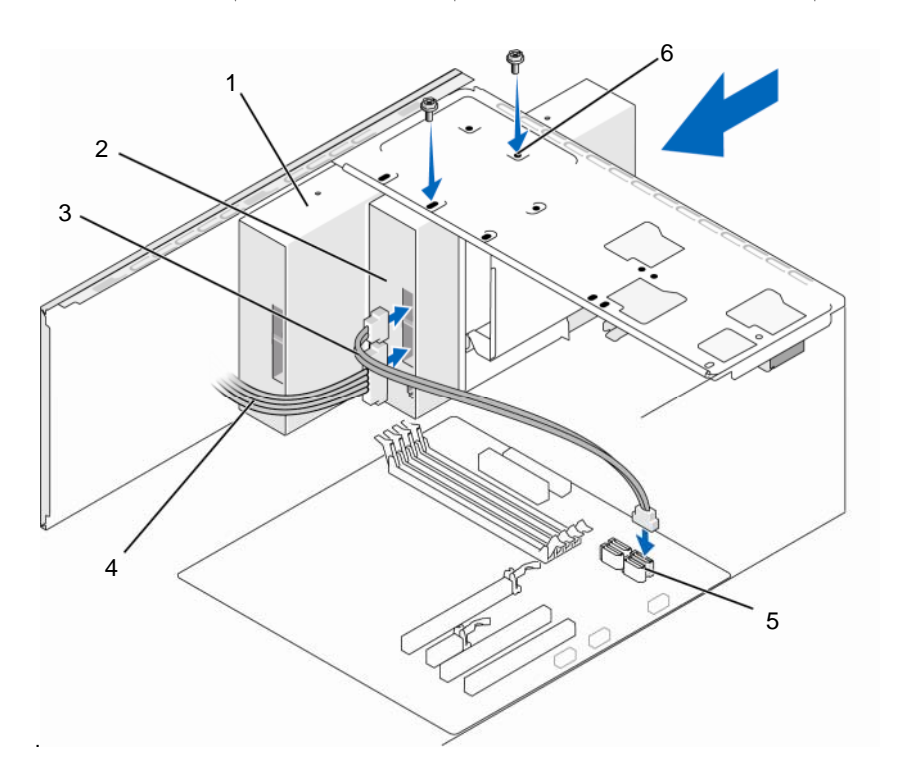

9 قم بتوصيل كابل البيانات بموصل لوحة النظام الموجود على لوحة النظام.

- 1 محرك الأقراص 2 محرك أقراص CD/DVD ثاني 3 كابل البيانات CD/DVD
- 4 كابل الطاقة 5 موصل لوحة النظام 6 فتحات المسامير في حاوية محرك الأقراص CD/DVD
- 10 دقق في كل توصيلات الكابلات وقم بطي الكابلات وضعها جانباً وذلك منعاً لإعاقة تدفق الهواء بين المروحة وفتحات التبريد.
  - 11 أعد تركيب المسمارين واربطهما بإحكام لتثبيت محرك CD/DVD.
  - 12 أعد تركيب الحافة الأمامية (انظر "إعادة تركيب الحافة الأمامية" في صفحة 135).
  - 13 أعد وضع غطاء الكمبيوتر (انظر "إعادة غطاء الكمبيوتر إلى مكانه" في صفحة 176).

- م الشعار: لتوصيل كابل شبكة، قم أولا بتوصيل الكابل بجهاز الشبكة ثم وصله بالكمبيوتر.
- وصِبِّل الكميبوتر والأجهزة بالمآخذ الكهر بائية، ثم شغِّلها 14 انظر الوثائق التي تصحب محرك الأقراص للحصول على إرشادات حول تثبيت أي برامج مطلوبة لعمل محرك الأقر اص
- أدخل إلى إعداد النظام (انظر "إعداد النظام" في صفحة 187)، وحدد خيار Drive (محرك 15 الأقر اص) المناسب
- تحقق من أن الكمبيوتر يعمل بشكل صحيح عن طريق تشغيل برنامج Dell Diagnostics 16 (انظر "Dell Diagnostics" في صفحة 88).

اعادة تركيب مدخل لوحة CD/DVD

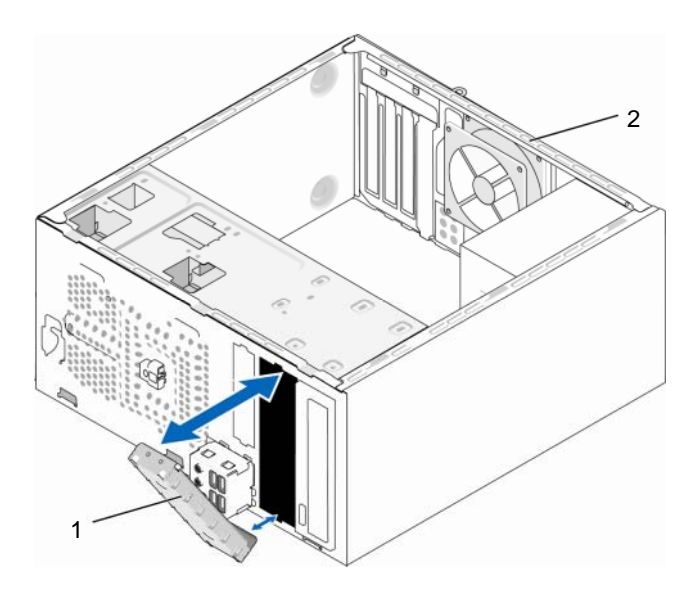

المنظر الخلفي لجهاز الكمبيوتر مدخل لوحة CD/DVD (اختياري) 2 1

قم بمحاذاة مدخل لوحة CD/DVD بطول حواف الفتحة الفارغة في CD/DVD وادفع مدخل اللوحة. يثبت مدخل لوحة CD/DVD في مكانه.

ملاحظة: للتوافق مع لوائح FCC، يُوصى بأن تقوم بإعادة تركيب مدخل لوحة CD/DVD في كل مرة تقوم فيها بفك CD/DVD من الكمبيو تر.

# البطارية

استبدال البطارية

المنبيه: قبل أن تبدأ تنفيذ أى من الإجراءات المذكورة في هذا القسم، يرجى اتباع تعليمات الأمان في دليل ا معلومات المنتج

اشعار : لمنع الكهرياء الساكنة من اتلاف مكونات داخل الكمبيوتر ، قم يتفريغ شحنة الكهرياء الساكنة من 🕻 جسمك قبل أن تلمس أياً من المكونات الإلكترونية في الكمبيوتر لديك. ويتم ذلك من خلال لمس سطح معدن غبر ملموس على شاسبة الكمبيوتر

تحافظ البطارية الخلوية على المعلومات المتعلقة بتهيئة الكمبيوتر والتاريخ والوقت. وتدوم البطارية لعدة سنوات. إذ يتر تب عليك إعادة تعيين معلومات التاريخ و الوقت بشكل متكرَّر بعد تشغيل الكمبيوتر ، فعليك استبدال البطارية

المنبيه: قد تنفجر البطارية الجديدة إذا لم يتم تركيبها بشكل صحيح. لا تستبدل البطارية إلا بالنوع المماثل 🔨 الذي تنصح به الجهة المصنعة أو ما يتوافق معه. تخلص من البطاريات المستعملة وفقاً لإرشادات الشركة المصنعة

لاستبدال البطارية:

- قم بتسجيل كل الشاشات في إعداد النظام (انظر "إعداد النظام" في صفحة 187) حتى تتمكن من 1 استعادة الإعدادات الصحيحة في خطوة 9.
  - اتبع الإجراءات المذكورة في "قبل أن تبدأ" في صفحة 103. 2
  - افتح غطاء الكمبيوتر (انظر "فك غطاء الكمبيوتر" في صفحة 105). 3
  - حدد موقع مقبس البطارية (انظر "المنظر الداخلي للكمبيوتر" في صفحة 107). 4
  - اضغط بحذر على ذراع تحرير البطارية بعيداً عن البطارية وستخرج الطابعة لأعلى. 5

6 أدخل البطارية الجديدة في المقبس ومواجهة الجانب المميز بالعلامة "+" لأعلى، ثم أدخل البطارية في موضعها.

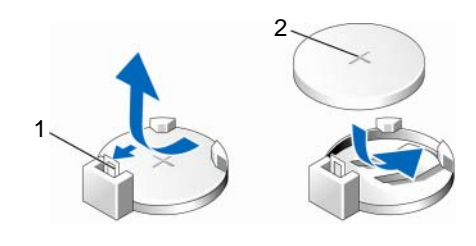

1 ذراع تحرير البطارية 2 البطارية (الجانب الموجب)

- 7 أعد وضع غطاء الكمبيوتر (انظر "إعادة غطاء الكمبيوتر إلى مكانه" في صفحة 176).
  - إشعار: لتوصيل كابل شبكة، قم أولا بتوصيل الكابل بجهاز الشبكة ثم وصله بالكمبيوتر.
    - 8 وصل الكمبيوتر والأجهزة بمآخذ كهربائية، ثم قم بتشغيلها.
- 9 قم بالدخول إلى إعداد النظام (انظر "إعداد النظام" في صفحة 187) واستعادة الإعدادات التي قمت بتسجيلها في خطوة 1. ثم انتقل إلى القسم الصيانة وامسح البطارية المنخفضة والأخطاء الأخرى المرتبطة باستبدال البطارية في سجل الأحداث.
  - 10 تخلص من البطارية القديمة بشكل صحيح. انظر دليل معلومات المنتج للحصول على معلومات حول التخلص من البطارية.

# وحدة الامداد بالطاقة

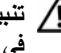

تنبيه: قبل أن تبدأ تنفيذ أي من الخطوات الواردة في هذا القسم، يرجى اتباع تعليمات الأمان الموجودة في دليل معلومات المنتج.

اشعار: لمنع الكهرياء الساكنة من اتلاف مكونات داخل الكمبيوتر، قم يتفريغ شحنة الكهرياء الساكنة من 🕻 جسمك قبل أن تلمس أياً من المكونات الإلكترونية في الكمبيوتر لديك. ويتم ذلك من خلال لمس سطح معدن غير ملموس على شاسية الكمبيوتر

#### اعادة تركبب وحدة الامداد بالطاقة

- اتبع الاجر اءات المذكورة في "قبل أن تبدأ" في صفحة 103. 1
- افتح غطاء الكمبيوتر (انظر "فك غطاء الكمبيوتر" في صفحة 105). 2
- قم بفصل كابلات طاقة التيار المستمر عن لوحة النظام ومحركات الأقر اص. 3 لاحظ توحيه كابلات طاقة التبار المستمر أسفل الأشرطة الموجودة في هيكل الكمبيوتر أثناء قيامك

بإزالتهم من لوحة النظام ومحركات الأقراص. حيث، يجب تمرير هذه الكابلات على نحو صحيح عند إعادة تركيبها لحمايتها من الكبس والتجعد.

- انزع كابل محرك القرص الصلب أو كابل بيانات محرك أقر اص CD/DVD وكابل شريط 4 اللوحة الأمامية وأي كابلات أخرى من مشبك التثبيت الموجود على جانب وحدة الإمداد بالطاقة.
  - قم بإز الة المسامير الأربعة التي تربط مصدر إمداد الطاقة بالجزء الخلفي من هيكل الكمبيوتر 5

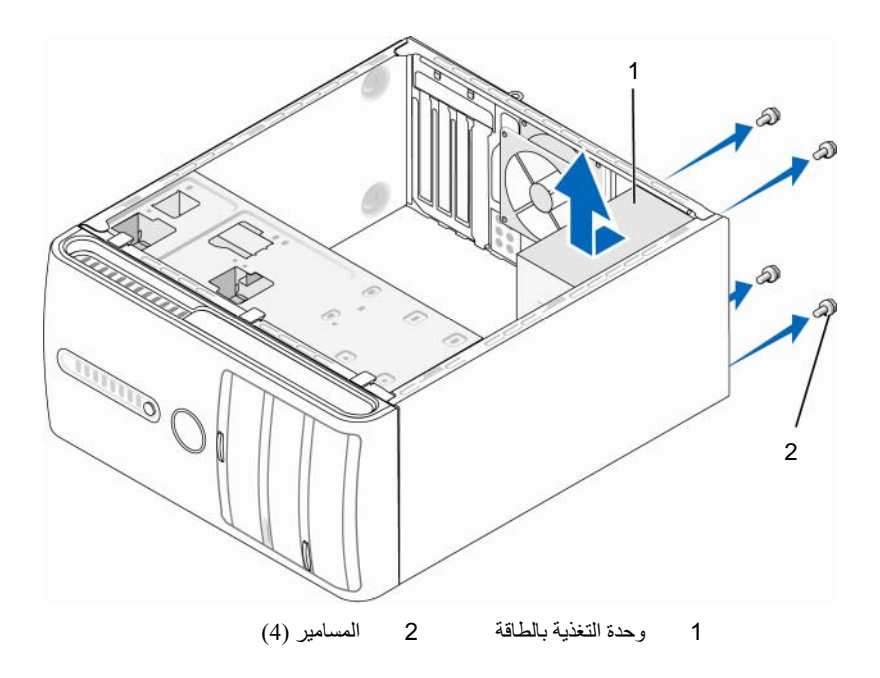

- 6 قم بتحريك وحدة التغذية بالطاقة ورفعها إلى الخارج.
- 7 قم بتحريك مصدر إمداد الطاقة البديل في اتجاه الجانب الخلفي من الكمبيوتر.
- اعد تركيب وإحكام جميع المسامير التي تثبت مصدر إمداد الطاقة بالجانب الخلفي من هيكل الكمبيوتر.
- تنبيه: قد يؤدي تعذر إعادة تركيب وإحكام جميع المسامير إلى حدوث صدمة كهربانية حيث تعتبر هذه المسامير جزءا رئيسيا من تأريض النظام.
- إشعار: قم بتوجيه كابلات طاقة التيار المستمر تحت أشرطة الهيكل. يجب توجيه الكابلات بشكل صحيح لتفادي إتلافها.
  - 9 أعد توصيل كابلات التيار المباشر بلوحة النظام والمشغلات.
- 10 قم بتثبيت كابل محرك القرص الصلب، وكابل بيانات محرك CD/DVD وكابل شريط اللوحة الأمامية بمشبك التثبيت الموجود على جانب مصدر الطاقة.
  10 ملاحظة: تحقق مرة أخرى من كل وصلات الكابلات للتأكد من أنها مثبتة.
  - 11 أعد وضع غطاء الكمبيوتر (انظر "إعادة غطاء الكمبيوتر إلى مكانه" في صفحة 176).
    - 12 وصل الكمبيوتر والأجهزة بمأخذ كهربائي، ثم شعّلها.
  - Dell Diagnostics تحقق من أن الكمبيوتر يعمل بشكل صحيح عن طريق تشغيل برنامج Dell Diagnostics (انظر "Dell Diagnostics" في صفحة 88).

# لوحة الإدخال/الإخراج

- أي تنبيه: قبل أن تبدأ تنفيذ أي من الإجراءات المذكورة في هذا القسم، يرجى اتباع تعليمات الأمان في *دليل معلومات المنتج*.
- أي تنبيه: للحماية من احتمال التعرض لصدمة كهربائية أو جرح بسبب تحريك شفرات المروحة أو غير ذلك من الإصابات غير المتوقعة، احرص دائماً على فصل الكمبيوتر عن مأخذ التيار الكهربائي قبل فتح الغطاء.
  - تنبيه: قد تصبح مجموعة غرفة النبريد ومصدر الطاقة والمكونات الأخرى شديدة الحرارة أثناء العملية العادية. تأكد من توافر وقت كاف لنبرد قبل أن تلمسها.
    - 0
- إ**شعار:** لمنع الكهرباء الساكنة من إتلاف مكونات داخل الكمبيوتر، قم بتفريغ شحنة الكهرباء الساكنة من جسمك قبل أن تلمس أيا من المكونات الإلكترونية في الكمبيوتر لديك. ويتم ذلك من خلال لمس سطح معدن غير ملموس على شاسية الكمبيوتر.

#### فك لوحة الإدخال/الإخراج

- ملاحظة: لاحظ اتجاه كل الكابلات أثناء فكها حتى تستطيع إعادة توجيهها بشكل صحيح عند تثبيت لوحة الإدخال/الإخراج الجديدة.
  - 1 اتبع الإجراءات المذكورة في "قبل أن تبدأ" في صفحة 105.
  - 2 افتح غطاء الكمبيوتر (انظر "فك غطاء الكمبيوتر" في صفحة 105).
  - 3 قم بفك الحافة الأمامية (انظر "فك الحافة الأمامية" في صفحة 134).
- إشعار: عند تمرير لوحة الإدخال/الإخراج إلى خارج الكمبيوتر، كن شديد الحرص. قد يؤدي الإهمال إلى إتلاف موصلات الكابلات ومشابك توجيه الكابلات.
  - 4 قم بفصل كل الكابلات المتصلة بلوحة الإدخال/الإخراج من لوحة النظام.
    - 5 قم بفك المسمار الذي يثبت لوحة الإدخال/الإخراج.
    - 6 قم بإزالة لوحة الإدخال/الإخراج من الكمبيوتر بحذر.

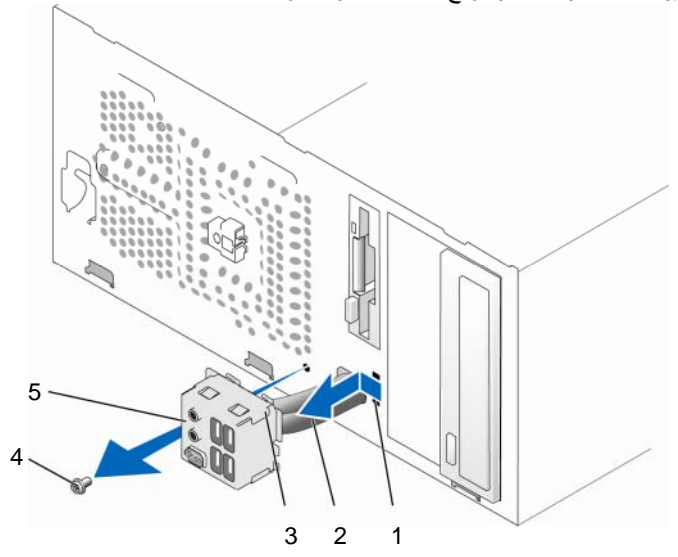

- 1 فتحة مثبت لوحة الإدخال/الإخراج 2 الكابلات
- 3 مشبك لوحة الإدخال/الإخراج 4 المسمار
  - 5 لوحة الإدخال/الإخراج

#### تركبب لوحة الإدخال/الإخراج

- ضع لوحة الادخال/الاخر اج في الفتحة. 1
- م الشعار: احرص على عدم التلاف موصلات الكابلات ومشابك توجيه الكابلات عند تمرير لوحة 🖸 الإدخال/الإخر اج إلى داخل الكمبيوتر
- قم بمحاذاة مشبك لوحة الادخال/الاخر اج وتمرير ه داخل فتحة مشبك لوحة الادخال/الاخر اج 2
  - أعد تركيب المسمار الذي يثبت لوحة الإدخال/الإخراج واربطه باحكام 3
    - أعدتو صبل الكابلات بلوحة النظام 4
  - أعد تركبب الحافة الأمامية (انظر "إعادة تركيب الحافة الأمامية" في صفحة 135). 5
  - أعد وضع غطاء الكمبيوتر (انظر "إعادة غطاء الكمبيوتر إلى مكانه" في صفحة 176). 6
    - قم بتوصيل جهاز الكمبيوتر والأجهزة بمأخذ تيار كهر بائي ثم قم يتشغيلها. 7
- تحقق من أن الكمبيوتر يعمل بشكل صحيح عن طريق تشغيل برنامج Dell Diagnostics 8 (انظر "Dell Diagnostics" في صفحة 88).

## مروحة المعالج

- كم تنبيه: قبل أن تبدأ تنفيذ أي من الإجراءات المذكورة في هذا القسم، يرجى اتباع تعليمات الأمان في *دليل* معلومات المنتج
- 🎊 تنبيه: للحماية من احتمال التعرض لصدمة كهربائية أو جرح بسبب تحريك شفرات المروحة أو غير ذلك من الإصابات غير المتوقعة، احرص دائماً على فصل الكمبيوتر عن مأخذ التيار الكهربائي قبل فتح الغطاء
  - 🔨 تنبيه: قد تصبح مجموعة غرفة التبريد ومصدر الطاقة والمكونات الأخرى شديدة الحرارة أثناء العملية العادية. تأكد من توافر وقت كاف لتبرد قبل أن تلمسها.
- لشعار: لمنع الكهرباء الساكنة من إتلاف مكونات داخل الكمبيوتر، قم بتفريغ شحنة الكهرباء الساكنة من جسمك قبل أن تلمس أياً من المكونات الإلكترونية في الكمبيوتر لديك. ويتم ذلك من خلال لمس سطح معدن غير ملموس على شاسبة الكميبوتر

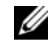

ملاحظة: تمثل مروحة المعالج مع البالوعة الحرارية وحدة واحدة. لا تحاول إز الة المروحة بشكل منفصل.

#### قم بتركيب مروحة المعالج/وحدة تجميع غرفة التبريد

ا**شعار:** لا تلمس شفرات المروحة عند فك مروحة المعالج/وحدة تجميع غرفة التبريد. قد يؤدي هذا إلى إتلاف المروحة.

- 1 اتبع الإجراءات المذكورة في "قبل أن تبدأ" في صفحة 103.
- 2 افتح غطاء الكمبيوتر (انظر "فك غطاء الكمبيوتر" في صفحة 105).
- 8 افصل كابل مروحة المعالج عن لوحة النظام (انظر "المنظر الداخلي للكمبيوتر" في صفحة 107).
- 4 قم بإبعاد أي كابلات تمر من فوق مروحة المعالج/وحدة تجميع غرفة التبريد بحرص.
- 5 قم بفك مسامير التثبيت الأربعة التي تثبت مروحة المعالج/وحدة تجميع غرفة التبريد وارفعها إلى أعلى في خط مستقيم.

تنبيه: على الرغم من وجود حاجز بلاستيكي، قد تصبح مجموعة مروحة المشتت الحراري ساخنة للغاية خلال التشغيل العادي. تأكد من توافر وقت كاف لتبرد قبل أن تلمسها.

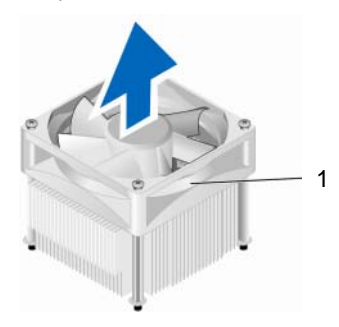

1 مروحة المعالج/مجموعة غرفة التبريد

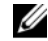

**ملاحظة:** قد لا تبدو مروحة المعالج/وحدة تجميع غرفة التبريد في الكمبيوتر لديك بنفس الشكل الظاهر في الشرح بالأعلى.

### قم بتركيب مروحة المعالج/وحدة تجميع غرفة التبريد

🚺 اشعار: عند تركيب المروحة، تأكد من عدم كبس الأسلاك التي تمر بين لوحة النظام والمروحة.

1 قم بمحاذاة مسامير التثبيت الموجودة على مروحة المعالج/وحدة تجميع غرفة التبريد مع بروز فتحات المسامير المعدنية الأربعة الموجودة على لوحة النظام.

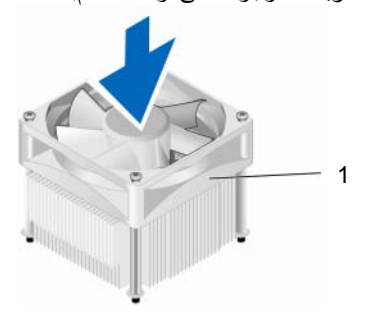

1 مروحة المعالج/وحدة تجميع غرفة التبريد

- ملاحظة: قد لا تبدو مروحة المعالج/وحدة تجميع غرفة التبريد في الكمبيوتر لديك بنفس الشكل الظاهر في السرح بالأعلى.
  - 2 أحكم ربط مسامير التثبيت الأربعة.

ملاحظة: تأكد من أن مروحة المعالج/وحدة تجميع غرفة التبريد مثبتتان ومحكمتان بشكل صحيح.

- CPU\_FAN قم بتوصيل كابل مروحة المعالج/وحدة تجميع غرفة التبريد بموصل لوحة النظام CPU\_FAN (انظر "المنظر الداخلي للكمبيوتر" في صفحة 107).
  - 4 أعد وضع غطاء الكمبيوتر (انظر "إعادة غطاء الكمبيوتر إلى مكانه" في صفحة 176).
    - 5 قم بتوصيل جهاز الكمبيوتر والأجهزة بمأخذ تيار كهربائي ثم قم بتشغيلها.

# المعالج

تنبيه: قبل أن تبدأ تنفيذ أي من الخطوات الواردة في هذا القسم، يرجى اتباع تعليمات الأمان الموجودة في دليل معلومات المنتج.

## إزالة المعالج

- 1 اتبع الإجراءات المذكورة في "قبل أن تبدأ" في صفحة 103.
- 2 افتح غطاء الكمبيوتر (انظر "فك غطاء الكمبيوتر" في صفحة 105).

تنبيه: على الرغم من وجود حاجز بلاستيكي، قد تصبح مجموعة المشتت الحراري ساخنة للغاية خلال التشغيل العادي. تأكد من توافر وقت كاف لتبرد قبل أن تلمسها.

- 3 قم بفك مروحة المعالج/وحدة تجميع غرفة التبريد من الكمبيوتر (انظر "قم بتركيب مروحة المعالج/وحدة تجميع غرفة التبريد" في صفحة 166).
- إشعار: قم بإعادة استخدام وحدة تجميع البالوعة الحرارية الأصلية عند استبدال المعالج إلا إذا كان المعالج الجالج الجديد يتطلب بالوعة حرارية جديدة.

4 في المعالج، ضع إصبعك على طرف المثبت لذراع التحرير، ثم ادفعه لأسفل وللخارج لتحريره من اللسان التي تثبته.

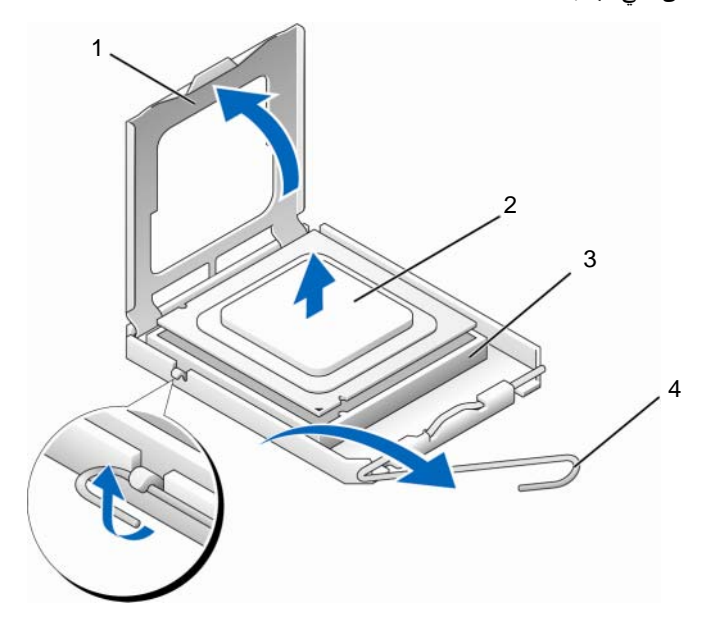

| المعالج  | 2 | فطاء المعالج |
|----------|---|--------------|
| <u> </u> |   |              |

3 التجويف 4 رافعة التحرير

- إشعار: عند استبدال المعالج، لا تقم بلمس أي من السنون الموجودة داخل المقبس أو تسمح بسقوط أي عناصر فوق السنون الموجودة داخل المقبس.
  - 5 أخرج المعالج من التجويف برفق. اترك رافعة التحرير ممددة في موضع التحرير بحيث يكون المقبس جاهزا للمعالج الجديد.

#### تركيب المعالج

- الشعار: قم بتوصيل نفسك بطرف أرضى بلمس أحد الأسطح المعدنية غير المطلية في الجانب الخلفي من الكمبيوتر.
  - إشعار: عند استبدال المعالج، لا تقم بلمس أي من السنون الموجودة داخل المقبس أو تسمح بسقوط أي عناصر فوق السنون الموجودة داخل المقبس.
    - 1 اتبع الإجراءات المذكورة في "قبل أن تبدأ" في صفحة 103.
    - 2 قم بفتح تغليف المعالج الجديد، وكن حذراً كي لا تلمس الجزء السفلي من المعالج.
- الشعار: يجب وضع المعالج بشكل صحيح في التجويف لتجنب تعرضه والكمبيوتر لضرر دائم عند تشغيل الكمبيوتر.
  - 3 إذا لم تكن رافعة التحرير على المقبس ممددة بشكل كامل، فعليك تحريكها إلى ذلك الموضع.
  - 4 قم بتوجيه شقوق المحاذاة الأمامية والخلفية الموجودة على المعالج نحو شقوق المحاذاة الأمامية والخلفية الموجودة على المقبس.
    - 5 قم بمحاذاة أركان السن 1 الخاصة بالمعالج والمقبس.
- إشعار: لتجنب الضرر، تأكد من محاذاة المعالج بشكل سليم للمقبس ولا تستخدم القوة المفرطة عند تركيب المعالج.
  - 6 ضع المعالج بتأنٍ في المقبس وتأكد من اتخاذه وضعاً صحيحاً.
  - 7 عند استقرار المعالج بشكل تام في التجويف، قم بإغلاق غطاء المعالج. تأكد من وضع الشريط الموجود على غطاء المعالج أسفل قفل الغطاء المركزي الموجود في المقبس.
  - 8 أدر رافعة التحرير بالتجويف حول محورها تجاه التجويف وثبتها في موضعها لإحكام تثبيت المعالج.

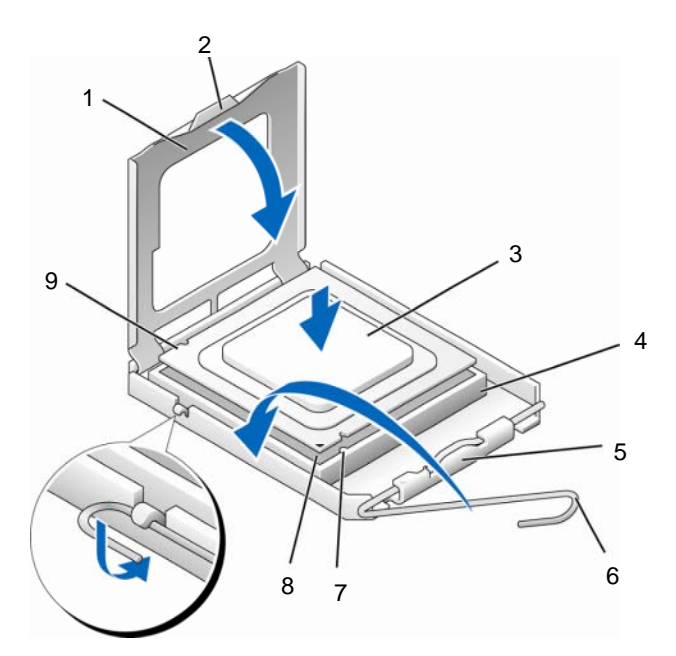

- 1 غطاء المعالج 2 اللسان 3 المعالج
- 7 فتحةالمحاذاة الأمامية 8 مؤشر مسمار 1 للمعالج 9 شق المحاذاة الخلفي
  - 9 قم بتنظيف الزيوت الحرارية من الجزء السفلى من المشتت الحراري.
- إشعار: تأكد من وضع زيوت حرارية جديدة. تعتبر الزيوت الحرارية ضرورية للغاية لضمان ارتباط حراري كافي والضروري بدوره للوصول للتشغيل الأمثل للمعالج.
  - 10 قم بوضع الزيوت الحرارية الجديدة فوق المعالج.
- 11 قم بتركيب مروحة المعالج/وحدة تجميع غرفة التبريد (انظر "قم بتركيب مروحة المعالج/وحدة تجميع غرفة التبريد" في صفحة 166).
  - ا**شعار:** تأكد من أن مروحة المعالج/وحدة تجميع غرفة التبريد مثبتتان ومحكمتان بشكل صحيح.
  - 12 أعد وضع غطاء الكمبيوتر (انظر "إعادة غطاء الكمبيوتر إلى مكانه" في صفحة 176).

# مروحة الهيكل المعدني

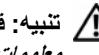

- المنبيه: قبل أن تبدأ تنفيذ أي من الإجراءات المذكورة في هذا القسم، يرجى اتباع تعليمات الأمان في *دليل* ا معلومات المنتج
- م تنبيه: للحماية من احتمال التعرض لصدمة كهربائية أو جرح بسبب تحريك شفرات المروحة أو غير ذلك من الإصابات غير المتوقعة، احرص دائماً على فصل الكمبيوتر عن مأخذ التيار الكهربائي قبل فتح الغطاء
  - التبيه: قد تصبح مجموعة غرفة التبريد ومصدر الطاقة والمكونات الأخرى شديدة الحرارة أثناء العملية 🔨 العادية. تأكد منَّ تو افر وقت كاف لتبر د قبل أن تلمسها.
- ل أشعار: لمنع الكهرباء الساكنة من إتلاف مكونات داخل الكمبيوتر، قم بتفريغ شحنة الكهرباء الساكنة من 🕻 جسمك قبل أن تلمس أيا من المكونات الإلكترونية في الكمبيوتر لديك. ويتم ذلك من خلال لمس سطح معدن غبر ملموس على شاسبة الكميبوتر

ازالة مروحة الهبكل

- 🚺 🛽 اِشعار: لا تلمس شفرات المروحة عندما تقوم بفك مروحة الهيكل المعدني. قد يؤدي هذا إلى إتلاف المروحة.
  - 1 اتبع الإجراءات المذكورة في "قبل أن تبدأ" في صفحة 103.

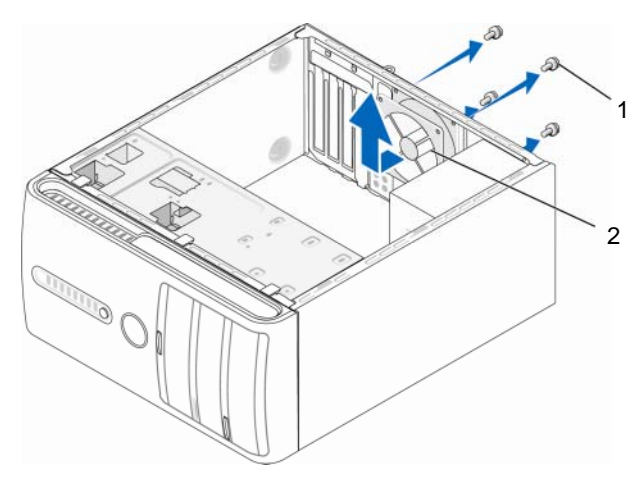

2 مروحة الهيكل المعدني المسامير (4) 1

- 2 افتح غطاء الكمبيوتر (انظر "فك غطاء الكمبيوتر" في صفحة 105).
  - 3 قم بفك المسامير الأربعة التي تثبت مروحة الهيكل المعدني.
- 4 قم بتمرير مروحة الهيكل المعدني باتجاه واجهة الكمبيوتر وارفعها إلى أعلى.

#### استبدال مروحة الهيكل المعدني

1 اتبع الإجراءات المذكورة في "قبل أن تبدأ" في صفحة 103.

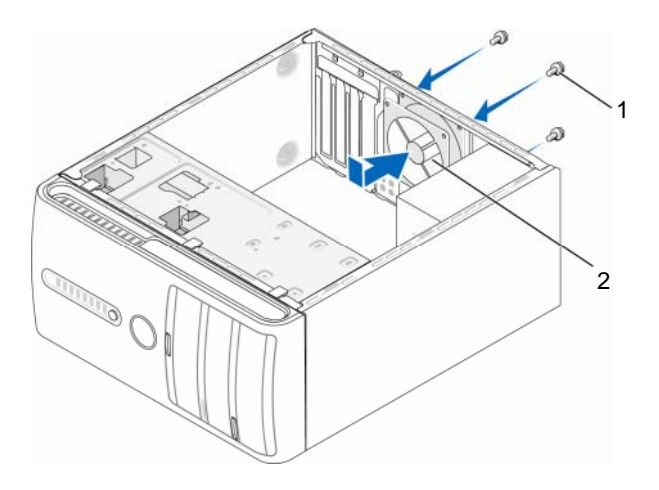

1 المسامير (4)
 2 مروحة الهيكل المعدني

- 2 افتح غطاء الكمبيوتر (انظر "فك غطاء الكمبيوتر" في صفحة 105).
- 3 قم بتمرير مروحة الهيكل المعدني باتجاه الجزء الخلفي من الكمبيوتر.
  - 4 اربط المسامير الأربعة بإحكام لتثبيت مروحة الهيكل المعدني.

# لوحة النظام

إزالة لوحة النظام

- أي تنبيه: للحماية من احتمال التعرض لصدمة كهربائية أو جرح بسبب تحريك شفرات المروحة أو غير ذلك من الإصابات غير المتوقعة، احرص دائماً على فصل الكمبيوتر عن مأخذ التيار الكهرباني قبل فتح الغطاء.
  - تنبيه: قد تصبح مجموعة غرفة التبريد ومصدر الطاقة والمكونات الأخرى شديدة الحرارة أثناء العملية المعالية. العادية. تأكد من توافر وقت كاف لتبرد قبل أن تلمسها.
- الشعار: قبل لمس أي شيء بداخل الكمبيوتر، قم بتأريض نفسك عن طريق لمس سطح معدني غير مطلي، مثل المعدن الموجود في الجهة الخافية من الكمبيوتر. قم من وقت لأخر أثناء عملك بلمس سطح معدني غير مطلي لتبديد أية كهرباء إستاتيكية قد تضر بالمكودنات الداخلية.
  - 1 اتبع الإجراءات المذكورة في "قبل أن تبدأ" في صفحة 103.
  - 2 افتح غطاء الكمبيوتر (انظر "فك غطاء الكمبيوتر" في صفحة 105).
  - 3 قم بفك أية بطاقات إضافية موجودة على لوحة النظام (انظر "البطاقات" في صفحة 127).
    - 4 قم بفك المعالج ووحدة تجميع البالوعة الحرارية (انظر "لوحة الإدخال/الإخراج" في صفحة 163).
  - 5 قم بفك وحدات الذاكرة (انظر "إخراج الذاكرة" في صفحة 126) وتدوين وحدة الذاكرة التي تم فكها من كل مقبس للذاكرةحتى يمكن تركيب وحدات الذاكرة في نفس الموقع بعد استبدال اللوحة.
    - 6 افصل جميع الكابلات عن لوحة النظام. لاحظ اتجاه كل الكابلات أثناء فكها حتى تستطيع إعادة توجيهها بشكل صحيح عند تثبيت لوحة النظام الجديدة.
      - 7 قم بفك المسامير الثمانية من لوحة النظام.
        - 8 ارفع لوحة النظام إلى الأعلى والخارج.

مسامير لوحة النظام

#### Inspiron 530/530a/530c

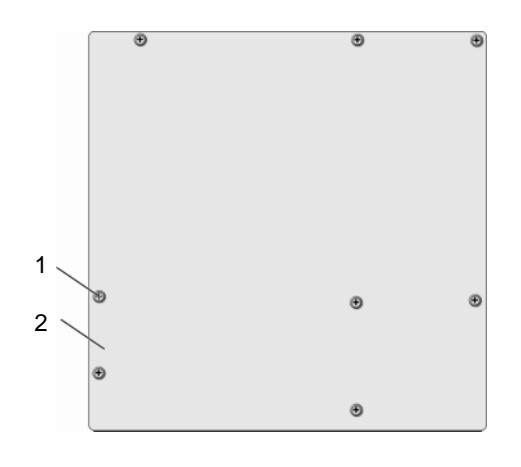

1 المسامير (8)
 2 لوحة النظام

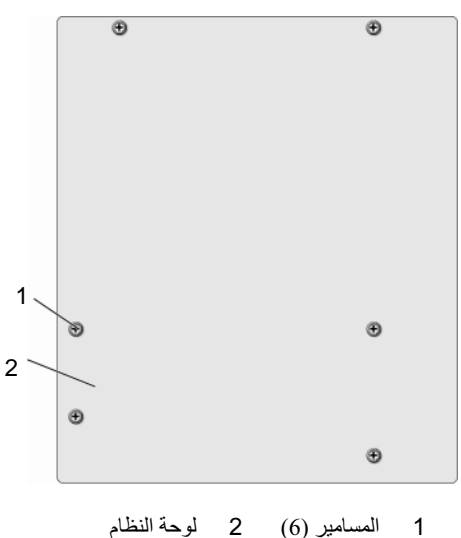

Inspiron 530b/530d

ضع مجمع لوحة النظام الذي أزلته للتو بجوار لوحة النظام البديلة لمقارنتها وللتأكد من أنهما متماثلتين.

#### تركيب لوحة النظام

- 1 قم بمحاذاة اللوحة مع الهيكل وقم بتمرير ها تجاه الجزء الخلفي من الكمبيوتر.
  - 2 أعد تركيب المسامير التي تثبت لوحة النظام بالهيكل.
  - 3 أعد وضع الكابلات التي قمت بتفكيكها من لوحة النظام.
- 4 أعد وضع المعالج ووحدة تجميع البالوعة الحرارية (انظر "تركيب المعالج" في صفحة 170).
  - إشعار: تأكد من تركيب وتثبيت مجموعة المشتت الحراري بشكل صحيح.
  - 5 أعد تركيب وحدات الذاكرة في مقابس الذاكرة في نفس المواضع التي أخرجتها منها (انظر "تركيب الذاكرة" في صفحة 124).
    - 6 أعد تركيب أي بطاقات إضافية على لوحة النظام.
    - 7 أعد وضع غطاء الكمبيوتر (انظر "إعادة غطاء الكمبيوتر إلى مكانه" في صفحة 176).
      - 8 قم بتوصيل جهاز الكمبيوتر والأجهزة بمأخذ تيار كهربائي ثم قم بتشغيلها.
  - 9 تحقق من أن الكمبيوتر يعمل بشكل صحيح عن طريق تشغيل برنامج Dell Diagnostics (انظر "lagnosticsDell D").

إعادة غطاء الكمبيوتر إلى مكانه

- تنبيه: قبل أن تبدأ تنفيذ أي من الخطوات الواردة في هذا القسم، يرجى اتباع تعليمات الأمان الموجودة في دليل معلومات المنتج.
- تنبيه: لا تقم بتشغيل معداتك إذا كان أي غطاء (أغطية) (بما في ذلك أغطية الكمبيوتر واللوحات الأمامية وأذرع الحشو ومداخل اللوحة الأمامية، إلخ) مفكوكاً.
  - 1 تأكد من توصيل كل الكابلات،وقم بطى الكابلات وضعها جانباً
    - 2 تأكد من عدم ترك أدوات أو قطع إضافية داخل الكمبيوتر.
- 3 قم بمحاذاة الألسنة الموجودة في قاع غطاء الكمبيوتر مع الفتحات الموجودة بطول حافة الكمبيوتر.
  - 4 اضغط على غطاء الكمبيوتر إلى أسفل واسحبه باتجاه واجهة الكمبيوتر إلى أن تشعر بطقطقة أو بأن غطاء الكمبيوتر مثبت بإحكام.
    - 5 تأكد من أن الغطاء موضوع بشكل صحيح.

6 أعد تركيب المسمارين اللذين يثبتان غطاء الكمبيوتر واربطهما بإحكام مفك.

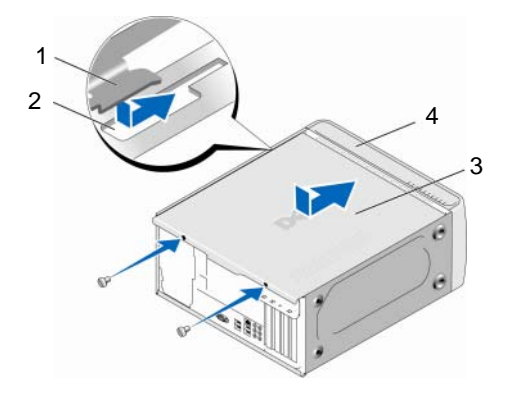

- 3 غطاء الكمبيوتر 4 المنظر الأمامي لجهاز الكمبيوتر
  - 7 اقلب الكمبيوتر إلى الوضع القائم.
- **إشعار:** لتوصيل كابل شبكة، قم أو لا بتوصيل الكابل بجهاز الشبكة ثم وصله بالكمبيوتر .
- إشعار: تأكد من أنه لا توجد فتحات هواء مسدودة في النظام. قد يؤدي سد الفتحات إلى مشاكل حرارية خطيرة.

# **الملحق** المواصفات

# Inspiron 530/530a/530c

| المعالج                                    |                                                                                                    |  |
|--------------------------------------------|----------------------------------------------------------------------------------------------------|--|
| نوع المعالج                                | معالج Intel <sup>®</sup> Core <sup>™</sup> 2 Quad<br>معالج Intel <sup>®</sup> Core <sup>™</sup> 2 Duo<br>معالج Intel <sup>®</sup> Pentium <sup>®</sup> Dual-Core<br>معالج ®Intel <sup>®</sup> Celeron |  |
| ذاكرة تخزين مؤقت من المستوى<br>الثاني (L2) | ذاكرة SRAM قابلة لإعادة الكتابة بحد أدنى 512 كيلو بايت بأنابيب دفع<br>ومجموعة متر ابطة من ثمانية ممر ات.                                                                                              |  |
| الذاكرة                                    |                                                                                                    |  |
| النوع                                      | DDR2 SDRAM سعة (667/800 -ميجاهرتز)                                                                                                    |  |
| موصلات الذاكرة                             | أربعة                                                                                                    |  |
| سعات الذاكرة                               | 512 ميجابايت أو 1 جيجابايت أو 2 جيجابايت                                                                                                    |  |
| الحد الأقصى للذاكرة                        | (Inspiron 530a/530c) جيجابايت (Inspiron 530a/530c) جيجابايت 4                                                                                                    |  |
| معلومات الكمبيوتر                          |                                                                                                    |  |
| مجموعة الرقائق                             | G33/ICH9                                                                                                    |  |
| دعم RAID                                   | دعم RAID 1 (متصل باللوحة)                                                                                                    |  |
| قنوات DMA                                  | سبع                                                                                                    |  |
| مستويات المقاطعة                           | 24                                                                                                    |  |
| وقاقة (NVRAM) وقاقة                        | 16 ميجابايت (Inspiron 530a/530c فقط) 8 ميجابايت (Inspiron 530a/530c)                                                                                                    |  |
| وحدة NIC                                   | واجهة شبكة مدمجة بقدرة اتصال 10/100                                                                                                    |  |

|                                                                                                    | الفيديو                                       |
|----------------------------------------------------------------------------------------------------|-----------------------------------------------|
| فيديو مدمج من Intel فيديو مدمج من                                                                                                    | النوع                                         |
|                                                                                                    | الصوت                                         |
| Realtek ALC888 ( قناة صوت 7.1)                                                                                                    | النوع                                         |
|                                                                                                    | ناقل التوسيع                                  |
| PCI 2.3<br>PCI Express 1.0A<br>2.0 ع SATA 1.0<br>USB 2.0                                                                                                    | نوع الناقل                                    |
| 133 :PCI میجابت/ٹ<br>PCI Express                                                                                                    | سر عة الناقل                                  |
| فتحة x1 بسر عة ثنائية الاتجاه - 500 ميجابت/ث<br>فتحة x16 بسر عة ثنائية الاتجاه - 8 جيجابت/ث<br>SATA: 1.5 جيجابت في الثانية و3.0 جيجابت في الثانية<br>USB: سر عة عالية تبلغ 480 ميجابت في الثانية وسر عة كاملة تبلغ 12 |                                               |
| ميجابت في الثانية وسرعة منخفضة تبلغ 1.2 ميجابت في الثانية                                                                                                    |                                               |
| . 1-81                                                                                                    | PCI                                           |
| التان<br>124 : : :                                                                                                    | الموصلات                                      |
| 124 ستا<br>22 ستا                                                                                                    | حجم الموصل                                    |
| 22 بت                                                                                                    | لطق بینک الموصل (الحد الانصلی)<br>DCL Express |
| ، احد                                                                                                    | الموصل                                        |
| ر<br>36 سنا                                                                                                    | حجد الموصل                                    |
| شق PCI Express واحد                                                                                                    | نطق بيانات الموصل (الحد الأقصى)               |
|                                                                                                    | PCI Express                                   |
| موصل واحد x16                                                                                                    | الموصل                                        |
| 164 سناً                                                                                                    | حجم الموصل                                    |
| بطاقة PCI Express ذات 16 شقاً                                                                                                    | نطاق بيانات الموصل (الحد الأقصى)              |
#### محركات الأقراص

| محركات يمكن الوصول إليها من<br>الخارج: | حاوية أقراص بقياس 3.5-بوصة (حاوية أقراص مرنة)<br>حاويتا محركات أقراص بقياس 5.25 بوصة                                                |
|----------------------------------------|----------------------------------------------------------------------------------------------------|
| يمكن الوصول إليها من الداخل            | حاويتا محركات أقراص مقاس 3.5 بوصة                                                                                                   |
| الأجهزة المتوفرة                       | حاويتا أقراص SATA صلبة تسلسلية بسعة 3.5 ووحدتا ATA CD-ROM<br>تسلسلية، أو CD-RW أو DVD-ROM أو DVD-RW أو محرك أقراص<br>مجمع (اختياري) |
|                                        | محرك أقراص مرنة مقاس 3.5 بوصات (اخياري) أو قارئ بطاقات وسائط<br>(اختياري)                                                           |
|                                        | <b>ملاحظة:</b> محرك أقراص مرنة مدعم فقط على موديل Inspiron 530.                                                                     |

| الموصلات           |                                                                                      |
|--------------------|--------------------------------------------------------------------------------------|
| الموصلات الخارجية: |                                                                                      |
| الفيديو            | موصل ذو 15 فتحة                                                                      |
| محول الشبكة        | موصل RJ-45                                                                           |
| USB                | موصلان في اللوحة الأمامية وأربع موصلات متوافقة في اللوحة الخلفية من<br>النوع USB 2.0 |
| الصوت              | ست موصلات لدعم 7.1                                                                   |

موصلات لوحة النظام:

| ATA تسلسلي           | أربعة موصلات ذات 7 أسنان                   |
|----------------------|--------------------------------------------|
| جهاز USB داخلي       | موصلان بـ 9 أسنان (يدعم جهاز flexbay واحد) |
| محرك الأقراص المرنة  | موصل ذو 34 سناً                            |
| مروحة المعالج        | موصل واحد يحتوي على 4 سنون                 |
| مروحة الهيكل المعدني | موصل واحد يحتوي على 3 سنون                 |
| PCI 2.3              | موصلان من 124 سناً                         |
| PCI Express x1       | موصل ذات 36 سناً                           |
| PCI Express x16      | موصل واحد يحتوي على 164 سناً               |

### الموصلات (تا*بع)*

| موصل واحد ذو 9 أسنان     | التحكم في اللوحة الأمامية                     |
|--------------------------|-----------------------------------------------|
| موصل واحد بـ 9 أسنان (يد | منفذ USB في اللوحة الأمامية                   |
| موصل واحد ذو 9 أسنان     | ر أس HDA للصوت عالي<br>الدقة باللوحة الأمامية |
| موصل واحد يحتوي على 5    | المعالج                                       |
| أربع موصلات ذات 240 س    | الذاكرة                                       |
| موصل واحد يحتوي على 4    | الطاقة 12 فولت                                |
| موصل واحد يحتوي على 4    | الطاقة                                        |

# Inspiron 530b/530d

| المعالج                     |                                                                    |
|-----------------------------|--------------------------------------------------------------------|
| نوع المعالج                 | معالج Intel <sup>®</sup> Core <sup>™</sup> 2 Duo                   |
|                             | معالج Intel <sup>®</sup> Pentium <sup>®</sup> Dual-Core            |
|                             | معالج ®Intel® Celeron                                              |
| ذاكرة تخزين مؤقت من المستوي | ذاكرة SRAM قابلة لإعادة الكتابة بحد أدنى 512 كيلو بايت بأنابيب دفع |
| الثاني (L2)                 | ومجموعة مترابطة من ثمانية ممرات.                                   |
| الذاكرة                     |                                                                    |
| النوع                       | DDR2 SDRAM سعة (667/800-ميجاهرتز)                                  |
| موصلات الذاكرة              | اثنان                                                              |
| الحد الأدنى للذاكرة         | 512 ميجابايت                                                       |
| سعات الذاكرة                | 512 ميجابايت و 1 جيجابايت و 2 جيجابايت                             |
| الحد الأقصىي للذاكرة        | 4 جيجا بايت                                                        |
| معلومات الكمبيوتر           |                                                                    |
| مجموعة الرقائق              | G31/ICH7                                                           |
| دعم RAID                    | NO RAID                                                            |
| قنوات DMA                   | سيع                                                                |
| مستويات المقاطعة            | 24                                                                 |
|                             |                                                                    |

| معلومات الكمبيوتر (تابع)       |                                                                                                    |
|--------------------------------|----------------------------------------------------------------------------------------------------|
| رقاقة (NVRAM) وقاقة            | 8 میجابت                                                                                                    |
| وحدة NIC                       | واجهة شبكة مدمجة بقدرة اتصال 10/100                                                                                                    |
| الفيديو                        |                                                                                                    |
| النوع                          | فيديو مدمج من Intel                                                                                                    |
| الصوت                          |                                                                                                    |
| النوع                          | (5.1 Channel audio بطاقة صوت) Realtek ALC662                                                                                                    |
| ناقل التوسيع                   |                                                                                                    |
| نوع الناقل                     | PCI 2.3<br>PCI Express 1.0A<br>2.0ع SATA 1.0<br>USB 2.0                                                                                                    |
| سرعة الناقل                    | 133 :PCI میجابت/ٹ<br>PCI Express                                                                                                    |
|                                | فتحة x1 بسرعة ثنائية الاتجاه - 500 ميجابت/ث<br>فتحة x16 بسرعة ثنائية الاتجاه - 8 جيجابت/ث                                                                                          |
|                                | SATA: 1.5 جيجابت في الثانية و 3.0 جيجابت في الثانية<br>USB: سرعة عالية تبلغ 480 ميجابت في الثانية وسرعة كاملة تبلغ 12<br>ميجابت في الثانية وسرعة منخفضة تبلغ 1.2 ميجابت في الثانية |
| PCI                            |                                                                                                    |
| الموصلات                       | انثنان                                                                                                    |
| حجم الموصل                     | 124 سناً                                                                                                    |
| نطق بيانت الموصل (الحد الأقصى) | 32 بت                                                                                                    |
| PCI Express                    |                                                                                                    |
| الموصل                         | واحد                                                                                                    |
| حجم الموصل                     | 36 سنا                                                                                                    |
| ( \$1. 1) t 11-11 -11.         | DCI Express                                                                                                    |

#### ناقل التوسيع (تابع)

#### PCI Express

الموصل واحد x16

حجم الموصل 164 سناً

نطاق بيانات الموصل (الحد الأقصى) بطاقة PCI Express ذات 16 شقا

### محركات الأقراص

| حاويتا محركات أقراص بقياس 5.25 بوصة                                                                                                | محركات يمكن الوصول إليها من<br>الخارج: |
|----------------------------------------------------------------------------------------------------|----------------------------------------|
| حاويتا محركات أقراص بقياس 3.5 بوصة                                                                                                 | يمكن الوصول إليها من الداخل            |
| حاويتا أقراص SATA صلبة تسلسلية بسعة 3.5 ووحدتا NTA CD-ROM<br>تسلسلية، أو CD-RW أو DVD-RW أو DVD-RW أو محرك أقراص<br>مجمع (اختياري) | الأجهزة المتوفرة                       |
| قارئ بطاقات الوسائط (اختياري)                                                                                                    |                                        |

#### الموصلات

| الموصلات الخارجية:   |                                                                                      |
|----------------------|--------------------------------------------------------------------------------------|
| الفيديو              | موصل ذو 15 فتحة                                                                      |
| محول الشبكة          | موصل RJ-45 موصل                                                                      |
| USB                  | موصلان في اللوحة الأمامية وأربع موصلات متوافقة في اللوحة الخلفية من<br>النوع USB 2.0 |
| الصوت                | ثلاثة موصلات لدعم 5.1                                                                |
| موصلات لوحة النظام:  |                                                                                      |
| ATA تسلسلي           | موصلان 7 سن                                                                          |
| جهاز USB داخلي       | موصلان بـ 9 أسنان (يدعم جهاز flexbay واحد)                                           |
| محرك الأقراص المرنة  | NIL                                                                                  |
| مروحة المعالج        | موصل واحد يحتوي على 4 سنون                                                           |
| مروحة الهيكل المعدني | موصل واحد يحتوي على 3 سنون                                                           |
|                      |                                                                                      |

### الموصلات (*تابع*)

| PCI 2.3                                      | موصلان من 124 سناً                               |
|----------------------------------------------|--------------------------------------------------|
| PCI Express x1                               | موصل ذات 36 سناً                                 |
| PCI Express x16                              | موصل واحد يحتوي على 164 سناً                     |
| التحكم في اللوحة الأمامية                    | موصل واحد ذو 9 أسنان                             |
| منفذ USB في اللوحة الأمامية                  | موصل واحد بـ 9 أسنان (يدعم موصل واحد منفذين USB) |
| رأس HDA للصوت عالي<br>الدقة باللوحة الأمامية | موصل واحد ذو 9 أسنان                             |
| المعالج                                      | موصل واحد يحتوي على 775 سناً                     |
| الذاكرة                                      | أربع موصلات ذات 240 سناً                         |
| الطاقة 12 فولت                               | موصل واحد يحتوي على 4 سنون                       |
| الطاقة                                       | موصل واحد يحتوي على 24 سناً                      |

### Inspiron 530/530a/530b/530c/530d

|                                                                                                    | عناصر التحكم والمصابيح                            |
|----------------------------------------------------------------------------------------------------|---------------------------------------------------|
|                                                                                                    | الجزء الأمامي من الكمبيوتر:                       |
| اضغط على الزر                                                                                                    | زر الطاقة                                         |
| ضوء أزرق — وميض أزرق اللون في حالة السكون وضوء أزرق ثابت في حالة<br>التشغيل                                                                                                    | مصباح الطاقة                                      |
| ضوء عنبري — يشير الضوء العنبري الوامض إلى وجود مشكلة مع لوحة<br>النظام. يشير الضوء العنبري الثابت عند عدم بدء تشغيل النظام إلى أن لوحة النظام<br>لا تستطيع بدء التشغيل. يمكن أن يكون هذا مشكلة في لوحة النظام أو مصدر<br>التيار (انظر "مشاكل الطاقة" في صفحة 75). |                                                   |
| ضوء أزرق — يشير الوميض باللون الأزرق إلى أن الكمبيوتر يقوم بقراءة البيانات<br>من محرك الأقراص الثابتة SATA أو محرك أقراص CD/DVD أو كتابتها إليه.                                                                                                    | مصباح مؤشر نشاط<br>محرك الأقراص                   |
|                                                                                                    | ظهر الكمبيوتر                                     |
| ضوء أخضر — يوجد اتصال جيد بين الشبكة والكمبيوتر.<br>مطفاً (لا يوجد ضوء) — الكمبيوتر لا يكتشف اتصالاً فعلياً للشبكة.                                                                                                    | مصباح تكامل الارتباط<br>(في مهايئ الشبكة المدمجة) |
| الضوء الأصفر الوامض هناك اتصال جيد بين الشبكة والكمبيوتر .                                                                                                    | مؤشر نشاط الشبكة (في<br>مهايئ الشبكة المدمجة)     |

#### الطاقة

| مصدر طاقة تيار مباشر:                                                                                   |                                                                                           |
|----------------------------------------------------------------------------------------------------|-------------------------------------------------------------------------------------------|
| القدرة الكهربائية                                                                                       | 300 واط                                                                                   |
|                                                                                                    | (Intel <sup>®</sup> Core <sup>™</sup> 2 Quad واط (لأجهزة الكمبيوتر التي تعمل مع معالج 350 |
| الحد الأقصى لتبديد الحرارة                                                                              | 162 واط                                                                                   |
|                                                                                                    | 188 واط(لأجهزة الكمبيوتر التي تعمل مع معالج Quad 2 More™ 2 (Intel® Core™ 2                |
|                                                                                                    | <b>ملاحظة:</b> يتم حساب الفقد الحراري باستخدام معدل وحدات الوات لمصدر<br>الطاقة.          |
| الجهد الكهربي (انظر تعليمات                                                                             | 50/60 ،115/230 Vac هرنز، و 7A/4A                                                          |
| الأمان الموجودة ف <i>ي دليل</i><br>مع <i>لومات المنتج</i> من أجل معلومات<br>إعداد الجهد الكهربي المهمة) | 7A/4A هرنز، 50/60 × 265 Vac / 90~135 Vac (اليابان فقط)                                    |
| بطارية خلوية مصغرة                                                                                      | بطارية ليثيوم خلوية CR2032 بقوة 3 فولت                                                    |

#### الخصائص الفيزيائية

| الارتفاع | 36.2 سم (14.2 بوصة)   |
|----------|-----------------------|
| العرض    | 17.0 سم (6.7 بوصة)    |
| العمق    | 43.5 سم (17.1 بوصة)   |
| الوزن    | 12.7 كجم (28.0 ليبرة) |

#### المواصفات البيئية

| درجة الحرارة:          |                                                           |
|------------------------|-----------------------------------------------------------|
| أثناء التشغيل          | 10 إلى 35 درجة مئوية (50 إلى 95 درجة فهرنهايت)            |
| أثناء التخزين          | من 40- إلى 65 درجة مئوية (40- إلى 149 درجة فهرنهايت)      |
| الرطوبة النسبية        | من %20 إلى %80 (بدون تكاثف)                               |
| الحد الأقصى للاهتزاز : |                                                           |
| أثناء التشغيل          | من 5 إلى 350 هرتز عند 0.000 <b>ج</b> ي <sup>2</sup> /هرتز |

#### المواصفات البيئية (تابع)

| الحد الأقصى لتحمل<br>الاصطدام: |                                                                                                    |
|--------------------------------|----------------------------------------------------------------------------------------------------|
| أثناء التشغيل                  | 40 وحدة تسارع جاذبية %5 -/+ مع نبضة صدمية مدتها 2 مللي ثانية %10 -/+<br>(ما يعادل 20 بوصة/ث [51 سم/ث])   |
| أثناء التخزين                  | 105 وحدة تسارع جاذبية %5 -/+ مع نبضة صدمية مدتها 2 مللي ثانية %10 -/+<br>(ما يعادل 50 بوصة/ث [127 سم/ت]) |
| لارتفاع:                       |                                                                                                    |
| أثناء التشغيل                  | 15.2– إلى 3,048 متر (50– إلى 10 ألاف قدم)                                                                |
| أثناء التخزين                  | 15.2– إلى 10,668 متر (50– إلى 35 ألف قدم)                                                                |
| مستوى التلوث المحمول           | جي 2 أو أقل كما هو محدد في ISA-S71.04-1985                                                               |

إعداد النظام

#### نظرة عامة

في اليهو اء

استخدم إعداد النظام على الشكل التالي: • لتغيير معلومات تهيئة النظام بعد إضافة أي جهاز إلى الكمبيوتر أو تغييره أو إز الته منه

- لضبط أو تغيير خيار قابل للتحديد من قِبل المستخدم مثل كلمة المرور
- لقراءة الحجم الحالى للذاكرة أو تحديد نوع محرك الأقراص الصلبة المركب

قبل استخدام إعداد النظام، يوصى بتدوين معلومات شاشة إعداد النظام كمرجع في المستقبل.

إشعار: ما لم تكن مستخدماً خبيراً للكمبيوتر، فلا تقم بتغيير الإعدادات الخاصة بهذا البرنامج. فقد تتسبب تغييرات معينة في عمل الكمبيوتر بشكل غير صحيح.

#### الدخول إلى برنامج إعداد النظام

- 1 قم بتشغيل (أو إعادة تشغيل) الكمبيوتر.
- 2 عندما يظهر شعار MELL الأزرق، يجب أن تراقب ظهور تنبيه الضغط على الزر F2.
  - 3 بمجرد ظهور تنبيه F2 هذا، اضغط الزر <F2> على الفور.

ملاحظة: تشير مطالبة F2 إلى بدء لوحة المفاتيح. قد تظهر هذه المطالبة بسرعة فائقة، لذا يجب أن تنتظر حتى يتم عرضها، ثم اضغط على <F2>. إذا قمت بالضغط على <F2> قبل المطالبة، فستفقد ضربة المفتاح هذه تأثيرها. 4 إذا انتظرت طويلاً وظهر شعار نظام التشغيل، فواصل الانتظار حتى ترى سطح مكتب Microsoft<sup>®</sup> Windows<sup>®</sup>. ثم قم بإيقاف تشغيل جهاز الكمبيوتر (انظر "إيقاف تشغيل الكمبيوتر" في صفحة 104) وحاول مرة أخرى.

شاشات إعداد النظام

تعرض شاشة إعداد النظام معلومات التهيئة الحالية أو القابلة للتغيير بالنسبة للكمبيوتر. تنقسم المعلومات الموجودة على الشاشة إلى ثلاثة أجزاء: قائمة الخيار ات وحقل الخيار ات النشطة ووظائف المفاتيح.

| تعليمات العنصر                    | (معلومات النظام)                | System Info                                         |
|-----------------------------------|---------------------------------|-----------------------------------------------------|
| يحتوي هذا الحقل على معلومات       | <b>حقل الخيارات</b> قم بالتمرير | قائمة الخيارات يظهر هذا                             |
| عن كل خيار . في هذا الحقُّل يمكنك | اعلى القائمة واسفلها باستخدام   | الحقل في الجانب الايس من                            |
| عرض خياراتك الحالية وإجراء        | مفتاحي السهم لاعلى و لاسفل      | إطار إعداد النظام. الحقل                            |
| تغييرات على إعداداتك              | حينما يتم تظليل احد الخيار آت،  | عبارة عن قائمه منسدله                               |
| استخدم مفاتيح السهم لليمين        | يقوم Option Field (حقل          | تشتمل على الحصائص التي                              |
| ولليسار لتظليل أحد الخيارات.      | الحيارات) بغرص معلومات          | تحدد تهينه جهار الحمبيوتر،                          |
| اضغط على <enter> لتنشيط</enter>   | إصافيه عن الحيار والإعدادات     | بما في ذلك الاجهرة الملبلة<br>مترشيد الطاقة مخصائمي |
| هذا التحديد.                      | العالية والمناهة للعيار.        | وترسيد الصف وتحصيص                                  |

**وظانف المفاتيح** — يظهر هذا الحقل بأسفل الشاشة. يقوم بسرد المفاتيح ووظائفها بداخل حقل إعداد النظام النشط.

خيارات إعداد النظام

ملاحظة: تبعا لجهاز الكمبيوتر لديك والأجهزة المركبة، قد لا تظهر العناصر المدرجة في هذا القسم أو قد لا تظهر كما هي بالضبط في القائمة.

System Info (معلومات النظام)

| BIOS Info<br>(معلومات BIOS)                     | يعرض رقم إصدار BIOS ومعلومات التاريخ                                                                                                    |
|-------------------------------------------------|----------------------------------------------------------------------------------------------------|
| قم الصيانة                                      | يعرض رقم الخدمة الخاصبة بالكمبيوتر                                                                                                    |
| CPU Infc<br>(معلومات وحدة<br>المعالجة المركزية) | يحدد ما إذا كان معالج الكمبيوتر يدعم تقنية المعالجة المتشبعة ويعرض سرعة<br>ناقل المعالج ومعرف المعالج وسرعة المعالجة وذاكرة التخزين المؤقت L2. |
| علومات الذاكرة                                  | توضح قدر الذاكرة المثبتة وسرعة الذاكرة ووضع القناة (مزدوجة أم منفردة)<br>ونوع الذاكرة المثبتة.                                                 |

### مزايا CMOS القياسية

| الوقت/التاريخ                     | تعرض التاريخ الحالي وإعدادات الوقت. التاريخ (mm:dd:yy)                                    |
|-----------------------------------|-------------------------------------------------------------------------------------------|
| معلومات SATA                      | يعرض مشغلات SATA المدمجة في النظام (O-SATA؛ SATA؛ SATA؛<br>SATA-2 (SATA؛ SATA-4؛ SATA-2). |
| التتبع التلقائي<br>للقرص SATA HDD | يتتبع تلقانيا موصل SATA الذي يرتبط القرص الصلب به.                                        |
| السعية                            | مجموع القدرة المثبتة لكل مشغلات SATA.                                                     |
| (A الححرك) Drive A                | لا شيء؛ 1.44م، 3.5 بوصة (1.44م، 3.5 بوصات بشكل افتر اضمي)                                 |
| Halt On<br>(تصغیل التوقف)         | كل الأخطاء؛ كل الأخطاء عدا لوحة المفاتيح (كل الأخطاء عدا لوحة المفاتيح<br>بشكل افتراضي)   |

# مزايا BIOS المتقدمة

| • قيمة CPUID الحدية — ممكنة؛ موقوف تشغيلها (القيمة الافتر اضية هي<br>معطلة)               | CPU Feature                      |
|-------------------------------------------------------------------------------------------|----------------------------------|
| <ul> <li>تنفيذ تعطيل البت — ممكنة؛ موقوف تشغيلها (القيمة الافتر اضية هي ممكنة)</li> </ul> | (لييرة وحدة المعاجة<br>المركزية) |
| <ul> <li>تقنية العرض الظاهري —ممكنة؛ موقوف تشغيلها (القيمة الافتراضية هي</li> </ul>       |                                  |
| ممكنة)                                                                                    |                                  |
| • معالجة Core متعددة ــــممكنة؛ موقوف تشغيلها (القيمة الافتر اضية هي                      |                                  |
| ممكنه)                                                                                    |                                  |
|                                                                                           | 1                                |

Boot Up NumLock | ایقاف تشغیل، تشغیل (تشغیل بشکل افتراضی) (تمہید قیفل الأرقیام)

# تهيئة جهاز التمهيد

| أولوية الأجهزة                                           | يتم استخدامه لإعداد أولوية الجهاز في الأجهزة القابلة للفك مثل مشغلات                                                                 |
|----------------------------------------------------------|----------------------------------------------------------------------------------------------------|
| القابلة للفك                                             | الأقراص المرنة من نوع USB. يتم تحديث العناصر المعروضة طبقاً                                                                          |
| والتركيب                                                 | للأجهزة القابلة للفك المتصلة.                                                                                                    |
| Hard Disk Boot<br>Priority (أولوية<br>تمهيد القرص الصلب) | يستخدم لضبط أولوية الجهاز لمحركات الأقراص الصلبة. يتم تحديث العناصر<br>المعروضة بشكل ديناميكي تبعاً لمحركات الأقراص الصلبة المكتشفة. |
| First Boot Device                                        | قابل للفك؛ القرص الصلب؛ USB-CDROM؛ USB-CDROM؛ شبكة قديمة                                                                             |
| (جهاز التمهيد الأول)                                     | محلية النطاق؛ موقوف تشغيل (القيمة الافتراضية هي قابل للفك)                                                                           |
| Second Boot<br>Device (جهاز<br>التمهيد الثاني)           | قابل للفك؛ القرص الصلب؛ CDROM؟ USB-CDROM؛ شبكة قديمة<br>محلية النطاق؛ موقوف تشغيل (القيمة الافتر اضية هي القرص الصلب)                |

Third Boot Device قابل للفك؛ القرص الصلب؛ CDROM (CDROM؛ شبكة قديمة (جها ز التمهيد محلية النطاق؛ موقوف التشغيل (القيمة الافتراضية هي CDROM) الثالث)

Boot Other Device ممكن؛ موقوف التشغيل (القيمة الافتراضية هي موقوف التشغيل) (تمهيد الأجهزة الأخرى)

مزايا مجموعة الرقائق المتقدمة

| عرض Init أولاً                           | فتحة Onboard ،PCI (القيمة الافتر اضية هي فتحة PCI)                      |
|------------------------------------------|-------------------------------------------------------------------------|
| Video Memory Size<br>(حجم ذاكرة الفيديو) | 1 ميجابايت، 8 ميجابايت (القيمة الافتر اضية هي 8 ميجابايت)               |
| DVMT Mode<br>(وضع DVMT)                  | ثابت، DVMT (DVMT بشكل افتراضي)                                          |
| حجم ذاكرة<br>DVMT/الثابتة                | 128ميجابايت، 256 ميجا بايت، الحد لأقصى (128 ميجا بايت بشكل<br>افتر اضي) |

#### الأجهزة الطرفية المدمجة

| إعداد جهاز USB                                                                       | <ul> <li>وحدة التحكم في — USB ممكن أو موقوف التشغيل (القيمة الافتر اضية<br/>هي ممكن)</li> <li>وضع تشغيلUSB — سرعة عالية؛ سرعة كاملة/منخفضة (القيمة<br/>الافتر اضية هي سرعة عالية)</li> </ul> |
|--------------------------------------------------------------------------------------|----------------------------------------------------------------------------------------------------|
| Onboard FDC (وحدة<br>Controller (وحدة<br>التحكم في FDC<br>الداخلي)                   | ممكن أو موقوف التشغيل (القيمة الافتر اضية هي ممكن)                                                                                                    |
| Onboard Audio<br>Controller<br>(وحدة التحكم في<br>الصوت الداخلي)                     | ممكن أو موقوف التشغيل (القيمة الافتر اضية هي ممكن)                                                                                                    |
| Onboard LAN (وحدة<br>Controller (وحدة<br>المتحكم في شبكة الاتصال<br>الحلية الداخلية) | ممكن أو موقوف التشغيل (القيمة الافتر اضية هي ممكن)                                                                                                    |
| Onboard LAN Boot (القرص المضغوط<br>لتمهيد شبكة<br>الاتصال الحلية)                    | ممكن أو موقوف التشغيل (القيمة الافتر اضية هي موقوف التشغيل)                                                                                                    |

الوضع SATA

#### IDE؛ RAID (القيمة الافتراضية هي IDE)

ملاحظة: قابل للتطبيق لموديل Inspiron 530 و5302 فقط.

#### إعداد إدارة الطاقة

SI(POS) ACPI Suspend Type (SI) (STR) بشكل افتر اضبي) (نوع تعليق ACPI) تشغيل؛ القاف تشغيل (تشغيل بشكل افتر اضي) Remote Wake Up (تـنشىط عن بعد) ممكن؛ موقوف التشغيل (القيمة الافتر اضية هي موقوف التشغيل) Auto Power On (التشغيل التلقائي) تشغیل تلقائے, حسب 0 التاريخ 0:00:00 تشغيل تلقائى حسب الہوت مغلق؛ بعمل؛ الأخبر (القيمة الافتر اضبة هي مغلق) AC Recovery (استعادة التيار المتردد)

#### تتابع التمهيد

تتيح لك هذه الميزة تغيير تتابع التمهيد الخاص بالأجهزة.

إعدادات الخيار

- Diskette Drive (محرك الأقراص المرن) يحاول الكمبيوتر التمهيد من قرص مرن. إذا كان القرص المرن الموجود في محرك الأقراص غير قابل للتمهيد منه أو إذا لم يكن هناك قرص مرن في محرك الأقراص أو إذا لم يكن هناك محرك أقراص مرنة في الكمبيوتر، يُصدر الكمبيوتر رسالة خطأ.
  - Hard Drive (محرك أقراص صلبة) يحاول الكمبيوتر التمهيد من قرص صلب رئيسي.
     في حالة عدم وجود نظام تشغيل على المحرك، يُصدر الكمبيوتر رسالة خطأ.
    - CD Drive (محرك أقراص مضغوطة) يحاول الكمبيوتر التمهيد من محرك الأقراص المضغوطة, في حالة عدم وجود قرص مضغوط في محرك الأقراص، أو لا يشتمل القرص المضغوط على نظام تشغيل، يُصدر الكمبيوتر رسالة خطاً.
  - USB Flash Device (جهاز USB (جهاز USB محمول) أدخل جهاز الذاكرة في منفذ USB وأعد تشغيل الكمبيوتر. حينما يظهر Boot Menu = 12 في الجانب الأيمن بأعلى الشاشة، اضغط على <412-. يكتشف BIOS الجهاز ويضيف خيار تحديث USB إلى قائمة التمهيد.</li>

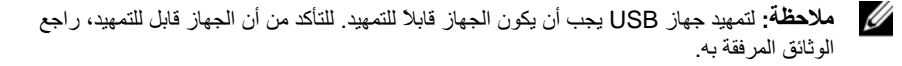

#### تغيير تسلسل التمهيد الحالى

يمكنك استخدام هذه الميزة لتأمر الكمبيوتر بإجراء التمهيد من محرك أقراص مضغوطة على سبيل المثال بحيث يمكن تشغيل برنامج Dell Diagnostics في وسائط Divers and Utilities (برامج التشغيل والأدوات المساعدة)، غير أنك تر غب في أن يقوم الكمبيوتر بالتمهيد من محرك الأقراص الصلبة عند إتمام اختبارات التشخيص. يمكنك أيضاً استخدام هذه الخاصية في إعادة تشغيل الكمبيوتر إلى جهاز USB مثل محرك الأقراص المرنة أو مفتاح الذاكرة أو محرك أقراص CD-RW.

- ملاحظة: إذا كنت تقوم بالتمهيد من محرك أقراص مرنة USB، عليك أو لا ضبط محرك الأقراص المرنة. على إيقاف التشغيل في إعداد النظام (انظر صفحة 187).
  - 1 إذا كنت تقوم بالتمهيد لجهاز USB، فقم بتوصيل جهاز USB بموصل USB.
    - 2 قم بتشغيل (أو إعادة تشغيل) الكمبيوتر.
  - **3** عند ظهور F12 = F2) F12 = Boot Menu, F2 = Setup عند ظهور F12 = قائمة التمهيد) في الزاوية العلوية اليمنى من الشاشة اضغط على <F12. إذا انتظرت طويلاً وظهر شعار نظام التشغيل، فو اصل الانتظار حتى ترى سطح مكتب

. Microsoft Windows. ثم قم بايقاف تشعَّيل الكمبيوتر الخاص بك وحاول مرة أخرى.

تظهر Boot Device Menu (قائمة أجهزة التمهيد)، والتي تحتوي على كافة أجهزة التمهيد المتوفرة. يحتوي كل جهاز على رقم إلى جانبه.

- في أسفل القائمة، أدخل رقم الجهاز المراد استخدامه في عملية التمهيد الحالية فقط.
   على سبيل المثال، إذا كنت تقوم بالتمهيد إلى مفتاح ذاكرة USB
   على سبيل المثال، وإذا كنت تقوم بالتمهيد إلى مفتاح خاكرة USB
   واضغط على
- ملاحظة: لتمهيد جهاز USB يجب أن يكون الجهاز قابلا للتمهيد. للتأكد من أن الجهاز قابل للتمهيد، راجع وثائق الجهاز.

#### تغيير تسلسل التمهيد الخاص بعمليات التمهيد في المستقبل

- 1 دخول إعداد النظام (انظر "الدخول إلى برنامج إعداد النظام" في صفحة 187).
- 2 استخدم مفاتيح الأسهم لتمييز خيار القائمة Boot Device Configuration (تهيئة جهاز التمهيد) واضعط على
  - ملاحظة: قم بتدوين تسلسل التمهيد الحالي؛ فقد ترغب في استعادته فيما بعد.
  - 3 اضغط على مفاتيح الأسهم إلى الأعلى وإلى الأسفل للتنقل عبر لائحة الأجهزة.
  - 4 اضغط على علامة الموجب (+) أو السالب (-) لتغيير أولوية التمهيد الخاصة بالجهاز.

# مسح كلمات المرور المنسية

تنبيه: قبل أن تبدأ تنفيذ أي من الخطوات الواردة في هذا القسم، يرجى اتباع تعليمات الأمان الموجودة في *دليل معلومات المنتج*.

- 1 انبع الإجراءات المذكورة في "قبل أن تبدأ" في صفحة 105.
- 2 افتح غطاء الكمبيوتر (انظر "فك غطاء الكمبيوتر" في صفحة 107).
- 3 حدد موضع موصل كلمة المرور ثلاثي الأسنان (PSWD) بلوحة النظام.
  - ملاحظة: قد يختلف موقع موصل كلمة المرور وفقًا للنظام.

**Inspiron 530** 

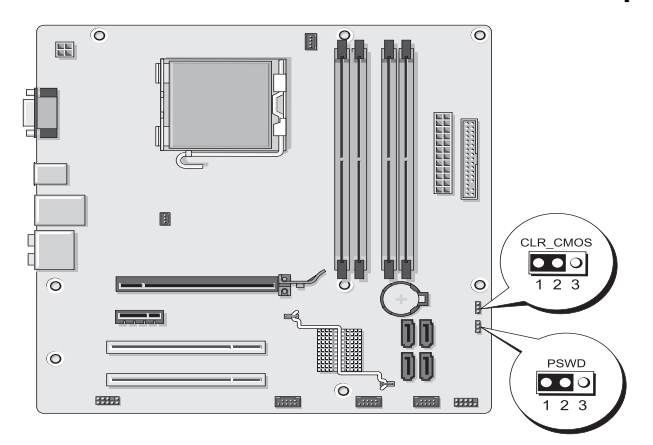

### Inspiron 530a

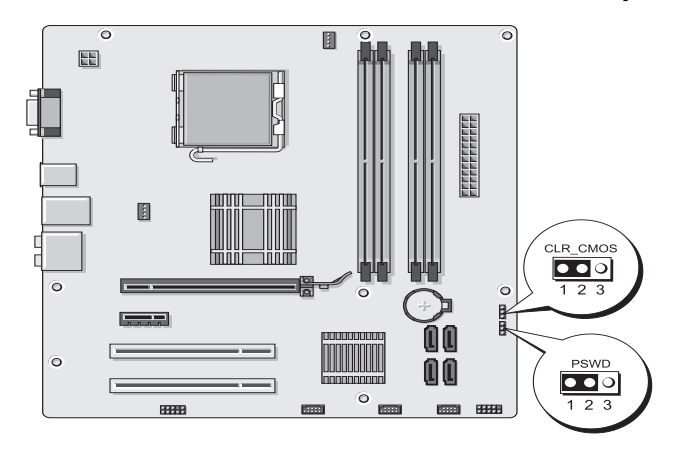

### Inspiron 530b

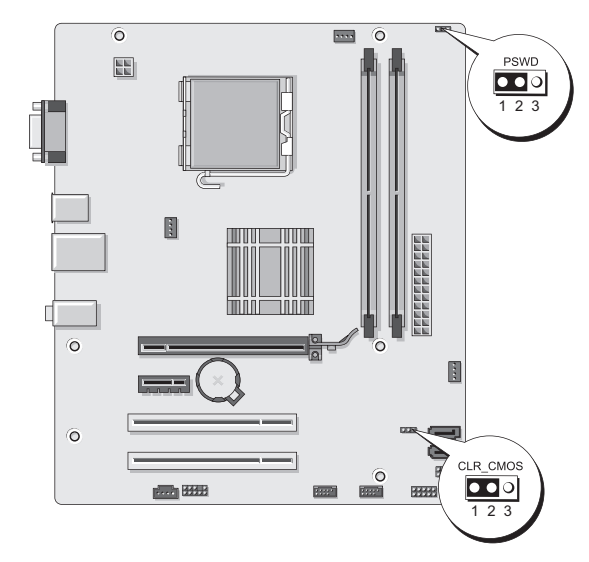

### Inspiron 530c

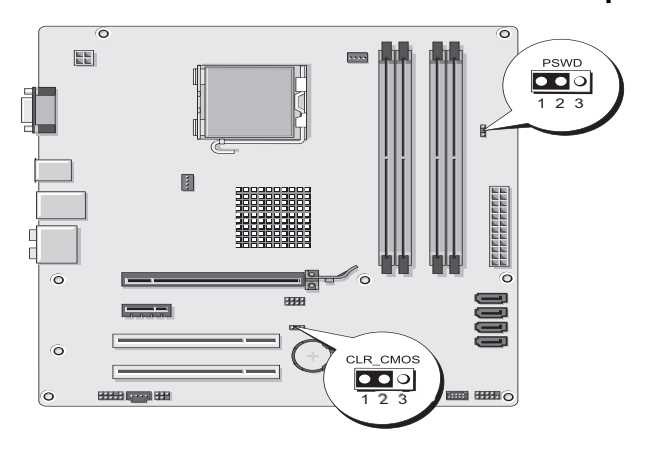

### Inspiron 530d

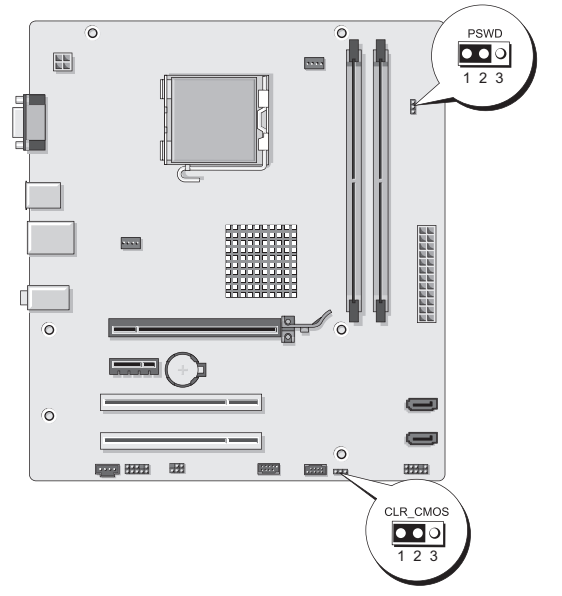

- 4 قم بفك مقبس وصلة المرور ثنائي الأسنان من السنين 2 و 3 وثبته في السنين 1 و2.
  - 5 انتظر لمدة خمس ثوان تقريباً لمسح كلمة المرور.

- 6 قم بفك مقبس وصلة المرور ثنائي الأسنان من السنين 1 و2 وإعادة تركيبه في السنين 2 و 3 من أجل تمكين خاصية كلمة المرور.
  - 7 أعد وضع غطاء الكمبيوتر (انظر "إعادة غطاء الكمبيوتر إلى مكانه" في صفحة 176).
    - ا أشعار: لتوصيل كابل شبكة، قم أولا بتوصيل الكابل بجهاز الشبكة ثم وصله بالكمبيوتر.
      - 8 وصل الكمبيوتر والأجهزة بالمآخذ الكهربائية، ثم شعّلها.

# مسح إعدادات CMOS

- تنبيه: قبل أن تبدأ تنفيذ أي من الخطوات الواردة في هذا القسم، يرجى اتباع تعليمات الأمان الموجودة في دليل معلومات المنتج.
  - اتبع الإجراءات المذكورة في "قبل أن تبدأ" في صفحة 105.
     ملاحظة: يجب فصل الكمبيوتر عن مأخذ التيار الكهربي لمسح إعداد CMOS.
    - 2 افتح غطاء الكمبيوتر (انظر "فك غطاء الكمبيوتر" في صفحة 107).
      - 3 إعادة تعيين إعدادات CMOS الحالية:
- ا حدد موقع 3 بين (وصلة مرور CMOS أي (CLEAR CMOS) على لوحة النظام وفقا لموديل الكمبيوتر الخاص بك.

  - Inspiron 530a" •
  - "Inspiron 530b" في صفحة 194
  - "Inspiron 530c" في صفحة 195
  - "Inspiron 530d" في صفحة 195
  - ب قم بفك مقبس وصلة المرور من سني وصلة المرور CMOS (مسح CMOS) 2 و3.
- ت ضع مقبس وصلة المرور على سني وصلة مرور) CMOS مسح 1 (CMOS و2 وانتظر لمدة خمس ثوان تقريباً.
  - ث قم بفك مقبس وصلة المرور وأعد تركيبه على سني وصلة مرور CMOS (مسح CMOS) 2 و3.
  - 4 أعد وضع غطاء الكمبيوتر (انظر "إعادة غطاء الكمبيوتر إلى مكانه" في صفحة 176).
  - **إشعار:** لتوصيل كابل شبكة، قم أولا بتوصيل الكابل بمنفذ أو جهاز الشبكة ثم وصله بالكمبيوتر.
    - 5 وصل الكمبيوتر والأجهزة بالمآخذ الكهر بائية، ثم شعّلها.

# تحديث BIOS

قد يتطلب BIOS تحديثًا في حالة وجود تحديث متاح أو في حالة استبدال لوحة النظام.

- 1 قم بتشغيل الكمبيوتر.
- 2 حدد موضع ملف تحديث BIOS للكمبيوتر الخاص بك على موقع دعم Dell على support.dell.com.
  - 3 انقر فوق Download Now (تنزيل الآن) لتنزيل الملف.
- 4 إذا ظهر إطار Export Compliance Disclaimer (إخلاء المسؤولية عن التوافق للتصدير)، فانقر فوق Yes, I Accept this Agreement (نعم، أقبل هذه الاتفاقية). يظهر إطار Adl (تنزيل الملف).
- 5 انقر فوق Save this program to disk (حفظ البرنامج في القرص)، ثم انقر فوق OK (موافق). يظهر إطار Save In (حفظ في).
- 6 انقر فوق سهم للأسفل لعرض قائمة Save In (حفظ في) وحدد Desktop (سطح المكتب)، ثم انقر فوق Save (حفظ).
- 7 انقر فوق Close (إغلاق) إذا ظهر إطار Download Complete (انتهاء التنزيل). يظهر رمز الملف على سطح المكتب الخاص بك ويحمل نفس عنوان ملف تحديث BIOS الذي تم تنزيله.
- 8 انقر نقراً مزدوجاً على الرمز الموجود على سطح المكتب واتبع التعليمات الموضحة على الشاشة.

### تنظيف الجهاز

التبيه: قبل أن تبدأ تنفيذ أي من الخطوات الواردة في هذا القسم، يرجى اتباع تعليمات الأمان الموجودة في هذا للقسم، يرجى اتباع تعليمات المنتج

الكمبيوتر ولوحة المفاتيح والشاشة

تنبيه: قبل القيام بتنظيف الكمبيوتر، افصله عن المأخذ الكهربائي. قم بتنظيف الكمبيوتر باستخدام قطعة من القماش الذاعم مبللة بالماء. لا تستخدم أية منظفات سائلة أو غازية، والتي قد تحتوي على مواد قابلة للاشتعال.

 استخدم طرف المكنسة الكهربائية المزود بفرشاة لإزالة الغبار برفق من الفتحات والثقوب الموجودة على الكمبيوتر ومن النواحي الواقعة بين المفاتيح الموجودة على لوحة المفاتيح بتأن.

الشعار: لا تمسح الشاشة بواسطة الصابون أو محلول كحولي. فقد يؤدي ذلك إلى إلحاق الضرر بطبقة الطلاء المضادة للوهج.

- لتنظيف شاشة جهاز العرض، عليك ترطيب قطعة قماش ناعمة ونظيفة بواسطة الماء. استخدم قماشا أو محلولاً خاصاً لتنظيف الشاشة لتنظيف الطبقة المقاومة الكهرباء الساكنة.
- قم بمسح لوحة المفاتيح والكمبيوتر والأجزاء البلاستيكية للشاشة بقطعة قماش نظيفة وناعمة تم ترطيبها بمحلول يتكون من ثلاثة أجزاء ماء وجزء واحد من سائل تنظيف الصحون.

لشعار: لا تنقع قطعة القماش أو تسمح بانسكاب الماء داخل الكمبيوتر أو لوحة المفاتيح.

#### الماوس

قم بتنظيف الماوس إذا كان مؤشر الشاشة يقفز على الشاشة أو يتحرك بشكل غير طبيعي. تنظيف الماوس غير الضوئي:

- 1 أدر حلقة الاحتجاز الموجودة أسفل الماوس عكس عقارب الساعة، ثم أخرج الكرة.
  - 2 امسح الكرة بقطعة قماش نظيفة لا تترك نسالة.
  - 3 انفخ بحرص في تجويف الكرة لإخراج الأتربة والنسالة.
- 4 إذا كانت البكرات الموجودة داخل تجويف الكرة متسخة، فقم بتنظيفها باستخدام ممسحة مرطبة بقليل من كحول الأيزوبروبيل.
- 5 أعد وضع البكرات في أماكنها بمنتصف القنوات إذا لم خرجت عن المحاذاة. تأكد من عدم ترك أي زغب من الممسحة على البكرات.
  - 6 أعد وضع الكرة وحلقة الاحتجاز وأدر الحلقة في اتجاه عقارب الساعة حتى تسمع صوت استقرار ها في مكانها.

### محرك أقراص مرنة (اختباري)

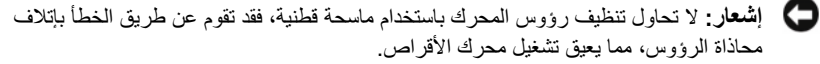

ملاحظة: قد لا يكون محرك الأقر اص المرنة متوفراً على كل الموديلات. 

قم بتنظيف محرك الأقر اص المرنة باستخدام أحد أطقم التنظيف المتوفرة في الأسواق. تحتوى هذه الأطقم على محركات للأقراص المرنة سابقة التجهيز بحيث تقوم بإزالة المواد الملوثة التي تتراكم أثناء التشغيل المعتاد

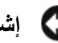

مع الشعار: يجب دائماً استخدام الهواء المضغوط لتنظيف العدسات في محرك أقر اص CD/DVD، مع ضرورة اتباع التعليمات المرفقة بعبوات الهواء المضغوط. يجب مراعاة عدم لمس العدسة في المحرك.

اذا ما لاحظت أبة مشكلة في جودة تشغيل أقراص CD أو DVD، مثل حدوث تخطي، يجب محاولة تنظبف الأقر اص.

- 1 أمسك بالقرص من حافته الخارجبة. بمكنك أيضاً لمس الحافة الداخلية للفتحة الموجودة بوسط. القرص.

الشعار: لمنع إلحاق الضرر بسطح القرص، عليك عدم مسحه باتباع حركة دائرية حول القرص.

استخدم قطعة من القماش الناعم الخالي من النسالة لمسح أسفل القرص بر فق (الجانب الخالي من 2 الملصقات)، وذلك في اتجاه مستقيم من المركز إلى الحافة الخارجية للقرص. بالنسبة للأوساخ الصعبة، حاول استخدام الماء أو محلول مخفف من الماء و الصابون اللطيف. بمكنك شراء المنتجات المتوافرة بالأسواق والخاصبة بتنظبف الأقراص وتوفير يعض الحمابة لها من الأتربة وبصمات الأصابع والخدوش. يمكن استخدام منتجات تنظيف أقراص CD لتنظيف أقراص DVD.

# سياسة الدعم الفني لشركة Dell (الولايات المتحدة فقط)

يتطلب الدعم الفني بمساعدة أحد الفنيين تعاون ومشاركة العميل في عملية استكشاف الأخطاء وإصلاحها والاستعداد لاستعادة نظام التشغيل والبرامج وبرامج تشغيل الأجهزة للتهيئة الافتراضية الأصلية الخاصبة بها كما تم شحنها من Dell، بالإضافة إلى التحقق من عمل الكمبيوتر وكافة الأجهزة المثبتة من قبل شركة Dell بشكل صحيح. بالإضافة إلى هذا الدعم الفني بمساعدة أحد الفنيين، يتوافر أيضاً الدعم الفني المباشر على الإنترنت على support.dell.com. قد تتوافر بعض خيارات الدعم الفني الإضافية للشراع

توفر شركة Dell دعم فني محدود لأجهزة الكمبيوتر وأي برامج أو أي أجهزة طرفية "تم تثبيتها من Dell". توفر جهة التصنيع الأصلية دعم البرامج والأجهزة الطرفية التي تم شراؤها من طرف ثالث، بما في ذلك البرامج والأجهزة الطرفية التي تم شراؤها و/أو تثبيتها من Dell والأجهزة الجاهزة والتجميع المخصص بالمصنع<sup>2</sup>.

- أن تتوافر خدمات الإصلاح وفقاً للبنود والشروط الواردة في الضمان المحدود الخاص بك وأية عقود خدمات دعم اختيارية تم شراؤها مع الكمبيوتر.
- 2 يغطي الضمان المحدود من Dell كافة مكونات Dell القياسية المتضمنة في مشروع التجميع المخصص بالمصنع (CFI) للكمبيوتر الخاص بك. ومع ذلك، تعمل Dell على تطوير برنامج استبدال قطع الغيار لتغطية كافة مكونات الأجهزة غير القياسية أو التي تم شراؤها من طرف ثالث والتي تم تجميعها من خلال مشروع CFI طوال فترة عقد خدمة الكمبيوتر.

### تعريف البرامج والأجهزة الطرفية "المثبتة من Dell"

تشتمل البرامج المثبتة من Dell على نظام التشغيل وبعض البرامج التي تم تثبيتها على الكمبيوتر خلال عملية التصنيع Microsoft<sup>®</sup> Office و Norton Antivirus و هكذا).

تشتمل الأجهزة الطرفية المثبتة من Dell على أي بطاقات تمديد داخلية أو علب الوحدات المزودة من Dell أو ملحقات بطاقة PC Card. بالإضافة إلى ما سبق، يتم تضمين أية أجهزة مزودة من Dell مثل، لوحات المفاتيح والماوس ومكبرات الصوت والميكروفونات لأجهزة المودم الخاصة بالهاتف وأجهزة النسخ المتماثل لمحطات/منافذ التوصيل ومنتجات الشبكات وكافة لوازم الكابلات ذات الصلة.

#### تعريف البرامج والأجهزة الطرفية "من طرف ثالث"

تشتمل البر امج و الأجهزة الطرفية الخاصة بطرف ثالث أي جهاز طرفي أو ملحق أو برنامج تم بيعه من Dell وليس تحت شعار Dell (طابعات وماسحات ضوئية وكامير ات وألعاب وما إلى ذلك). يتوافر الدعم الفني الخاص بجميع الأجهزة الطرفية والبر امج من جهة التصنيع الأصلية للمنتج.

# إشعار لجنة الاتصالات الفيدر الية (للولايات المتحدة الأمريكية فقط)

### FCC الفئة ب

يصدر هذا الجهاز ويستخدم، ومن الممكن أن تنبعث منه طاقة تريد لاسلكي، وقد تتسبب في حدوث تداخل مع استقبال الراديو والتلفاز إذا لم يتم تركيب الجهاز واستخدامه وفقاً لدليل إرشادات الجهة المصنعة. تم اختبار هذا الجهاز وثبت أنه متوافق مع حدود الأجهزة الرقمية من الفئة ب طبقاً للجزء 15 من قواعد لجنة الاتصالات الفيدرالية FCC.

يتوافق هذا الجهاز مع الجزء 15 من قواعد لجنة الاتصالات الفيدرالية FCC. يخضع تشغيل الجهاز للشرطين التاليين:

- 1 لا يجوز أن يتسبب هذا الجهاز في حدوث تداخل ضار.
- 2 يجب أن يقبل هذا الجهاز أية تداخلات يتم استقبالها، بما في ذلك التداخلات التي قد تؤدي إلى تشغيل غير مطلوب.
  - الشعار: تشترط قوانين لجنة الاتصالات الفيدر الية (FCC) أن أية تغييرات أو تعديلات غير معتمدة صراحة من شركة .Dell Inc من شأنها أن تؤدي إلى إلغاء تخويل تشغيلك لهذا الجهاز .

تم وضع هذه المواصفات لتوفر قدراً معقولاً من الحماية ضد التشويش في حالة تركيب الجهاز في منطقة سكنية. ومع ذلك، لا يوجد ضمان بعدم حدوث التداخل عند التركيب بطريقة معينة. إذا سبب هذا الجهاز بالفعل تداخلاً ضاراً عند استقبال موجات الراديو أو التليفزيون، وهو الأمر الذي يمكن تحديده عن طريق إيقاف تشغيل الجهاز ثم تشغيله، فيُنصح المستخدم بمحاولة معالجة هذا التداخل بإتباع إجراء أو أكثر من الإجراءات التالية:

- إعادة توجيه هوائي الاستقبال.
- إعادة تغيير موضع النظام وفقاً لجهاز الاستقبال.
  - نقل النظام بعيداً عن جهاز الاستقبال.
- توصيل النظام بمأخذ كهربي مختلف حتى يكون كلّ من النظام وجهاز الاستقبال على دوائر فرعية مختلفة .

يمكنك استشارة مندوب شركة Dell أو فني أجهزة راديو/تليفزيون متمرس للحصول على مزيد من الاقتراحات إذا لزم الأمر.

نتوافر المعلومات التالية على الجهاز أو الأجهزة التي يغطيها هذا المستند بالتوافق مع قوانين لجنة الاتصالات الفيدرالية (FCC):

| سم المنتج:  | سلسلة 530 <sup>™</sup> Inspiron <sup>™</sup> 530                                                                                    |
|-------------|----------------------------------------------------------------------------------------------------|
| قم الموديل: | DCMF                                                                                                    |
| سم الشركة:  | Dell Inc.<br>Worldwide Regulatory Compliance & Environmental<br>Affairs<br>One Dell Way<br>Round Rock, TX 78682 USA<br>512-338-4400 |

ملاحظة: للاطلاع على المزيد من المعلومات التنظيمية، انظر دليل معلومات المنتج.

# الاتصال بشركة Dell

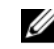

ملاحظة: إذا لم يتوفر لديك اتصال نشط بالإنتريت، يمكنك العثور على معلومات الاتصال الموجودة على فاتورة الشراء ويبان التعبيئة أو الفاتورة أو كتالوج منتج Dell.

توفر شركة Dell العديد من خيار ات الدعم والخدمة عبر الانتر نت و عبر الهاتف ونظر أ لامكانية اختلاف التوفر حسب البلد والمنتج، وبعض الخدمات قد لا تكون متوفرة في منطقتك. للاتصال بشركة Dell فيما يتعلَّق بالمبيعات أو الدعم التقني أو أي موضو عات تتعلق بخدمة العملاء:

- تفضل بزيارة الموقع support.dell.com. 1
- تحقق من دولتك أو منطقتك في القائمة المنسدلة Choose A Country/Region (اختر 2 دولة/منطقة) أسفل الصفحة.
  - انقر فوق Contact Us (الاتصال بنا) على الجانب الأيسر من الصفحة. 3
    - حدد الخدمة الملائمة أو ارتباط الدعم وفقًا لاحتياحاتك 4
      - 5 اخترط بقة الاتصال بشركة [Dell المناسبة لك

معجم

لقد تم التزويد بالمصطلحات في هذا المعجم بهدف توفير المعلومات فقط وقد تقدم شرحاً للميز ات المضمنة في الكمبيوتر المعيّن الذي تستخدمه، كما أنها قد لا تقدم مثل هذا الشرح.

#### ١

ا**ختصار** — رمز يقدم وصولاً سريعاً إلى البرامج والملفات والمجلدات ومحركات الأقراص التي تستخدمها بشكل متكرر . عندما تضع اختصاراً على سطح مكتب Windows وتنقر نقراً مزدوجاً فوق الرمز، سيكون باستطاعتك فتح المجلد أو الملف المطابق له من دون الحاجة إلى البحث عنه أولا. ولا تغير رموز الاختصارات مواقع الملفات. إذا قمت بحذف اختصار ، فإن الملف الأصلى لا يتأثر. كما يمكنك إعادة تسمية رمز الاختصار.

**إدخال/إخراج** — I/O — عملية أو جهاز يدخل البيانات إلى الكمبيوتر ويستخرجها منه. لوحات المفاتيح والطابعات عبارة عن أجهزة إدخال/إخراج.

#### Ļ

بايت — وحدة البيانات الأساسية التي يستخدمها الكمبيوتر. ويساوي البايت عادة 8 بت. بت — أصغر وحدة بيانات يفسر ها الكمبيوتر. بيت في الثانية — الوحدة القياسية لقياس سرعة نقل البيانات. برامج مكافحة الفيروسات — برنامج مصمّم من أجل التعرف على فيروسات الكمبيوتر و/أو الحجر عليها و/أو حذفها. برنامج إعداد النظام — أداة مساعدة تقوم بدور الوصلة البينية بين مكونات الكمبيوتر ونظام التشغيل. ويتيح لك إعداد النظام تهيئة الخيارات التي يمكن للمستخدم اختيار ها في BIOS، مثل التاريخ و الوقت أو كلمة مرور النظام. إذا لم تكن مستوعا للتأثير الذي ستحدثه تلك الإعدادات على الكمبيوتر، فلا تقم بتغيير إعدادات هذا البرنامج. ومامج الإعداد صدور عالية الذي الذي ستحدثه تلك الإعدادات على الكمبيوتر، فلا تقم بتغيير إعدادات هذا البرنامج. وذا لم تكن مستوعا للتأثير الذي ستحدثه تلك الإعدادات على الكمبيوتر، فلا تقم بتغيير إعدادات هذا البرنامج. وذا لم تكن مستوعا للتأثير الذي ستحدثه تلك الإعدادات على الكمبيوتر، فلا تقم بتغيير إعدادات هذا البرنامج. وذا لم تكن مستوعات الذي ستحدثه التركيب الأجهزة و تثبيت البرامج وتهيئتها. ويصحب برنامج setup.exe أو معاه المع معظم مجموعات برامج Windows. يختلف برنامج الإعداد النظام.

**برنامج تشغيل** — برنامج يتيح لنظام التشغيل التحكم بجهاز مثل الطابعة. هناك العديد من الأجهزة التي لا تعمل بشكل سليم إذا لم يتم تثبيت برنامج التشغيل الصحيح على الكمبيوتر.

برنامج تشغيل الجهاز — انظر برنامج تشغيل.

**بروتوكول نقل النص التشعبي HTTP** — برتوكول لتبادل الملفات بين أجهزة الكمبيوتر المتصلة بالإنترنت. **بطاقة PC ممتدة أو موسعة** — بطاقة PC تمتد خارج حافة فتحة PC Card عند تركيبها. **بطافة تمديد** — لوحة دوائر يتم تركيبها في فتحة للتمديد على لوحة النظام في بعض أجهزة الكمبيوتر وذلك لتوسيع قدرات الكمبيوتر . وتشمل الأمثلة بطاقات الفيديو والمودم والصوت. **بطاقة ذكية** — بطاقة مضمّنة في معالج ورقاقة ذاكرة . ويمكن استخدام البطاقات الذكية للمصادقة على أحد

**بكسل** — نقطة واحدة على شاشة العرض. يتم ترتيب وحدات البكسل في صفوف وأعمدة لإنشاء صورة. ويتم التعبير عن دقة عرض الفيديو — مثلاً 800 x 600، كعدد عناصر البكسل عبر الشاشة مضروباً بعدد عناصر البكسل لأعلى و أسفل.

المستخدمين على أجهزة الكمبيوتر المعدة لاستخدام البطاقات الذكبة

#### ت

**تتابع التمهيد** — تحدد ترتيب الأجهزة التي يحاول الكمبيوتر التمهيد منها. **تخطيط الذاكرة** — عملية يقوم من خلالها الكمبيوتر بتعيين عناوين الذاكرة إلى مواقع فعلية عند بدء التشغيل. وسيكون باستطاعة الأجهزة والبرامج حينئذ التعرف على المعلومات التي يستطيع المعالج الوصول إليها. **تركيبة مفاتيح** — أمر يتطلب منك الضغط على عدة مفاتيح في نفس الوقت.

**تقسيم القرص** — أسلوب لنشر البيانات على عدة محركات أقراص. وباستطاعة تقنية تقطيع الأقراص زيادة سرعة العمليات التي تعمل على استرداد البيانات من التخزين على القرص. و عادة ما تسمح أجهزة الكمبيوتر التي تستخدم تقطيع البيانات للمستخدم باختيار حجم وحدة البيانات أو عرض قطعة بيانات.

**تقنية** <sup>®</sup>Bluetooth اللاسلكية — معيار للتقنية اللاسلكية لأجهزة الشبكات قصيرة المدى (9 أمتار [29 قدم]) يتيح للأجهزة المزوَّدة بهذه الإمكانية أن تتعرف على بعضها البعض آلياً.

تهيئة — عملية إعداد محرك أقراص أو قرص لتخزين الملفات. وعند تهيئة أحد الأقراص أو محركات الأقراص، سيتم فقدان المعلومات الحالية الموجودة عليه.

**التوصيل والتشغيل** — قدرة الكمبيوتر على تكوين الأجهزة تلقانياً. وتوفر ميزة "التوصيل والتشغيل" التركيب والتهيئة والتوافق بشكل تلقائي مع الأجهزة الموجودة إذا كان BIOS ونظام التشغيل وكل الأجهزة متوافقة مع ميزة "التوصيل والتشغيل".

### ج

جهاز — المعدات مثل محرك الأقراص أو الطابعة أو لوحة المفاتيح التي يتم تركيبها أو توصيلها بالكمبيوتر لديك. جهاز إرساء — انظر APR. جهاز واق من زيادة التيار — تمنع حالات الارتفاع في الجهد الكهربي — كتلك التي تحدث أثناء العواصف الكهربية — من دخول الكمبيوتر من خلال مأخذ التيار الكهربي. ولا يحمي الجهاز الواقي من زيادة الفولتية من صدمات البرق أو الفولتية الضعيفة، والتي قد تحدث عندما تنخفض الفولتية بنسبة تزيد عن 20 بالمائة تحت مستوى الفولتية العادي لخط التيار المتردد. ولا يمكن حماية اتصالات الشبكة بواسطة الأجهزة الواقية من الارتفاع المفاجئ في التيار. وعليك دوماً فصل كابل الشبكة عن موصل الشبكة أثناء العواصف الكهربانية. **جيجابايت GB** — وحدة لقياس تخزين البيانات تعادل 1024 ميجابايت (1.824.1073.741.824 بايت). غالبًا ما يتم تدوير المصطلح إلى 1,000,000,000 بايت، عند استخدامه للإشارة إلى التخزين على القرص الصلب.

جيجاهر تر GHz — وحدة قياس التردد تعادل ألف مليون هرتز، أو ألف ميجاهرتز. و غالباً ما تقاس سر عات معالجات الكمبيوتر وناقلات البيانات والواحهات بالجيجاهرتز.

### ۲

حاوية الوحدات — انظر حاوية الوسائط.

**حاوية الوسانط** — حاوية يمكنها استيعاب أجهزة مثل محركات أقراص ضوئية أو بطارية ثانية أو وحدة [Dell ™TravelLite

# Ż

**خلفية** — نمط أو صورة الخلفية على سطح مكتب Windows. قم بتغيير الخلفية من خلال لوحة التحكم في . Windows. ويمكنك أيضاً مسح صورتك المفضلة ضوئيًا وتحويلها إلى خلفية.

#### ٦

دائرة مدمجة IC مشريحة دقيقة أو رقاقة للموصلات الأحادية الاتجاه، يُصنع عليها آلاف أو ملايين المكونات الإلكترونية الدقيقة لاستخدامها في معدات الكمبيوتر والصوت والفيديو. درجة منوية – مقياس لدرجات الحرارة حيث تمثل درجة الصفر نقطة التجمد ودرجة المنة نقطة غليان الماء. الحقة – دقة ووضوح الصورة التي تنتجها الطابعة أو تُعرض على الشاشة. كلما ارتفعت الدقة، كلما زاد وضوح سورة.

دقة الفيديو \_\_\_انظر تقة.

### i

**ذاكرة** — مساحة مؤقتة لتخزين البيانات داخل الكمبيوتر . لأن البيانات الموجودة في الذاكرة غير دائمة، فإننا ننصح بحفظ الملفات بشكل متكرر أثناء استخدامك لها، وحفظ الملفات دوماً قبل إيقاف تشغيل الكمبيوتر . وباستطاعة الكمبيوتر أن يحتوي على أشكال مختلفة مختلفة ومتعددة من الذاكرة مثل RAM (ذاكرة الوصول العشوائي)، و ROM (ذاكرة القراءة فقط)، وذاكرة الفيديو . ويتم استخدام كلمة الذاكرة كمر ادفة لكلمة "RAM".

**ذاكرة الفيديو** — ذاكرة تتألف من رقائق الذاكرة المخصصة لوظائف الفيديو. و عادةً ما تكون ذاكرة الفيديو أسرع من ذاكرة النظام. ويؤثر حجم ذاكرة الفيديو المركبة في النظام تأثيراً أساسياً على عدد الألوان التي يمكن للبرنامج أن يعرضها. **ذاكرة الكاش** — آلية تخزين عالية السرعة قد تكون عبارة عن قسم محجوز في الذاكرة الأساسية أو جهاز تخزين مستقل عالي السرعة. وتحسّن ذاكرة الكاش فعالية العديد من عمليات المعالج. **ذاكرة الكاش L1** — ذاكرة الكاش الأساسية المخزنة في داخل المعالج. **ذاكرة الكاش L2** — ذاكرة كاش ثانوية قد تكون خارج المعالج أو مضمّنة في بنيته.

#### س

سرعة المعالج — السرعة، بالميجا هرتز، التي تبيّن مدى سرعة مكونات الكمبيوتر المتصلة بناقل البيانات في النظام. سرعة الناقل — السرعة، بالميجاهرتز وتوضح السرعة التي ينقل بها الناقل البيانات.

### ش

**شهادة التصديق** — رمز Windows مؤلف من أحرف أبجدية وأرقام وموجود على ملصق على الكمبيوتر. ويُشار إليه أيضاً باسم *مفتاح المنتج* أو م*عرف المنتج*.

### ض

ضوء LED - صمام ثنائي مشع للضوء - مكون كهربي يشع الضوء للإشارة إلى حالة الكمبيوتر.

# ٤

عنوان إدخال/إخراج — عنوان في ذاكرة RAM يقترن بجهاز معين (مثل موصل تسلسلي أو متوازي أو فتحة تمديد) ويتيح للمعالج الاتصال بذلك الجهاز. عنوان الذاكرة — موقع محدد يتم استخدامه لتخزين البيانات بشكل مؤقت في ذاكرة الوصول العشوائي RAM.

### ف

**فتحة إخراج S-video** — موصل يتم استخدامه لتركيب تلفزيون أو جهاز للصوت الرقمي بالكمبيوتر. **فتحة تمديد** — موصل على لوحة النظام (في بعض أجهزة الكمبيوتر) حيث يقوم بإدخال بطاقة توسيع، وتوصيلها بناقل النظام. **فترة تشغيل البطارية** — طول الفترة الزمنية (بالدقائق أو الساعات) التي تقوم خلالها بطارية الكمبيوتر بتزويده بالطاقة فترة عمر البطارية — طول الفترة الزمنية (بالأعوام) التي تكون خلالها بطارية الكمبيوتر المحمول قادرة على استنفاد طاقتها وإعادة شحنها.

**فهرنهايت** — مقياس لدرجات الحرارة حيث تمثّل الدرجة 32 نقطة التجمد والدرجة 212 نقطة غليان الماء. **فيروس** — برنامج مصمم لإز عاجك أو تدمير البيانات المخزنة على الكمبيوتر. وينتقل برنامج الفيروس من كمبيوتر إلى آخر من خلال قرص مصاب، أو من البرامج التم تم تنزيلها من الإنترنت، أو مرفقات البريد الإلكتروني. وعندما يبدأ تشغيل البرنامج المصاب، فإن الفيروس المضمّن فيه يبدأ بالعمل هو أيضا.

ومن الأنواع الشائعة للفيروسات فيروس بدء التشغيل والذي يتم تخزينه في قطاعات بدء التشغيل على القرص المرن. إذا تم ترك القرص المرن في محرك الأقراص عند إيقاف تشغيل الكمبيوتر ثم أعيد تشغيله، فسيصاب الكمبيوتر بالفيروس عندما يقرأ قطاعات بدء التشغيل للقرص المرن متوقعاً منها العثور على نظام التشغيل. إذا انتقات الإصابة إلى الكمبيوتر، فقد يقوم فيروس التشغيل بتكرار نفسه على كل الأقراص المرنة التي تتم قراءتها أو الكتابة فيها في ذلك الكمبيوتر حتى يتم مسح الفيروس.

### ق

**قارئ البصمات** — مستشعر شريطي يستخدم بصمة إصبعك الفريدة للمصادقة على هويتك بهدف المساعدة في حماية الكمبيوتر.

**قرص DVD قابل لإعادة المكتابة DVD+RW** — نسخة عن قرص DVD تكون قابلة للكتابة عليها. ويمكن كتابة البيانات على قرص DVD+RW، ويمكن بعد ذلك مسحه والكتابة عليه (إعادة الكتابة عليه). (تختلف تقنية DVD+RW عن تقنية DVD-RW)

**قرص فيديو رقمي قابل للتسجيل DVD-R** — نسخة عن قرص DVD تكون قابلة للتسجيل عليها. ويمكن تسجيل البيانات مرة واحدة فقط على قرص الفيديو الرقمي القابل للتسجيل DVD-R. ولن يكون مسح البيانات أو الكتابة فوقها ممكناً بعد تسجيلها.

**قرص لبدء التشغيل** — قرص يمكنك استخدامه لبدء تشغيل الكمبيوتر في حالة تعرض القرص الصلب للتلف، أو في حالة وجود فيروس على الكمبيوتر ، فتأكد دائماً من توافر قرص مضغوط لبدء التشغيل أو قرص مرن.

**قرص مضغوط قابل لإعادة الكتابة CD-RW** — نسخة عن قرص مضغوط تكون قابلة لإعادة الكتابة عليها. ويمكن كتابة البيانات على قرص CD-RW، ويمكن فيما بعد مسحها والكتابة فوقها (إعادة الكتابة عليها).

**قرص مضغوط قابل للتسجيل CD-R** — نسخة عن قرص مضغوط نكون قابلة للتسجيل عليها. ويمكن تسجيل البيانات مرة واحدة فقط على القرص المضغوط القابل للتسجيل CD-R. ولن يكون مسح البيانات أو الكتابة فوقها ممكناً بعد تسجيلها.

**قرص مضغوط للتمهيد** — قرص مضغوط يمكنك استخدامه لتمهيد الكمبيوتر في حالة تعرض القرص الصلب للتلف، أو في حالة وجود فيروس على الكمبيوتر ، فتأكد دائماً من توافر قرص مضغوط لبدء التشغيل أو قرص مرن.

**قسم** — مساحة للتخزين المادي على القرص الصلب يتم تعيينها إلى مساحة تخزين واحدة أو أكثر من مساحات التخزين المنطقية والتي تعرف باسم محركات الأقراص المنطقية. باستطاعة كل قسم أن يحتوي على عدة محركات أقراص منطقية.

### ای

**ك/ب** — كيلوبايت — وحدة من البيانات تعادل 1024 بايت ولكن غالباً ما يشار إليها بـ 1000 بايت. كارنيت — مستند دولي للجمارك يسهل عمليات الاستير اد المؤقت إلى البلدان الأجنبية. ويعرف أيضاً باسم ج*واز سفر البضائع.* كيلو بت Kb — وحدة بيانات تعادل 1024 بت. قياس سعة الدارات المدمجة للذاكرة. كيلو هرتز kHz — مقياس تردد يعادل 1000 هرتز.

## J

**للقراءة فقط** — بيانات و/أو ملفات يمكنك عرضها إلا أنه لا يمكنك تحرير ها أو حذفها. بإمكان الملف أن يكون للقراءة فقط في الحالات التالية فقط:

- إذا كان موجوداً على شبكة في دليل وقام المسؤول عن النظام بتعيين الحقوق لأشخاص معينين فقط.
  - إذا كان موجوداً على قرص مرن أو قرص CD أو قرص DVD محمى ضد الكتابة.

**لوحة التحكم** — أداة مساعدة من Windows تسمح لك بتعديل إعدادات نظام التشغيل والأجهزة مثل إعدادات العرض.

لوحة النظام — لوحة الدوائر الرئيسية في الكمبيوتر. وتعرف أيضاً باللوحة الأم.

### م

مؤشر — علامة على جهاز العرض أو الشاشة تبين مكان حدوث الإجراء التالي للوحة المفاتيح أو لوحة اللمس أو الماوس. و غالباً ما يكون المؤشر عبارة عن خط متصل وامض أو حرف مسطر أو سهم صغير. متكامل — يشير عادةً إلى المكونات التي توجد فعلياً على لوحة النظام في الكمبيوتر. يشار إليه أيضاً بـ مضمّن. مجال — مجموعة من أجهزة الكمبيوتر والبرامج والأجهزة على إحدى الشبكات تُدار كوحدة باستخدام قواعد وإجراءات شائعة لاستخدامها من جانب مجموعة معينة من المستخدمين. ويقوم المستخدم بتسجيل دخوله إلى المجال للوصول إلى المصادر.

**مجد** — مصطلح يستخدم لوصف مساحة موجودة على القرص أو محرك الأقراص حيث يتم تنظيم الملفات وتجميعها. ويمكن عرض الملفات الموجودة في أحد المجلدات وترتيبها بعدة طرق، مثلا أبجدياً أو حسب التاريخ أو الحجم.

**محرر نصوص** — برنامج يتم استخدامه لإنشاء وتعديل الملفات التي تحتوي على نص فقط؛ يستخدم برنامج "المفكرة" في Windows محرر نصوص. لا توفر برامج تحرير النصوص عادة وظائف التفاف أو تنسيق النص (خيارات التسطير وتغيير الخطوط وغيرها).

**محرك Zip** — محرك أقراص مرنة عالي السعة قامت شركة Iomega Corporation بتطويره، ويستخدم أقراصاً بقياس 3.5 بوصة قابلة للإخراج وتسمى أقراص Zip. تكون أقراص Zip أكبر قليلا من الأقراص المرنة العادية، وبضعف سمكها تقريباً، وتسع لما يصل إلى 100 ميجابايت من البيانات. **محرك أقراص CD-RW/DVD** — محرك يشار إليه أحيانًا باسم محرك مجمع (combo drive)، ويمكنه قراءة أقراص CD و DVD والكتابة على أقراص مضغوطة قابلة لإعادة الكتابة CD-RW وأقراص مضغوطة قابلة للتسجيل CD-R. يمكنك الكتابة على أقراص CD-RW عدة مرات، إلا أنه لا يمكنك الكتابة على أقراص CD-R إلا مرة واحدة.

**محرك أقراص DVD+RW** — محرك يمكنه قراءة أقراص DVD ومعظم وسائط أقراص CD والكتابة على أقراص DVD+RW (أقراص DVD القابلة لإعادة الكتابة عليها).

**محرك أقراص ضوئية** — محرك أقراص يستخدم التقنية البصرية لقراءة البيانات أو كتابتها من أقراص CD أو DVD أو DVD+RW. وتشمل الأمثلة عن محركات الأقراص الضوئية محركات أقراص CD ومحركات أقراص DVD ومحركات الأقراص المجمعة CD-RW/DVD.

**محرك أقراص لقراءة/كتابة البيانات CD-RW** — محرك أقراص يمكنه قراءة أقراص CD والكتابة على أقراص مضغوطة قابلة لإعادة الكتابة CD-RW وأقراص مضغوطة قابلة للتسجيل CD-R. يمكنك الكتابة على أقراص CD-RW عدة مرات، إلا أنه لا يمكنك الكتابة على أقراص CD-R إلا مرة واحدة.

محرك القرص الصلب — محرك أقراص يقرأ ويكتب البيانات على قرص صلب. ويتم استخدام المصطلحين محرك القرص الصلب بشكل متبادل في أغلب الأحيان.

**محمي ضد الكتابة** — الملفات أو الوسائط التي لا يمكن تغيير ها. استخدم الحماية ضد الكتابة عندما تريد حماية البيانات من تعرضها للتغيير أو التدمير . لحماية قرص مرن بقياس 3.5 بوصة ضد الكتابة قم بسحب اللسان الخاص بالحماية إلى الوضع المفتوح.

**محوّل الشبكة** — رقاقة توفر قدرات الشبكة. قد يتضمّن الكمبيوتر محوّلا للشبكة على لوحة النظام، أو قد يحتوي على PC Card مزودة بمحوّل عليها. ويشار أيضاً إلى محوّل الشبكة باسم NIC (وحدة التحكم بواجهة الشبكة).

**مزدوج المعالج** — تقنية من يوجد من خلالها وحدتان للمعالجة بالكمبيوتر في معالج واحد، مما يزيد من كفاءة المعالجة والقدرة على معالجة عدة مهام في أن واحد.

**مزود خدمة الإنترنت ISP** ــــ شركة تنتيح لك الوصول إلى الخادم المضيف الخاص بها للاتصال مباشرةً بالإنترنت، وإرسال واستقبال البريد الإلكتروني والوصول إلى مواقع ويب. ويزودك موفر خدمة الإنترنت عادة بمجموعة من البرامج واسماً للمستخدم وأرقاماً للوصول عبر الهاتف مقابل فرض رسم عليك.

مستشعر الأشعة تحت الحمراء — منفذ يتيح لك نقل البيانات بين الكمبيوتر والأجهزة المتوافقة مع الأشعة تحت الحمراء دون استخدام توصيل عبر كابل.

مشتت حراري- لوحة معدنية موجودة في بعض المعالجات تساعد على تصريف الحرارة.

**معالج** — رقاقة كمبيوتر تقوم بتفسير وتنفيذ أوامر البرنامج. ويشار أحياناً إلى المعالج باسم CPU (وحدة المعالجة المركزية).

**معدل التحديث** — التردد بالهرتز الذي يعاد بواسطته شحن خطوط الشاشة الأفقية (يشار إليه أحيانا *بالتردد الرأسي).* وكلما ارتفع معدل التحديث، كلما قل احتمال ظهور صور مشوشة تستطيع العين البشرية رؤيتها.

**الملف القراءة** — ملف نصبي يأتي مع مجموعة برامج أو منتج من الأجهزة. وتوفر ملفات القراءة عادة معلومات حول التثبيت والتركيب وتشرح التحسينات أو التصحيحات الجديدة التي تم إدخالها على المنتج والتي لم يتم تدوينها بعد. **مللي ثانية ms** — مللي ثانية — قياس للوقت يعادل حزءا من الألف من الثانية. غالباً ما يتم قياس فتر ات الدخول . إلى أجهزة التخزين بالمللي ثانية.

منطقة الإعلام — جزء من شريط المهام على شريط المهام في Windows يحتوي على رموز تتيح الوصول السريع إلى البر امج ووظانف الكمبيوتر ، مثل الساعة والتحكم بمستوى الصوت وحالة الطباعة. ويشار إليه أيضاً باسم *علبة النظام* 

**مود**م — جهاز يتيح للكمبيوتر بالتواصل مع بأجهزة الكمبيوتر الأخرى عبر خطوط الهاتف التناظرية. توجد ثلاثة أنواع من المودم وتشمل: مودم خارجي، بطاقة الكمبيوتر الشخصي و مودم داخلي. و عادةً ما ستستخدم المودم الخاص بك للاتصال بالإنترنت وتبادل البريد الإلكتروني.

موصل DIN — موصل دائري بستة أسنان يتوافق مع معايير DIN (المعيار الصناعي الألماني)، و عادةً ما يتم استخدامه لتوصيل موصلات كابل لوحة مفاتيح أو الماوس من نوع PS/2.

**موصل تسلسلي** — منفذ إدخال/إخراج غالباً ما يتم استخدامه لتوصيل الأجهزة مثل الجهاز الرقمي المحمول باليد أو الكاميرا الرقمية على الكمبيوتر.

ميجا بكسل MP — قياس لدقة الصور يُستخدم للكامير ات الرقمية.

ميجابايت Mb - قياس لسعة رقاقة الذاكرة يعادل 1024 كيلوبت.

**ميجابايت MB** وحدة قياس تخزين البيانات تعادل 1.048.576 بايت. يساوي الميجابايت الواحد 1024 كيلوبايت. غالباً ما يتم تدوير المصطلح إلى 1,000,000 بايت، عند استخدامه للإشارة إلى التخزين على القرص الصلب.

ميجابايت بالثانية MB/sec — مليون بايت في الثانية. و عادةً ما يتم استخدام هذا القياس لقياس نقل البيانات.

**ميجابت في الثانية Mbps** — مليون بت في الثانية. و عادةً ما يتم استخدام هذا القياس لسر عات نقل البيانات للشبكات وأجهزة المودم.

**ميجاهرتز MHz** — قياس للتردد يعادل مليون دورة في الثانية. و غالباً ما تقاس سر عات معالجات الكمبيوتر وناقلات البيانات والواجهات بالميجاهرتز .

### Ċ

**ناقل** — مسار للاتصال بين مكونات الكمبيوتر. ا**لناقل المحلي** — ناقل للبيانات يقدم سر عة معالجة عالية من الأجهزة إلى المعالج. **ناتو ثانية ns** — مقياس للوقت يعادل جز ءا من المليار من الثانية.

#### ٥

**هرتز Hz** وحدة لقياس التردد تعادل دورة واحدة في الثانية. غالبًا ما تقاس أجهزة الكمبيوتر والأجهزة الإلكترونية بالكيلو هرتز (HHz) أو النيرا هرتز (THz).

و

واجهة الفيديو. الرقمي DVI — معيار للنقل الرقمي بين الكمبيوتر، وشاشة عرض الفيديو الرقمي. واط — قياس الطاقة الكهربائية. يساوى الواط الواحد أمبيراً واحداً من التيار الذي يسرى بجهد فولت واحد. و اط/ساعة وحدة قباس شائعة الاستخدام للاشار ة إلى السعة التقريبية للبطارية. فمثلا يمكن لبطارية بقدرة 66 واط في الساعة أن تقدم 66 واط من الطاقة لمدة ساعة واحدة أو 33 واط لمدة ساعتين. وحدة التحكم بالفيديو — محموعة الدوائر على بطاقة الفيديو أو على لوحة النظام (في أجهزة الكمييوتر حيث توحد وحدة تحكم بالفيديو مدمجة) التي توفر قدرات الفيديو للكمبيوتر، مدموجة مع جهاز العرض. وحدة الذاكرة - لوحة دارات صغيرة تحتوى على رقاقات ذاكرة، وتتصل بلوحة النظام. وجدة تحكم — رقاقة تتحكم يعملية نقل البيانات بين المعالج والذاكرة أو بين المعالج والأجهزة. وحدة تنقلات — جهاز بلاستيكي تم تصميمه بحيث يمكن استيعابه داخل حاوية الوحدات في الكمبيو تر المحمول لتخفيف وزن الكميبو تر وضع الانتظار — وضع لادارة الطاقة يوقف تشغيل كل عمليات الكمبيوتر غير الضرورية توفير أللطاقة. وضع الجرافيكس — وضع للفيديو يمكن تعريفه بعدد البكسل الأفقي x في عدد البكسل الرأسي v في عدد الألوان z. وباستطاعة أوضاع الجر افيكس أن تعرض تشكيلة غير محددة من الأشكال والخطوط. وضع السبات hibernation — وضع لإدارة الطاقة يحفظ كل ما هو موجود في الذاكرة في مساحة محجوزة على القرص الصلب ثم يوقف تشغيل الكمبيوتر. وعندما تعيد تشغيل الكمبيوتر، تستعاد تلقائياً معلومات الذاكرة التي تم حفظها على القرص الصلب وضع العرض الثنائي --- إعداد للعرض يتيح لك استخدام شاشة ثانية كامتداد لشاشتك. ويشار إليه باسم وضع العرض الموسعي وضع العرض الموسع — إعداد للعرض يتيح لك استخدام شاشة ثانية كامتداد لشاشتك. ويشار إليه باسم وضع العرض الثنائسي. وضع الفيديو — وضع يصف كيفية عرض النص والرسومات على الشاشة. ويتم عرض البرامج التي تستند إلى الرسومات، مثل أنظمة تشغيل Windows، في أوضاع عرض الفيديو، والتي يمكن تعريفها بعدد عناصر البكسل الأفقية x بعدد عناصر البكسل الرأسية v وعدد الألوان z. ويتم عرض البرامج التي تستند إلى الأحرف، مثل برامج تحرير النصوص، في أوضاع عرض الفيديو، والتي يمكن تعريفها كأعمدة x العرض فيها بعدد الأعمدة x بعدد

# A

الصفوف ٧.

AC — تيار متردد — نوع التيار الكهرباني الذي يزوّد الكمبيوتر بالطاقة عندما تقوم بتوصيل كابل طاقة محوّل تيار متردد بمأخذ كهربائي.

ACPI — واجهة الطاقة والتهيئة المتقدمة — إحدى مواصفات إدارة الطاقة تمكّن أنظمة التشغيل "Microsoft "Windows من إدخال الكمبيوتر في وضع الانتظار أو السبات لتوفير كمية الطاقة الكهربائية المخصصة لكل جهاز متصل بالكمبيوتر.

AGP — منفذ الرسومات المسرع — منفذ مخصص للجر افيكس يسمح باستخدام ذاكرة النظام في المهام المتعلقة

بالفيديو. يقدم منفذ الرسومات المسرع AGP صورة فيديو متجانسة وبالألوان الحقيقية بسبب الواجهة السريعة بين دوائر الفيديو وذاكرة الكمبيوتر.

AHCI — (واجهة وحدة تحكم المضيف المتقدمة) — واجهة خاصة بوحدة التحكم في مضيف القرص الصلب بنظام SATA تتيح لبرنامج تشغيل التخزين تمكين تقنيات مثل Native Command Queuing (ترتيب الأوامر الأصلية) و hot plug (إضافة أجهزة إلى الكمبيوتر وإز التها أثناء تشغيل الكمبيوتر)

ALS — مستشعر الضوء المحيط — ميزة تسمح بالتحكم بسطوع الشاشة.

ASF — تنسيق معايير التنبيه — معيار قياسي لتحديد آلية للإعلام عن تنبيهات الأجهزة والبرامج لدى وحدة تحكم الإدارة. وقد تم تصميم ASF بحيث تكون مستقلة عن النظام الأساسي ونظام التشغيل.

## В

BIOS — نظام الإدخال والإخراج الأساسي — برنامج (أو أداة مساعدة) يعمل كواجهة بين أجهزة الكمبيوتر ونظام التشغيل. لا تعمل على تغيير هذه الإعدادات، ما لم يكن لديك إلمام بتأثيرها على الكمبيوتر. ويُشار إليه أيضاً باسم إ*عداد النظام*.

BTU — الوحدة الحرارية البريطانية — وحدة قياس لناتج الحرارة.

# С

CRIMM — وحدة الذاكرة المستمرة المباشرة من شركة Rambus — وحدة خاصة لا تتوفر فيها رقاقات ذاكرة ويتم استخدامها لملء فتحات RIMM غير المستخدمة.

# D

DDR SDRAM — ذاكرة SDRAM ذات معدل نقل البيانات المضاعف — نوع من ذاكرة SDRAM التي . تضاعف دورة دفع البيانات، مما يحسن أداء النظام.

DDR2 SDRAM — ذاكرة SDRAM ذات معدل نقل البيانات المضاعف — نوع من ذاكرة DDR SDRAM التي تستخدم تقنية prefetch (تنظيم الأوامر في الذاكرة) بسر عة 4 بت و غير ها من التغييرات الهيكلية لتعزيز سرعة الذاكرة بحيث تتجاوز 400 ميجاهرتز..

DDR3 SDRAM — ذاكرة SDRAM 3 ذات معدل نقل البيانات المضاعف — نوع من ذاكرة DDR RAMSD التي تستخدم تقنية prefetch (تنظيم الأوامر في الذاكرة) بسر عة 8 بت و غير ها من التغييرات الهيكلية لتعزيز سرعة الذاكرة بحيث تتجاوز 800 ميجاهرتز.

DIMM — وحدة ذاكرة مستمرة مزدوجة — لوحة دارات تتوفر فيها رقاقات الذاكرة التي تتصل بوحدة ذاكرة على لوحة النظام.

DMA — الوصول المباشر إلى الذاكرة — قناة تتيح تجاوز المعالج لأنواع معينة من عمليات نقل البيانات بين ذاكرة RAM وأحد الأجهزة.

DMTF — قوة عمل الإدارة الموزعة — اتحاد شركات الأجهزة والبرامج التي تطور معايير الإدارة لبيئات سطح

المكتب وشبكة الاتصال والمؤسسة وشبكة الإنترنت الموزعة.

DRAM — ذاكرة الوصول العشواني الديناميكية — ذاكرة تقوم بتخزين المعلومات في دوائر مدمجة تحتوي على المكثفات.

DSL --- خط المشترك الرقمي --- تقنية توفر اتصالا متواصلا عالي السرعة بالإنترنت من خلال خط هاتف . تناظري.

### Ε

ECC — التحقق من الأخطاء وتصحيحها — نوع من الذاكرة تتضمن دارات خاصة لاختبار دقة البيانات عند مرور ها إلى داخل الذاكرة وخارجها.

ECP — منفذ بقدرات موسعة — تصميم موصل متوازي يوفر إرسال البيانات الثنائي الاتجاه المحسّن. ويستخدم ECP، وكما EPP، الوصول المباشر إلى الذاكرة لنقل البيانات وهو يحسّن الأداء في أغلب الأحيان.

EIDE — واجهة الكترونيات الأجهزة المدمجة المحسنة — نسخة محسنة من واجهة IDE لمحركات الأقراص الصلبة ومحركات اقراص CD.

EMI — التداخل الكهر ومغناطيسي — تداخل كهربائي ينتج عن الإشعاع الكهر ومغناطيسي.

®ENERGY STAR — متطلبات وكالة حماية البيئة Environmental Protection Agency التي تحد من مجمل استهلاك الكهرباء.

EPP — منفذ متواز محسّن — تصميم موصل متوازي يوفر الإرسال الثنائي الاتجاه للبيانات.

ESD — التفريغ الإلكتروستاتي — تغريغ سريع للكهرباء الساكنة. وباستطاعة التفريغ الإلكتروستاتي أن يلحق. الضرر بالدوائر المدمجة الموجودة في الكمبيوتر ومعدات الاتصال.

Express Service Code (كود خدمة Express) كود رقمي مكتوب على أحد الملصقات الموجودة على كمبيوتر MDT الخاص بك. استخدم Express Service Code عند الاتصال بشركة Dell للحصول على المساعدة. قد لا تتوفر خدمة Express Service Code في بعض البلدان.

ExpressCard — بطاقة إدخال/إخراج (I/O) قابلة للإخراج وتلتزم بمعيار PCMCIA. وتمثل أجهزة المودم ومحوّلات الشبكة أنواعاً شائعة من بطاقات ExpressCard. وتعتمد بطاقات ExpressCard المعيار PCI Express وUSB 2.0.

### F

**FBD** — ذاكرة DIMM بنظام تخزين مؤقت كامل — وحدة DIMM ذات رقائق DDR2 DRAM ومخزن مؤقت متقدم للذاكرة (AMB) يسرّع الاتصال بين رقائق SDRAM والنظام.

FCC — لجنة الاتصالات الفدر الية — وكالة وكالة مسؤولة عن تطبيق القوانين المتعلقة بالاتصالات وتحدد كمية الإشعاعات التي يستطيع الكمبيوتر والأجهزة الإلكترونية الأخرى إصدارها.

**FSB ناقل الجانب الأمامي** — مسار البيانات والواجهة الفعلية بين المعالج وذاكرة RAM.

FTP بروتوكول نقل الملفات — بروتوكول إنترنت قياسي لتبادل الملفات بين أجهزة الكمبيوتر المتصلة بالإنترنت.

# G

G — جاذبية — قياس للوزن والقوة.

GUI — واجهة المستخدم الرسومية — برنامج يتعامل مع المستخدم من خلال القوائم والإطارات والرموز. معظم البرامج العاملة على أنظمة التشغيل Windows هي واجهات مستخدم رسومية.

IDE — واجهة إلكترونيات الأجهزة المدمجة — واجهة لأجهزة تخزين كبيرة السعة حيث تكون وحدة التحكم مدمجة بمحرك القرص الصلب أو محرك أقراص CD.

IEEE 1394 — اختصار لمعهد مهندسي الكهرباء والإلكترونيات Institute of Electrical and Electronics Engineers, Inc. — ناقل تسلسلي عالي الأداء يتم استخدامه لتوصيل الأجهزة المتوافقة مع IEEE 1394، مثل الكاميرات الرقمية ومشغّلات أقر اص DVD بالكمبيوتر.

IrDA — اختصار لاسم Infrared Data Association (مؤسسة الأشعة تحت الحمراء) — المؤسسة التي توضع المعايير الدولية للاتصالات بواسطة الأشعة تحت الحمراء.

IRQ — طلب مقاطعة — مسار الكتروني تم تعيينه لجهاز ما بحيث يتمكن الجهاز من الاتصال بالمعالج. يجب أن يتم تعيين IRQ لكل اتصال من اتصالات الجهاز . و على الر غم من إمكانية مشاركة جهازين في IRQ المعين نفسه، إلا أنه لا يمكنك تشغيل الجهازين في نفس الوقت.

# L

LAN — شبكة محلية النطاق — شبكة كمبيوتر تغطي مساحة صغيرة. عادةً ما تقتصر شبكة LAN على مبنى أو مجموعة مبان قريبة ويمكن توصيلها بشبكة LAN أخرى على أية مسافة من خلال خطوط الهاتف والموجات اللاسلكية لتكون شبكة واسعة النطاق (WAN).

LCD -- شاشة عرض الكريستال السانل --- التقنية المستخدمة في الكمبيوتر المحمول وشاشات العرض المسطحة.

LPT — طرف طباعة الخط — تخصيص توصيل متوازٍ لإحدى الطابعات أو غير ها من الأجهزة المتوازية.

## Μ

Mini PCI — معيار للأجهزة الطرفية المدمجة مع تشديد على أجهزة الاتصالات مثل أجهزة المودم ووحدات التحكم بواجهات الشبكة NICs. بطاقة Mini PCI عبارة عن بطاقة خارجية صغيرة تعادل من حيث الوظائف بطاقة تمديد PCI القياسية.

Mini-Card — بطاقة صغيرة مصممة للأجهزة الطرفية المدمجة، مثل وحدات التحكم بواجهات الشبكة NICs. تعادل بطاقة Mini-Card من حيث الوظائف بطاقة توسيع PCI القياسية.

# Ν

NIC - انظر محوّل الشبكة.

NVRAM — ذاكرة مستقرة للوصول العشوائي — نوع من الذاكرة التي تخزّن البيانات عندما يكون الكمبيوتر متوقفاً عن التشغيل أو عند فقدانه مصدر طاقته الخارجية. ويستخدم NVRAM لحفظ معلومات تهيئة الكمبيوتر مثل التاريخ والوقت وغير هما من خيار ات الإعداد التي يمكنك ضبطها.

### Ρ

PC Card — بطاقة إدخال/إخراج (I/O) قابلة للإخراج وتلتزم بمعيار PCMCIA. وتمثل أجهزة المودم ومحوّلات الشبكة أنواعاً شائعة من بطاقات PC Cards

PCI — التوصيل المشترك لمكونات الأجهزة الطرفية — يمثل PCI ناقلا محلياً يدعم مسارات البيانات 32 بت و 64 بت، مما يوفر مساراً عالي السرعة بين المعالج والأجهزة مثل الفيديو ومحركات الأقراص والشبكات.

PCI Express — تعديل في واجهة PCI يعزز سرعة نقل البيانات بين المعالج والأجهزة الملحقة به. باستطاعة بطاقة PCI Express نقل البيانات وفق سرعة من 250 ميجابايت في الثانية وصولاً إلى 4 جيجابايت في الثانية. إذا كان باستطاعة مجموعة رقاقات PCI Express والجهاز العمل وفق سرعات مختلفة، فسيعملان وفق السرعة الأبطاً.

PCMCIA — اختصار لمؤسسة PcmcIa Association — اختصار لمؤسسة Organization – اختصار لمؤسسة التي تضع المعايير لبطاقات PC Card ...

PIO — إدخال/إخراج مبرمج — أسلوب لنقل الملفات بين جهازين من خلال المعالج كجزء من مسار البيانات.

POST — الاختبار الذاتي عند بدء التشغيل — برنامج لتشخيص المشكل، يتم تحميله بواسطة BIOS، ويقوم بإجراء اختبارات أساسية على المكونات الرئيسية للكمبيوتر مثل الذاكرة والأقراص الصلبة والفيديو. إذا لم يتم اكتشاف أي مشكلة أثناء POST، فسيتابع الكمبيوتر عملية بدء التشغيل.

PS/2 — نظام شخصي/2 — نوع من أنواع الموصلات لتوصيل لوحة مفاتيح أو ماوس أو لوحة مفاتيح رقمية . متوافقة مع PS/2.

PXE — بينة التنفيذ قبل بدء التشغيل — معيار لنظام WfM (مجهز للإدارة) يسمح بأن يتم عن بعد تهيئة وبدء تشغيل أجهزة الكمبيوتر المتصلة بالشبكة والتي لا يتوفر لديها نظام تشغيل.

## R

RAID — مصفوفة متكررة من الأقراص المستقلة — أسلوب لتوفير تكرار للبيانات. التطبيقات الشائعة لنظام RAID تشمل 0 RAID و10 RAID و10 RAID 50.

RAM — ذاكرة الوصول العشوائي — مساحة التخزين المؤقتة الأساسية لتعليمات البر امج والبيانات. وتضيع أية معلومات مخزنة في RAM عندما توقف تشغيل الكمبيوتر.

RFI — تشويش الترددات اللاسلكية — تشويش ناتج عن الترددات اللاسلكية الشائعة في نطاق يتراوح من 10 كيلو هرتز إلى 100.000 ميغا هرتز. توجد الترددات اللاسلكية في الطرف الأدنى من نطاق التردد الكهرومغناطيسي ويزيد احتمال تسببها بالتشويش بالمقارنة مع إشعاعات التردد الأعلى مثل الأشعة تحت الحمراء والضوء. ROM — ذاكرة القراءة فقط — ذاكرة تقوم بتخزين البيانات والبر امج التي لا يمكن للكمبيوتر حذفها أو الكتابة عليها. وخلافا لذاكرة ROM، فإن ذاكرة RAM تحتفظ بمحتوياتها بعد ايقاف تشغيل الكمبيوتر. وتوجد بعض البرامج التي تعتبر أساسية لتشغيل الكمبيوتر في ذاكرة ROM.

RPM - دورة في الدقيقة - عدد الدورات التي تحدث في الدقيقة. و غالباً ما ثقاس سر عة القرص الصلب بعدد الدورات في الدقيقة.

RTC --- ساعة الوقت الحقيقي --- ساعة تعمل بالبطارية على لوحة النظام وتحافظ على التاريخ والوقت بعد إيقاف تشغيل الكمبيوتر.

RTCRST — إعادة ضبط ساعة الوقت الحقيقي — وصلة مرور على لوحة النظام في بعض أجهزة الكمبيوتر، والتي غالباً ما يمكن استخدامها لاكتشاف الأعطال وإصلاحها

# S

S/PDIF — الواجهة الرقمية لشركتيّ Sony/Philips — تنسيق ملفات نقل الصوت يتيح نقل الصوت من ملف إلى آخر دون تحويله إلى أو من التنسيق النتاظري (الأنالوج)، مما قد يؤدي إلى انخفاض جودة الملف.

SCSI — SAS متصل عبر منفذ تسلسلي — إصدار تسلسلي أسرع من واجهة SCSI (بخلاف الهندسة المتوازية لواجهة SCSI الأصلية).

ATA (IDE) تسلسلى — إصدار تسلسلى أسرع من واجهة (ATA (IDE).

ScanDisk (تفحص القرص) — أداة مساعدة من Microsoft تقوم بفحص الملفات والمجلدات وسطح القرص الصلب لاكتشاف الأخطاء. غالباً ما تعمل الأداة "تفحص القرص" عندما تعيد تشغيل الكمبيوتر بعد أن يتوقف عن الاستجابة.

SCSI — واجهة نظام كمبيوتر صغيرة — واجهة عالية السرعة يتم استخدامها لتوصيل الأجهزة بالكمبيوتر ، مثل الأقراص الصلبة ومحركات الأقراص المضغوطة والطابعات والماسحات الضونية. وباستطاعة واجهة SCSI توصيل العديد من الأجهزة باستخدام وحدة تحكم واحدة. ويتم الوصول إلى كل جهاز من خلال رقم تعريف فردي على ناقل وحدة التحكم في SCSI.

SDRAM — الذاكرة الديناميكية المتزامنة للوصول العشوائي — نوع من ذاكرة DRAM تتم مزامنتها مع سرعة الساعة المثالية للمعالج.

Service Tag (رمز الصيانة) — ملصق رمز شريطي على الكمبيوتر يعرف الكمبيوتر الخاص بك عندما تتصل بموقع دعم Dell على العنوان support.dell.com أو عندما تتصل بقسم خدمة العملاء أو الدعم الفني في شركة Dell.

SIM — وحدة تعريف المشترك — باستطاعة بطاقة SIM أن تحتوي على رقاقة دقيقة تقوم بتشفير إرسالات الصوت والبيانات ويمكن استخدام بطاقات SIM في الهواتف أو أجهزة الكمبيوتر المحمول.

<sup>™</sup> Strike Zone — المساحة المعززة من النظام الأساسي التي تعمل على حماية القرص الصلب من خلال العمل كجهاز ماص للصدمات عند تعرض الكمبيوتر للاصطدام أو السقوط (سواء كان الكمبيوتر قيد التشغيل أو متوقفاً عن التشغيل).

SVGA — مصفوفة جر افيكس للفيديو الفائقة الدقة — معيار للفيديو لبطاقات ووحدات التحكم بالفيديو. مستويات الدقة الشائعة لـ SVGA هي 800 x 600 و 808 x 1024.

ويتوقف عدد الألوان والدقة التي يعرضها أحد البرامج على قدرات الشاشة ووحدة التحكم بالفيديو وبرامج التشغيل
وحجم ذاكرة الفيديو التي تم تركيبها على الكمبيوتر.

**SXGA** — مصفوفة جر افيكس ممتدة متقدمة — معيار فيديو لبطاقات الفيديو ووحدات التحكم بالفيديو تدعم درجات من الدقة تصل إلى 1024 x 1024.

+**SXGA** — مصفوفة جر افيكس ممتدة فانقة التقدم — معيار فيديو لبطاقات الفيديو ووحدات التحكم بالفيديو تدعم درجات من الدقة تصل إلى 1400 x 1400.

## Т

TAPI — واجهة برمجة تطبيقات الاتصالات الهاتفية — يمكن بر امج Windows من العمل مع مجموعة واسعة من أجهزة الاتصالات الهاتفية، بما فيها الصوت والبيانات والفاكس والفيديو.

TPM — وحدة نظام أساسي موثوقة — ميزة أمان تعتمد على الأجهزة وعند دمجها ببر امج الأمان تحسّن أمان الكمبيوتر والشبكة وذلك بتمكين ميز ات مثل حماية الملفات والبريد الإلكتروني.

# U

UMA — التخصيص المُوّحد للذاكرة — تخصيص ذاكرة النظام بشكل ديناميكي (متغير) للفيديو.

UPS — وحدة تزويد بالطاقة غير المنقطعة — مصدر احتياطي للطاقة يتم استخدامه عندما يحدث عطل في الطاقة الكهربانية أو عند انخفاض الفولتية إلى مستوى غير مقبول. وبفضل وحدة التزويد بالطاقة غير المنقطعة (UPS) يستمر الكمبيوتر في وضع التشغيل لفترة وقت محدودة عندما لا يكون التيار الكهربائي متوفراً. وعادةً ما تقدم أنظمة UPS إمكانية منع زيادة الفولتية كما قد تعمل على تنظيم الفولتية. وتقدم أنظمة UPS الصغيرة طاقة البطارية لعدة دقائق لتتيح لك إيقاف تشغيل الكمبيوتر.

USB — الناقل التسلسلي العام — واجهة أجهزة تستخدم للجهاز منخفض السرعة مثل الأجهزة المتوافقة مع USB كلوحة المفاتيح أو الماوس وعصا التحكم في الألعاب والماسحة الضوئية أو مجموعة مكبرات الصوت أو الطابعة أو أجهزة ذات نطاق ترددي عريض (مثل DSL ومودم المتصل عبر كابلات) أو أجهزة التصوير أو التخزين. ويتم توصيل الأجهزة مباشرة بمقبس ذي 4 أسنان على الكمبيوتر أو بلوحة وصل (hub) متعددة المنافذ يتم تركيبها في الكمبيوتر. ويمكن توصيل أجهزة USB وفصلها أثناء تشغيل الكمبيوتر، كما يمكن توصيلها معاً بشكل متواز.

UTP — زوج مجدول غير معزول — يشير المصطلح إلى نوع من الكابلات يستخدم في أغلب شبكات الهاتف وبعض شبكات الكمبيوتر. ويتم جدل أزواج الأسلاك غير المعزولة لحمايتها من التداخل الكهرومغناطيسي، وذلك بدلا من الاعتماد على تركيب واق معدني حول كل زوج من الأسلاك لحمايته من التداخل.

UXGA — مصفوفة جر افيكس ممتدة ممتازة — معيار فيديو لبطاقات الفيديو ووحدات التحكم بالفيديو تدعم درجات من الدقة تصل إلى 1200 x 1200.

## V

V — فولت — قياس القدرة الكهربانية أو القوة الحركية الكهربانية. يتولد فولت واحد من خلال مقاومة قدر ها 1 أو م عندما يسري تيار تبلغ شدته 1 أمبير خلال هذه المقاومة.

# W

WLAN — الشبكة اللاسلكية المحلية. مجموعة من أجهزة الكمبيوتر المتصلة والتي تتواصل مع بعضها عبر موجات الهواء باستخدام نقاط اتصال أو أجهزة توجيه لاسلكية لتوفير الاتصال بالإنترنت.

WWAN — الشبكة اللاسلكية الواسعة. شبكة بيانات لاسلكية عالية السرعة تستخدم التقنية الخلوية وتغطي مساحة جغر افية أكبر من تلك التي تغطيها شبكة WLAN.

WXGA — مصفوفة جر افيكس ممتدة متقدمة — معيار فيديو لبطاقات ووحدات التحكم في الفيديو تدعم درجات . من دقة الوضوح تصل إلى 800 x 1280.

# Χ

**XGA** — مصفوفة جر افيكس ممتدة — معيار فيديو لبطاقات الفيديو ووحدات التحكم بالفيديو تدعم درجات من الدقة تصل إلى X 768 x 1024.

## Ζ

ZIF \_\_ نقطة إدخال صفرية \_\_ نوع من المقباس أو الموصلات يسمح بتركيب رقاقة كمبيوتر أو فكها دون تطبيق. أي ضغط على الشريحة أو المقبس.

Zip — تنسيق شائع لضغط البيانات. وتسمى الملفات المضغوطة بواسطة تنسيق Zip ملفات Zip ويتضمّن اسمها عادة الملحق zip.. و هناك نوع خاص من الملفات المضغوطة هو الملف ذاتي الاستخراج، والذي يتضمّن اسمه ملحق الاسم exe.. ويمكنك فك ملف ذاتي الاستخراج بالنقر المزدوج فوقه.

فعرس

التفاقية ترخيص المستخدم، 11 اتفاقية ترخيص المستخدم، 11 في Windows للى حالتها ا، 93 استعادة الكمبيوتر، 98 استكثاف ا، 96 استكثاف الأخطاء وإصلاحها الاستعادة إلى الحالة السابقة، 96 تضاربات، 95 استكثاف المشاكل وإصلاحها 88 (Dell Diagnostics التعليمات والدعم، 13

#### تلميحات، 61

#### ļ

إعداد النظام الدخول، 185 الشاشات، 186 حول، 185 خيارات، 186 إعدادات إعداد النظام، 185 إعدادات مسح، 194

## Í

أقراص كيفية النسخ CD، 34 كيفية النسخ DVD، 34 أقراص DVD تشغيل، 31 أقراص الفيديو الرقمية DVD، 34 أقراص مضغوطة، 34 أكواد صوت التنبيه، 84

#### ۱

الاتصال بالإنترنت الإعداد، 59 خيارات، 58 الأجهزة الأجهزة الأقراص المرنة 31 مشاكل، 31 البترنت مشاكل، 64 البرامج المراح المراحي المراحي مشاكل، 69، 69، 70 مشاكل، 64

البطاقات 127 (PCI الأنواع المدعمة، 127 تثبيت بطاقة PCI، 128 فك بطاقة PCI، 132 التشخيصيات 88 (Dell التعليمات والدعم، 13 التلفزيون التو صبل بالكمبيو تر، 38، 39 الدعم الاتصال بشركة (Dell، 199) السياسة، 197 الدعم الفنى السباسة، 197 الذاكرة تثبيت، 124 الرسم التوضيحي للإعداد، 11 الشاشة إعدادات العرض، 40 تعذر ت القر اءة، 81 توصيل DVI، 38 توصيل VGA، 38، توصيل اثنتين، 38 توصيل تلفزيون، 38، 39 فارغة، 80 وضع النسخ، 40 وضع سطح المكتب الممتد، 40 الشبكة اعداد، 57 مشاكل، 74 الصوت مشاكل، 78

الطابعة الاعداد، 29 التوصيل، 29 29 **(USB** مشاكل، 76 الطاقة ادارة، 40 الخطة، 44 تر شبد، 40 خبار ات، 41 خيار ات، متقدمة، 45 مشاكل، 75 وضع الانتظار، 40، 43 وضع السبات، 41، 42، 44 الغطاء از الة، 105 إعادة تركيب، 174 الكمىيو تر تعطل، 68، 69 توقف عن الاستجابة، 68 الماسح الضوئي مشاکل، 77 المشاكل سياسة الدعم الفني، 197 المعالحات معالج نقل الملفات والإعدادات، 53، 58 المعلومات التنظيمية، [] المو اصفات الصوت، 178، 181 المودم مشاكل، 64

220 | فهرس

إ إلى جهاز USB، 62 190

أ أنظمة وخبار ات الطاقة، 41

#### ب

بدء تشغيل Dell Diagnostics من محرك الأقراص الثابتة، 88 برامج التشغيل، 92 إعادة التثبيت، 93 التعريف، 92 تثبيت محرك القرص الصلب، 140 نبذة، 92 نبذة، 92 بطارية مشاكل، 151 بطاقات 127 بطاقات PCI الفك، 128 الفك، 132 الفك، 132

#### ت

تتابع التمهيد، 189 إعدادات الخيار، 189 تغيير، 190 تركيب الأجزاء الأدوات الموصى بها، 103 إيقاف تشغيل الكمبيوتر، 104 قبل البدء، 103 أكواد صوت التنبيه، 84 تشغيل أقراص CD و DVD، 11 تعارضات الأمان، 11

#### ج

جهاز أكواد صوت التنبي، 84

## Ż

خصائص خطة الطاقة، 44 خصائص خيارات الطاقة، 41

## د

دليل معلومات الم، 11 دليل معلومات المcc مان، 11

ر رسائل خطأ، 66 رسائل الخطأ استكثباف الأخطاء وإصلاحها، 66 رقم الصيانة، 12، 16، 18

## **ص** صوت

ر مستوی، 78

## ط

طاقة زر، 16، 18

## ٤

عدم توافق البرامج والأجهزة، 38، 95

## ف

فحص القرص، 64 فك الذاكرة، 126

## ق

قارئ بطاقات الوسائط التثبيت، 149 التثبيت، 150 الفك، 149

قارئ بطاقة الوسائط الاستخدام، 37 مشاكل، 71

#### ای

كابل الطابعة، 29 كلمة المرور وصلة المرور، 191 كلمة المرور مسح، 191 مسح، 191 أكواد صوت التنبيه، 84 منظر داخلي، 107 مكوناته الداخلية، 107

## J

لوحة الإدخال/الإخراج الاستبدال، 163 لوحة المفاتيح مشاكل، 67

#### م

محرك Flex Bay قارئ بطاقة الوسائط، 16، 17، 18، 19 محرك أقراص CD/DVD مشاكل، 63 محرك أقراص CD-RW مشاكل، 63

مشاكل 88 (Dell Diagnostics أكو اد صوت التنبيه، 84 الانترنت، 64 البر امج، 68، 69، 70 البريد الإلكتروني، 64 البطارية، 61 الشاشة الزرقاء، 69 الشاشة فارغة، 80 الشيكة، 74 الصوت ومكبر ات الصوت، 78 الطامعة، 76 الطاقة، 75 الماسح الضوئي، 77 المودم، 64 تعذرت قراءة الشاشة، [8 تعطل أحد البرامج، 68 تعطل الكمبيوتر ، 68، 69 توافق البرامج ونظام Windows، 69 توقف أحد البرامج عن الاستجابة، 68 توقف الكمبيوتر عن الاستجابة، 68 حالات مصباح الطاقة، 75 ر سائل الخطأ، 66 شاشة العرض فارغة، 80 ضبط مستوى الصوت، 78 عامة، 68 قارئ بطاقة الوسائط، 71 لوحة المفاتيح، 67 ماوس، 73 محر ك أقر اص CD، 63 محرك أقراص DVD، 63 محرك أقراصCD-RW، 63 محرك القرص الصلب، 64 محركات، 62 نصائح استكشاف الأخطاء وإصلاحها، 61

Ċ نسخ أقر اص CD تلميحات مفيدة، 36 نسخ أقر اص DVD تلميحات مفيدة، 36 معلومات عامة، 34 نسخ أقر اص مضغوطة معلومات عامة، 34 نقل المعلومات، 58 نقل المعلومات إ، 53

و

و ثائق اتفاقية الترخيص للمستخدم، [1 الأمان، 11 الضمان، 11 الهندسة البشرية، [1 تنظيمية، 11 دليل معلومات الم، 11 على الانترنت، 12 وسائط برامج التشغيل والأدوات المسا عدة، 94 88 (Dell Diagnostics وضع الانتظار، 40، 43 وضع السبات، 41، 42، 44

ATA تسلسلى، 138

مشاكل الذاكرة، 72 معالج توافق البرامج، 69 معالج نقل الملفات و الاعدادات، 53، 58 معالج توافق البرامج، 69 معلومات الضمان، [] معلومات الهندسة البشرية، 11

مو اصفات الذاكرة، 177، 180 الطاقة، 184 الفيديو، 178، 181 100 177 1 1

12 Microsoft Windows

رقم الصيانة، 12، 16، 18

مصباح الطاقة

معالحات

مكبر الصوت مشاكل، 78 مكبر صوت

ملصقات

مستوى الصوت، 78

ملصق الصبانة، 16، 18

حالاته، 75

ناقل التوسعة، 178، 181، 182 موقع خدمة الدعم على الإنترنت، 12

### В

185 **BIOS** 

## D

Dell اتصال، 199 سياسة الدعم، 197 موقع الدعم، 12 88 ،Dell Diagnostics

## Ρ

problems 72 •memory

## S

SATA. انظر ATA التسلسلي.

## U

USB التمهيد للأجهز ة، 190

#### W

Windows معالج نقل الملفات والإعدادات، 53 Windows Vista استعادة النظام، 96 مكتشف أعطال الأجهزة ومصلحها، 95 الرجوع إلى الحالة السابقة لبرنامج تشغيل ماسح ضوئي، 77 معالج توافق البرامج، 69 استعادة برنامج تشغيل الجهاز، 93

استعادة بر نامج تشغيل الجهاز ، 93 معالج نقل الملفات و الإعدادات، 58 النعليمات و الدعم، 13